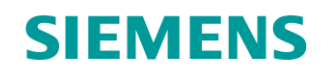

GAMMA instabus

Applikationsprogramm-Beschreibung

Applikationsprogramm "07 B0 A4 Schalt-/Dimmaktor 4-fach 9A0502" Applikationsprogramm "07 B0 A8 Schalt-/Dimmaktor 8-fach 9A0602"

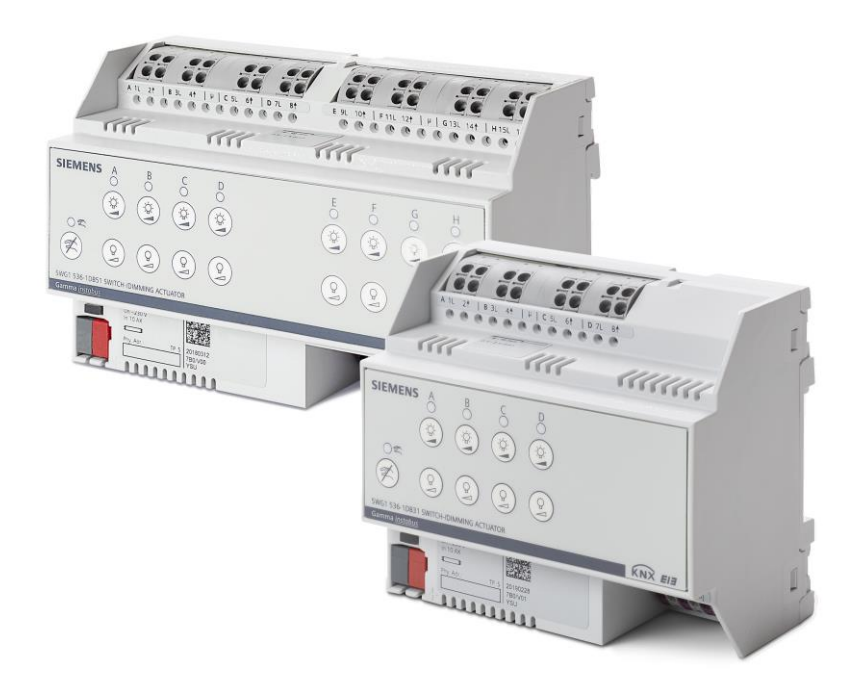

Schalt-/Dimmaktoren N 536, 4/8 x AC 230 V, 1...10 V

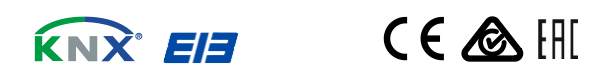

September 2019

07 B0 A4 Schalt-/Dimmaktor 4-fach 9A0502 07 B0 A8 Schalt-/Dimmaktor 8-fach 9A0602

# Verwendung der Applikationsprogramme

## Applikationsprogramm "07 B0 A4 Schalt-/Dimmaktor 4-fach 9A0502"

| Produktfamilie: | Beleuchtung                                     |
|-----------------|-------------------------------------------------|
| Produkttyp:     | Schalt-/Dimmaktor                               |
| Hersteller:     | Siemens                                         |
| Name:           | Schalt-/Dimmaktor N 536D31, 4 x AC 230 V, 110 V |
| Beschreibung:   | Schalt-/Dimmaktor N 536D31, 4 x AC 230 V, 110 V |
| Bestell-Nr.:    | 5WG1536-1DB31                                   |

## Applikationsprogramm "07 B0 A8 Schalt-/Dimmaktor 8-fach 9A0602"

| Produktfamilie: | Beleuchtung                                     |
|-----------------|-------------------------------------------------|
| Produkttyp:     | Schalt-/Dimmaktor                               |
| Hersteller:     | Siemens                                         |
|                 |                                                 |
| Name:           | Schalt-/Dimmaktor N 536D51, 8 x AC 230 V, 110 V |
| Beschreibung:   | Schalt-/Dimmaktor N 536D51, 8 x AC 230 V, 110 V |
| Bestell-Nr.:    | 5WG1536-1DB51                                   |

© Siemens Schweiz AG 2019

September 2019

# Inhalt

| 1 | Funktionsbeschreibung                                                                      |                                                                                                    |                                  |  |  |  |  |  |  |  |
|---|--------------------------------------------------------------------------------------------|----------------------------------------------------------------------------------------------------|----------------------------------|--|--|--|--|--|--|--|
|   | 1.1<br>1.2<br>1.3<br>1.4<br>1.5<br>1.6                                                     | Verhalten bei Spannungsausfall/-wiederkehr.<br>Baustellenfunktion<br>Auslieferzustand<br>Verhalten bei Entladen des Applikationsprogramms.<br>Rücksetzen des Geräts in den Auslieferzustand<br>Adressiermodus                                                                                                    |                                  |  |  |  |  |  |  |  |
| 2 | Kommunikationsobjekte                                                                      |                                                                                                    |                                  |  |  |  |  |  |  |  |
|   | 2.1<br>2.2                                                                                 | Kanalübergreifende Kommunikationsobjekte<br>Kommunikationsobjekte der einzelnen Kanäle                                                                                                    | 11<br>11                         |  |  |  |  |  |  |  |
| 3 | Glied                                                                                      | lerung der Einstellmöglichkeiten                                                                                                    | 17                               |  |  |  |  |  |  |  |
| 4 | Gerä                                                                                       | teeinstellungen                                                                                                    | 18                               |  |  |  |  |  |  |  |
|   | <ul> <li>4.1 Kommunikationsobjekte</li> <li>4.2 Parameter "Geräteeinstellungen"</li> </ul> |                                                                                                    |                                  |  |  |  |  |  |  |  |
| 5 | Kana                                                                                       | leinstellungen (Dimmen)                                                                                                    | 22                               |  |  |  |  |  |  |  |
|   | 5.1                                                                                        | Parameterkarte "Funktionen, Objekte"                                                                                                    | <b>22</b><br>22                  |  |  |  |  |  |  |  |
|   | 5.2                                                                                        | Parameterkarten der Betriebsarten (Normalbetrieb, Zeitschalterbetrieb, Zeitschalterbetrieb 2-facl                                                                                                    | h,                               |  |  |  |  |  |  |  |
|   |                                                                                            | Blinken)5.2.1Ablaufdiagramm Normalbetrieb5.2.2Ablaufdiagramm Zeitschalterbetrieb und Zeitschalterbetrieb 2-fach5.2.3Ablaufdiagramm Blinken5.2.4Kommunikationsobjekte der Parameterkarten der Betriebsart5.2.5Parameter der Parameterkarte der Betriebsarten                                                                                                    | 37<br>37<br>38<br>39<br>40<br>49 |  |  |  |  |  |  |  |
|   | 5.3                                                                                        | Parameterkarte "Logische Verknüpfungen"                                                                                                    | 66                               |  |  |  |  |  |  |  |
|   |                                                                                            | <ul> <li>5.3.1 Ablaufdiagramm "Logische Verknüpfungen"</li> <li>5.3.2 Kommunikationsobjekte der Parameterkarte "Logische Verknüpfungen"</li> <li>5.3.3 Parameter der Parameterkarte "Logische Verknüpfungen"</li> </ul>                                                                                                    | 67<br>68<br>69                   |  |  |  |  |  |  |  |
| 6 | Funk                                                                                       | tionen einstellen                                                                                                    | 71                               |  |  |  |  |  |  |  |
|   | <ul> <li>6.1 Stellwerteingang</li> <li>6.1.1 Ablaufdiagramm "Stellwerteingang"</li></ul>   |                                                                                                    |                                  |  |  |  |  |  |  |  |
|   | 6.2                                                                                        | <ul> <li>Zentralschalten</li> <li>6.2.1 Ablaufdiagramm "Zentralschalten"</li> <li>6.2.2 Kommunikationsobjekte zum "Zentralschalten"</li> <li>6.2.3 Parameter zum Zentralschalten in der Parameterkarte "Funktionen, Objekte"</li> <li>6.2.4 Parameter zum Zentralschalten in der Parameterkarte der Betriebsart "Normalbetrieb" oder "Blinkbetrieb"</li> </ul> | 75<br>75<br>75<br>75             |  |  |  |  |  |  |  |

Update: http://www.siemens.com/gamma-td

Theilerstrasse 1a

September 2019

## 07 B0 A4 Schalt-/Dimmaktor 4-fach 9A0502 07 B0 A8 Schalt-/Dimmaktor 8-fach 9A0602

| 6.3 | 8-bit Sz | enensteuerung                                                                                         | 77        |
|-----|----------|----------------------------------------------------------------------------------------------------|-----------|
|     | 6.3.1    | Ablaufdiagramm "8-bit Szenensteuerung"                                                                | 77        |
|     | 6.3.2    | Kommunikationsobjekte zur 8-bit Szenensteuerung                                                       | 78        |
|     | 6.3.3    | Parameter zur 8-bit Szenensteuerung in der Parameterkarte "Funktionen, Objekte"                       | 80        |
|     | 6.3.4    | Parameter zur 8-bit Szenensteuerung in der Parameterkarte "Szenenzuordnungen"                         | 81        |
| 6.4 | Nachtb   | etrieb                                                                                                | 85        |
|     | 6.4.1    | Ablaufdiagramm Nachtbetrieb                                                                           | 85        |
|     | 6.4.2    | Kommunikationsobjekte zum Nachtbetrieb                                                                | 86        |
|     | 6.4.3    | Parameter zum Nachtbetrieb in der Parameterkarte der Betriebsart "Normalbetrieb",                     |           |
|     |          | "Zeitschalterbetrieb" oder "Zeitschalterbetrieb 2-fach"                                               | 88        |
| 6.5 | Überste  | uerungen                                                                                              | 93        |
|     | 6.5.1    | Ablaufdiagramm Ubersteuerungen                                                                        | 93        |
|     | 6.5.2    | Kommunikationsobjekte zu den Übersteuerungen                                                          | 94        |
|     | 6.5.3    | Parameter zu den Übersteuerungen in der Parameterkarte "Funktionen, Objekte"                          | 94        |
|     | 6.5.4    | Handübersteuerung (EIN)                                                                               | 95        |
|     | 6.5.4.1  | Ablaufdiagramm Handübersteuerung                                                                      | 95        |
|     | 6.5.4.2  | Kommunikationsobjekte zur Handübersteuerung                                                           | 95        |
|     | 6.5.4.3  | Parameter zur Handübersteuerung in der Parameterkarte "Übersteuerung 1, Hand EIN"                     | 97        |
|     | 6.5.5    | Ubersteuerung "Dauer-AUS"                                                                             | 99        |
|     | 6.5.5.1  | Ablaufdiagramm Ubersteuerung "Dauer-AUS"                                                              | 99        |
|     | 6.5.5.2  | Kommunikationsobjekte zur Übersteuerung "Dauer-AUS"                                                   | 99        |
|     | 6.5.5.3  | Parameter zur Übersteuerung "Dauer-AUS" in der Parameterkarte "Übersteuerung x. Dauer-Al              | JS"       |
|     |          | Überneterinen German"                                                                                 | 101       |
|     | 6.5.6    | Ubersteuerung "Sperre                                                                                 | 103       |
|     | 0.5.0.1  | Ablaufolagramm Obersteuerung "Sperre                                                                  | 103       |
|     | 6 5 7    | - Parameter zur Obersteuerung "sperre in der Parameterkarte "Obersteuerung X, sperre                  | 105       |
|     | 0.5.7    | Abbufdiagramm Übersteuerung Zentralübersteuerung"                                                     | 107       |
|     | 6572     | Kommunikationsobiokto zur Übersteuerung. Zentralübersteuerung                                         | 107       |
|     | 6573     | Parameter zur Übersteuerung. Zentralübersteuerung" in der Parameterkarte. Übersteuerung               | 108<br>v  |
|     | 0.5.7.5  | Zentralsteuerung"                                                                                     | ^,<br>110 |
|     | 6.5.8    | Übersteuerung "Nutzerdefiniert"                                                                       | 113       |
|     | 6.5.8.1  | Ablaufdiagramm "Nutzerdefinierte Steuerung"                                                           | 113       |
|     | 6.5.8.2  | Kommunikationsobjekte zur Übersteuerung "Nutzerdefiniert"                                             | 114       |
|     | 6.5.8.3  | Parameter zur Übersteuerung "Nutzerdefiniert" in der Parameterkarte "Übersteuerung x,                 |           |
|     |          | Nutzerdefinierte Steuerung"                                                                           | 115       |
|     | 6.5.9    | Übersteuerung "Zwangsführung"                                                                         | 119       |
|     | 6.5.9.1  | Ablaufdiagramm Übersteuerung "Zwangsführung"                                                          | 119       |
|     | 6.5.9.2  | Kommunikationsobjekte zur Ubersteuerung "Zwangsführung"                                               | 120       |
|     | 6.5.9.3  | Parameter zur Ubersteuerung "Zwangsführung" in der Parameterkarte "Ubersteuerung x,<br>Zugngsführung" | 1 7 1     |
|     |          | Zwangsruhrung                                                                                         | Z         |
| 6.6 | Status.  |                                                                                                    | 123       |
|     | 0.0.1    | Ablautolagramm "Status"                                                                               | 123       |
|     | 0.6.2    | Kommunikationsobjekte zum Status                                                                      | 124       |
|     | 0.0.3    | Parameter, die sichtbar werden, wenn der Parameter "Status …" auf "Freigeben" gesetzt ist             | 128       |
|     | 6.6.4    | Parameter zum Status in der Parameterkarte "Funktionen, Objekte"                                      | 129       |
|     | 0.0.0    | Parameter zum Status in der Parameterkarte "Obersteuerung X, [Art der Übersteuerung]                  | 152       |
|     | 0.0.0    | Parameter zum Status in der Parameterkarte "Schällspiele                                              | 152       |
|     | 0.0.7    | ו מומווופובו בעווו סומועט ווו עבו רמומווופובוגמונפ "שפווופהצצותוותפון                                 | 155       |

© Siemens Schweiz AG 2019

September 2019

## 07 B0 A4 Schalt-/Dimmaktor 4-fach 9A0502 07 B0 A8 Schalt-/Dimmaktor 8-fach 9A0602

|   | 6.7   | Schalts          | pielzählung                                                                                                    | 134 |
|---|-------|------------------|----------------------------------------------------------------------------------------------------|-----|
|   |       | 6.7.1            | Ablaufdiagramm zur Schaltspielzählung                                                                                                    | 134 |
|   |       | 6.7.2            | Kommunikationsobjekte zur Schaltspielzählung                                                                                                    | 135 |
|   |       | 6.7.3            | Parameter zur Schaltspielzählung in der Parameterkarte "Funktionen, Objekte"                                                                           | 136 |
|   |       | 6.7.4            | Parameter zur Schaltspielzählung in der Parameterkarte "Schaltspielzählung"                                                                            | 137 |
|   | 6.8   | Betrieb          | sstundenzählung                                                                                                    | 139 |
|   |       | 6.8.1            | Ablaufdiagramm zur Betriebsstundenzählung                                                                                                    | 139 |
|   |       | 6.8.2            | Kommunikationsobjekte zur Betriebsstundenzählung                                                                                                    | 140 |
|   |       | 6.8.3            | Parameter zur Betriebsstundenzählung in der Parameterkarte "Funktionen, Objekte"                                                                       | 142 |
|   |       | 6.8.4            | Parameter zur Betriebsstundenzählung in der Parameterkarte "Betriebsstunden"                                                                           | 142 |
|   | 6.9   | Warner           | ו vor Ausschalten                                                                                                    | 145 |
|   |       | 6.9.1            | Kommunikationsobjekt zum "Warnen vor Ausschalten"                                                                                                    | 145 |
|   |       | 6.9.2            | Parameter zum Warnen vor Ausschalten in der Parameterkarte "Normalbetrieb",                                                                            |     |
|   |       |                  | "Zeitschalterbetrieb" oder "Zeitschalterbetrieb 2-fach"                                                                                                | 145 |
|   | 6.10  | Direktb          | etrieb                                                                                                    | 148 |
|   |       | 6.10.1           | Ablaufdiagramm zum Direktbetrieb                                                                                                    | 148 |
|   |       | 6.10.2           | Kommunikationsobjekte zum Direktbetrieb                                                                                                    | 148 |
|   |       | 6.10.3           | Parameter zum Direktbetrieb in der Parameterkarte "Funktionen, Objekte"                                                                                | 149 |
| 7 | Grafi | sche D           | arstellung des Ausgangsverhaltens eines Kanals hei unterschiedlichen                                                                                   |     |
| / | Gian  | Para             | metrierungen                                                                                                    | 151 |
|   |       |                  |                                                                                                    |     |
|   | 7.1   | Dimmv            | erhalten beim Ein-/Ausschalten über Kommunikationsobjekt "Schalten"<br>erhalten beim Dimmen über des Kommunikationsobjekt "Dimmen"                     | 151 |
|   | 1.2   |                  | Prinaiten beim Dimmen über das Kommunikationsobjekt "Dimmen"                                                                                           | 152 |
|   |       | /.Z.I            | Dimmen über Kommunikationsobjekt "Dimmen – "Ein- und Ausschalten möglich"                                                                              | 152 |
|   |       | 7.2.2<br>7.2.2   | Dimmen über Kommunikationsobjekt "Dimmen" – "Einschalten möglich"                                                                                      | 153 |
|   |       | 7.2.3            | Dimmen über Kommunikationsobjekt "Dimmen" – "Für- und Ausschalten möglich"                                                                             | 155 |
|   | 7 2   | Dimmy            | arbeltan beim Dimmon über des Kommunikationschiekt. Dimmwort 1"                                                                                        | 156 |
|   | 7.5   | 731              | Schalten über Dimmen über das Kommunikationsobjekt "Dimmwert 1"                                                                                        | 156 |
|   |       | 7.3.1            | Schalten über Dimmwert 1" – "mehr mögnen                                                                                                    | 150 |
|   |       | 7.3.2            | Schalten über Dimmwert 1" – Aus bei Dimmwert /– min. Dimmwert"                                                                                         | 158 |
|   |       | 734              | Schalten über Dimmwert 1" – Fin- und Ausschalten möglich"                                                                                              | 159 |
|   |       | 735              | Schalten über Dimmwert 1" – Ein hei Dimmwert > 0 % Aus hei Dimmwert = 0 %"                                                                             | 160 |
|   | 7.4   | D:               |                                                                                                    | 100 |
|   | 7.4   | Dimmv<br>mit den | ernalten beim Ein-Ausschalten über Kommunikationsobjekt Schalten in Kompination<br>Kommunikationsobjekten "Minimaler Dimmwert" und Maximaler Dimmwert" | 161 |
|   |       | 741              | Verhalten beim Einschalten und beim Dimmen auf einen Dimmwert unter Einfluss des                                                                       | 101 |
|   |       | /                | minimalen und maximalen Dimmwerts                                                                                                    | 161 |
|   |       | 7.4.2            | Verhalten bei zweimaligem Einschalten, wenn der Einschaltwert unter dem maximalen                                                                      | 101 |
|   |       | ,                | Dimmwert liegt                                                                                                    | 162 |
|   | 75    | Schalty          | erhalten bei narametrierter Fin- und Ausschaltverzögerung                                                                                              | 164 |
|   | 7.6   | Schalty          | erhalten bei aktiviertem Zeitschalter- und Nachtbetrieb                                                                                                | 165 |
|   |       | 7.6.1            | Verhalten bei Zeitschalterbetrieb (1-fach) mit Einstellung "Nachtriggern möglich = 0"                                                                  | 165 |
|   |       | 7.6.2            | Verhalten bei Zeitschalterbetrieb (1-fach) mit Einstellung "Nachtriggern möglich = 1"                                                                  | 166 |
|   |       | 7.6.3            | Verhalten bei Zeitschalterbetrieb (1-fach) mit Einstellung "Nachtriggern möglich = 2"                                                                  | 168 |
|   |       | 7.6.4            | Verhalten bei Zeitschalterbetrieb (1-fach) mit Einstellung "Warnen vor Ausschalten" = "kurzes                                                          | 170 |
|   |       | 765              | Nus-reinschalten bei Zeitschalterhetrieh $(1-fach)$ mit Einstellung. Warnen vor Ausschalten" – durch                                                   | 170 |
|   |       | 7.0.5            | Dimmen auf den halben Dimmwert" und "Nachtriggern möglich = 1"                                                                                         | 173 |
|   |       | 7.6.6            | Verhalten bei Aktivierung und Deaktivierung des Nachtbetriebs im Normalbetrieb                                                                         | 175 |
|   |       |                  |                                                                                                    |     |

Siemens Schweiz AG Smart Infrastructure Global Headquarters Theilerstrasse 1a Update: http://www.siemens.com/gamma-td

September 2019

## 07 B0 A4 Schalt-/Dimmaktor 4-fach 9A0502 07 B0 A8 Schalt-/Dimmaktor 8-fach 9A0602

|     | 7.6.7  | Verhalten bei Aktivierung und Deaktivierung des Nachtbetriebs im Normalbetrieb mit einer<br>Warnung vor dem Ausschalten                                                                                     | 177 |
|-----|--------|----------------------------------------------------------------------------------------------------|-----|
|     | 7.6.8  | Verhalten bei Aktivierung und Deaktivierung des Nachtbetriebs im Zeitschalterbetrieb (1-fach)                                                                                                    | 179 |
|     | 7.6.9  | Verhalten bei parametrierter Einschaltverzögerung im Normalbetrieb und Nachtbetrieb                                                                                                    | 183 |
| 7.7 | Schalt | /erhalten bei aktivierten Übersteuerungen                                                                                                    | 184 |
|     | 7.7.1  | Verhalten der Übersteuerungen des Kanals beim "Ein/-Ausschalten" oder "Dimmen auf einen bestimmten Wert" (Beispiel mit Übersteuerung "Hand EIN")                                                            | 184 |
|     | 7.7.2  | Verhalten der Übersteuerungen des Kanals beim "Ein/-Ausschalten" oder "Dimmen auf einen bestimmten Wert" (Beispiel mit Übersteuerung "Nutzerdefiniert")                                                     | 186 |
|     | 7.7.3  | Verhalten des Schalt-/Dimmaktors im Zeitschalterbetrieb bei parametrierter Übersteuerung<br>(Zwangsführung) und Vorgabe zum Neustart des Zeitschalters bei Deaktivierung der<br>Übersteuerung               | 189 |
|     | 7.7.4  | Verhalten des Schalt-/Dimmaktors im Zeitschalterbetrieb mit Nachtbetrieb, parametrierter<br>Übersteuerung (Zwangsführung) und Vorgabe zum Neustart des Zeitschalters bei<br>Deaktivierung der Übersteuerung | 192 |
|     |        |                                                                                                    |     |

© Siemens Schweiz AG 2019

September 2019

07 B0 A4 Schalt-/Dimmaktor 4-fach 9A0502 07 B0 A8 Schalt-/Dimmaktor 8-fach 9A0602

# 1 Funktionsbeschreibung

Die Applikationsprogramme "07 B0 A4 Schalt-/Dimmaktor 4-fach 9A0502" und "07 B0 A8 Schalt-/Dimmaktor 8-fach 9A0602" können für die im Abschnitt "Verwendung des Applikationsprogramms" jeweils dazugehörigen KNX Geräte verwendet werden. Diese werden nachfolgend kurz beschrieben.

Der Schalt-/Dimmaktor N 536D31 ist ein KNX-Gerät mit vier Lastausgängen (Kanälen). Der Schalt-/Dimmaktor ist ein Reiheneinbaugerät zum Einbau in Verteilungen. Der Busanschluss erfolgt über eine Busklemme, die Stromversorgung der Geräteelektronik über die Busspannung.

Der Schalt-/Dimmaktor N 536D51 ist ein KNX-Gerät mit acht Lastausgängen (Kanälen). Der Schalt-/Dimmaktor ist ein Reiheneinbaugerät zum Einbau in Verteilungen. Der Busanschluss erfolgt über eine Busklemme, die Stromversorgung der Geräteelektronik über die Busspannung.

Diese Geräte haben die nachfolgend beschriebenen Eigenschaften:

Das Gerät wird eingesetzt, um dimmbare elektronische Vorschaltgeräte (EVG Dynamic) für Leuchtstofflampen über Steuerausgänge DC 1...10 V anzusteuern. Zusätzlich besitzt es vier bzw. acht mit jeweils 10 AX belastbare Schaltkontakte zum direkten Ein- und Ausschalten der AC 230 V für vier bzw. acht Leuchten(gruppen).

Das Gerät kann Lasten an vier bzw. acht Ausgängen ansteuern.

Für jeden Ausgang steht abhängig von der gewählten Betriebsart neben den Objekten für die Funktionen "Schalten", "Dimmen heller/dunkler", "Dimmwert" und "Statusabfragen" eine Reihe von Zusatzfunktionen zur Verfügung.

Alternativ zum Schalteingang kann ein Stellwerteingang gewählt werden, für den Schwellwerte zum Ein- und Ausschalten definiert werden können.

## Betriebsarten:

Für jeden Ausgang (Kanal) des Schalt-/Dimmaktors ist eine der nachfolgenden Betriebsarten einstellbar:

- Normalbetrieb
- Zeitschalterbetrieb
- Zeitschalterbetrieb 2-fach
- Blinken

## Zeitschalterfunktionen:

Als Zeitschalterfunktionen stehen in der Betriebsart "Normalbetrieb" "verzögertes Ein- und Ausschalten" und "Zeitschalten Nachtbetrieb" zur Verfügung. Für den Nachtbetrieb kann zusätzlich eine Warnung vor dem Ausschalten eingestellt werden.

In der Betriebsart "Zeitschalterbetrieb" stehen die Funktionen "Einschaltdauer 1 im Tagbetrieb" und "Einschaltdauer im Nachtbetrieb" zur Verfügung. Zusätzlich kann für beide Funktionen separat eine Warnung vor dem Ausschalten eingestellt werden.

In der Betriebsart "Zeitschalterbetrieb 2-fach" stehen die Funktionen "Einschaltdauer 1 im Tagbetrieb", "Einschaltdauer 2 im Tagbetrieb" und "Einschaltdauer im Nachtbetrieb" zur Verfügung.

In der Betriebsart "Blinken" wird der Ausgang zyklisch mit einstellbarer Ein- und Ausschaltdauer ein- und ausgeschaltet. Es ist außerdem möglich, ein verzögertes Ein- und Ausschalten einzurichten.

CH 6300 Zug

September 2019

## 07 B0 A4 Schalt-/Dimmaktor 4-fach 9A0502 07 B0 A8 Schalt-/Dimmaktor 8-fach 9A0602

#### Übersteuerungen:

Bis zu sieben verschiedene Übersteuerungsfunktionsblöcke können zur Übersteuerung der Automationsfunktionen aktiviert werden. Für jeden Übersteuerungsfunktionsblock kann eine der folgenden Funktionen gewählt werden:

- Handübersteuerung (EIN)
- Dauer-AUS
- Sperre
- Zentralübersteuerung
- Nutzerdefinierte Übersteuerungsfunktion
- Zwangsführung

Damit kann flexibel für jeden Ausgang eine unterschiedliche prioritätsabhängige Übersteuerung konfiguriert werden. Für die Übersteuerungsfunktionen kann ein Stellwerteingang anstelle des Schalteingangs gewählt werden.

## Schaltspiel- und Betriebsstundenzählung:

Das Applikationsprogramm beinhaltet optional eine Schaltspiel- und Betriebsstundenzählung ohne oder mit Grenzwertüberwachung pro Ausgang sowie eine integrierte 8-bit Szenensteuerung, bei der jeder Ausgang in bis zu 8 Szenen eingebunden werden kann.

September 2019

## 07 B0 A4 Schalt-/Dimmaktor 4-fach 9A0502 07 B0 A8 Schalt-/Dimmaktor 8-fach 9A0602

## Schematischer Aufbau eines Dimmerkanals:

Nachfolgend ein Schema, das die oben aufgezählten Funktionen in einen logischen Zusammenhang bringt.

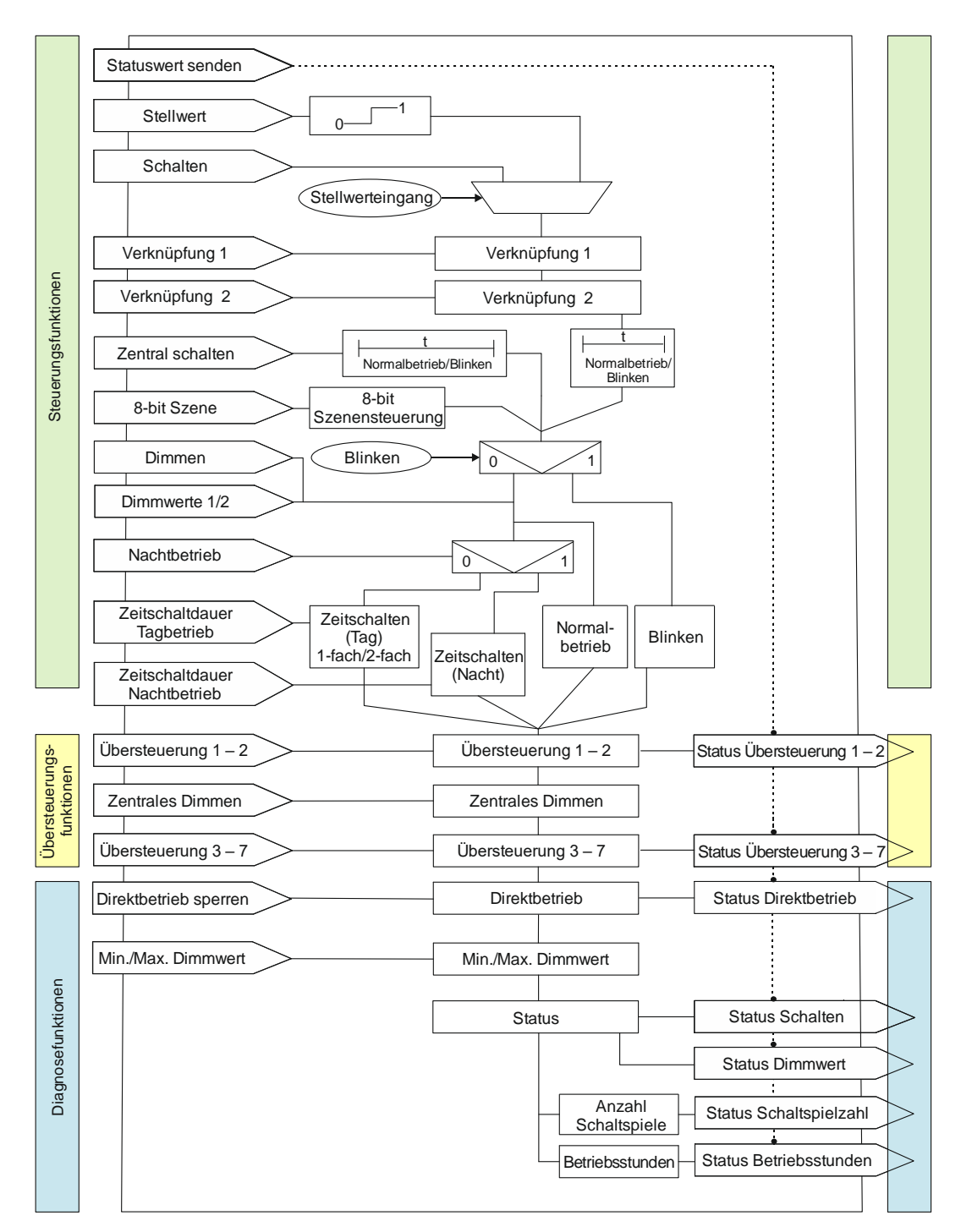

Abb. 1 Schematischer Aufbau eines Dimmerkanals

Siemens Schweiz AG Smart Infrastructure Global Headquarters Theilerstrasse 1a RS-AC

Update: http://www.siemens.com/gamma-td

© Siemens Schweiz AG 2019

September 2019

## 07 B0 A4 Schalt-/Dimmaktor 4-fach 9A0502 07 B0 A8 Schalt-/Dimmaktor 8-fach 9A0602

# 1.1 Verhalten bei Spannungsausfall/-wiederkehr

Da die Elektronik des Geräts busgespeist wird, führt ein Netzspannungsausfall nur dann zu einem Funktionsausfall des Schalt-/Dimmaktors, wenn als Folge des Netzspannungsausfalls die Busspannung ebenfalls ausfällt.

Für jeden Ausgang ist über Parameter individuell einstellbar, welchen Zustand der Ausgang bei Busspannungsausfall (Aus, Ein, keine Änderung) annehmen soll.

Bei Busspannungsausfall werden der aktuelle Status und weitere Werte für jeden Ausgang dauerhaft gespeichert, damit diese bei Busspannungswiederkehr ggf. wiederherstellbar sind.

Bei Busspannungswiederkehr kann für den Startwert eine der folgenden Funktionen gewählt werden: Aus, Ein, Startwert gemäß Parameter, letzter Status Schaltwert, letzter empfangener Schaltbefehl, letzter empfangener Dimmwert 1 oder letzter Status Dimmwert.

Bei Busspannungswiederkehr werden die parametrierten Aktionen ausgeführt und ggf. neue Status gemeldet.

# 1.2 Baustellenfunktion

Die Baustellenfunktion ermöglicht im Auslieferzustand das Ein- und Ausschalten einer Baustellenbeleuchtung über einen Bustaster und einen Aktor, auch wenn diese Geräte noch nicht mit der Engineering Tool Software (ETS) in Betrieb genommen wurden.

# 1.3 Auslieferzustand

Im Auslieferzustand sind allen Kanälen (Ausgängen) die Funktionen "Schalten", "Dimmen" und "Dimmwert" für die Baustellenfunktion zugeordnet.

# 1.4 Verhalten bei Entladen des Applikationsprogramms

Nach einem "Entladen" des Applikationsprogramms mit der ETS ist das entladene Gerät ohne Funktion. Wenn die Lerntaste länger als 20 Sekunden gedrückt wird, wird das Gerät in den Auslieferzustand zurückgesetzt.

# 1.5 Rücksetzen des Geräts in den Auslieferzustand

Wenn die Lerntaste länger als 20 Sekunden gedrückt wird, wird das Gerät in den Auslieferzustand zurückgesetzt. Dies wird durch gleichmäßiges Blinken der Programmier-LED mit Dauer 8 s angezeigt.

Alle Konfigurationseinstellungen sind gelöscht. Die Baustellenfunktion des Auslieferzustands ist dann wieder aktiviert.

# 1.6 Adressiermodus

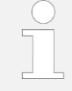

Nach Busspannungswiederkehr Lerntaste erst nach einigen Sekunden (nach Abschluss des Bootvorgangs) drücken.

Durch kurzes Drücken der Lerntaste (< 2 s) wird der Adressiermodus aktiviert. Dies wird durch Dauerleuchten der Programmier-LED angezeigt.

Durch erneutes Drücken wird der Adressiermodus deaktiviert.

CH 6300 Zug

September 2019

07 B0 A4 Schalt-/Dimmaktor 4-fach 9A0502 07 B0 A8 Schalt-/Dimmaktor 8-fach 9A0602

# 2 Kommunikationsobjekte

Maximale Anzahl der Gruppenadressen:2000Maximale Anzahl der Zuordnungen:2000

#### Hinweis

Anzahl und Bezeichnung der im ETS-Menü eingeblendeten Kommunikationsobjekte können variieren, da sie von den Parametereinstellungen abhängen. In dieser Tabelle fehlende Nummern sind nicht belegt.

Das Applikationsprogramm ist ab Werk im Gerät geladen.

Das Gerät wird mit der Engineering Tool Software (ETS) ab Version ETS 4.2 konfiguriert und in Betrieb genommen.

Mit Hilfe der ETS können die spezifischen Parameter und Adressen vergeben und in das Busgerät übertragen werden. Welche Objekte sichtbar und mit Gruppenadressen verknüpfbar sind, wird durch die den Eingängen zugeordneten Funk-

tionen bestimmt.

Die Objekte und zugehörigen Parametereinstellungen werden mit den Funktionen beschrieben.

Die nachfolgenden Listen zeigen alle Kommunikationsobjekte des Geräts. Die Kommunikationsobjekte sind für jeden Kanal gleich und unterscheiden sich nur durch die Nummer.

# 2.1 Kanalübergreifende Kommunikationsobjekte

| Nummer | Objektname            | Funktion  | Datenpunkttyp  | Flags |
|--------|-----------------------|-----------|----------------|-------|
| 1      | Status Gerätefunktion | ok/defekt | 1.005 Alarm    | KLÜ   |
| 2      | Statuswerte senden    | anfordern | 1.017 Auslöser | KS    |

# 2.2 Kommunikationsobjekte der einzelnen Kanäle

| N | um | me  | er/k | ۲an | al  |     |     | Objektname | Funktion       | Datenpunkttyp                                                                                                    | Flags |
|---|----|-----|------|-----|-----|-----|-----|------------|----------------|----------------------------------------------------------------------------------------------------|-------|
| ۲ | В  | С   | D    | Е   | F   | g   | н   |            |                |                                                                                                    |       |
| ю | 82 | 161 | 240  | 319 | 398 | 477 | 556 | Schalten   | Ein/Aus        | 1.001 Schalten                                                                                                    | KS    |
| 4 | 83 | 162 | 241  | 320 | 399 | 478 | 227 | Stellwert  | Wert           | 5.001 Prozent (0 100 %)<br>5.010 Zählimpulse (0 255)<br>9.001 Temperatur °C<br>9.004 Beleuchtungsstärke lx<br>9.021 Strom mA<br>9.024 Leistung kW<br>14.056 Leistung W | KS    |
| 5 | 84 | 163 | 242  | 321 | 400 | 479 | 558 | Dimmen     | Heller/dunkler | 3.007 Dimmer Schritt                                                                                                    | KS    |

Global Headquarters Theilerstrasse 1a

September 2019

## 07 B0 A4 Schalt-/Dimmaktor 4-fach 9A0502 07 B0 A8 Schalt-/Dimmaktor 8-fach 9A0602

| Ν  | lun | nme | er/ł | ۲ar | al  |     |     | Objektname              | Funktion                        | Datenpunkttyp           | Flags |
|----|-----|-----|------|-----|-----|-----|-----|-------------------------|---------------------------------|-------------------------|-------|
| ۷  | В   | υ   | ۵    | ш   | щ   | ט   | Т   |                         |                                 |                         |       |
| 9  | 85  | 164 | 243  | 322 | 401 | 480 | 559 | Dimmwert 1              | 8-bit Wert                      | 5.001 Prozent (0 100 %) | KS    |
| 7  | 86  | 165 | 244  | 323 | 402 | 481 | 560 | Dimmwert 2              | 8-bit Wert                      | 5.001 Prozent (0 100 %) | KS    |
| 8  | 87  | 166 | 245  | 324 | 403 | 482 | 561 | Dimmwert 1/-zeit        | Dimmwert +<br>Andimmzeit        | -                       | KS    |
| 10 | 89  | 168 | 247  | 326 | 405 | 484 | 563 | Status Schalten         | Ein/Aus                         | 1.001 Schalten          | KLÜ   |
| 11 | 90  | 169 | 248  | 327 | 406 | 485 | 564 | Status Dimmwert         | 8-bit Wert                      | 5.001 Prozent (0 100 %) | KLÜ   |
| 12 | 91  | 170 | 249  | 328 | 407 | 486 | 565 | Minimaler Dimmwert      | Wert setzen/<br>abfragen        | 5.001 Prozent (0 100 %) | KLS   |
| 13 | 92  | 171 | 250  | 329 | 408 | 487 | 566 | Maximaler Dimmwert      | Wert setzen/<br>abfragen        | 5.001 Prozent (0 100 %) | KLS   |
| 14 | 93  | 172 | 251  | 330 | 409 | 488 | 567 | Dimmzeit bei Schalten   | Dimmzeit<br>setzen/<br>abfragen | 7.004 Zeit (100 ms)     | KLS   |
| 15 | 94  | 173 | 252  | 331 | 410 | 489 | 568 | Dimmzeit bei Dimmen     | Dimmzeit<br>setzen/<br>abfragen | 7.004 Zeit (100 ms)     | KLS   |
| 16 | 95  | 174 | 253  | 332 | 411 | 490 | 569 | Dimmzeit bei Dimmwert 1 | Dimmzeit<br>setzen/<br>abfragen | 7.004 Zeit (100 ms)     | KLS   |
| 17 | 96  | 175 | 254  | 333 | 412 | 491 | 570 | Dimmzeit bei Dimmwert 2 | Dimmzeit<br>setzen/<br>abfragen | 7.004 Zeit (100 ms)     | KLS   |
| 18 | 97  | 176 | 255  | 334 | 413 | 492 | 571 | Logische Verknüpfung 1  | Ein/Aus                         | 1.001 Schalten          | KS    |
| 19 | 98  | 177 | 256  | 335 | 414 | 493 | 572 | Logische Verknüpfung 2  | Ein/Aus                         | 1.001 Schalten          | KS    |
| 20 | 66  | 178 | 257  | 336 | 415 | 494 | 573 | Zentrales Schalten      | Ein/Aus                         | 1.001 Schalten          | KS    |
| 21 | 100 | 179 | 258  | 337 | 416 | 495 | 574 | 8-bit Szene             | Abrufen/<br>speichern           | 18.001 Szenen Kontrolle | KS    |
| 22 | 101 | 180 | 259  | 338 | 417 | 496 | 575 | Szenenwert/-zeit        | Wert/Zeit                       | -                       | KS    |
| 23 | 102 | 181 | 260  | 339 | 418 | 497 | 576 | Nachtbetrieb            | Ein/Aus                         | 1.003 Freigeben         | KS    |

Siemens Schweiz AG Smart Infrastructure

Global Headquarters

Theilerstrasse 1a

CH 6300 Zug

RS-AC

© Siemens Schweiz AG 2019

Update: http://www.siemens.com/gamma-td

September 2019

## 07 B0 A4 Schalt-/Dimmaktor 4-fach 9A0502 07 B0 A8 Schalt-/Dimmaktor 8-fach 9A0602

| Ν  | lum | nme | er/ł | Kan | al  |     |     | Objektname                                               | Funktion                       | Datenpunkttyp                                                                                                    | Flags |
|----|-----|-----|------|-----|-----|-----|-----|----------------------------------------------------------|--------------------------------|----------------------------------------------------------------------------------------------------|-------|
| ۲  | B   | υ   | ۵    | ш   | щ   | ט   | т   |                                                          |                                |                                                                                                    |       |
| 24 | 103 | 182 | 261  | 340 | 419 | 498 | 577 | Zeitschalter Nachtbetrieb                                | Einschaltdauer<br>(Sekunden)   | 7.005 Zeit (s)                                                                                                    | KLS   |
| 25 | 104 | 183 | 262  | 341 | 420 | 499 | 578 | Zeitschalter Tagbetrieb                                  | Einschaltdauer<br>1 (Sekunden) | 7.005 Zeit (s)                                                                                                    | KLS   |
| 27 | 106 | 185 | 264  | 343 | 422 | 501 | 580 | Vorwarnung Ablauf der Zeit-<br>schaltdauer               | Ein/Aus                        | 1.001 Schalten                                                                                                    | KLÜ   |
| 28 | 107 | 186 | 265  | 344 | 423 | 502 | 581 | Sperre Zeitschalten                                      | Ein/Aus                        | 1.003 Freigeben                                                                                                    | KS    |
| 29 | 108 | 187 | 266  | 345 | 424 | 503 | 582 | Übersteuerung 1, [Art der<br>Übersteuerung]              | Ein/Aus                        | 1.003 Freigeben                                                                                                    | KS    |
| 30 | 109 | 188 | 267  | 346 | 425 | 504 | 583 | Übersteuerung 1, [Art der<br>Übersteuerung], Stellwert   | Wert                           | 5.001 Prozent (0 100 %)<br>5.010 Zählimpulse (0 255)<br>9.001 Temperatur °C<br>9.004 Beleuchtungsstärke Ix<br>9.021 Strom mA<br>9.024 Leistung kW<br>14.056 Leistung W | KS    |
| 31 | 110 | 189 | 268  | 347 | 426 | 505 | 584 | Übersteuerung 1, Zwangsfüh-<br>rung                      | Ein/Aus                        | 2.001 Prio. Schalten                                                                                                    | KS    |
| 32 | 111 | 190 | 269  | 348 | 427 | 506 | 585 | Übersteuerung 1, [Art der<br>Übersteuerung], Status      | Ein/Aus                        | 1.002 Boolesch                                                                                                    | KLÜ   |
| 33 | 112 | 191 | 270  | 349 | 428 | 507 | 586 | Übersteuerung 2, [Art der<br>Übersteuerung]              | Ein/Aus                        | 1.003 Freigeben                                                                                                    | KS    |
| 34 | 113 | 192 | 271  | 350 | 429 | 508 | 587 | A Übersteuerung 2, [Art der<br>Übersteuerung], Stellwert | Wert                           | 5.001 Prozent (0 100 %)<br>5.010 Zählimpulse (0 255)<br>9.001 Temperatur °C<br>9.004 Beleuchtungsstärke Ix<br>9.021 Strom mA<br>9.024 Leistung kW<br>14.056 Leistung W | KS    |
| 35 | 114 | 193 | 272  | 351 | 430 | 509 | 588 | Übersteuerung 2, Zwangsfüh-<br>rung                      | Ein/Aus                        | 2.001 Prio. Schalten                                                                                                    | KS    |
| 36 | 115 | 194 | 273  | 352 | 431 | 510 | 589 | Übersteuerung 2, [Art der<br>Übersteuerung], Status      | Ein/Aus                        | 1.002 Boolesch                                                                                                    | KLÜ   |
| 37 | 116 | 195 | 274  | 253 | 432 | 511 | 590 | Übersteuerung 3, [Art der<br>Übersteuerung]              | Ein/Aus                        | 1.003 Freigeben                                                                                                    | KS    |

Siemens Schweiz AG

Update: http://www.siemens.com/gamma-td

Smart Infrastructure Global Headquarters

Theilerstrasse 1a

CH 6300 Zug

© Siemens Schweiz AG 2019

September 2019

## 07 B0 A4 Schalt-/Dimmaktor 4-fach 9A0502 07 B0 A8 Schalt-/Dimmaktor 8-fach 9A0602

| N  | um  | nme | er/ŀ | Kan | al  |     |     | Objektname                                             | Funktion | Datenpunkttyp                                                                                                    | Flags |
|----|-----|-----|------|-----|-----|-----|-----|--------------------------------------------------------|----------|----------------------------------------------------------------------------------------------------|-------|
| ۲  | в   | υ   | ۵    | ш   | щ   | ט   | т   |                                                        |          |                                                                                                    |       |
| 38 | 117 | 196 | 275  | 354 | 433 | 512 | 591 | Übersteuerung 3, [Art der<br>Übersteuerung], Stellwert | Wert     | 5.001 Prozent (0 100 %)<br>5.010 Zählimpulse (0 255)<br>9.001 Temperatur °C<br>9.004 Beleuchtungsstärke lx<br>9.021 Strom mA<br>9.024 Leistung kW<br>14.056 Leistung W | KS    |
| 39 | 118 | 197 | 276  | 355 | 434 | 513 | 592 | Übersteuerung 3, Zwangsfüh-<br>rung                    | Ein/Aus  | 2.001 Prio. Schalten                                                                                                    | KS    |
| 40 | 119 | 198 | 277  | 356 | 435 | 514 | 593 | Übersteuerung 3, [Art der<br>Übersteuerung], Status    | Ein/Aus  | 1.002 Boolesch                                                                                                    | KLÜ   |
| 41 | 120 | 199 | 278  | 357 | 436 | 515 | 594 | Übersteuerung 4, [Art der<br>Übersteuerung]            | Ein/Aus  | 1.003 Freigeben                                                                                                    | KS    |
| 42 | 121 | 200 | 279  | 358 | 437 | 516 | 595 | Übersteuerung 4, [Art der<br>Übersteuerung], Stellwert | Wert     | 5.001 Prozent (0 100 %)<br>5.010 Zählimpulse (0 255)<br>9.001 Temperatur °C<br>9.004 Beleuchtungsstärke lx<br>9.021 Strom mA<br>9.024 Leistung kW<br>14.056 Leistung W | KS    |
| 43 | 122 | 201 | 280  | 359 | 438 | 517 | 596 | Übersteuerung 4, Zwangsfüh-<br>rung                    | Ein/Aus  | 2.001 Prio. Schalten                                                                                                    | KS    |
| 44 | 123 | 202 | 281  | 360 | 439 | 518 | 597 | Übersteuerung 4, [Art der<br>Übersteuerung], Status    | Ein/Aus  | 1.002 Boolesch                                                                                                    | KLÜ   |
| 45 | 124 | 203 | 282  | 361 | 440 | 519 | 598 | Übersteuerung 5, [Art der<br>Übersteuerung]            | Ein/Aus  | 1.003 Freigeben                                                                                                    | KS    |
| 46 | 125 | 204 | 283  | 362 | 441 | 520 | 599 | Übersteuerung 5, [Art der<br>Übersteuerung], Stellwert | Wert     | 5.001 Prozent (0 100 %)<br>5.010 Zählimpulse (0 255)<br>9.001 Temperatur °C<br>9.004 Beleuchtungsstärke lx<br>9.021 Strom mA<br>9.024 Leistung kW<br>14.056 Leistung W | KS    |
| 47 | 126 | 205 | 284  | 363 | 442 | 521 | 600 | Übersteuerung 5, Zwangsfüh-<br>rung                    | Ein/Aus  | 2.001 Prio. Schalten                                                                                                    | KS    |
| 48 | 127 | 206 | 285  | 364 | 443 | 522 | 601 | Übersteuerung 5, [Art der<br>Übersteuerung], Status    | Ein/Aus  | 1.002 Boolesch                                                                                                    | KLÜ   |

Siemens Schweiz AG

RS-AC

Update: http://www.siemens.com/gamma-td

Smart Infrastructure Global Headquarters

Theilerstrasse 1a

September 2019

## 07 B0 A4 Schalt-/Dimmaktor 4-fach 9A0502 07 B0 A8 Schalt-/Dimmaktor 8-fach 9A0602

| N  | um  | nme | er/ł | ۲ar | al  |     |     | Objektname                                             | Funktion                 | Datenpunkttyp                                                                                                    | Flags |
|----|-----|-----|------|-----|-----|-----|-----|--------------------------------------------------------|--------------------------|----------------------------------------------------------------------------------------------------|-------|
| ۷  | в   | U   | ۵    | ш   | щ   | ט   | т   |                                                        |                          |                                                                                                    |       |
| 49 | 128 | 207 | 286  | 365 | 444 | 523 | 602 | Übersteuerung 6, [Art der<br>Übersteuerung]            | Ein/Aus                  | 1.003 Freigeben                                                                                                    | KS    |
| 50 | 129 | 208 | 287  | 366 | 445 | 524 | 603 | Übersteuerung 6, [Art der<br>Übersteuerung], Stellwert | Wert                     | 5.001 Prozent (0 100 %)<br>5.010 Zählimpulse (0 255)<br>9.001 Temperatur °C<br>9.004 Beleuchtungsstärke lx<br>9.021 Strom mA<br>9.024 Leistung kW<br>14.056 Leistung W | KS    |
| 51 | 130 | 209 | 288  | 367 | 446 | 525 | 604 | Übersteuerung 6, Zwangsfüh-<br>rung                    | Ein/Aus                  | 2.001 Prio. Schalten                                                                                                    | KS    |
| 52 | 131 | 210 | 289  | 368 | 447 | 526 | 605 | Übersteuerung 6, [Art der<br>Übersteuerung], Status    | Ein/Aus                  | 1.002 Boolesch                                                                                                    | KLÜ   |
| 53 | 132 | 211 | 290  | 369 | 448 | 527 | 606 | Übersteuerung 7, [Art der<br>Übersteuerung]            | Ein/Aus                  | 1.003 Freigeben                                                                                                    | KS    |
| 54 | 133 | 212 | 291  | 370 | 677 | 228 | 607 | Übersteuerung 7, [Art der<br>Übersteuerung], Stellwert | Wert                     | 5.001 Prozent (0 100 %)<br>5.010 Zählimpulse (0 255)<br>9.001 Temperatur °C<br>9.004 Beleuchtungsstärke Ix<br>9.021 Strom mA<br>9.024 Leistung kW<br>14.056 Leistung W | KS    |
| 55 | 134 | 213 | 292  | 371 | 450 | 529 | 608 | Übersteuerung 7, Zwangsfüh-<br>rung                    | Ein/Aus                  | 2.001 Prio. Schalten                                                                                                    | KS    |
| 56 | 135 | 214 | 293  | 372 | 451 | 530 | 609 | Übersteuerung 7, [Art der<br>Übersteuerung], Status    | Ein/Aus                  | 1.002 Boolesch                                                                                                    | KLÜ   |
| 57 | 136 | 215 | 294  | 373 | 452 | 531 | 610 | Übersteuerungen Status                                 | 1 = Aktiv                | 1.002 Boolesch                                                                                                    | KLÜ   |
| 58 | 137 | 216 | 295  | 374 | 453 | 532 | 611 | Zentrales Dimmen max. Limit                            | 8-bit Wert               | 5.001 Prozent (0100 %)                                                                                                    | KS    |
| 59 | 138 | 217 | 296  | 375 | 454 | 533 | 612 | Direktbetrieb sperren                                  | Ein/Aus                  | 1.003 Freigeben                                                                                                    | KS    |
| 60 | 139 | 218 | 297  | 376 | 455 | 534 | 613 | Status Direktbetrieb                                   | Ein/Aus                  | 1.002 Boolesch                                                                                                    | KLÜ   |
| 63 | 142 | 221 | 300  | 379 | 458 | 537 | 616 | Schaltspielzahl                                        | Wert (Schalt-<br>spiele) | 12.001 Zählimpulse (vorzeichen-<br>los)                                                                                                    | KLÜ   |

Update: http://www.siemens.com/gamma-td

Global Headquarters Theilerstrasse 1a

CH 6300 Zug

© Siemens Schweiz AG 2019

September 2019

## 07 B0 A4 Schalt-/Dimmaktor 4-fach 9A0502 07 B0 A8 Schalt-/Dimmaktor 8-fach 9A0602

| Nummer/Kanal |     |     |     | al  |     |     | Objektname | Funktion                                    | Datenpunkttyp                              | Flags                                   |     |
|--------------|-----|-----|-----|-----|-----|-----|------------|---------------------------------------------|--------------------------------------------|-----------------------------------------|-----|
| ۷            | В   | С   | D   | Е   | F   | פ   | I          |                                             |                                            |                                         |     |
| 64           | 143 | 222 | 301 | 380 | 459 | 538 | 617        | Schaltspielzahl                             | Wert setzen<br>(Schaltspiele)              | 12.001 Zählimpulse (vorzeichen-<br>los) | KS  |
| 92           | 144 | 223 | 302 | 381 | 460 | 683 | 618        | Schaltspielzahl-Grenzwert                   | Wert setzen/<br>abfragen<br>(Schaltspiele) | 12.001 Zählimpulse (vorzeichen-<br>los) | KLS |
| 99           | 145 | 224 | 303 | 382 | 461 | 540 | 619        | Schaltspielzahl-<br>Grenzwertüberschreitung | Ein/Aus                                    | 1.002 Boolesch                          | KLÜ |
| 67           | 146 | 225 | 304 | 383 | 462 | 541 | 620        | Betriebsstunden                             | Wert (in<br>Stunden)                       | 12.001 Zählimpulse (vorzeichen-<br>los) | KLÜ |
| 68           | 147 | 226 | 305 | 384 | 463 | 542 | 621        | Betriebsstunden                             | Wert (in<br>Sekunden)                      | 13.100 Zeitdifferenz (s)                | KLÜ |
| 69           | 148 | 227 | 306 | 385 | 464 | 543 | 622        | Betriebsstunden                             | Wert setzen                                | 12.001 Zählimpulse (vorzeichen-<br>los) | KS  |
| 70           | 149 | 228 | 307 | 386 | 465 | 544 | 623        | Betriebsstunden Grenzwert                   | Wert setzen/<br>abfragen                   | 12.001 Zählimpulse (vorzeichen-<br>los) | KLS |
| 71           | 150 | 229 | 308 | 387 | 466 | 545 | 624        | Betriebsstunden-<br>Grenzwertüberschreitung | Ein/Aus                                    | 1.002 Boolesch                          | KLÜ |

CH 6300 Zug

© Siemens Schweiz AG 2019

September 2019

# 3 Gliederung der Einstellmöglichkeiten

| Geräte 🔻                                                                                                    |                                      |                                                                                         |                     | ▲ □ ×                      |  |  |  |
|----------------------------------------------------------------------------------------------------|--------------------------------------|-----------------------------------------------------------------------------------------|---------------------|----------------------------|--|--|--|
| 🕂 Geräte hinzufügen 🖙 🗙 Löschen 🛬 Programmieren 🖙 🕖 Hilfe 🌛 Änderungen hervorheben 🛛 Standardparameter      |                                      |                                                                                         |                     |                            |  |  |  |
| 🗄 Geräte 🔹                                                                                                  | Schalt-/Dimmaktor N 536E             | 051, 8x AC 230 V, 110V > Geräteeinstellu                                                | ungen               |                            |  |  |  |
| Dynamische Ordner                                                                                           | 7. Wilcohan Candan dar Caritafultion |                                                                                         |                     |                            |  |  |  |
| Image: American Schalt-/Dimmaktor N 536D51, 8x AC 230 V,                                                    | Geräteeinstellungen                  | (0=in Betrieb)                                                                          | Sperren O Freigeben |                            |  |  |  |
| <ul> <li>A Dimmen</li> <li>B Dimmen</li> </ul>                                                              | + A Dimmen                           | Sende invertierten Status für Gerätefunktion<br>(1=in Betrieb)                          | 🔘 Nein 🔵 Ja         |                            |  |  |  |
| <ul> <li>C Dimmen</li> <li>D Dimmen</li> </ul>                                                              | + B Dimmen                           | Zyklische Sendezeit                                                                     | 00:02:00            | hh:mm:ss                   |  |  |  |
| E Dimmen                                                                                                    | + C Dimmen                           | Sendesperrzeit geräteübergreifend für                                                   | 00-00-15            |                            |  |  |  |
| <ul> <li>F Dimmen</li> <li>G Dimmen</li> </ul>                                                              | + D Dimmen                           | Statusobjekte nach Busspannungswiederkehr                                               | 00:00:13            | hh:mm:ss:f                 |  |  |  |
| H Dimmen                                                                                                    | + E Dimmen                           |                                                                                         |                     |                            |  |  |  |
| <ul> <li>■2 1: Status Gerätefunktion - ok / defekt</li> <li>■2 2: Statuswerte senden - anfordern</li> </ul> | + F Dimmen                           | Verhalten nach Download O Parameter des Geräts verwenden<br>Parameter der ETS verwenden |                     | äts verwenden<br>verwenden |  |  |  |
|                                                                                                    | + G Dimmen                           |                                                                                         |                     |                            |  |  |  |
|                                                                                                    | + H Dimmen                           | Funktion Kanal A                                                                        | Deaktiviert Di      | mmen                       |  |  |  |
|                                                                                                    |                                      |                                                                                         |                     | innen                      |  |  |  |
|                                                                                                    |                                      | Funktion Kanal C                                                                        | 🕖 Deaktiviert 🔘 Di  | mmen                       |  |  |  |
|                                                                                                    |                                      | Funktion Kanal D                                                                        | 🔵 Deaktiviert 🔘 Di  | mmen                       |  |  |  |
|                                                                                                    |                                      | Funktion Kanal E                                                                        | 🔵 Deaktiviert 🔘 Di  | mmen                       |  |  |  |
|                                                                                                    |                                      | Funktion Kanal F                                                                        | 🔵 Deaktiviert 🔘 Di  | mmen                       |  |  |  |
| $\frown$                                                                                                    | $\bigcirc$                           | Funktion Kanal G                                                                        | 🔵 Deaktiviert 🔘 Di  | mmen                       |  |  |  |
|                                                                                                    | (2)                                  | Funktion Kanal H                                                                        | 🔵 Deaktiviert 🔘 Di  | mmen                       |  |  |  |
|                                                                                                    | Kommunikationsobjekte Kanäle         | Parameter                                                                               |                     |                            |  |  |  |

Abb. 2 Gliederung der Einstellmöglichkeiten

- (1) Baumansicht der Geräte und Kanäle
- (2) Auflistung der Parameterkarten. Je nachdem welche Parameter im Parameterbereich (3) freigegeben oder eingestellt wurden, werden hier weitere Parameterkarten eingeblendet.
- (3) Parameterbereich. In diesem Bereich werden Parameter eingestellt, freigegeben oder gesperrt. Bei einigen Parametern werden nach Freigabe weitere Zeilen oder weitere Parameterkarten eingeblendet.

Standardeinstellungen der Parameter sind in der Beschreibung der Parameter in diesem Dokument mit fetter Schriftart hervorgehoben.

Eine Liste der momentan aktiven Kommunikationsobjekte wird separat unter der Registerkarte "Kommunikationsobjekte" angezeigt.

CH 6300 Zug

© Siemens Schweiz AG 2019

September 2019

07 B0 A4 Schalt-/Dimmaktor 4-fach 9A0502 07 B0 A8 Schalt-/Dimmaktor 8-fach 9A0602

# 4 Geräteeinstellungen

In diesem Parameterfenster werden die funktions- und kanalübergreifenden Festlegungen vorgenommen. Es kann außerdem festgelegt werden, welche Kanäle zum Dimmen aktiviert oder deaktiviert werden sollen.

# 4.1 Kommunikationsobjekte

| Nr.                              | Objektname                                                                                                    | Funktion                  | Datenpunkttyp                         | Flags            |  |  |
|----------------------------------|----------------------------------------------------------------------------------------------------|---------------------------|---------------------------------------|------------------|--|--|
| 1                                | Status Gerätefunktion                                                                                                    | ok/defekt                 | 1.005 Alarm                           | KLÜ              |  |  |
| Funkt                            | ion:                                                                                                    |                           |                                       |                  |  |  |
| Über o<br>zykliso                | dieses Objekt wird regelmäßig der Wert<br>:h sendet, zeigt dies einen Geräteausfall                                                                                                    | "0" gesendet, wenr<br>an. | າ das Gerät in Funktion ist. Wenn das | Gerät nicht mehr |  |  |
| Ein üb<br>Warn-                  | ergeordnetes System kann das zyklisch<br>oder Alarmmeldung auslösen.                                                                                                    | ne Senden überwac         | hen und bei Ausbleiben der Statusm    | eldung z.B. eine |  |  |
| Über o<br>gesen                  | Über den Parameter "Sende invertierten Status für Gerätefunktion" kann eingestellt werden, dass dieser Wert invertiert gesendet wird. In diesem Fall wird bei fehlerfreiem Betrieb des Geräts der Wert "1" zyklisch gesendet.                            |                           |                                       |                  |  |  |
| Hinwe                            | eis:                                                                                                    |                           |                                       |                  |  |  |
| Der er                           | stmalige Versand findet nach der im Par                                                                                                    | rameter "Zyklische S      | endezeit" parametrierten Zeit statt.  |                  |  |  |
| Verfü                            | gbarkeit:                                                                                                    |                           |                                       |                  |  |  |
| Das Ko<br>Geräte                 | Das Kommunikationsobjekt "Status Gerätefunktion" wird nur angezeigt, wenn der Parameter "Zyklisches Senden der<br>Gerätefunktion (0=im Betrieb)" freigegeben wurde.                                                                                      |                           |                                       |                  |  |  |
| 2                                | Statuswerte senden         anfordern         1.017 Auslöser         KS                                                                                                    |                           |                                       |                  |  |  |
| <b>Funkt</b><br>Über (<br>Status | <b>Funktion:</b><br>Über dieses Objekt wird bei Empfang eines Telegramms mit beliebigem Wert ("1" oder "0") das Senden der aktuellen<br>Statuswerte für alle Statusobjekte ausgelöst, für die in der Konfiguration "Senden auf Anforderung" gesetzt ist. |                           |                                       |                  |  |  |

RS-AC

© Siemens Schweiz AG 2019

Änderungen vorbehalten

September 2019

#### 07 B0 A4 Schalt-/Dimmaktor 4-fach 9A0502 07 B0 A8 Schalt-/Dimmaktor 8-fach 9A0602

# 4.2 Parameter "Geräteeinstellungen"

| Parameter                            | Einstellungen |
|--------------------------------------|---------------|
| Zyklisches Senden der Gerätefunktion | Sperren       |
| (0=im Betrieb)                       | Freigeben     |

## Funktion:

Über diesen Parameter kann das zyklische Senden der Gerätefunktion gesperrt oder freigegeben werden. Bei fehlerfreier Funktion des Geräts wird der Wert "O" zyklisch gesendet.

| Sende invertierten Status für Gerätefunktion | Nein |
|----------------------------------------------|------|
| (1=in Betrieb)                               | Ja   |

## Funktion:

Über einen Parameter kann der Status der Gerätefunktion auch invertiert gesendet werden. Dann wird bei fehlerfreiem Betrieb des Geräts der Wert "1" zyklisch gesendet.

#### Verfügbarkeit:

Dieser Parameter ist nur sichtbar, wenn der Parameter "Zyklisches Senden der Gerätefunktion" auf "Freigeben" gesetzt ist.

| Zyklische Sendezeit | 00:02:00           |
|---------------------|--------------------|
| (hh:mm:ss)          | [00:00:0118:12:15] |

## Funktion:

Über diesen Parameter kann das Zeitintervall für das zyklische Senden des Status der Gerätefunktion gewählt werden.

#### Hinweis:

Das erstmalige Versenden des Gerätestatus nach Busspannungsausfall/-Wiederkehr erfolgt ebenfalls nach der hier eingestellten Zeit.

#### Verfügbarkeit:

Dieser Parameter ist nur sichtbar, wenn der Parameter "Zyklisches Senden der Gerätefunktion" auf "Freigeben" gesetzt ist.

September 2019

#### 07 B0 A4 Schalt-/Dimmaktor 4-fach 9A0502 07 B0 A8 Schalt-/Dimmaktor 8-fach 9A0602

| Parameter                                           | Einstellungen      |
|-----------------------------------------------------|--------------------|
| Sendezeitpunkt für Statusobjekte nach Busspannungs- | 00:00:15           |
| wiederkehr                                          | [00:00:0018:12:15] |

#### Funktion:

Über diesen Parameter wird sichergestellt, dass unmittelbar nach Busspannungswiederkehr und nach einem Neustart des Geräts keine unnötige Buslast durch Statustelegramme generiert wird.

Der Sendezeitpunkt nach der Busspannungswiederkehr muss so hoch gewählt werden, dass andere KNX-Geräte, die den Status empfangen und verarbeiten müssen, ihre Initialisierung ebenfalls schon abgeschlossen haben.

Der Sendezeitpunkt gilt für die gespeicherten Statuswerte nach Busspannungswiederkehr. Wenn sich der Zustand während des Busspannungsausfalls oder nach Busspannungswiederkehr (z. B. durch Schalten) ändert, wird der betroffene Status sofort gesendet und nach Ablauf der hier eingestellten Zeit ein weiteres Mal.

#### Hinweis:

Der Sendezeitpunkt gilt nicht, wenn über das Kommunikationsobjekt "Statuswerte senden" eine Statusabfrage aller Statusobjekte initiiert wird.

Wenn direkt nach der Busspannungswiederkehr und noch vor diesem Sendezeitpunkt eine Statusabfrage initiiert wird (z. B. über das Kommunikationsobjekt "Statuswerte senden"), so wird diese Abfrage verworfen. Erst nach dem regulären Versenden der Status ist ein separates Versenden der Statusobjekte möglich.

| Sendeverzögerung zwischen Statusobjekten | 00:00:00,1             |
|------------------------------------------|------------------------|
| (hh:mm:ss:f)                             | [00:00:00,100:01:00,0] |

## Funktion:

Mit diesem Parameter wird eingestellt, mit welcher minimalen Wartezeit zwei aufeinanderfolgende Statustelegramme versendet werden sollen, damit während des Betriebs keine unnötige Buslast durch kurz aufeinanderfolgende Statustelegramme generiert wird.

## Hinweis:

Diese Sendeverzögerung gilt nur nach Busspannungswiederkehr und bei der Funktion Statuswerte senden.

September 2019

#### 07 B0 A4 Schalt-/Dimmaktor 4-fach 9A0502 07 B0 A8 Schalt-/Dimmaktor 8-fach 9A0602

| Parameter               | Einstellungen                  |  |
|-------------------------|--------------------------------|--|
| Verhalten nach Download | Parameter des Geräts verwenden |  |
|                         | Parameter der ETS verwenden    |  |

## Funktion:

Mit diesem Parameter wird eingestellt, ob nach einem Download der Daten von der ETS-Software in den Schalt-/Dimmaktor die Parameter der ETS-Software verwendet werden.

Folgende Einstellungen sind möglich:

#### • Parameter des Geräts verwenden:

Bei dieser Einstellung bleiben Parameter, die der Schalt-/Dimmaktor aus anderen Quellen über die Kommunikationsobjekte empfangen hat, erhalten und werden nicht durch die in der ETS-Software eingestellten Parameter überschrieben.

Die Einstellungen der Kanäle werden nicht neu initialisiert und somit wird der aktuelle Schalt-/Dimmzustand beibehalten.

#### • Parameter der ETS verwenden:

Bei dieser Einstellung werden die im Gerät gespeicherten Parameter überschrieben und die Parameter verwendet, die in der ETS-Software eingestellt wurden. Es wird außerdem das in der ETS-Software eingestellte Verhalten für die Busspannungswiederkehr ausgeführt.

#### Empfehlung:

Falls sich der Schalt-/Dimmaktor nicht verhält wie erwartet, diesen Parameter auf "Parameter der ETS verwenden" stellen.

| Funktion Kanal | Dimmen      |
|----------------|-------------|
|                | Deaktiviert |
| Funktion:      |             |

Mit diesem Parameter können einzelne Kanäle aktiviert und deaktiviert werden.

September 2019

07 B0 A4 Schalt-/Dimmaktor 4-fach 9A0502 07 B0 A8 Schalt-/Dimmaktor 8-fach 9A0602

# 5 Kanaleinstellungen (Dimmen)

Die Kommunikationsobjekte und Parameter werden für alle Kanäle in gleicher Weise konfiguriert und daher nur einmal für Kanal A beschrieben.

Bis auf die Parameterkarten für die betriebsartabhängigen Einstellungen und die logischen Verknüpfungen werden alle anderen Parameterkarten erst bei entsprechender Parameterauswahl in der Parameterkarte "Funktionen, Objekte" eingeblendet.

# 5.1 Parameterkarte "Funktionen, Objekte"

## 5.1.1 Kommunikationsobjekte der Parameterkarte "Funktionen, Objekte"

| Obj | Objektname | Funktion | Datenpunkttyp  | Flag |
|-----|------------|----------|----------------|------|
| 3   | A Schalten | Ein/Aus  | 1.001 Schalten | KS   |

## Funktion:

Über dieses Objekt werden Schalttelegramme empfangen, die ggf. über die Zeitfunktion an den zugehörigen Ausgang weitergegeben werden. Wenn eine logische Verknüpfung parametriert ist, so bildet das Ergebnis der Zeitfunktion den ersten Wert der Verknüpfung für den zugehörigen Ausgang.

## Verfügbarkeit/Alternative:

Alternativ kann ein Stellwerteingang anstelle des Schalteingangs verwendet werden. Wenn der Parameter "Stellwerteingang" freigegeben ist, wird dieses Kommunikationsobjekt ausgeblendet und stattdessen das Kommunikationsobjekt "Stellwert" eingeblendet.

## Weitere Informationen:

**•** 7.1 Dimmverhalten beim Ein-/Ausschalten über Kommunikationsobjekt "Schalten"

7.4 Dimmverhalten beim Ein-/Ausschalten über Kommunikationsobjekt "Schalten" in Kombination mit den Kommunikationsobjekten "Minimaler Dimmwert" und "Maximaler Dimmwert"

| 4 | A Stellwert | Wert | 5.001 Prozent (0 100 %)     | KS |
|---|-------------|------|-----------------------------|----|
|   |             |      | 5.010 Zählimpulse (0 255)   |    |
|   |             |      | 9.001 Temperatur °C         |    |
|   |             |      | 9.004 Beleuchtungsstärke lx |    |
|   |             |      | 9.021 Strom mA              |    |
|   |             |      | 9.024 Leistung kW           |    |
|   |             |      | 14.056 Leistung W           |    |

#### Funktion:

Über dieses Objekt werden Stellwerttelegramme für den Kanal empfangen. Ein empfangener Stellwert wird über eine Schwellwertauswertung in ein Schaltsignal umgesetzt.

## Verfügbarkeit/Alternative:

Alternativ kann ein Schalteingang anstelle des Stellwerteingangs verwendet werden. Wenn der Parameter "Stellwerteingang" gesperrt ist, wird dieses Kommunikationsobjekt ausgeblendet und das Kommunikationsobjekt "Schalten" eingeblendet.

# Weitere Informationen:

• 6.1 Stellwerteingang

| Siemens Schweiz AG   |  |
|----------------------|--|
| Smart Infrastructure |  |

Global Headquarters

Theilerstrasse 1a

RS-AC

© Siemens Schweiz AG 2019

September 2019

#### 07 B0 A4 Schalt-/Dimmaktor 4-fach 9A0502 07 B0 A8 Schalt-/Dimmaktor 8-fach 9A0602

| Obj | Objektname        | Funktion | Datenpunkttyp  | Flag |
|-----|-------------------|----------|----------------|------|
| 10  | A Status Schalten | Ein/Aus  | 1.001 Schalten | KLÜ  |

# Funktion:

Im Kommunikationsobjekt "Status Schalten" ist der momentane Schaltzustand des zugehörigen Ausgangs gespeichert und kann durch eine Leseanforderung abgefragt werden und wird bei entsprechender Parametrierung nach jeder Objektwertänderung automatisch gesendet.

#### Verfügbarkeit:

Das Kommunikationsobjekt "Status Schalten" wird nur angezeigt, wenn der Parameter "Status Schalten" auf "Freigeben" gesetzt ist.

#### Weitere Informationen:

6.6 Status

| 11 | A Status Dimmwert | 8-bit Wert | 5.001 Prozent (0100 %) | KLÜ |
|----|-------------------|------------|------------------------|-----|
|    |                   |            |                        |     |

## Funktion:

Über dieses Objekt kann, abhängig von der gewählten Parametereinstellung, der aktuelle Dimmzustand (Dimmwert) des Kanals abgefragt und ggf. bei einer Änderung des Dimmwerts auch automatisch gesendet werden.

## Verfügbarkeit:

Das Kommunikationsobjekt "Status Dimmwert" wird nur angezeigt, wenn der Parameter "Status Dimmwert" auf "Freigeben" gesetzt ist (Parameterkarte "Funktionen, Objekte").

### Weitere Informationen:

6.6 Status

| 20 | A Zentrales Schalten | Ein/Aus | 1.001 Schalten | KS |
|----|----------------------|---------|----------------|----|
|    |                      |         |                |    |

# Funktion:

Über dieses Objekt werden Schalttelegramme empfangen, die ggf. über eine andere Zeitfunktion als beim Kommunikationsobjekt "Schalten" an den zugehörigen Ausgang weitergegeben werden.

#### Verfügbarkeit:

Das Kommunikationsobjekt "Zentrales Schalten" wird nur angezeigt, wenn der Parameter "Zentralschalten" auf "Freigeben" gesetzt ist.

#### Weitere Informationen:

6.2 Zentralschalten

September 2019

## 07 B0 A4 Schalt-/Dimmaktor 4-fach 9A0502 07 B0 A8 Schalt-/Dimmaktor 8-fach 9A0602

| Obj | Objektname    | Funktion              | Datenpunkttyp          | Flag |
|-----|---------------|-----------------------|------------------------|------|
| 21  | A 8-bit Szene | Abrufen/<br>speichern | 18.001 Szenenkontrolle | KS   |

## Funktion:

Über dieses Kommunikationsobjekt wird die 8-bit Szene mit der Nummer x (x = 1...64) abgerufen (wiederhergestellt) oder gespeichert.

Bit 0...5 enthalten (binär codiert) die Nummer der gewünschten Szene als Dezimalzahl im Bereich 1 bis 64 (wobei der Dezimalzahl 1 die Binärzahl 0 entspricht, der Dezimalzahl 2 die Binärzahl 1 usw.). Wenn Bit 7 = log. 1 ist, so wird die Szene gespeichert, wenn Bit 7 = log. 0 ist, so wird sie abgerufen. Bit 6 ist derzeit ohne Bedeutung und muss auf log. 0 gesetzt sein.

## Verfügbarkeit:

Das Kommunikationsobjekt "8-bit Szene" wird nur angezeigt, wenn der Parameter "8-bit Szenensteuerung" auf "Freigeben" gesetzt ist.

## Weitere Informationen:

**3** 6.3 8-bit Szenensteuerung

| 29-56     | A Übersteuerung 1 – 7 |  |  |
|-----------|-----------------------|--|--|
| • • • • • | и на на <u>с</u> п    |  |  |

Auf die Kommunikationsobjekte zur Übersteuerung (29 – 56) wird im Kapitel "Übersteuerung" eingegangen.

6.5 Übersteuerungen

|  | 57 | A Übersteuerungen Status | 1 = Aktiv | 1.002 Boolesch | KLÜ |
|--|----|--------------------------|-----------|----------------|-----|
|--|----|--------------------------|-----------|----------------|-----|

## Funktion:

Über dieses Statusobjekt wird gemeldet, dass eine Übersteuerung aktiv ist.

## Verfügbarkeit:

Das Kommunikationsobjekt "Übersteuerungen Status" wird nur angezeigt, wenn der Parameter "Übersteuerungen Status" auf "Freigeben" gesetzt ist (Parameterkarte "Funktionen, Objekte").

## Weitere Informationen:

● 6.5 Übersteuerungen

6.6 Status

September 2019

## 07 B0 A4 Schalt-/Dimmaktor 4-fach 9A0502 07 B0 A8 Schalt-/Dimmaktor 8-fach 9A0602

| Obj                                                                                                    | Objektname                                                                                                    | Funktion                                      | Datenpunkttyp                                                                  | Flag                               |  |  |
|----------------------------------------------------------------------------------------------------|----------------------------------------------------------------------------------------------------|-----------------------------------------------|--------------------------------------------------------------------------------|------------------------------------|--|--|
| 59                                                                                                    | A Direktbetrieb sperren                                                                                                    | Ein/Aus                                       | 1.003 Freigeben                                                                | KS                                 |  |  |
| <b>Funkt</b><br>Über o<br>werde                                                                                                    | <b>Funktion:</b><br>Über dieses Kommunikationsobjekt kann der Direktbetrieb (die Bedienung direkt am Gerät) gesperrt oder freigegeben<br>werden. |                                               |                                                                                |                                    |  |  |
| <b>Verfü</b><br>Das Ko<br>lich de                                                                                                    | <b>gbarkeit:</b><br>ommunikationsobjekt "Direktbetrieb spe<br>er Parameter "Direktbetrieb einschränke                                            | erren" wird nur ange<br>n" auf "Freigeben" ge | ezeigt, wenn der Parameter "Direktbe<br>esetzt ist (Parameterkarte "Funktioner | trieb" und zusätz-<br>, Objekte"). |  |  |
| Weite                                                                                                    | re Informationen:                                                                                                    |                                               |                                                                                |                                    |  |  |
| Dire                                                                                                    | ektbetrieb                                                                                                    |                                               |                                                                                |                                    |  |  |
| <b>Beisp</b> i<br>Freiga                                                                                                    | i <b>el:</b><br>be des Direktbetriebs über einen Schlüs                                                                                          | selschalter.                                  |                                                                                |                                    |  |  |
| 60                                                                                                    | A Status Direktbetrieb                                                                                                    | Ein/Aus                                       | 1.002 Boolesch                                                                 | KLÜ                                |  |  |
| <ul> <li>Funktion:</li> <li>Über dieses Kommunikationsobjekt wird gemeldet, dass der Direktbetrieb aktiv ist.</li> <li>Verfügbarkeit:</li> <li>Das Kommunikationsobjekt "Status Direktbetrieb" wird nur angezeigt, wenn der Parameter "Direktbetrieb" und zusätzlich der Parameter "Status Direktbetrieb" auf "Freigeben" gesetzt sind (Parameterkarte "Funktionen, Objekte").</li> <li>Weitere Informationen:</li> <li>⊃ Direktbetrieb</li> </ul>                                                                                                    |                                                                                                    |                                               |                                                                                |                                    |  |  |
| 63                                                                                                    | A Schaltspielzahl                                                                                                    | Wert (Schaltspie-<br>le)                      | 12.001 Zählimpulse (vorzeichen-<br>los)                                        | KLÜ                                |  |  |
| <ul> <li>Funktion:</li> <li>Über dieses Kommunikationsobjekt kann die Anzahl der Schaltspiele dieses Kanals jederzeit über den Bus abgefragt werden. Der Wert wird um 1 hochgezählt, sobald der Kanal einmal ein- und wieder ausgeschaltet wurde.</li> <li>Wenn der Parameter "Grenzwertüberwachung" (Parameterkarte "Schaltspielzählung") auf "Freigeben" gesetzt ist, so wird bei Überschreiten des Grenzwerts ein Telegramm auf den Bus gesendet.</li> <li>Verfügbarkeit:</li> <li>Das Kommunikationsobjekt "Schaltspielzahl" wird nur angezeigt, wenn der Parameter "Schaltspielzählung" auf "Freigeben" gesetzt ist (Parameterkarte "Funktionen, Objekte").</li> <li>Weitere Informationen:</li> <li></li></ul> |                                                                                                    |                                               |                                                                                |                                    |  |  |

© Siemens Schweiz AG 2019

September 2019

#### 07 B0 A4 Schalt-/Dimmaktor 4-fach 9A0502 07 B0 A8 Schalt-/Dimmaktor 8-fach 9A0602

| Obj | Objektname        | Funktion                     | Datenpunkttyp                           | Flag |
|-----|-------------------|------------------------------|-----------------------------------------|------|
| 64  | A Schaltspielzahl | Wert setzen<br>(Schaltspiel) | 12.001 Zählimpulse (vorzeichen-<br>los) | KS   |

## Funktion:

Mit diesem Kommunikationsobjekt kann der Wert der Schaltspielzählung des Ausgangs auf einen Ganzzahlwert im Bereich von 0 bis 4 294 967 295 über den Bus gesetzt werden.

## Verfügbarkeit:

Das Kommunikationsobjekt "Schaltspielzahl" wird nur angezeigt, wenn der Parameter "Schaltspielzählung" auf "Freigeben" gesetzt ist (Parameterkarte "Funktionen, Objekte").

## Weitere Informationen:

➡ 6.7 Schaltspielzählung

| 65 | A Schaltspielzahl-Grenzwert | Wert setzen/<br>abfragen (Schalt- | 12.001 Zählimpulse (vorzeichen-<br>los) | KLS |
|----|-----------------------------|-----------------------------------|-----------------------------------------|-----|
|    |                             | spiele)                           |                                         |     |

## Funktion:

Über dieses Objekt kann der Grenzwert für die Schaltspielzählung des Ausgangs als Ganzzahlwert im Bereich von 1 bis 4 294 967 295 über den Bus gelesen und gesetzt werden.

## Verfügbarkeit:

Das Kommunikationsobjekt "Schaltspielzahl-Grenzwert" wird nur angezeigt, wenn der Parameter "Schaltspielzählung" (in Parameterkarte Funktionen, Objekte) auf "Freigeben" gesetzt ist und zusätzlich (in Parameterkarte Schaltspielzählung) der Parameter "Grenzwertüberwachung" auf "Freigeben" gesetzt ist.

## Weitere Informationen:

➡ 6.7 Schaltspielzählung

| 66 | A Schaltspielzahl-<br>Grenzwertüberschreitung | Ein/Aus | 1.002 Boolesch | KLÜ |
|----|-----------------------------------------------|---------|----------------|-----|
|----|-----------------------------------------------|---------|----------------|-----|

#### Funktion:

Über dieses Objekt wird ein Erreichen oder Überschreiten des jeweiligen Grenzwerts zur Schaltspielzählung gemeldet oder es kann über den Bus abgefragt werden, ob eine Grenzwert-Überschreitung vorliegt.

#### Verfügbarkeit:

Das Kommunikationsobjekt "Schaltspielzahl-Grenzwertüberschreitung" wird nur angezeigt, wenn der Parameter "Schaltspielzählung" (in Parameterkarte "Funktionen, Objekte") auf "Freigeben" gesetzt ist und zusätzlich (in Parameterkarte "Schaltspielzählung") der Parameter "Grenzwertüberwachung" auf "Freigeben" gesetzt ist.

## Weitere Informationen:

6.7 Schaltspielzählung

September 2019

#### 07 B0 A4 Schalt-/Dimmaktor 4-fach 9A0502 07 B0 A8 Schalt-/Dimmaktor 8-fach 9A0602

| Obj | Objektname        | Funktion          | Datenpunkttyp                           | Flag |
|-----|-------------------|-------------------|-----------------------------------------|------|
| 67  | A Betriebsstunden | Wert (in Stunden) | 12.001 Zählimpulse (vorzeichen-<br>los) | KLÜ  |

# Funktion:

Über dieses Objekt kann die aktuelle Anzahl Betriebsstunden des Ausgangs (d. h. wie viele Stunden der Ausgang eingeschaltet war) jederzeit über den Bus abgefragt werden.

## Verfügbarkeit:

Das Kommunikationsobjekt "Betriebsstunden" wird nur angezeigt, wenn der Parameter "Betriebsstundenzählung" auf "Freigeben" gesetzt ist (in Parameterkarte "Funktionen, Objekte") und zusätzlich (in Parameterkarte "Betriebsstunden") der Parameter "Zählung der Betriebsstunden in" auf "Stunden" eingestellt ist.

## Weitere Informationen:

➡ 6.8 Betriebsstundenzählung

| den) | 68 A | Betriebsstunden | Wert (in Sekun-<br>den) | 13.100 Zeitdifferenz (s) | KLÜ |
|------|------|-----------------|-------------------------|--------------------------|-----|
|------|------|-----------------|-------------------------|--------------------------|-----|

## Funktion:

Über dieses Objekt kann die aktuelle Anzahl Betriebsdauer des Ausgangs (d. h. wie viele Sekunden der Ausgang eingeschaltet war) jederzeit über den Bus in Sekunden abgefragt werden.

## Verfügbarkeit:

Das Kommunikationsobjekt "Betriebsstunden" wird nur angezeigt, wenn der Parameter "Betriebsstundenzählung" (in Parameterkarte "Funktionen, Objekte") auf "Freigeben" gesetzt ist und zusätzlich (in Parameterkarte "Betriebsstunden") der Parameter "Zählung der Betriebsstunden in" auf "Sekunden" eingestellt ist.

#### Weitere Informationen:

6.8 Betriebsstundenzählung

| 69 | A Betriebsstunden | Wert setzen | 12.001 Zählimpulse (vorzeichen- | KS |
|----|-------------------|-------------|---------------------------------|----|
|    |                   |             | los)                            |    |

#### Funktion:

Über dieses Objekt kann der Wert der Betriebsstundenzählung des Ausgangs auf einen Ganzzahlwert im Bereich von O bis 4 294 967 295 über den Bus gesetzt werden.

Das Setzen von diesem Wert erfolgt immer in Stunden, unabhängig von der parametrierten Einstellung für die Ausgabe der Betriebsstunden in Sekunden oder Stunden.

## Verfügbarkeit:

Das Kommunikationsobjekt "Betriebsstunden" wird nur angezeigt, wenn der Parameter "Betriebsstundenzählung" auf "Freigeben" gesetzt ist (Parameterkarte "Funktionen, Objekte").

## Weitere Informationen:

6.8 Betriebsstundenzählung

Global Headquarters

September 2019

#### 07 B0 A4 Schalt-/Dimmaktor 4-fach 9A0502 07 B0 A8 Schalt-/Dimmaktor 8-fach 9A0602

| Obj | Objektname                  | Funktion                 | Datenpunkttyp                           | Flag |
|-----|-----------------------------|--------------------------|-----------------------------------------|------|
| 70  | A Betriebsstunden Grenzwert | Wert setzen/<br>abfragen | 12.001 Zählimpulse (vorzeichen-<br>los) | KLS  |

# Funktion:

Über dieses Objekt kann der Grenzwert für die Betriebsstundenzählung des Ausgangs als Ganzzahlwert im Bereich von 1 bis 4 294 967 295 über den Bus an den Schalt-/Dimmaktor gesendet und gelesen werden.

Der Grenzwert wird in ganzen Stunden übertragen.

#### Verfügbarkeit:

Das Kommunikationsobjekt "Betriebsstunden Grenzwert" wird nur angezeigt, wenn der Parameter "Betriebsstundenzählung" (in Parameterkarte "Funktionen, Objekte") auf "Freigeben" gesetzt ist und zusätzlich (in Parameterkarte "Betriebsstunden") der Parameter "Grenzwertüberwachung" auf "Freigeben" gesetzt ist.

#### Weitere Informationen:

6.8 Betriebsstundenzählung

| 71 | A Betriebsstunden-<br>Grenzwertüberschreitung | Ein/Aus | 1.002 Boolesch | KLÜ |
|----|-----------------------------------------------|---------|----------------|-----|
|----|-----------------------------------------------|---------|----------------|-----|

## Funktion:

Über dieses Objekt wird ein Erreichen oder Überschreiten des jeweiligen Grenzwerts zur Betriebsstundenzählung gemeldet oder es kann über den Bus abgefragt werden, ob eine Grenzwert-Überschreitung vorliegt.

#### Verfügbarkeit:

Das Kommunikationsobjekt "Betriebsstunden-Grenzwertüberschreitung" wird nur angezeigt, wenn der Parameter "Betriebsstundenzählung" (in Parameterkarte "Funktionen, Objekte") auf "Freigeben" gesetzt ist und zusätzlich (in Parameterkarte "Betriebsstunden") der Parameter "Grenzwertüberwachung" auf "Freigeben" gesetzt ist.

## Weitere Informationen:

**O** 6.8 Betriebsstundenzählung

September 2019

## 07 B0 A4 Schalt-/Dimmaktor 4-fach 9A0502 07 B0 A8 Schalt-/Dimmaktor 8-fach 9A0602

# 5.1.2 Parameter der Parameterkarte "Funktionen, Objekte"

| Parameter   | Einstellungen              |
|-------------|----------------------------|
| Betriebsart | Normalbetrieb              |
|             | Zeitschalterbetrieb        |
|             | Zeitschalterbetrieb 2-fach |
|             | Blinken                    |

# Funktion:

Über diesen Parameter kann die gewünschte Betriebsart eingestellt werden. Detaillierte Einstellungen zur gewählten Betriebsart können in der gleichnamigen Parameterkarte gemacht werden. Folgende Betriebsarten können eingestellt werden:

- Normalbetrieb
- Zeitschalterbetrieb
- Zeitschalterbetrieb 2-fach
- Blinken

## Weitere Parameter/Parameterkarten:

Die Parameterkarte zur gewählten Betriebsart wird eingeblendet.

## Weitere Informationen:

**5** 5.2 Parameterkarten der Betriebsarten (Normalbetrieb, Zeitschalterbetrieb, Zeitschalterbetrieb 2-fach, Blinken)

| Stellwerteingang | Sperren   |
|------------------|-----------|
|                  | Freigeben |

## Funktion:

Für jeden Kanal gibt es alternativ zum Schalteingang auch einen Stellwerteingang. Über diesen können analoge Werte in Einschalt-oder Ausschaltbefehle umgesetzt werden. Es kann außerdem ein Schwellwert eingestellt werden.

## Weitere Parameter/Parameterkarten:

Wenn der Parameter "Stellwerteingang" im Status "Freigeben" ist, wird die Parameterkarte "Stellwerteingang" eingeblendet.

## Kommunikationsobjekt:

Wenn der Parameter "Stellwerteingang" im Status "Freigeben" ist, wird das Kommunikationsobjekt "Schalten" ausgeblendet und das Kommunikationsobjekt "Stellwert" eingeblendet.

## Weitere Informationen:

6.1 Stellwerteingang

CH 6300 Zug

September 2019

#### 07 B0 A4 Schalt-/Dimmaktor 4-fach 9A0502 07 B0 A8 Schalt-/Dimmaktor 8-fach 9A0602

| Parameter       | Einstellungen |
|-----------------|---------------|
| Zentralschalten | Sperren       |
|                 | Freigeben     |

## Funktion:

Über diesen Parameter wird das Kommunikationsobjekt "Zentrales Schalten" aktiviert und deaktiviert.

#### Kommunikationsobjekt:

Wenn der Parameter "Zentralschalten" auf "Freigeben" gesetzt ist, wird das Kommunikationsobjekt "Zentrales Schalten" eingeblendet.

## Weitere Informationen:

6.2 Zentralschalten

| 8-bit Szenensteuerung | Sperren   |
|-----------------------|-----------|
|                       | Freigeben |

## Funktion:

Mit diesem Parameter wird die 8-bit Szenensteuerung aktiviert oder deaktiviert.

## Weitere Parameter/Parameterkarten:

Wenn der Parameter "8-bit Szenensteuerung" auf "Freigeben" gesetzt ist, wird die Parameterkarte "Szenenzuordnung" eingeblendet.

## Kommunikationsobjekt:

Wenn der Parameter "8-bit Szenensteuerung" auf "Freigeben" gesetzt ist, wird das Kommunikationsobjekt "8-bit-Szene" eingeblendet.

## Weitere Informationen:

**3** 6.3 8-bit Szenensteuerung

September 2019

#### 07 B0 A4 Schalt-/Dimmaktor 4-fach 9A0502 07 B0 A8 Schalt-/Dimmaktor 8-fach 9A0602

| Parameter           | Einstellungen           |
|---------------------|-------------------------|
| Übersteuerung 1 – 7 | Deaktiviert             |
|                     | Handübersteuerung (EIN) |
|                     | Dauer-AUS               |
|                     | Sperre                  |
|                     | Zentralübersteuerung    |
|                     | Nutzerdefiniert         |
|                     | Zwangsführung           |

# Funktion:

Mit diesen Parametern können 7 Übersteuerungen eingestellt werden. Die Priorität der Übersteuerungsfunktionsblöcke ergibt sich aus der Position in der Verarbeitungskette. Der Übersteuerungsblock 7 hat die höchste Priorität, während der Übersteuerungsblock 1 die niedrigste Priorität besitzt.

## Weitere Parameter/Parameterkarten:

Wenn eine Übersteuerung aktiviert ist, wird die Parameterkarte "Übersteuerung [Nummer], [Art der Übersteuerung]" eingeblendet.

#### Kommunikationsobjekt:

Je nachdem welche Übersteuerung aktiviert wurde und welche Einstellungen vorgenommen wurden, werden verschiedene Kommunikationsobjekte eingeblendet.

### Weitere Informationen:

➡ 6.5 Übersteuerungen

| Übersteuerungen Status | Sperren   |
|------------------------|-----------|
|                        | Freigeben |

## Funktion:

Mit diesem Parameter wird das Kommunikationsobjekt zum Status der Übersteuerungen aktiviert oder deaktiviert. Über dieses Kommunikationsobjekt wird gemeldet, ob die Übersteuerung aktiv ist.

## Verfügbarkeit:

Der Parameter "Übersteuerungen Status" wird eingeblendet, sobald eine Übersteuerung aktiviert wird.

#### Weitere Parameter/Parameterkarten:

Wenn der Parameter "Übersteuerungen Status" auf "Freigeben" gesetzt ist, werden weitere Parameter eingeblendet, über die eingestellt werden kann, wann ein Status gesendet wird **3** *6.6 Status*.

#### Kommunikationsobjekt:

Wenn der Parameter "Übersteuerungen Status" auf "Freigeben" gesetzt ist, wird das Kommunikationsobjekt "Übersteuerungen Status" eingeblendet.

## Weitere Informationen:

6.5 Übersteuerungen

September 2019

#### 07 B0 A4 Schalt-/Dimmaktor 4-fach 9A0502 07 B0 A8 Schalt-/Dimmaktor 8-fach 9A0602

| Parameter     | Einstellungen |
|---------------|---------------|
| Direktbetrieb | Sperren       |
|               | Freigeben     |

## Funktion:

Mit diesem Parameter wird die Bedienung des Schalt-/Dimmaktors direkt am Gerät gesperrt oder freigegeben.

#### Weitere Parameter/Parameterkarten:

Wenn der Parameter "Direktbetrieb" auf "Freigeben" gesetzt ist, werden weitere Parameter eingeblendet, mit denen eingestellt werden kann, wann der Direktbetrieb automatisch zurückgesetzt werden kann und ob der Direktbetrieb eingeschränkt werden soll. Es kann außerdem eingestellt werden, ob der Status des Direktbetriebs gesperrt oder freigegeben werden soll.

Wenn der Parameter "Status Direktbetrieb" auf "Freigeben" gesetzt ist, werden Parameter eingeblendet, über die eingestellt werden kann, wann ein Status gesendet wird C 6.6 Status.

#### Kommunikationsobjekte:

Wenn der Unter-Parameter "Direktbetrieb einschränken" auf "Freigeben" gesetzt ist, wird das Kommunikationsobjekt "Direktbetrieb sperren" eingeblendet.

Wenn der Unter-Parameter "Status Direktbetrieb" auf "Freigeben" gesetzt ist, wird das Kommunikationsobjekt "Status Direktbetrieb" eingeblendet.

#### Weitere Informationen:

Direktbetrieb

| Status Schalten | Sperren   |
|-----------------|-----------|
|                 | Freigeben |

## Funktion:

Über diesen Parameter wird eingestellt, ob das Kommunikationsobjekt "Status Schalten" zur Verfügung stehen soll. Das Statusobjekt kann z. B. genutzt werden, um den aktuellen Schaltzustand des Ausgangs anzuzeigen.

#### Weitere Parameter/Parameterkarten:

Wenn der Parameter "Status Schalten" auf "Freigeben" gesetzt ist, werden Parameter eingeblendet, über die eingestellt werden kann, wann ein Status gesendet wird **c** 6.6 Status.

#### Kommunikationsobjekt:

Wenn der Parameter "Status Schalten" auf "Freigeben" gesetzt ist, wird das Kommunikationsobjekt "Status Schalten" eingeblendet.

## Weitere Informationen:

6.6 Status

September 2019

#### 07 B0 A4 Schalt-/Dimmaktor 4-fach 9A0502 07 B0 A8 Schalt-/Dimmaktor 8-fach 9A0602

| Parameter       | Einstellungen |
|-----------------|---------------|
| Status Dimmwert | Sperren       |
|                 | Freigeben     |

## Funktion:

Mit diesem Parameter wird das Kommunikationsobjekt "Status Dimmwert" aktiviert oder deaktiviert. Das Kommunikationsobjekt dient dazu, den aktuellen Dimmwert zu melden.

## Weitere Parameter/Parameterkarten:

Wenn der Parameter "Status Dimmwert" auf "Freigeben" gesetzt ist, werden Parameter eingeblendet, über die eingestellt werden kann, wann ein Status gesendet wird **c** 6.6 Status.

Zusätzlich werden die Parameter "Wertänderung seit letztem Senden (%)" und "Minimale Wartezeit zwischen den Statusmeldungen" eingeblendet.

## Kommunikationsobjekt:

Wenn der Parameter "Status Dimmwert" auf "Freigeben" gesetzt ist, wird das Kommunikationsobjekt "Status Dimmwert" eingeblendet.

| Wertänderung seit letztem Senden (%) | 5 %      |
|--------------------------------------|----------|
|                                      | [0100 %] |

## Funktion:

Wenn der Parameter "Status senden bei Statusänderung" auf "Freigeben" gesetzt ist, wird mit diesem Parameter festgelegt, bei welcher Wertänderung zum letzten Senden das Kommunikationsobjekt "Status Dimmwert" erneut gesendet wird. Das Versenden erfolgt, wenn die minimale Wartezeit zwischen den Statusmeldungen überschritten wurde.

## Verfügbarkeit:

Der Parameter "Wertänderung seit dem letzten Senden (%)" wird nur angezeigt, wenn die Parameter "Status Dimmwert" und "Status senden bei Statusänderung" auf "Freigeben" gesetzt sind.

| Minimale Wartezeit zwischen den Statusmeldungen | 00:00:10.0            |
|-------------------------------------------------|-----------------------|
|                                                 | [00:00:00.01:49:13.5] |

## Funktion:

Mit diesem Parameter wird eingestellt, mit welcher minimalen Wartezeit zwei aufeinanderfolgende Statustelegramme versendet werden sollen, damit während des Betriebs keine unnötige Buslast durch kurz aufeinanderfolgende Statustelegramme generiert wird.

## Verfügbarkeit:

Der Parameter "Wertänderung seit dem letzten Senden (%)" wird nur angezeigt, wenn die Parameter "Status Dimmwert" und "Status senden bei Statusänderung" auf "Freigeben" gesetzt sind.

September 2019

#### 07 B0 A4 Schalt-/Dimmaktor 4-fach 9A0502 07 B0 A8 Schalt-/Dimmaktor 8-fach 9A0602

| Parameter                             | Einstellungen  |
|---------------------------------------|----------------|
| Schaltzustand bei Busspannungsausfall | Aus            |
|                                       | Ein            |
|                                       | Keine Änderung |

# Funktion:

Über diesen Parameter kann der gewünschte Schaltzustand des Ausgangs bei Busspannungsausfall eingestellt werden. Bei Busspannungsausfall wird der aktuelle Schaltzustand (ggf. nach der parametrierten Schalthandlung) außerdem unverlierbar gespeichert. Folgende Einstellungen sind möglich:

• Aus:

Bei Busspannungsausfall wird der Kanal ausgeschaltet.

• Ein:

Bei Busspannungsausfall wird der Kanal auf den maximalen Dimmwert eingeschaltet.

• Keine Änderung:

Bei Busspannungsausfall ändert sich der Schaltstatus nicht. Der Status "Aus" bleibt erhalten. Bei Status "Ein" wird auf maximalen Dimmwert gedimmt.

September 2019

## 07 B0 A4 Schalt-/Dimmaktor 4-fach 9A0502 07 B0 A8 Schalt-/Dimmaktor 8-fach 9A0602

| Parameter                             | Einstellungen                                                    |
|---------------------------------------|------------------------------------------------------------------|
| Startwert nach Busspannungswiederkehr | Aus                                                              |
|                                       | Ein                                                              |
|                                       | Startwert gemäß Parameter: Dimmwert bei Spannungs-<br>wiederkehr |
|                                       | Letzter Status Schaltwert                                        |
|                                       | Letzter empfangener Schaltbefehl                                 |
|                                       | Letzter empfangener Dimmwert 1                                   |
|                                       | Letzter Status Dimmwert                                          |

## Funktion:

Über diesen Parameter wird der Startwert des Kommunikationsobjekts "Schalten" oder je nach Einstellung der Startwert des Kommunikationsobjekts "Dimmwert 1" nach Busspannungswiederkehr festgelegt. Folgende Einstellungen sind möglich:

#### • Aus:

Das Kommunikationsobjekt "Schalten" befindet sich nach Busspannungswiederkehr im Zustand "Aus". Der Startwert wirkt am Eingang "Schalten" (Abb. 1).

• Ein:

Das Kommunikationsobjekt "Schalten" befindet sich nach Busspannungswiederkehr im Zustand "Ein". Der Startwert wirkt am Eingang "Schalten" (Abb. 1).

Startwert gemäß Parameter:

Der Startwert des Kommunikationsobjekts "Dimmwert 1" wird über den Parameter "Dimmwert bei Spannungswiederkehr (%)" festgelegt.

Der Startwert wirkt am Eingang "Dimmwert 1" (Abb. 1).

## • Letzter Status Schaltwert:

Der Startwert des Kommunikationsobjekts "Schalten" entspricht dem Wert des Kommunikationsobjekts "Status Schalten" bei Busspannungsausfall.

Der Startwert wirkt am Eingang "Schalten" (Abb. 1).

Letzter empfangener Schaltbefehl:
 Der Startwart des Kommunikationschiekte. Schalten" enterricht

Der Startwert des Kommunikationsobjekts "Schalten" entspricht dem Wert des Kommunikationsobjekts "Schalten" bei Busspannungsausfall.

Der Startwert wirkt am Eingang "Schalten" (Abb. 1).

- Letzter empfangener Dimmwert 1: Der Startwert des Kommunikationsobjekts "Dimmwert 1" entspricht dem zuletzt vom Kommunikationsobjekt "Dimmwert 1" empfangenen Dimmwert. Der Startwert wirkt am Eingang "Dimmwert 1" (Abb. 1).
- Letzter Status Dimmwert: Der Startwert des Kommunikationsobjekts "Dimmwert 1" entspricht dem Wert des Kommunikationsobjekts "Status Dimmwert" bei Busspannungsausfall. Der Startwert wirkt am Eingang "Dimmwert 1" (Abb. 1).

Der Schaltzustand des Ausgangs kann sich je nach Parametrierung gegenüber dem Schaltzustand bei Busspannungsausfall ändern.

#### Weitere Parameter:

Bei Auswahl der Option "Startwert gemäß Parameter: Dimmwert bei Spannungswiederkehr" wird der zusätzliche Parameter "Dimmwert bei Spannungswiederkehr (%)" eingeblendet.

Siemens Schweiz AG Smart Infrastructure RS-AC

Update: http://www.siemens.com/gamma-td

Global Headquarters

Theilerstrasse 1a

© Siemens Schweiz AG 2019

September 2019

#### 07 B0 A4 Schalt-/Dimmaktor 4-fach 9A0502 07 B0 A8 Schalt-/Dimmaktor 8-fach 9A0602

| Parameter          | Einstellungen |
|--------------------|---------------|
| Schaltspielzählung | Sperren       |
|                    | Freigeben     |

## Funktion:

Über diesen Parameter kann für den zugehörigen Ausgang das Zählen der Schaltspiele (d. h. wie oft ein Ausgang einund wieder ausgeschaltet wurde) aktiviert werden. Der Schaltspielzähler dient zur Überwachung der angeschlossenen Last.

## Weitere Parameterkarten:

Wenn der Parameter "Schaltspielzählung" auf "Freigeben" gesetzt ist, wird die Parameterkarte "Schaltspielzählung" eingeblendet.

## Kommunikationsobjekt:

Wenn der Parameter "Schaltspielzählung" auf "Freigeben" gesetzt ist, werden die Kommunikationsobjekte "Schaltspielzahl – Wert (Schaltspiel)" und "Schaltspielzahl – Wert setzen (Schaltspiele)" eingeblendet.

# Weitere Informationen:

6.7 Schaltspielzählung

| Betriebsstundenzählung | Sperren   |
|------------------------|-----------|
|                        | Freigeben |

#### Funktion:

Der Betriebsstundenzähler dient zum Erfassen der Betriebsstunden des Kanals, d. h. wie viele Stunden der Kanal bisher eingeschaltet war.

#### Weitere Parameter/Parameterkarten:

Wenn der Parameter "Betriebsstundenzählung" auf "Freigeben" gesetzt ist, wird die Parameterkarte "Betriebsstundenzählung" eingeblendet.

## Kommunikationsobjekt:

Wenn der Parameter "Betriebsstundenzählung" auf "Freigeben" gesetzt ist, werden die Kommunikationsobjekte "Betriebsstunden – Wert (in Stunden)" und "Betriebsstunden– Wert setzen" eingeblendet.

#### Weitere Informationen:

6.8 Betriebsstundenzählung
September 2019

# 5.2 Parameterkarten der Betriebsarten (Normalbetrieb, Zeitschalterbetrieb, Zeitschalterbetrieb 2-fach, Blinken)

Die Auswahl der Betriebsart erfolgt in der Parameterkarte "Funktionen, Objekte" (つ 5.1.2 Parameter der Parameterkarte "Funktionen, Objekte"). Je nach Auswahl der Betriebsart wird die entsprechende Parameterkarte eingeblendet. Bis auf wenige Ausnahmen können für jede Betriebsart dieselben Parameter eingestellt werden, daher werden die Kommunikationsobjekte und Parameter aller Betriebsarten gesammelt in diesem Kapitel beschrieben.

# 5.2.1 Ablaufdiagramm Normalbetrieb

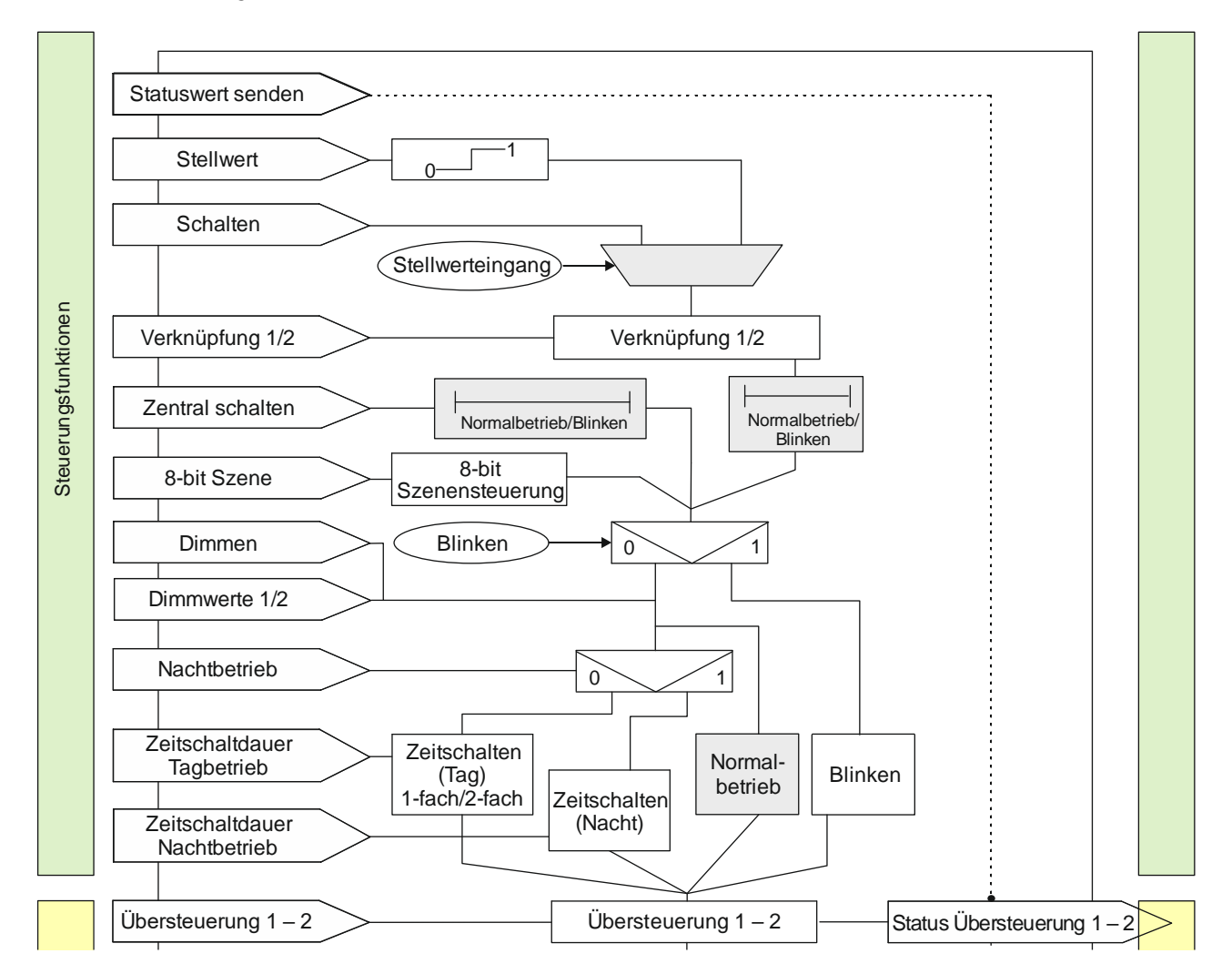

### Abb. 3 Normalbetrieb

CH 6300 Zug

September 2019

### 07 B0 A4 Schalt-/Dimmaktor 4-fach 9A0502 07 B0 A8 Schalt-/Dimmaktor 8-fach 9A0602

# 5.2.2 Ablaufdiagramm Zeitschalterbetrieb und Zeitschalterbetrieb 2-fach

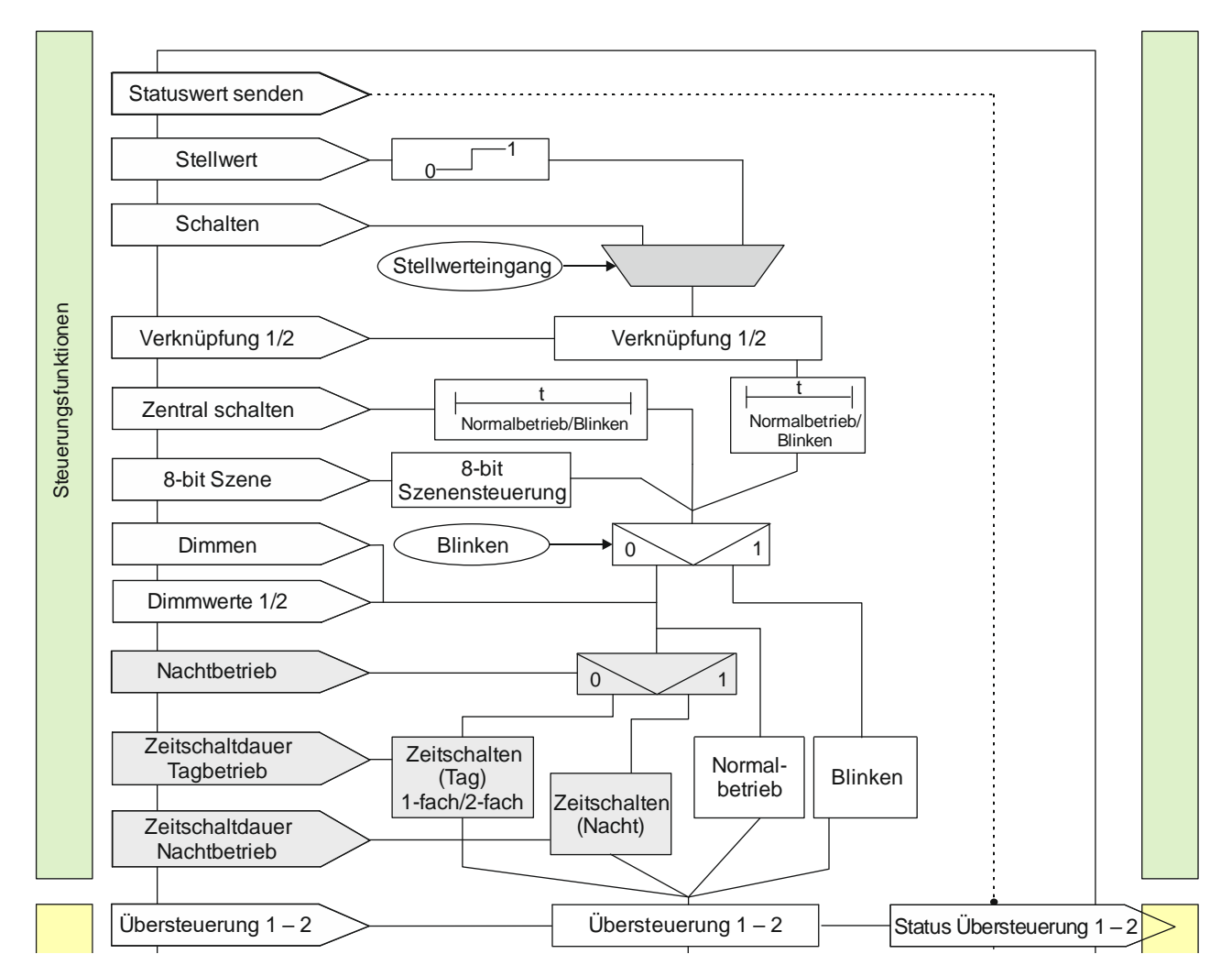

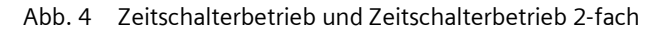

© Siemens Schweiz AG 2019

Änderungen vorbehalten

September 2019

### 07 B0 A4 Schalt-/Dimmaktor 4-fach 9A0502 07 B0 A8 Schalt-/Dimmaktor 8-fach 9A0602

# 5.2.3 Ablaufdiagramm Blinken

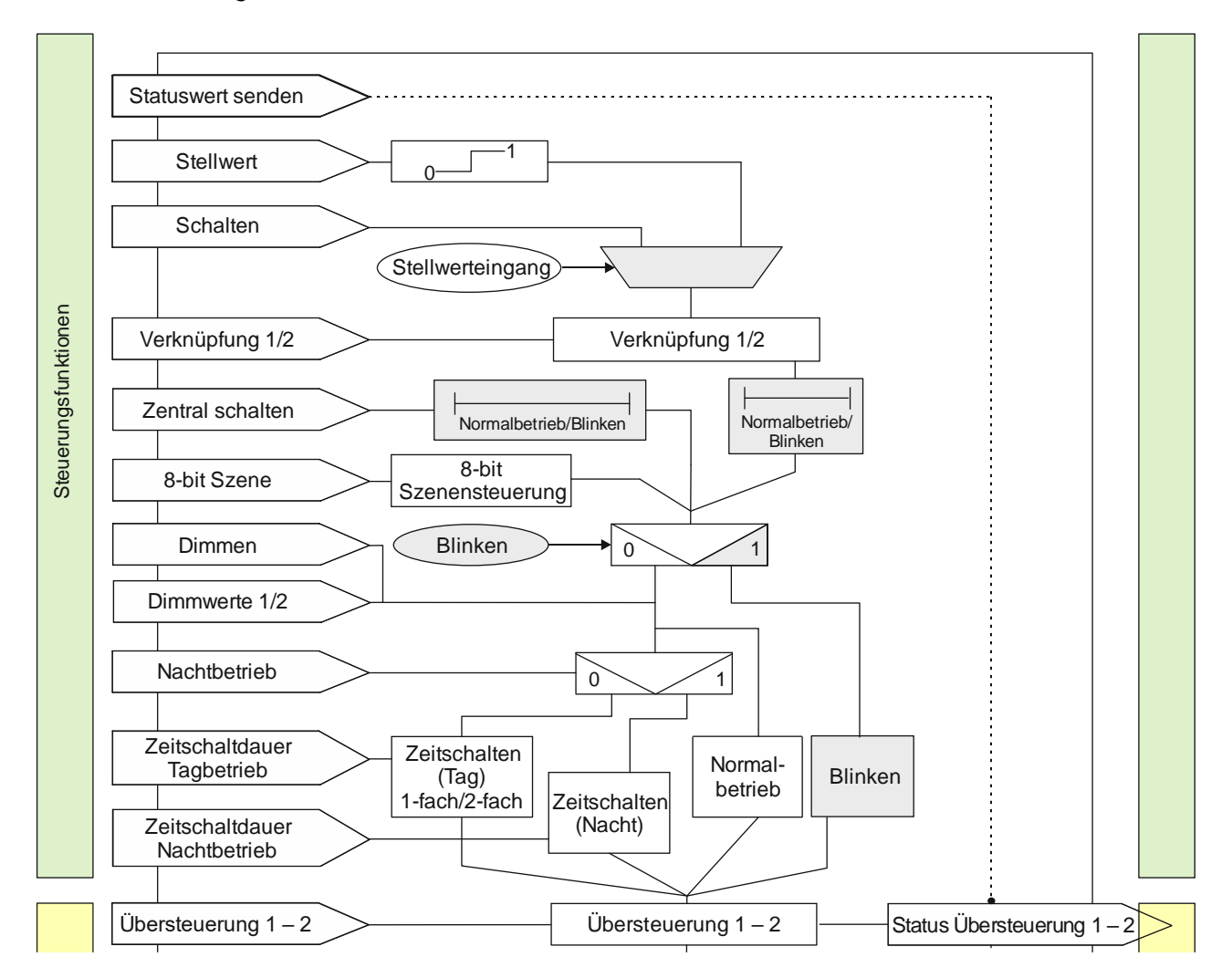

Abb. 5 Blinken

© Siemens Schweiz AG 2019

Änderungen vorbehalten

September 2019

### 07 B0 A4 Schalt-/Dimmaktor 4-fach 9A0502 07 B0 A8 Schalt-/Dimmaktor 8-fach 9A0602

# 5.2.4 Kommunikationsobjekte der Parameterkarten der Betriebsart

Unter dem Abschnitt "Betriebsarten" wird für jedes Kommunikationsobjekt angezeigt, welche Betriebsart aktiv sein muss, um dieses Kommunikationsobjekt einblenden zu können. Der Parameter zum Einblenden des Kommunikationsobjekts befindet sich in der Parameterkarte der jeweiligen Betriebsart.

Bsp.: Das Kommunikationsobjekt "Dimmwert 2" wird nur angezeigt, wenn der Parameter "Zwei Dimmwerte" auf "Freigeben" gesetzt ist. Der Parameter "Zwei Dimmwerte" ist in den Parameterkarten "Normalbetrieb", "Zeitschalterbetrieb" und "Zeitschalterbetrieb 2-fach" sichtbar oder in diesen Betriebsarten verfügbar.

| Obj         | Objektname                       | Funktion       | Datenpunkttyp        | Flag |
|-------------|----------------------------------|----------------|----------------------|------|
| 5           | A Dimmen                         | Heller/dunkler | 3.007 Dimmer Schritt | KS   |
| Betrie<br>• | <b>bsarten:</b><br>Normalbetrieb |                |                      |      |

- Zeitschalterbetrieb
- Zeitschalterbetrieb 2-fach

### Funktion:

Über dieses Objekt werden die Telegramme für das Dimmen des Kanals empfangen.

### Weitere Informationen:

7.2 Dimmverhalten beim Dimmen über das Kommunikationsobjekt "Dimmen"

| 6 | A Dimmwert 1 | 8-bit Wert | 5.001 Prozent (0 100 %) | KS |
|---|--------------|------------|-------------------------|----|
| 7 | A Dimmwert 2 |            |                         |    |

### Betriebsarten:

- Normalbetrieb
- Zeitschalterbetrieb
- Zeitschalterbetrieb 2-fach

## Funktion:

Über dieses Kommunikationsobjekt werden die Telegramme mit einem Dimmwert für den Kanal empfangen.

Wenn der empfangene Dimmwert unterhalb des minimalen Dimmwerts liegt, so wird das Verhalten des Kanals durch die Einstellung des Parameters "Schalten über Dimmwert 1"oder "Schalten über Dimmwert 2" bestimmt.

Der Dimmwert wird in der Zeit angedimmt, die in den Parametern "Dimmzeit bei Dimmwert 1" oder "Dimmzeit bei Dimmwert 2" festgelegt wurde.

## Verfügbarkeit:

Das Kommunikationsobjekt "Dimmwert 2" wird nur angezeigt, wenn der Parameter "Zwei Dimmwerte" auf "Freigeben" gesetzt ist.

### Weitere Informationen:

7.3 Dimmverhalten beim Dimmen über das Kommunikationsobjekt "Dimmwert 1"

September 2019

### 07 B0 A4 Schalt-/Dimmaktor 4-fach 9A0502 07 B0 A8 Schalt-/Dimmaktor 8-fach 9A0602

| Obj                                                                                      | Objektn                                                                                                    | ame                            |                |       | Funktio         | on             | Datenpunkt            | typ              |            | Flag               |
|------------------------------------------------------------------------------------------|----------------------------------------------------------------------------------------------------|--------------------------------|----------------|-------|-----------------|----------------|-----------------------|------------------|------------|--------------------|
| 8                                                                                        | A Dim                                                                                                    | mwert 1/-zei                   | t              |       | Dimmw<br>Andimn | ert +<br>nzeit | 225.001 Ska<br>3 Byte | iergeschwindi    | igkeit     | KS                 |
| Betrie                                                                                   | etriebsarten:<br>• Normalbetrieb<br>• Zeitschalterbetrieb<br>• Zeitschalterbetrieb 2-fach                                                                                                    |                                |                |       |                 |                |                       |                  |            |                    |
| Funkt                                                                                    | Funktion:                                                                                                    |                                |                |       |                 |                |                       |                  |            |                    |
| Uber o                                                                                   | lieses Kor                                                                                                    | nmunikation                    | sobjekt wird e |       | Immwer          |                | 1 nmzeit für den      | Ausgang emp      | ofangen (l | Lange: 3 Byte).    |
| BIT                                                                                      |                                                                                                    | 23                             | 22             | 21    | '+ (D - +       | 20             | 19<br>Time Deviced 1  | 18<br>20046 kink | 17<br>     | 16                 |
| Bede                                                                                     | eutung                                                                                                    |                                | Andi           | mmz   | zeit (Date      | enpunkttyp     | : I imePeriod i       | JUMSec, nign     | byte)      |                    |
| D:+                                                                                      |                                                                                                    | 15                             | 14             | 12    |                 | 10             | 11                    | 10               | 0          |                    |
| BIL                                                                                      |                                                                                                    | 15                             | 14             | 13    | :+ (D-+         | 12             |                       |                  | 9          | 8                  |
| веае                                                                                     | alung                                                                                                    |                                | Andi           | mm    | zeit (Dat       | enpunktiyp     | : TimePeriod I        | UUMSec, IOW      | byte)      |                    |
| Bit                                                                                      |                                                                                                    | 7                              | 6              | 5     |                 | 4              | 3                     | 2                | 1          | 0                  |
| Bede                                                                                     | eutung                                                                                                    |                                |                |       | Dimr            | nwert (Dat     | enpunkttyp: S         | <br>caling)      |            |                    |
| Das Ko<br>auf "Fi                                                                        | ommunika<br>reigeben"                                                                                                    | ationsobjekt ,<br>gesetzt ist. | "Dimmwert 1    | -zeit | t" wird n       | ur angezei     | gt, wenn der I        | Parameter "Zei   | ige Dimm   | wert/-zeit Objekt" |
| 12                                                                                       | A Mini                                                                                                    | maler Dimm                     | iwert          |       | Wert se         | tzen           | 5.001 Prozer          | t (0 100 %)      |            | KLS                |
| Betrie                                                                                   | Betriebsarten:<br>• Normalbetrieb<br>• Zeitschalterbetrieb<br>• Zeitschalterbetrieb 2-fach<br>• Blinken                                                                                                    |                                |                |       |                 |                |                       |                  |            |                    |
| Funkt<br>Über (<br>"Dimm<br>werde<br>optim<br>Verfü<br>Das Ki<br>zungs<br>Weite<br>© 7 G | <ul> <li>Zeitschalterbetrieb 2-fach</li> <li>Blinken</li> </ul> Funktion: Über das Kommunikationsobjekt "Minimaler Dimmwert" kann der minimale Dimmwert festgelegt werden, der beim "Dimmen dunkler" nicht unterschritten werden kann (d. h. es kann immer nur bis zum minimalen Dimmwert gedimmt werden). Insbesondere bei LED und ESL lässt sich mit diesem Parameter das Dimmverhalten im unteren Dimmbereich optimieren. Verfügbarkeit: Das Kommunikationsobjekt "Minimaler Dimmwert" wird nur angezeigt, wenn der Parameter "Zeige Min/Max Begrenzungsobjekte" auf "Freigeben" gesetzt ist. Weitere Informationen: > 7 Grafische Darstellung des Ausgangsverhaltens eines Kanals bei unterschiedlichen Parametrierungen |                                |                |       |                 |                |                       |                  |            |                    |

© Siemens Schweiz AG 2019

September 2019

#### 07 B0 A4 Schalt-/Dimmaktor 4-fach 9A0502 07 B0 A8 Schalt-/Dimmaktor 8-fach 9A0602

| Obj | Objektname           | Funktion    | Datenpunkttyp           | Flag |
|-----|----------------------|-------------|-------------------------|------|
| 13  | A Maximaler Dimmwert | Wert setzen | 5.001 Prozent (0 100 %) | KLS  |

## Betriebsarten:

- Normalbetrieb
- Zeitschalterbetrieb
- Zeitschalterbetrieb 2-fach •
- Blinken

### Funktion:

Über das Kommunikationsobjekt "Maximaler Dimmwert" kann der maximale Dimmwert des Kanals festgelegt werden, der nicht überschritten werden kann (d. h. es kann immer nur bis zum maximalen Dimmwert gedimmt werden). Insbesondere bei LED und ESL lässt sich mit diesem Parameter das Dimmverhalten im oberen Dimmbereich optimieren.

Bei "Dimmen heller" wird nur bis zum max. Dimmwert gedimmt.

Beim Empfang eines Dimmwerts, der über dem maximalen Dimmwert liegt, wird nur bis zum max. Dimmwert gedimmt. Einige LED lassen sich nur dimmen, wenn der maximale Dimmwert bei < 100 % liegt.

### Verfügbarkeit:

Das Kommunikationsobjekt "Maximaler Dimmwert" wird nur angezeigt, wenn der Parameter "Zeige Min/Max Begrenzungsobjekte" auf "Freigeben" gesetzt ist.

### Weitere Informationen:

7 Grafische Darstellung des Ausgangsverhaltens eines Kanals bei unterschiedlichen Parametrierungen

|  | 14 A | Dimmzeit bei Schalten | Dimmzeit setzen | 7.004 Zeit (100 ms) | KLS |
|--|------|-----------------------|-----------------|---------------------|-----|
|--|------|-----------------------|-----------------|---------------------|-----|

### Betriebsarten:

- Normalbetrieb
- **Zeitschalterbetrieb**
- Zeitschalterbetrieb 2-fach
- Blinken

## **Funktion:**

Über dieses Kommunikationsobjekt wird eingestellt, ob der parametrierte Einschaltwert bzw. der Ausschaltwert 0 % angesprungen werden soll (Dimmzeit = 0 s) bzw. in welcher Zeit er angedimmt werden soll.

Wenn nicht von 100 % auf 0 % ausgeschaltet oder von 0 % auf 100 % eingeschaltet wird, so wird die Dimmzeit entsprechend der Wertdifferenz zwischen altem und neuem Wert proportional umgerechnet. Je nach Größe der Wertdifferenz ergeben sich hierdurch unterschiedliche Zeiten, in denen der Zielwert erreicht wird.

## Verfügbarkeit:

Das Kommunikationsobjekt "Dimmzeit bei Schalten" wird nur angezeigt, wenn der Parameter "Zeige Dimmzeit Objekte" auf "Freigeben" gesetzt ist.

### Weitere Informationen:

7.1 Dimmverhalten beim Ein-/Ausschalten über Kommunikationsobjekt "Schalten"

© Siemens Schweiz AG 2019

September 2019

#### 07 B0 A4 Schalt-/Dimmaktor 4-fach 9A0502 07 B0 A8 Schalt-/Dimmaktor 8-fach 9A0602

| Obj | Objektname            | Funktion        | Datenpunkttyp       | Flag |
|-----|-----------------------|-----------------|---------------------|------|
| 15  | A Dimmzeit bei Dimmen | Dimmzeit setzen | 7.004 Zeit (100 ms) | KLS  |

### Betriebsarten:

- Normalbetrieb
- Zeitschalterbetrieb
- Zeitschalterbetrieb 2-fach

### Funktion:

Über dieses Kommunikationsobjekt wird die Zeit eingestellt, in der beim manuellen Dimmen von 0 % auf 100 % (oder von 100 % auf 0 %) gedimmt werden soll. Diese Zeit wird auf den gewählten Dimmschritt (Wertdifferenz zwischen altem und neuem Wert) proportional umgerechnet. Je nach Größe des Dimmschritts ergeben sich daher unterschiedliche Zeiten, in denen der Zielwert erreicht wird.

### Verfügbarkeit:

Das Kommunikationsobjekt "Dimmzeit bei Dimmen" wird nur angezeigt, wenn der Parameter "Zeige Dimmzeit Objekte" auf "Freigeben" gesetzt ist.

### Weitere Informationen:

7.2 Dimmverhalten beim Dimmen über das Kommunikationsobjekt "Dimmen"

| 16 | A Dimmzeit bei Dimmwert 1 | Dimmzeit setzen | 7.004 Zeit (100 ms) | KLS |
|----|---------------------------|-----------------|---------------------|-----|
| 17 | A Dimmzeit bei Dimmwert 2 |                 |                     |     |

### Betriebsarten:

- Normalbetrieb
- Zeitschalterbetrieb
- Zeitschalterbetrieb 2-fach

### Funktion:

Über dieses Kommunikationsobjekt wird eingestellt, ob der Dimmwert 1oder Dimmwert 2 angesprungen werden soll (Dimmzeit = 0 s) und in welcher Zeit auf diesen Dimmwert gedimmt werden soll. Diese Zeit wird auf den gewählten Dimmschritt (Wertdifferenz zwischen altem und neuem Wert) proportional umgerechnet. Je nach Größe des Dimmschritts ergeben sich daher unterschiedliche Zeiten, in denen der Zielwert erreicht wird.

### Verfügbarkeit:

Das Kommunikationsobjekt "Dimmzeit bei Dimmwert 1" wird nur angezeigt, wenn der Parameter "Zeige Dimmzeit Objekte" auf "Freigeben" gesetzt ist.

Das Kommunikationsobjekt "Dimmzeit bei Dimmwert 2" wird nur angezeigt, wenn die Parameter "Zeige Dimmzeit Objekte" und "Zwei Dimmwerte" auf "Freigeben" gesetzt sind.

### Weitere Informationen:

7.3 Dimmverhalten beim Dimmen über das Kommunikationsobjekt "Dimmwert 1"

CH 6300 Zug

September 2019

#### 07 B0 A4 Schalt-/Dimmaktor 4-fach 9A0502 07 B0 A8 Schalt-/Dimmaktor 8-fach 9A0602

| Obj    | Objektname         | Funktion  | Datenpunkttyp | Flag |
|--------|--------------------|-----------|---------------|------|
| 22     | A Szenenwert/-zeit | Wert/Zeit |               | KS   |
| Betrie | bsarten:           |           |               |      |

### Normalbetrieb

- Zeitschalterbetrieb
- Zeitschalterbetrieb 2-fach

### Funktion:

Dieses Kommunikationsobjekt besitzt als Datenpunkttyp einen 3-Byte-Wert, wobei 1 Byte für die Szenennummer x (Bit 0...5) und die Information, ob die Szene abgerufen wird (Bit 7), reserviert ist und die beiden weiteren Bytes (Bit 8...23) für die Dimmzeit bis zum Erreichen der Zielhelligkeit.

Bit 6 ist ohne Bedeutung und muss auf "0" gesetzt sein.

Mit Bit 7 wird eingestellt, ob eine Szene aufgerufen wird:

- Bit 7 = 1: Kommunikationsobjekt wird ignoriert (d. h. keine Szene aufgerufen oder gespeichert).
- Bit 7 = 0: Eingestellte Szene wird abgerufen.

| Bit       | 23                                                      | 22                                                       | 21                                                                            | 20               | 19           | 18     | 17 | 16 |  |
|-----------|---------------------------------------------------------|----------------------------------------------------------|-------------------------------------------------------------------------------|------------------|--------------|--------|----|----|--|
| Bedeutung |                                                         | Andimmzeit (Datenpunkttyp: TimePeriod100MSec, high byte) |                                                                               |                  |              |        |    |    |  |
|           |                                                         |                                                          |                                                                               |                  |              |        |    |    |  |
| Bit       | 15                                                      | 14                                                       | 13                                                                            | 12               | 11           | 10     | 9  | 8  |  |
| Bedeutung | Andimmzeit (Datenpunkttyp: TimePeriod100MSec, low byte) |                                                          |                                                                               |                  |              |        |    |    |  |
|           |                                                         |                                                          |                                                                               |                  |              |        |    |    |  |
| Bit       | 7                                                       | 6                                                        | 5                                                                             | 4                | 3            | 2      | 1  | 0  |  |
| Bedeutung | abrufen                                                 | "0"                                                      | Szenennummer x -1<br>(Szene 1 entspricht dem Wert, 0" Szene 64 dem Wert, 63") |                  |              |        |    |    |  |
|           |                                                         |                                                          | Szene                                                                         | '<br>(Datenpunkt | typ: SceneCo | ntrol) |    |    |  |

## Verfügbarkeit:

Das Kommunikationsobjekt "Szenenwert/-zeit" wird nur angezeigt, wenn der Parameter "8-bit Szenensteuerung" und der Parameter "Zeige Dimmwert/-zeit Objekt" auf "Freigeben" gesetzt sind.

Hinweis:

Im Gegensatz zu den anderen Dimmzeit-Vorgaben in der Parametrierung gibt diese Andimmzeit an, in welcher Zeit vom aktuellen Dimmwert aus der Ziel-Dimmwert erreicht werden muss (also grundsätzlich immer die gleiche absolute Zeit vom Start bis zum Erreichen des Ziel-Dimmwerts).

## Weitere Informationen:

6.3 8-bit Szenensteuerung

September 2019

#### 07 B0 A4 Schalt-/Dimmaktor 4-fach 9A0502 07 B0 A8 Schalt-/Dimmaktor 8-fach 9A0602

| Obj | Objektname     | Funktion | Datenpunkttyp   | Flag |
|-----|----------------|----------|-----------------|------|
| 23  | A Nachtbetrieb | Ein/Aus  | 1.003 Freigeben | KS   |

## Betriebsarten:

- Normalbetrieb
- Zeitschalterbetrieb
- Zeitschalterbetrieb 2-fach

### Funktion:

Mit diesem Kommunikationsobjekt kann für den zugehörigen Ausgang die Betriebsart "Nachtbetrieb" über den Bus aktiviert und deaktiviert werden. Wenn eine logische Eins empfangen wird, so schaltet der zugehörige Ausgang auf Nachtbetrieb um.

In der Betriebsart "Nachtbetrieb" kann der Ausgang nicht mehr dauerhaft, sondern nur noch zeitbegrenzt (Putzbeleuchtung für z. B. 30 Minuten) eingeschaltet werden.

### Verfügbarkeit:

Das Kommunikationsobjekt "Nachtbetrieb" wird nur angezeigt, wenn der Parameter "Nachtbetrieb" auf "Freigeben" gesetzt ist.

### Weitere Informationen:

- 6.4 Nachtbetrieb
- **つ** 7.6.6 Verhalten bei Aktivierung und Deaktivierung des Nachtbetriebs im Normalbetrieb
- 7.6.7 Verhalten bei Aktivierung und Deaktivierung des Nachtbetriebs im Normalbetrieb mit einer Warnung vor dem Ausschalten
- **T**.6.8 Verhalten bei Aktivierung und Deaktivierung des Nachtbetriebs im Zeitschalterbetrieb (1-fach)
- 7.6.9 Verhalten bei parametrierter Einschaltverzögerung im Normalbetrieb und Nachtbetrieb

### **Beispiel:**

Der Befehl zum Einschalten des Nachtbetriebs kann z. B. von einem Taster, einer Zeitschaltuhr oder einem Gebäudeautomationssystem gesendet werden.

September 2019

### 07 B0 A4 Schalt-/Dimmaktor 4-fach 9A0502 07 B0 A8 Schalt-/Dimmaktor 8-fach 9A0602

| Obj                                                                                                    | Objektname                                                                                                    | Funktion                     | Datenpunkttyp            | Flag |  |  |  |
|----------------------------------------------------------------------------------------------------|----------------------------------------------------------------------------------------------------|------------------------------|--------------------------|------|--|--|--|
| 24                                                                                                    | A Zeitschalter Nachtbetrieb                                                                                                    | Einschaltdauer<br>(Sekunden) | 7.005                    | KLS  |  |  |  |
| Betrie<br>•<br>•                                                                                                    | Betriebsarten:   Normalbetrieb  Zeitschalterbetrieb  Zeitschalterbetrieb 2-fach                                                                                                    |                              |                          |      |  |  |  |
| Funktion:<br>Mit diesem Kommunikationsobjekt kann für den zugehörigen Ausgang die Einschaltdauer in der Betriebsart "Nachtbe-<br>trieb" über den Bus verändert werden. Die Zeit wird in Sekunden eingestellt. |                                                                                                    |                              |                          |      |  |  |  |
| Im Un<br>werde                                                                                                    | Hinweis:<br>Im Unterschied zum ETS-Parameter kann hier, bedingt durch den DPT, nicht eine Nachlaufzeit von 23:59:59 vorgegeben<br>werden.                                                                                    |                              |                          |      |  |  |  |
| <b>Verfü</b><br>Das K<br>"Einsc                                                                                                    | <b>Verfügbarkeit:</b><br>Das Kommunikationsobjekt "Zeitschalter Nachtbetrieb" wird nur angezeigt, wenn die Parameter "Nachtbetrieb" und<br>"Einschaltdauer im Nachtbetrieb über Objekt ändern" auf "Freigeben" gesetzt sind. |                              |                          |      |  |  |  |
| Weite<br>⊃ 6.4<br>⊃ 7.6                                                                                                    | e <mark>re Informationen:</mark><br>Nachtbetrieb<br>5.6 Verhalten bei Aktivierung und Deakt                                                                                                    | ivierung des Nachtb          | etriebs im Normalbetrieb |      |  |  |  |

- 7.6.7 Verhalten bei Aktivierung und Deaktivierung des Nachtbetriebs im Normalbetrieb mit einer Warnung vor dem Ausschalten
- **T**.6.8 Verhalten bei Aktivierung und Deaktivierung des Nachtbetriebs im Zeitschalterbetrieb (1-fach)
- **C** 7.6.9 Verhalten bei parametrierter Einschaltverzögerung im Normalbetrieb und Nachtbetrieb

| 25 | A Zeitschalter Tagbetrieb | Einschaltdauer 1<br>(Sekunden) | 7.005 Zeit (s) | KLS |
|----|---------------------------|--------------------------------|----------------|-----|

# Betriebsarten:

- Zeitschalterbetrieb
- Zeitschalterbetrieb 2-fach

## Funktion:

Mit diesem Kommunikationsobjekt kann für den zugehörigen Ausgang die Einschaltdauer 1 in der Betriebsart "Tagbetrieb" über den Bus verändert werden. Die Zeit wird in Sekunden eingestellt.

Damit kann die Zeitschaltdauer im laufenden Betrieb angepasst werden.

## Verfügbarkeit:

Das Kommunikationsobjekt "Zeitschalter Tagbetrieb" wird nur angezeigt, wenn der Parameter "Einschaltdauer 1 im Tagbetrieb über Objekt ändern" auf "Freigeben" gesetzt ist.

September 2019

### 07 B0 A4 Schalt-/Dimmaktor 4-fach 9A0502 07 B0 A8 Schalt-/Dimmaktor 8-fach 9A0602

| Obj | Objektname                                   | Funktion | Datenpunkttyp  | Flag |
|-----|----------------------------------------------|----------|----------------|------|
| 27  | A Vorwarnung Ablauf der Zeit-<br>schaltdauer | Ein/Aus  | 1.001 Schalten | KLÜ  |

### Betriebsarten:

- Normalbetrieb (wenn der Parameter "Nachtbetrieb" auf "Freigeben" gesetzt wurde)
- Zeitschalterbetrieb
- Zeitschalterbetrieb 2-fach (wenn der Parameter "Nachtbetrieb" auf "Freigeben" gesetzt wurde)

### Funktion:

Über dieses Kommunikationsobjekt wird im Zeitschalterbetrieb oder Nachtbetrieb der Ablauf der Zeitschaltdauer signalisiert. Damit kann z. B. eine Warnlampe eingeschaltet werden.

## Verfügbarkeit:

Das Kommunikationsobjekt "Vorwarnung Ablauf der Zeitschaltdauer" wird nur angezeigt, wenn der Parameter "Warnen vor Ausschalten" auf "Über Kommunikationsobjekt" oder "Durch kurzes Aus-/Einschalten über Kommunikationsobjekt" oder "Durch Dimmen auf den halben Dimmwert über Kommunikationsobjekt" eingestellt ist.

Der Parameter "Warnen vor Ausschalten" wird ein weiteres Mal angezeigt, wenn der Parameter "Nachtbetrieb" auf "Freigeben" gesetzt wurde.

### Weitere Informationen:

**3** 6.9 Warnen vor Ausschalten

|--|

### Betriebsarten:

- Zeitschalterbetrieb
- Zeitschalterbetrieb 2-fach

### Funktion:

Über dieses Kommunikationsobjekt kann im Zeitschalterbetrieb für den zugehörigen Ausgang die Zeitschaltfunktion im Tag- und Nachtbetrieb angehalten, neu gestartet, gesperrt oder wieder freigegeben werden. Damit kann der Zeitschalterbetrieb bei Bedarf abgeschaltet werden.

# Verfügbarkeit:

Das Kommunikationsobjekt "Sperre Zeitschalten" wird nur angezeigt, wenn der Parameter "Sperrverhalten im Zeitschaltbetrieb" auf "Zeitschalter deaktivieren", "Zeitschalter zurücksetzen" oder "Zeitschalter anhalten" eingestellt ist. Der Parameter "Sperrverhalten im Zeitschaltbetrieb" wird ein weiteres Mal angezeigt, wenn der Parameter "Nachtbetrieb" auf "Freigeben" gesetzt wurde.

September 2019

#### 07 B0 A4 Schalt-/Dimmaktor 4-fach 9A0502 07 B0 A8 Schalt-/Dimmaktor 8-fach 9A0602

| Obj | Objektname                    | Funktion   | Datenpunkttyp          | Flag |
|-----|-------------------------------|------------|------------------------|------|
| 58  | A Zentrales Dimmen max. Limit | 8-bit Wert | 5.001 Prozent (0100 %) | KS   |

# Betriebsarten:

- Normalbetrieb
- Zeitschalterbetrieb
- Zeitschalterbetrieb 2-fach
- Blinken

#### Funktion:

Mit diesem Kommunikationsobjekt kann der Dimmwert global für alle Einstellungen auf ein bestimmtes maximales Limit gesetzt werden.

## Verfügbarkeit:

Das Kommunikationsobjekt "Zentrales Dimmen max. Limit" wird nur angezeigt, wenn der Parameter "Zentrales Dimmen max. Limit" auf "Freigeben" gesetzt ist (Parameterkarte "Normalbetrieb", "Zeitschaltbetrieb", "Zeitschaltbetrieb 2-fach" oder "Blinkbetrieb").

## **Beispiel:**

Dieses Kommunikationsobjekt kann zur Einsparung von Energie verwendet werden, wenn z. B. global anstatt auf 100 % nur auf 90 % gedimmt werden kann.

September 2019

### 07 B0 A4 Schalt-/Dimmaktor 4-fach 9A0502 07 B0 A8 Schalt-/Dimmaktor 8-fach 9A0602

# 5.2.5 Parameter der Parameterkarte der Betriebsarten

Unter dem Abschnitt "Betriebsarten" wird für jeden Parameter angezeigt, unter welcher Parameterkarte der Parameter angezeigt wird.

| Parameter      | Einstellungen                      |
|----------------|------------------------------------|
| Dimmkurve      | <b>Linear</b><br>Benutzerdefiniert |
| Betriebsarten: |                                    |

### Normalbetrieb

- Zeitschalterbetrieb
- Zeitschalterbetrieb 2-fach
- Blinken

### Funktion:

Mit diesem Parameter kann die Dimmkurve eingestellt werden. Die Dimmkurve wirkt wie ein Korrekturfaktor. Leuchtmittel können somit im mittleren Dimmbereich heller oder dunkler gedimmt werden.

Folgende Einstellungen sind möglich:

• Linear:

Einstellung einer linearen Dimmkurve. Über die zusätzlichen Parameter "Ausgangsspannung – minimale Lampenleistung" und "Ausgangsspannung – maximale Lampenleistung" kann die Ausgangsspannung eines Kanals bei minimaler und maximaler Lampenleistung angepasst werden.

• Benutzerdefiniert:

Bei dieser Einstellung erscheint die Parameterkarte "Dimmkurve Benutzerdefiniert". Hier kann die Dimmkurve durch Eingeben von bis zu 16 Werten für die x-Achse (Dimmwert) und y-Achse (Helligkeit) manuell bestimmt werden.

Hierbei muss darauf geachtet werden, dass der Kurvenverlauf stetig steigt. Eine fehlerhafte Parametrierung kann zu einer Fehlfunktion führen.

## Beispiel:

Die y-Achse kann beispielsweise wie folgt parametriert werden:

- Wert y1 = 21 → 1,0 V
- Wert y2 =  $67 \rightarrow 3,0 \text{ V}$
- Wert  $y_3 = 112 \rightarrow 5,0 V$
- Wert y4 =  $178 \rightarrow 8,0 \text{ V}$
- Wert y5 = 223 → 10,0 V

### Weitere Parameter:

Bei Auswahl der Einstellung "Linear" werden zusätzlich die Parameter "Ausgangsspannung – minimale Lampenleistung" und "Ausgangsspannung – maximale Lampenleistung" angezeigt.

### Weitere Parameterkarten:

Bei Auswahl der Einstellung "Benutzerdefiniert" wird zusätzlich die Parameterkarte "Dimmkurve Benutzerdefiniert" angezeigt.

Siemens Schweiz AG

© Siemens Schweiz AG 2019

September 2019

### 07 B0 A4 Schalt-/Dimmaktor 4-fach 9A0502 07 B0 A8 Schalt-/Dimmaktor 8-fach 9A0602

| Parameter                                      | Einstellungen |
|------------------------------------------------|---------------|
| Ausgangsspannung – minimale Lampenleistung (V) | 1             |
|                                                | (15)          |
| Ausgangsspannung – maximale Lampenleistung (V) | 10            |
|                                                | (610)         |

### Betriebsarten:

- Normalbetrieb
- Zeitschalterbetrieb
- Zeitschalterbetrieb 2-fach
- Blinken

### Funktion:

Nach DIN EN 60929 wird die Lampenleistung eines dimmbaren Vorschaltgeräts (EVG) durch eine Gleichspannung im Bereich von 1...10 V gesteuert, wobei 1 V dem minimalen und 10 V dem maximalen Wert der Lampenleistung entsprechen.

Der Regelbereich, also 9 V, wird in 255 Helligkeitswerte unterteilt. Innerhalb dieses Bereichs ist die Beleuchtung nun vom Minimalwert bis 100 % dimmbar.

Mit den Parametern "Ausgangsspannung – minimale Lampenleistung" und "Ausgangsspannung – maximale Lampenleistung" kann die Ausgangsspannung eines Kanals bei minimaler und maximaler Lampenleistung angepasst werden. Dies ist notwendig, falls die Lampenleistung des angeschlossenen EVG erst bei einer höheren Spannung als 1 V beginnt und ggf. bereits bei einer Spannung kleiner 10 V endet.

### Verfügbarkeit:

Die Parameter "Ausgangsspannung – minimale Lampenleistung" und "Ausgangsspannung – maximale Lampenleistung" sind nur verfügbar, wenn der Parameter "Dimmkurve" auf "Linear" gesetzt ist.

CH 6300 Zug

September 2019

#### 07 B0 A4 Schalt-/Dimmaktor 4-fach 9A0502 07 B0 A8 Schalt-/Dimmaktor 8-fach 9A0602

| Parameter              | Einstellungen |
|------------------------|---------------|
| Minimaler Dimmwert (%) | 1             |
|                        | (1100)        |

### Betriebsarten:

- Normalbetrieb
- Zeitschalterbetrieb
- Zeitschalterbetrieb 2-fach
- Blinken

### Funktion:

Über den Parameter "Minimaler Dimmwert (%)" kann der minimale Dimmwert festgelegt werden, der beim "Dimmen dunkler" nicht unterschritten werden kann (d. h. es kann immer nur bis zum minimalen Dimmwert gedimmt werden).

Wenn der Parameter "Ausschalten über Dimmen" auf "Ja" gesetzt ist, dann führt ein "Dimmen dunkler" unter den minimalen Dimmwert zum Ausschalten des Kanals.

Wenn der Parameter "Schalten über Dimmwert" auf "Aus bei Dimmwert < min. Dimmwert" gesetzt ist, dann führt der Empfang eines Telegramms mit einem unter dem minimalen Dimmwert liegenden Dimmwert zum Ausschalten des Kanals.

Wenn der Parameter "Schalten über Dimmwert" auf "Ein- und Ausschalten möglich" gesetzt ist, dann führt der Empfang eines Telegramms mit einem unter dem minimalen Dimmwert liegenden Dimmwert zum Ausschalten des Kanals.

### Weitere Informationen:

**그** 7 Grafische Darstellung des Ausgangsverhaltens eines Kanals bei unterschiedlichen Parametrierungen

| Maximaler Dimmwert (%) | <b>100</b><br>(1100) |
|------------------------|----------------------|
| Betriebsarten:         |                      |

- Normalbetrieb
- Zeitschalterbetrieb
- Zeitschalterbetrieb 2-fach
- Blinken

## Funktion:

Über diesen Parameter wird der maximale Dimmwert des Kanals festgelegt, der nicht überschritten werden kann (d. h. es kann immer nur bis zum maximalen Dimmwert gedimmt werden).

Bei Dimmen heller wird nur bis zum max. Dimmwert gedimmt.

Beim Empfang eines Dimmwerts, der über dem maximalen Dimmwert liegt, wird nur bis zum max. Dimmwert gedimmt.

### Weitere Informationen:

• 7 Grafische Darstellung des Ausgangsverhaltens eines Kanals bei unterschiedlichen Parametrierungen

CH 6300 Zug

September 2019

### 07 B0 A4 Schalt-/Dimmaktor 4-fach 9A0502 07 B0 A8 Schalt-/Dimmaktor 8-fach 9A0602

| Parameter                          | Einstellungen               |
|------------------------------------|-----------------------------|
| Zeige Min./Max. Begrenzungsobjekte | <b>Sperren</b><br>Freigeben |

# Betriebsarten:

- Normalbetrieb
- Zeitschalterbetrieb
- Zeitschalterbetrieb 2-fach
- Blinken

#### Funktion:

Mit diesem Parameter werden die Kommunikationsobjekte "Minimaler Dimmwert" und "Maximaler Dimmwert" eingeblendet.

#### Kommunikationsobjekt:

Wenn der Parameter "Zeige Min/Max Begrenzungsobjekte" auf "Freigeben" gesetzt ist, werden die Kommunikationsobjekte "Minimaler Dimmwert" und "Maximaler Dimmwert" eingeblendet.

| Zentrales Dimmen max. Limit | Sperren   |
|-----------------------------|-----------|
|                             | Freigeben |

### Betriebsarten:

- Normalbetrieb
- Zeitschalterbetrieb
- Zeitschalterbetrieb 2-fach
- Blinken

#### Funktion:

Mit diesem Parameter wird das Kommunikationsobjekt "Zentrales Dimmen max. Limit" eingeblendet. Mit diesem Kommunikationsobjekt kann der Dimmwert global für alle Einstellungen auf ein bestimmtes maximales Limit gesetzt werden.

### Kommunikationsobjekt:

Wenn der Parameter "Zentrales Dimmen max. Limit" auf "Freigeben" gesetzt ist, wird das Kommunikationsobjekt "Zentrales Dimmen max. Limit" eingeblendet.

## **Beispiel:**

Dieser Parameter kann zur Einsparung von Energie verwendet werden, wenn z. B. global anstatt auf 100 % nur auf 90 % gedimmt werden kann.

September 2019

#### 07 B0 A4 Schalt-/Dimmaktor 4-fach 9A0502 07 B0 A8 Schalt-/Dimmaktor 8-fach 9A0602

| Parameter             | Einstellungen          |
|-----------------------|------------------------|
| Dimmzeit bei Schalten | 00:00:00:0             |
|                       | [00:00:00:001:49:13:5] |

# Betriebsarten:

- Normalbetrieb
- Zeitschalterbetrieb
- Zeitschalterbetrieb 2-fach
- Blinken

#### Funktion:

Über diesen Parameter wird eingestellt, ob der parametrierte Einschaltwert oder der Ausschaltwert 0 % angesprungen werden soll (Dimmzeit = 0 s) und in welcher Zeit er angedimmt werden soll.

Wenn nicht von 100 % auf 0 % ausgeschaltet oder von 0 % auf 100 % eingeschaltet wird, so wird die Dimmzeit entsprechend der Wertdifferenz zwischen altem und neuem Wert proportional umgerechnet. Je nach Größe der Wertdifferenz ergeben sich hierdurch unterschiedliche Zeiten, in denen der Zielwert erreicht wird.

### Weitere Informationen:

7.1 Dimmverhalten beim Ein-/Ausschalten über Kommunikationsobjekt "Schalten"

| Dimmzeit bei Dimmen | 00:00:05:0             |
|---------------------|------------------------|
|                     | [00:00:00:001:49:13:5] |

### Betriebsarten:

- Normalbetrieb
- Zeitschalterbetrieb
- Zeitschalterbetrieb 2-fach

#### Funktion:

Über diesen Parameter wird die Zeit eingestellt, in der beim manuellen Dimmen von 0 % auf 100 % (oder von 100 % auf 0 %) gedimmt werden soll. Diese Zeit wird auf den gewählten Dimmschritt (Wertdifferenz zwischen altem und neuem Wert) proportional umgerechnet. Je nach Größe des Dimmschritts ergeben sich daher unterschiedliche Zeiten, in denen der Zielwert erreicht wird.

### Weitere Informationen:

7.2 Dimmverhalten beim Dimmen über das Kommunikationsobjekt "Dimmen"

September 2019

#### 07 B0 A4 Schalt-/Dimmaktor 4-fach 9A0502 07 B0 A8 Schalt-/Dimmaktor 8-fach 9A0602

| Parameter               | Einstellungen          |
|-------------------------|------------------------|
| Dimmzeit bei Dimmwert 1 | 00:00:05:0             |
| Dimmzeit bei Dimmwert 2 | [00:00:00:001:49:13:5] |

## Betriebsarten:

- Normalbetrieb
- Zeitschalterbetrieb
- Zeitschalterbetrieb 2-fach

### Funktion:

Über diesen Parameter wird eingestellt, ob der Dimmwert 1oder Dimmwert 2 angesprungen werden soll (Dimmzeit = 0 s) und in welcher Zeit auf diesen Dimmwert gedimmt werden soll. Diese Zeit wird auf den gewählten Dimmschritt (Wertdifferenz zwischen altem und neuem Wert) proportional umgerechnet. Je nach Größe des Dimmschritts ergeben sich daher unterschiedliche Zeiten, in denen der Zielwert erreicht wird.

### Verfügbarkeit:

Parameter "Dimmzeit bei Dimmwert 2" ist nur verfügbar, wenn der Parameter "Zwei Dimmwerte" auf "Freigeben" gesetzt ist.

### Weitere Informationen:

7.3 Dimmverhalten beim Dimmen über das Kommunikationsobjekt "Dimmwert 1"

| Zwei Dimmwerte | Sperren   |
|----------------|-----------|
|                | Freigeben |

### Betriebsarten:

- Normalbetrieb
- Zeitschalterbetrieb
- Zeitschalterbetrieb 2-fach

## Funktion:

Wenn dieser Parameter auf "Freigeben" gesetzt ist, kann ein zweiter Dimmwert verwendet werden.

## Weitere Parameter:

Wenn der Parameter "Zwei Dimmwerte" auf "Freigeben" gesetzt ist, werden zusätzlich die Parameter "Dimmzeit bei Dimmwert 2" und der Parameter "Schalten über Dimmwert 2" eingeblendet.

## Kommunikationsobjekt:

Wenn der Parameter "Zwei Dimmwerte" auf "Freigeben" gesetzt ist, wird das Kommunikationsobjekt "Dimmwert 2" eingeblendet.

September 2019

### 07 B0 A4 Schalt-/Dimmaktor 4-fach 9A0502 07 B0 A8 Schalt-/Dimmaktor 8-fach 9A0602

| Parameter                                                                                                    | Einstellungen                                                                                                    |
|----------------------------------------------------------------------------------------------------|----------------------------------------------------------------------------------------------------|
| Zeige Dimmzeit Objekte                                                                                                    | Sperren                                                                                                    |
|                                                                                                    | Freigeben                                                                                                    |
| Betriebsarten:<br>• Normalbetrieb<br>• Zeitschalterbetrieb<br>• Zeitschalterbetrieb 2-fach<br>• Blinken                                                                                    |                                                                                                    |
| Funktion:                                                                                                    |                                                                                                    |
| Mit diesem Parameter können die Kommunikationsobjekte z                                                                                                    | zur Dimmzeit eingeblendet werden.                                                                                                    |
| Kommunikationsobjekt:                                                                                                    |                                                                                                    |
| Wenn der Parameter "Zeige Dimmzeit Objekte" auf "Freigeb<br>zeit bei Schalten", "Dimmzeit bei Dimmen" und "Dimmzeit<br>Dimmwerte" im Status "Freigeben" ist, wird außerdem das<br>blendet. | een" gesetzt ist, werden die Kommunikationsobjekte "Dimm-<br>bei Dimmwert 1" eingeblendet. Falls der Parameter "Zwei<br>Kommunikationsobjekt "Dimmzeit bei Dimmwert 2" einge- |
| Zeige Dimmwert/-zeit Objekt                                                                                                    | Sperren                                                                                                    |
|                                                                                                    | Freigeben                                                                                                    |
| Betriebsarten:<br>• Normalbetrieb<br>• Zeitschalterbetrieb<br>• Zeitschalterbetrieb 2-fach                                                                                                 | ·                                                                                                    |

#### Funktion:

Mit diesem Parameter wird das Kommunikationsobjekt "Dimmwert 1/-zeit" aktiviert und deaktiviert.

## Kommunikationsobjekt:

Wenn der Parameter "Zeige Dimmwert/-zeit Objekt" auf "Freigeben" gesetzt ist, wird das Kommunikationsobjekt "Dimmwert1/-zeit" eingeblendet.

September 2019

### 07 B0 A4 Schalt-/Dimmaktor 4-fach 9A0502 07 B0 A8 Schalt-/Dimmaktor 8-fach 9A0602

| Parameter       | Einstellungen                  |
|-----------------|--------------------------------|
| Einschalten auf | Dimmwert beim Ausschalten      |
|                 | Einschaltwert gemäß Parameter  |
|                 | zuletzt empfangener Dimmwert 1 |

# Betriebsarten:

- Normalbetrieb
- Zeitschalterbetrieb
- Zeitschalterbetrieb 2-fach

## Funktion:

Dieser Parameter gibt vor, auf welchen Wert beim Empfang eines Telegramms mit einem Schaltbefehl "Ein" gesprungen oder gedimmt werden soll. Folgende Einstellungen sind möglich:

### • Dimmwert beim Ausschalten:

Mit dieser Einstellung wird auf den letzten Dimmwert vor dem Ausschalten eingeschaltet. Wenn das Ausschalten des Kanals über einen unter dem minimalen Dimmwert liegenden Dimmwert oder durch ein Dimmen heller/dunkler unter den minimalen Dimmwert oder durch eine Zeitbegrenzung der Einschaltdauer (Zeitschalterbetrieb) erfolgte, so erfolgt das Wiedereinschalten auf den jeweils letzten Dimmwert. Die Einstellung "Dimmwert beim Ausschalten" ist z. B. in einem Kinderzimmer oder Schlafzimmer vorteilhaft. Ein erstes kurzes Betätigen des Ein-Tasters führt dann zum Einschalten auf den Dimmwert beim Ausschalten. Ein erneutes kurzes Betätigen des Ein-Tasters führt dann zum Andimmen oder Anspringen des max. Dimmwerts.

Weitere Informationen: 🗢 7.1Dimmverhalten beim Ein-/Ausschalten über Kommunikationsobjekt "Schalten"

## • Einschaltwert gemäß Parameter:

Bei dieser Einstellung erscheint ein zusätzlicher Parameter, über den der gewünschte Dimmwert in Prozent eingegeben werden kann.

### • zuletzt empfangener Dimmwert 1:

Diese Einstellung ist z. B. bei einer Konstantlichtregelung erforderlich, wenn die Beleuchtung nicht durch von einem Konstantlichtregler gesendete Dimmwerte, die unter dem min. Dimmwert liegen, ausgeschaltet und durch über diesem liegende Dimmwerte eingeschaltet werden soll. Der Parameter "Schalten über Dimmwert" muss hierzu außerdem auf "nicht möglich" gesetzt sein.

### Weitere Informationen:

7.1 Dimmverhalten beim Ein-/Ausschalten über Kommunikationsobjekt "Schalten"

September 2019

### 07 B0 A4 Schalt-/Dimmaktor 4-fach 9A0502 07 B0 A8 Schalt-/Dimmaktor 8-fach 9A0602

| Parameter                                                                                                    | Einstellungen       |  |
|----------------------------------------------------------------------------------------------------|---------------------|--|
| Ausschalten über Dimmen                                                                                                    | Sperren             |  |
|                                                                                                    | Freigeben           |  |
| Betriebsarten:                                                                                                    |                     |  |
| Normalbetrieb                                                                                                    |                     |  |
| Zeitschalterbetrieb     Zeitschalterbetrieb 2-fach                                                                                                    |                     |  |
| Funktion:                                                                                                    |                     |  |
| Wenn im eingeschalteten Zustand der Kanal ausgeschaltet werden soll, sobald die Helligkeit auf einen unter dem<br>minimalen Dimmwert liegenden Wert gedimmt wird, so muss dieser Parameter auf "Freigeben" gesetzt werden. |                     |  |
| Weitere Informationen:                                                                                                    |                     |  |
| 7.2 Dimmverhalten beim Dimmen über das Kommunikat                                                                                                    | ionsobjekt "Dimmen" |  |
|                                                                                                    |                     |  |
|                                                                                                    |                     |  |
| Einschalten über Dimmen                                                                                                    | Sperren             |  |
|                                                                                                    | Freigeben           |  |
| Betriebsarten:                                                                                                    |                     |  |
| Normalbetrieb                                                                                                    |                     |  |
| Zeitschalterbetrieb     Zeitschalterbetrieb 2 fach                                                                                                    |                     |  |
| Zeitschalterbetrieb 2-fach                                                                                                    |                     |  |
| Funktion:                                                                                                    |                     |  |
| soll, muss dieser Parameter auf "Freigeben" gesetzt sein.                                                                                                    |                     |  |
| In diesem Fall wird der Kanal immer zuerst eingeschaltet, der minimale Dimmwert angesprungen und dann von diesem<br>aus mit der parametrierten Dimmzeit heller gedimmt.                                                    |                     |  |
| Weitere Informationen:                                                                                                    |                     |  |
| 7.2 Dimmverhalten beim Dimmen über das Kommunikationsobjekt "Dimmen"                                                                                                    |                     |  |
|                                                                                                    |                     |  |

September 2019

### 07 B0 A4 Schalt-/Dimmaktor 4-fach 9A0502 07 B0 A8 Schalt-/Dimmaktor 8-fach 9A0602

| Parameter                | Einstellungen                                   |
|--------------------------|-------------------------------------------------|
| Schalten über Dimmwert 1 | Nicht möglich                                   |
| Schalten über Dimmwert 2 | Ein bei Dimmwert >= min. Dimmwert               |
|                          | Aus bei Dimmwert < min. Dimmwert                |
|                          | Ein- und Ausschalten möglich                    |
|                          | Ein bei Dimmwert > 0 % / Aus bei Dimmwert = 0 % |

## Betriebsarten:

- Normalbetrieb
- Zeitschalterbetrieb
- Zeitschalterbetrieb 2-fach

### Funktion:

• Nicht möglich:

Ein Ein- oder Ausschalten bei Erreichen des Dimmwerts ist nicht möglich.

## • Ein bei Dimmwert >= min. Dimmwert:

Wenn im ausgeschalteten Zustand ein Einschalten durch das Empfangen eines Dimmwerts, der gleich groß oder größer als der zugehörige min. Dimmwert ist, ermöglicht werden soll, so muss dieser Parameter auf "Ein bei Dimmwert >= min. Dimmwert" gesetzt sein. Der Kanal wird dann eingeschaltet und der Dimmwert, je nach parametrierter Dimmzeit 1 oder Dimmzeit 2, entweder angesprungen oder angedimmt. Wenn der empfangene Dimmwert unter dem minimalen Dimmwert liegt, so bleibt der Kanal ausgeschaltet. Ein Ausschalten über Dimmwert 1 oder Dimmwert 2 ist bei dieser Einstellung nicht möglich.

### • Aus bei Dimmwert < min. Dimmwert:

Wenn der Kanal eingeschaltet und dieser Parameter auf "Aus bei Dimmwert < min. Dimmwert" gesetzt ist, so führt der Empfang eines Telegramms mit einem Dimmwert kleiner als der min. Dimmwert zum Dunklerdimmen (mit der parametrierten Dimmzeit für Dimmwert 1 oder Dimmzeit für Dimmwert 2) bis zum minimalen Dimmwert und dann zum Ausschalten des Kanals.

Ein Einschalten über Dimmwert 1 oder Dimmwert 2 ist bei dieser Einstellung nicht möglich.

### • Ein- und Ausschalten möglich:

Wenn dieser Parameter auf "Ein- und Ausschalten möglich" gesetzt ist, so wird der Kanal eingeschaltet, wenn der empfangene Dimmwert größer gleich dem min. Dimmwert ist, und er wird ausgeschaltet, wenn der empfangene Dimmwert unter dem min. Dimmwert liegt.

### • Ein bei Dimmwert > 0 % / Aus bei Dimmwert = 0 %:

Wenn der Parameter auf "Ein bei Dimmwert > 0 % / Aus bei Dimmwert = 0 %" gesetzt ist, so führt jeder Dimmwert > 0 % zum Einschalten des Kanals. Wenn der Dimmwert unter dem min. Dimmwert liegt, so wird der Kanal auf den min. Dimmwert gesetzt. Nur bei Empfang eines Dimmwerts von 0 % wird der Kanal ausgeschaltet.

### Verfügbarkeit:

Der Parameter "Schalten über Dimmwert 2" ist nur verfügbar, wenn der Parameter "Zwei Dimmwerte" auf "Freigeben" gesetzt ist.

## Weitere Informationen:

7.3 Dimmverhalten beim Dimmen über das Kommunikationsobjekt "Dimmwert 1"

September 2019

#### 07 B0 A4 Schalt-/Dimmaktor 4-fach 9A0502 07 B0 A8 Schalt-/Dimmaktor 8-fach 9A0602

| Parameter                                                                                                    | Einstellungen      |  |
|----------------------------------------------------------------------------------------------------|--------------------|--|
| Einschaltdauer 1 im Tagbetrieb                                                                                                    | 00:15:00           |  |
|                                                                                                    | [00:00:0023:59:59] |  |
| Betriebsarten:<br>• Zeitschalterbetrieb<br>• Zeitschalterbetrieb 2-fach                                                                                                    |                    |  |
| Funktion:                                                                                                    |                    |  |
| Dieser Parameter dient zum Einstellen der Einschaltdauer beim Zeitschalterbetrieb oder der Einschaltdauer 1 bei 2-<br>stufigem Zeitschalterbetrieb.                                                                                                    |                    |  |
| Wenn bei laufender Einschaltdauer erneut ein Schalt-, Dimm-, Dimmwert- oder Szenenabruf-Befehl empfangen wird, so<br>wird dieser ausgeführt, das Zeitglied wieder auf seinen Anfangswert zurückgesetzt, und die Einschaltzeit beginnt erneut<br>zu laufen. |                    |  |

| Nachtriggern möglich | 1    |
|----------------------|------|
|                      | [05] |

### Betriebsarten:

- Zeitschalterbetrieb
- Zeitschalterbetrieb 2-fach

### Funktion:

Über diesen Parameter wird eingestellt, ob bei erneutem Empfang eines Einschalttelegramms, eines Dimmkommandos (heller, dunkler, Stopp) oder eines Wertsetzkommandos (%-Wert) während einer laufenden Einschaltdauer diese erneut gestartet und somit die Einschaltdauer verlängert werden soll.

Wenn der Parameterwert "O" ist, dann ist eine Verlängerung während der Einschaltdauer nicht möglich.

Weiterhin kann eingestellt werden, wie lange die Zeitschaltdauer maximal durch mehrmaliges Empfangen eines Schalttelegramms verlängert werden kann. Die maximal dadurch einstellbare Zeit ist:

- 1: bis max. 1x Zeitschaltdauer
- 2: bis max. 2x Zeitschaltdauer
- 3: bis max. 3x Zeitschaltdauer
- 4: bis max. 4x Zeitschaltdauer
- 5: bis max. 5x Zeitschaltdauer

### Hinweis:

Bei erneutem Empfang eines Einschaltkommandos wird zusätzlich zur Verlängerung der Einschaltdauer die maximale Helligkeit eingestellt.

## Weitere Informationen:

- 7.6.1Verhalten bei Zeitschalterbetrieb (1-fach) mit Einstellung "Nachtriggern möglich = 0"
- 7.6.2 Verhalten bei Zeitschalterbetrieb (1-fach) mit Einstellung "Nachtriggern möglich = 1"
- 7.6.3 Verhalten bei Zeitschalterbetrieb (1-fach) mit Einstellung "Nachtriggern möglich = 2"

CH 6300 Zug

September 2019

### 07 B0 A4 Schalt-/Dimmaktor 4-fach 9A0502 07 B0 A8 Schalt-/Dimmaktor 8-fach 9A0602

| Parame                                                                                                    | eter                                                                                                    | Einstellungen                                                                                                    |
|----------------------------------------------------------------------------------------------------|----------------------------------------------------------------------------------------------------|----------------------------------------------------------------------------------------------------|
| Einscha                                                                                                    | altdauer 2 im Tagbetrieb                                                                                      | 00:15:00                                                                                                    |
|                                                                                                    |                                                                                                    | [00:00:0023:59:59]                                                                                                    |
| Betrieb<br>• Z                                                                                                    | osarten:<br>eitschalterbetrieb 2-fach                                                                         |                                                                                                    |
| Funktio                                                                                                    | on:                                                                                                    |                                                                                                    |
| Über di<br>stufig" g                                                                                                    | iesen Parameter wird die gewünschte Einschalt<br>gewählt wurde.                                               | dauer 2 eingestellt, wenn als Betriebsart "Zeitschalterbetrieb 2-                                                              |
| Wenn b<br>so wird<br>von vor                                                                                                    | bei laufender Einschaltdauer 2 erneut ein Schalt-<br>l dieser ausgeführt, das Zeitglied mit der Einscha<br>m. | , Dimm-, Dimmwert- oder Szenenabruf-Befehl empfangen wird,<br>Iltdauer 1 geladen und der 2-stufige Zeitschalterbetrieb beginnt |
| Dimmv                                                                                                    | vert während Einschaltdauer 2 (%)                                                                             | 50                                                                                                    |
|                                                                                                    |                                                                                                    | [0100]                                                                                                    |
| Betrieb<br>• Z                                                                                                    | osarten:<br>eitschalterbetrieb 2-fach                                                                         |                                                                                                    |
| Funktion:<br>Über diesen Parameter wird der Dimmwert während der Einschaltdauer 2 beim 2-stufigen Zeitschalterbetrieb einge-<br>stellt. Das unten stehende Diagramm zeigt beispielhaft den Dimmverlauf bei zweistufigem Zeitschalterbetrieb. |                                                                                                    |                                                                                                    |
| Î                                                                                                    |                                                                                                    | Dimmzeit<br>Ein/Aus                                                                                                    |
|                                                                                                    | Einschaltdauer 1                                                                                              | Einschaltdauer 2                                                                                                    |
| Helligkeit                                                                                                    |                                                                                                    | Dimmzeit                                                                                                    |
| Zeit                                                                                                    |                                                                                                    |                                                                                                    |
| Einso                                                                                                    | l<br>chalttelegramm                                                                                           |                                                                                                    |

CH 6300 Zug

Update: http://www.siemens.com/gamma-td

September 2019

### 07 B0 A4 Schalt-/Dimmaktor 4-fach 9A0502 07 B0 A8 Schalt-/Dimmaktor 8-fach 9A0602

| Parameter              | Einstellungen                                                       |
|------------------------|---------------------------------------------------------------------|
| Warnen vor Ausschalten | Nein                                                                |
|                        | Durch kurzes Aus-/Einschalten                                       |
|                        | Über Kommunikationsobjekt                                           |
|                        | Durch kurzes Aus-/Einschalten und über Kommunikations-<br>objekt    |
|                        | Durch Dimmen auf halben Dimmwert                                    |
|                        | Durch Dimmen auf halben Dimmwert und über Kommuni-<br>kationsobjekt |

# Betriebsarten:

• Zeitschalterbetrieb

### Funktion:

Über diesen Parameter kann eingestellt werden, ob nach Ablauf der Einschaltzeit sofort dauerhaft ausgeschaltet werden soll oder vor dem Ausschalten des Ausgangs eine Warnung erfolgen soll.

### Weitere Parameter/Parameterkarten:

Je nach ausgewählter Option werden die Parameter "Warnzeit" und "Warnsignalzeit" zusätzlich eingeblendet.

### Kommunikationsobjekt:

Wenn der Parameter "Warnen vor Ausschalten" auf die Option "Über Kommunikationsobjekt", "Durch kurzes Aus-/ Einschalten und über Kommunikationsobjekt" oder auf "Durch Dimmen auf halben Dimmwert und über Kommunikationsobjekt" gesetzt ist, wird das Kommunikationsobjekt "Vorwarnung Ablauf der Zeitschaltdauer" eingeblendet.

### Weitere Informationen:

**O** 6.9 Warnen vor Ausschalten

- 7.6.4 Verhalten bei Zeitschalterbetrieb (1-fach) mit Einstellung "Warnen vor Ausschalten" = "kurzes Aus-/Einschalten" und "Nachtriggern möglich = 1"
- 7.6.5 Verhalten bei Zeitschalterbetrieb (1-fach) mit Einstellung "Warnen vor Ausschalten" = "durch Dimmen auf den halben Dimmwert" und "Nachtriggern möglich = 1"

| Einschaltdauer 1 im Tagbetrieb über Objekt ändern | Sperren   |
|---------------------------------------------------|-----------|
|                                                   | Freigeben |

### Betriebsarten:

- Zeitschalterbetrieb
- Zeitschalterbetrieb 2-fach

### Funktion:

Über dieses Kommunikationsobjekt kann die Zeitschaltdauer im Tagbetrieb über den Bus geändert werden. Die Zeit wird in Sekunden eingestellt.

## Kommunikationsobjekt:

Wenn der Parameter "Einschaltdauer 1 im Tagbetrieb über Objekt ändern" auf "Freigeben" gesetzt ist, wird das Kommunikationsobjekt "Zeitschalter Tagbetrieb" eingeblendet.

Global Headquarters

Theilerstrasse 1a

September 2019

#### 07 B0 A4 Schalt-/Dimmaktor 4-fach 9A0502 07 B0 A8 Schalt-/Dimmaktor 8-fach 9A0602

| Parameter                            | Einstellungen             |
|--------------------------------------|---------------------------|
| Sperrverhalten bei Zeitschaltbetrieb | Zeitschalter deaktivieren |
|                                      | Zeitschalter zurücksetzen |
|                                      | Zeitschalter anhalten     |
|                                      | Kein Sperren              |

## Betriebsarten:

- Zeitschalterbetrieb
- Zeitschalterbetrieb 2-fach

## Funktion:

Dieser Parameter regelt das Sperrverhalten bei Zeitschaltbetrieb. Folgende Einstellungen sind möglich:

- kein Sperren:
  - Ein Sperren des Zeitschalters ist nicht möglich.

Wenn eine der nachfolgenden Parametereinstellungen gewählt wird, wird das Kommunikationsobjekt "Sperre Zeitschalten" eingeblendet.

### • Zeitschalter anhalten:

Angestoßene Zeitfunktionen werden angehalten und laufen nach Freigeben des Kommunikationsobjekts "Sperre Zeitschalten" an der Stelle weiter, an der sie gestoppt wurden.

### • Zeitschalter zurücksetzen:

Angestoßene Zeitfunktionen werden angehalten. Nach Freigeben des Kommunikationsobjekts "Sperre Zeitschalten" wird das Zeitglied zurückgesetzt und erneut gestartet.

## • Zeitschalter deaktivieren: Angestoßene Zeitfunktionen werden angehalten. Nach Freigeben des Kommunikationsobjekts "Sperre Zeitschalten" läuft die Zeitfunktion weder weiter noch wird sie neu gestartet.

## Kommunikationsobjekt:

Wenn der Parameter "Sperrverhalten bei Zeitschaltbetrieb" auf "kein Sperren" gesetzt ist, wird das Kommunikationsobjekt "Sperre Zeitschalten" ausgeblendet.

| Einschaltverzögerung | 00:00:00           |
|----------------------|--------------------|
|                      | [00:00:0023:59:59] |

## Betriebsarten:

- Normalbetrieb
- Blinken

### Funktion:

Über diesen Parameter wird die gewünschte Einschaltverzögerung eingestellt. Der voreingestellte Wert 00:00:00 bedeutet, dass Einschaltbefehle sofort ausgeführt werden. Eine eingestellte Einschaltverzögerung wirkt auf das Objekt "Schalten" und auch auf ein dem Ausgang ggf. zugewiesenes Verknüpfungsobjekt.

## Weitere Informationen:

**•** 7.5 Schaltverhalten bei parametrierter Ein- und Ausschaltverzögerung

Global Headquarters

© Siemens Schweiz AG 2019

Änderungen vorbehalten

September 2019

### 07 B0 A4 Schalt-/Dimmaktor 4-fach 9A0502 07 B0 A8 Schalt-/Dimmaktor 8-fach 9A0602

| Parameter                                                                                                    | Einstellungen                                                                                                    |  |  |
|----------------------------------------------------------------------------------------------------|----------------------------------------------------------------------------------------------------|--|--|
| Ausschaltverzögerung                                                                                                    | 00:00:00                                                                                                    |  |  |
|                                                                                                    | [00:00:0023:59:59]                                                                                                    |  |  |
| Betriebsarten:<br>• Normalbetrieb<br>• Blinken                                                                                                    |                                                                                                    |  |  |
| Funktion:                                                                                                    |                                                                                                    |  |  |
| Über diesen Parameter wird die gewünschte Ausschaltve<br>bedeutet, dass Ausschaltbefehle sofort ausgeführt werden.<br>"Schalten" und auch auf ein dem Ausgang ggf. zugewiesene                                                                                                    | erzögerung eingestellt. Der voreingestellte Wert 00:00:00<br>Eine eingestellte Ausschaltverzögerung wirkt auf das Objekt<br>s Verknüpfungsobjekt. |  |  |
| Weitere Informationen:                                                                                                    |                                                                                                    |  |  |
| 7.5 Schaltverhalten bei parametrierter Ein- und Ausschalt                                                                                                    | tverzögerung                                                                                                    |  |  |
| Einschaltverzögerung (Zentrales Schalten)                                                                                                    | 00:00:00                                                                                                    |  |  |
|                                                                                                    | [00:00:0023:59:59]                                                                                                    |  |  |
| <ul> <li>Betriebsarten: <ul> <li>Normalbetrieb</li> <li>Blinken</li> </ul> </li> <li>Funktion: <ul> <li>Über diesen Parameter wird die gewünschte Einschaltverzögerung für "Zentrales Schalten" eingestellt. Der voreingestellte Wert 00:00:00 bedeutet, dass Einschaltbefehle sofort ausgeführt werden. Eine eingestellte Einschaltverzögerung wirkt nur auf das Objekt "Zentrales Schalten".</li> </ul> </li> <li>Verfügbarkeit: <ul> <li>Der Parameter "Einschaltverzögerung (Zentrales Schalten)" ist nur verfügbar, wenn der Parameter "Zentralschalten" auf "Freigeben" gesetzt ist (Parameterkarte "Funktionen, Objekte").</li> </ul> </li> <li>Weitere Informationen: <ul> <li>6.2 Zentralschalten</li> </ul> </li> </ul> |                                                                                                    |  |  |
| Ausschaltverzögerung (Zentrales Schalten)                                                                                                    | 00:00:00                                                                                                    |  |  |
|                                                                                                    | [00:00:0023:59:59]                                                                                                    |  |  |
| Betriebsarten: <ul> <li>Normalbetrieb</li> <li>Blinken</li> </ul>                                                                                                    |                                                                                                    |  |  |
| Funktion:                                                                                                    |                                                                                                    |  |  |
| Über diesen Parameter wird die gewünschte Ausschaltverzögerung für "Zentrales Schalten" eingestellt. Der voreinge-<br>stell-te Wert 00:00:00 bedeutet, dass Ausschaltbefehle sofort ausgeführt werden. Eine eingestellte Ausschaltverzöge-<br>rung wirkt nur auf das Objekt "Zentrales Schalten".                                                                                                    |                                                                                                    |  |  |
| Verfügbarkeit:                                                                                                    |                                                                                                    |  |  |
| Der Parameter "Ausschaltverzögerung (Zentrales Schalten)" ist nur verfügbar, wenn der Parameter "Zentralschalten" auf                                                                                                    |                                                                                                    |  |  |

"Freigeben" gesetzt ist (Parameterkarte "Funktionen, Objekte").

Siemens Schweiz AG Smart Infrastructure RS-AC

Update: http://www.siemens.com/gamma-td

Global Headquarters

Theilerstrasse 1a

© Siemens Schweiz AG 2019

September 2019

### 07 B0 A4 Schalt-/Dimmaktor 4-fach 9A0502 07 B0 A8 Schalt-/Dimmaktor 8-fach 9A0602

| Parameter                                                                                                    | Einstellungen                                              |  |  |
|----------------------------------------------------------------------------------------------------|------------------------------------------------------------|--|--|
| Nachtbetrieb                                                                                                    | Sperren                                                    |  |  |
|                                                                                                    | Freigeben                                                  |  |  |
| Betriebsarten:   Normalbetrieb  Zeitschalterbetrieb 2-fach                                                            |                                                            |  |  |
| Funktion:                                                                                                    |                                                            |  |  |
| Mit dem Parameter "Nachtbetrieb" kann der Nachtbetrieb ak                                                             | tiviert werden ⊃ 6.4 Nachtbetrieb.                         |  |  |
| Weitere Parameter/Parameterkarten:                                                                                    |                                                            |  |  |
| Wenn der Parameter "Nachtbetrieb" auf "Freigeben" gesetzt<br>im Kapitel <b>⊃</b> <i>6.4 Nachtbetrieb</i> eingegangen. | ist, werden weitere Parameter eingeblendet. Auf diese wird |  |  |
| Kommunikationsobjekt:                                                                                                 |                                                            |  |  |
| Wenn der Parameter "Nachtbetrieb" auf "Freigegeben" ge<br>eingeblendet.                                               | esetzt ist, wird das Kommunikationsobjekt "Nachtbetrieb"   |  |  |
| Weitere Informationen:                                                                                                |                                                            |  |  |
| 6.4 Nachtbetrieb                                                                                                    |                                                            |  |  |
| <ul> <li>7.6.6 Verhalten bei Aktivierung und Deaktivierung des No</li> </ul>                                          | achtbetriebs im Normalbetrieb                              |  |  |
| 7.6.7 Verhalten bei Aktivierung und Deaktivierung des N<br>Ausschalten                                                | achtbetriebs im Normalbetrieb mit einer Warnung vor dem    |  |  |
| 7.6.8 Verhalten bei Aktivierung und Deaktivierung des No                                                              | achtbetriebs im Zeitschalterbetrieb (1-fach)               |  |  |
| 7.6.9 Verhalten bei parametrierter Einschaltverzögerung                                                               | im Normalbetrieb und Nachtbetrieb                          |  |  |
|                                                                                                    |                                                            |  |  |
| Anzahl der Blinkzyklen (0 = unendlich)                                                                                | 5                                                          |  |  |
|                                                                                                    | [010000]                                                   |  |  |
| <ul><li>Betriebsart:</li><li>Blinken</li></ul>                                                                        |                                                            |  |  |
| Funktion                                                                                                    |                                                            |  |  |
| Über diesen Parameter wird die gewünschte Anzahl der Blinl                                                            | kzyklen eingestellt.                                       |  |  |
| Beim Wert "O" ist die Anzahl der Blinkzyklen unendlich.                                                               |                                                            |  |  |
| -                                                                                                    |                                                            |  |  |
| Einschaltzeit Blinken                                                                                                 | 00:00:01                                                   |  |  |
|                                                                                                    | [00:00:0100:04:15]                                         |  |  |
| Betriebsart:     Blinken                                                                                              |                                                            |  |  |
| Funktion:                                                                                                    |                                                            |  |  |
| Über diesen Parameter wird die gewünschte Einschaltzeit für Blinken eingestellt. Aus dieser und der parametrierten    |                                                            |  |  |
| "Ausschaltzeit Blinken" kann die zugehörige Blinkfrequenz ermittelt werden.                                           |                                                            |  |  |
|                                                                                                    |                                                            |  |  |

September 2019

### 07 B0 A4 Schalt-/Dimmaktor 4-fach 9A0502 07 B0 A8 Schalt-/Dimmaktor 8-fach 9A0602

| Parameter             | Einstellungen      |
|-----------------------|--------------------|
| Ausschaltzeit Blinken | 00:00:01           |
|                       | [00:00:0100:04:15] |

# Betriebsart:

• Blinken

### Funktion:

Über diesen Parameter wird die gewünschte Ausschaltzeit für Blinken eingestellt. Aus dieser und der parametrierten "Einschaltzeit Blinken" kann die zugehörige Blinkfrequenz ermittelt werden.

© Siemens Schweiz AG 2019

Änderungen vorbehalten

September 2019

### 07 B0 A4 Schalt-/Dimmaktor 4-fach 9A0502 07 B0 A8 Schalt-/Dimmaktor 8-fach 9A0602

# 5.3 Parameterkarte "Logische Verknüpfungen"

Es stehen 2 logische Verknüpfungen pro Schaltausgang zur Verfügung. Der Schaltwert des jeweiligen Kanals bildet den ersten Eingang der logischen Verknüpfung. Für den zweiten Eingang der logischen Verknüpfung steht das Kommunikationsobjekt "Logische Verknüpfung 1" zur Verfügung. Das Kommunikationsobjekt kann beliebig über den Bus verknüpft werden. Der logische Ausgangswert wirkt direkt auf den Schaltausgang.

Bei Parametrierung einer zweiten logischen Verknüpfung wirkt der logische Ausgangswert der ersten logischen Verknüpfung als Eingang zur zweiten logischen Verknüpfung. Für den zweiten Eingang der logischen Verknüpfung 2 steht das Kommunikationsobjekt "Logische Verknüpfung 2" zur Verfügung. Der logische Ausgangswert 2 wirkt direkt auf den Schaltausgang.

# 1 x logische Verknüpfung für Kanal A:

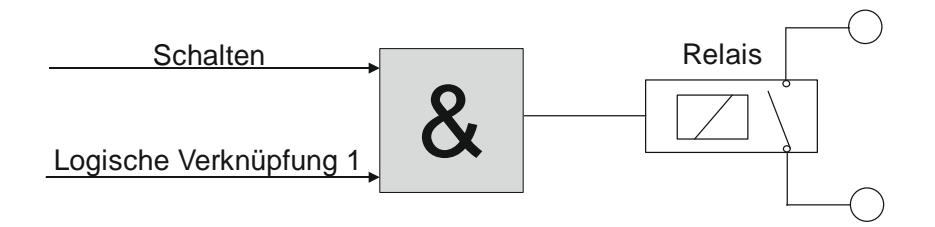

# 2 x logische Verknüpfung für Kanal A:

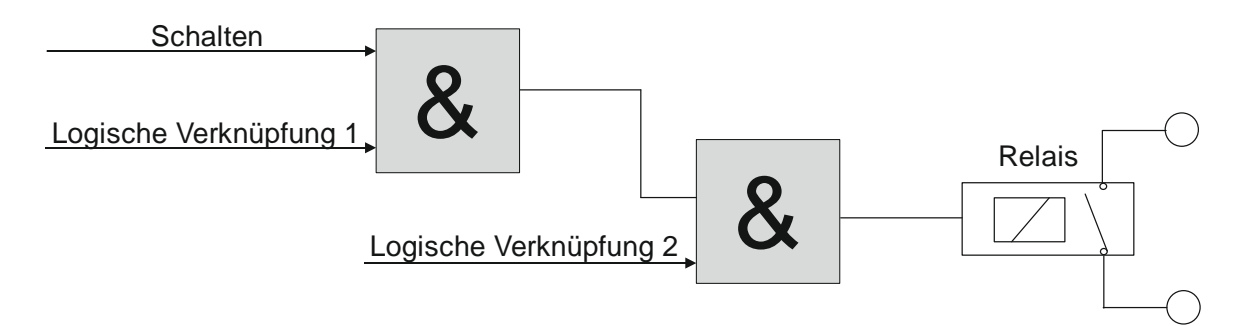

Abb. 6 Logische Verknüpfungen für den Kanal A

September 2019

## 07 B0 A4 Schalt-/Dimmaktor 4-fach 9A0502 07 B0 A8 Schalt-/Dimmaktor 8-fach 9A0602

# 5.3.1 Ablaufdiagramm "Logische Verknüpfungen"

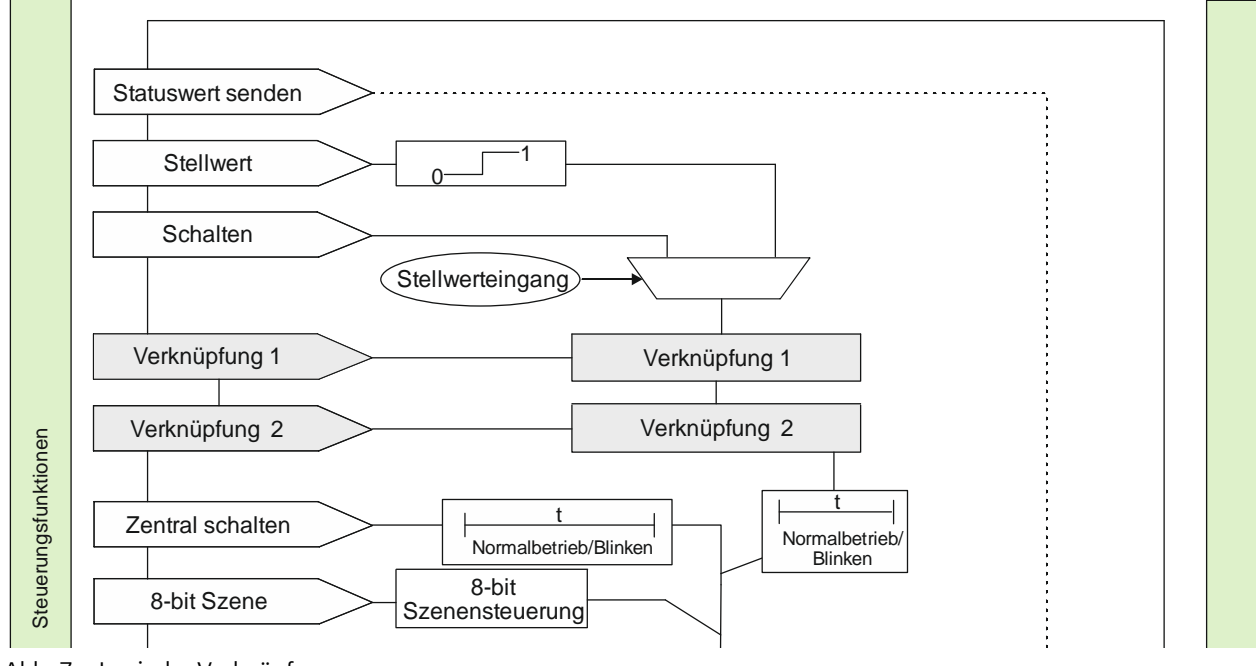

Abb. 7 Logische Verknüpfungen

© Siemens Schweiz AG 2019

Änderungen vorbehalten

September 2019

### 07 B0 A4 Schalt-/Dimmaktor 4-fach 9A0502 07 B0 A8 Schalt-/Dimmaktor 8-fach 9A0602

# 5.3.2 Kommunikationsobjekte der Parameterkarte "Logische Verknüpfungen"

| Obj | Objektname             | Funktion | Тур            | Flag |
|-----|------------------------|----------|----------------|------|
| 18  | Logische Verknüpfung 1 | Ein/Aus  | 1.001 Schalten | KLS  |
| 19  | Logische Verknüpfung 2 |          |                |      |

# Funktion:

Über dieses Objekt wird die Schaltinformation für den zweiten Eingang der logischen Verknüpfung 1 oder 2 zum entsprechenden Ausgang empfangen. Bei der Parametereinstellung "keine Verknüpfung" und "TRIGGER" ist dieses Objekt ohne Funktion und wird daher nicht angezeigt.

### Hinweis:

Nach Download der Werte von der Software zum Schalt-/Dimmaktor hat der logische Eingang den Wert, der vor Download im Eingang stand. Der logische Eingang hat nach Reset und Hochlauf den dafür parametrierten Wert oder den Wert "0".

September 2019

## 07 B0 A4 Schalt-/Dimmaktor 4-fach 9A0502 07 B0 A8 Schalt-/Dimmaktor 8-fach 9A0602

# 5.3.3 Parameter der Parameterkarte "Logische Verknüpfungen"

| Parameter              | Einstellungen     |
|------------------------|-------------------|
| Logische Verknüpfung 1 | Keine Verknüpfung |
| Logische Verknüpfung 2 | UND               |
|                        | ODER              |
|                        | XODER             |
|                        | FILTER            |
|                        | TRIGGER           |

# Funktion:

Über diesen Parameter kann bei Bedarf das Schalten des Ausgangs über eine logische Verknüpfung des Schaltobjekts mit einem zusätzlich eingefügten Objekt "Verknüpfung 1" ergänzt werden Das Verknüpfungsobjekt unterliegt keiner Zeitverzögerung, d. h. die Verknüpfung wird immer sofort wirksam. Folgende Verknüpfungen sind möglich:

### • UND

Nur wenn die Werte des logischen Eingangs und des anderen Eingangs gleich "1" sind, dann ist das Ergebnis der logischen Verknüpfung "1", andernfalls "0".

### • ODER

Wenn mindestens einer der Werte des logischen Eingangs und des anderen Eingangs gleich "1" sind, dann ist das Ergebnis der logischen Verknüpfung "1", andernfalls "0".

### • XODER

Wenn die Werte des logischen Eingangs und des anderen Eingangs gleich sind, dann ist das Ergebnis der logischen Verknüpfung "O", andernfalls "1".

## • FILTER

Wenn der Wert des logischen Eingangs "1" ist, wird der Wert des anderen Eingangs auf den Ausgang weitergegeben. Wenn der logische Eingang "0" ist, wird der Wert des anderen Eingangs nicht weitergegeben, d. h. gefiltert. Wenn der Ausgang invertiert werden soll und der logische Eingang "1" ist, wird der invertierte Wert des anderen Eingangs auf den Ausgang weitergegeben. Wenn der logische Eingang "0" ist, wird der Wert des anderen Eingangs nicht weitergegeben, d. h. gefiltert.

| Eingangswert | Wert<br>Verknüpfung | Ausgang |  |
|--------------|---------------------|---------|--|
| Х            | 0                   |         |  |
| 0            | 1                   | 0       |  |
| 1            | 1                   | 1       |  |

--- = Keine Ausgabe eines Ausgangswerts

X = beliebiger Wert

Für einen regulären Normalbetrieb des Kanals ohne wirksamen Filter muss nach Busspannungswiederkehr dieser Eingang auf "1" gesetzt werden.

## TRIGGER

Es gibt keinen logischen Eingang. Bei jedem eingehenden Wert ("0" oder "1") des anderen Eingangs wird am Ausgang der Wert "1" weitergegeben.

### Weitere Parameter:

Bei Auswahl der Option "UND", "ODER", "XODER" oder "FILTER" werden zusätzlich die Parameter "Logischen Eingangswert invertieren" und "Startwert Logikobjekt nach Busspannungswiederkehr" angezeigt.

Global Headquarters

September 2019

### 07 B0 A4 Schalt-/Dimmaktor 4-fach 9A0502 07 B0 A8 Schalt-/Dimmaktor 8-fach 9A0602

| Parameter                                                                                                    | Einstellungen                                    |  |  |
|----------------------------------------------------------------------------------------------------|--------------------------------------------------|--|--|
| Kommunikationsobjekte:<br>Wenn im Parameter "Logische Verknüpfung 1" oder "Logische Verknüpfung 2" die Option "UND", "ODER", "XODER" oder<br>"FILTER" ausgewählt wurde, wird das Kommunikationsobjekt "Logische Verknüpfung 1" oder "Logische Verknüpfung 2"<br>eingeblendet.                                                                                                    |                                                  |  |  |
| Logischen Eingangswert invertieren                                                                                                    | <b>Nein</b><br>Ja                                |  |  |
| <ul> <li>Funktion:</li> <li>Dieser Parameter bestimmt, ob der Eingangswert des zugehörigen logischen Objekts invertiert wird.</li> <li>Verfügbarkeit</li> <li>Dieser Parameter ist nur sichtbar, wenn der Parameter "Logische Verknüpfung 1" oder "Logische Verknüpfung 2" auf "UND", "ODER", "XODER" oder "FILTER" gesetzt ist.</li> </ul>                                                                                                    |                                                  |  |  |
| Logischen Ausgangswert invertieren                                                                                                    | Nein                                             |  |  |
| <b>Funktion:</b><br>Dieser Parameter bestimmt, ob der Ausgangswert der Logikfunktion (UND, ODER, XODER, FILTER) invertiert wird.<br><b>Verfügbarkeit</b><br>Dieser Parameter ist nur sichtbar, wenn der Parameter "Logische Verknüpfung 1" oder "Logische Verknüpfung 2" auf<br>"UND", "ODER", "XODER" oder "FILTER" gesetzt ist.                                                                                                    |                                                  |  |  |
| Startwert Logikobjekt nach Busspannungswiederkehr                                                                                                    | Aus<br>Ein<br><b>wie vor Busspannungsausfall</b> |  |  |
| Funktion:         Mit diesem Parameter kann der gewünschte Startwert des Logikeingangs bei Busspannungswiederkehr eingestellt werden.         Wenn der Parameter auf "wie vor Busspannungsausfall" gesetzt wird, so wird der Logikeingang auf den bei Busspannungsausfall gespeicherten Wert des Logikobjekts gesetzt.         Verfügbarkeit:         Dieser Parameter ist nur sichtbar, wenn der Parameter "Logische Verknüpfung 1" oder "Logische Verknüpfung 2" auf |                                                  |  |  |
| "UND", "ODER", "XODER" oder "HLI ER" gesetzt ist.                                                                                                    |                                                  |  |  |

Theilerstrasse 1a CH 6300 Zug

September 2019

07 B0 A4 Schalt-/Dimmaktor 4-fach 9A0502 07 B0 A8 Schalt-/Dimmaktor 8-fach 9A0602

# 6 Funktionen einstellen

# 6.1 Stellwerteingang

Für jeden Kanal gibt es alternativ zum Schalteingang auch einen Stellwerteingang. Über diesen können analoge Werte in Einschalt- und Ausschaltbefehle umgesetzt werden.

Auch für die Übersteuerungsfunktionen kann jeweils anstelle des Schalteingangs ein Stellwerteingang mit zugehörigem Kommunikationsobjekt konfiguriert werden. Die Kommunikationsobjekte und Parametereinstellungen dazu sind im Kapitel C 6.5 Übersteuerungen beschrieben.

# 6.1.1 Ablaufdiagramm "Stellwerteingang"

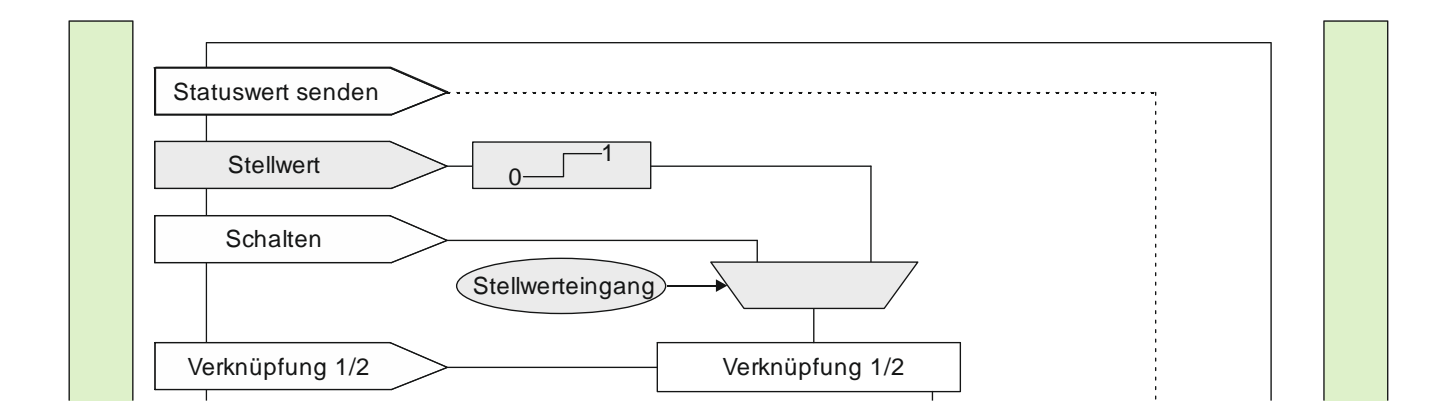

Abb. 8 Funktion Stellwerteingang

September 2019

### 07 B0 A4 Schalt-/Dimmaktor 4-fach 9A0502 07 B0 A8 Schalt-/Dimmaktor 8-fach 9A0602

# 6.1.2 Kommunikationsobjekte zum "Stellwerteingang"

| Nr. | Objektname  | Funktion | Datenpunkttyp                                                                                                    | Flags |
|-----|-------------|----------|----------------------------------------------------------------------------------------------------|-------|
| 4   | A Stellwert | Wert     | 5.001 Prozent (0 100 %)<br>5.010 Zählimpulse (0 255)<br>9.001 Temperatur °C<br>9.004 Beleuchtungsstärke Ix<br>9.021 Strom mA<br>9.024 Leistung kW<br>14.056 Leistung W | КS    |

# Funktion:

Über dieses Objekt werden Stellwerttelegramme für den Kanal empfangen. Ein empfangener Stellwert wird über eine Schwellwertauswertung in ein Schaltsignal umgesetzt.

## Verfügbarkeit/Alternative:

Alternativ kann ein Schalteingang anstelle des Stellwerteingangs verwendet werden. Wenn der Parameter "Stellwerteingang" gesperrt ist, wird dieses Kommunikationsobjekt ausgeblendet und das Kommunikationsobjekt "Schalten" eingeblendet.

# 6.1.3 Parameter zum Stellwerteingang in der Parameterkarte "Funktionen, Objekte"

| Parameter        | Einstellungen |
|------------------|---------------|
| Stellwerteingang | Sperren       |
|                  | Freigeben     |

# Funktion:

Für jeden Kanal gibt es alternativ zum Schalteingang auch einen Stellwerteingang. Über diesen können analoge Werte in Einschalt- und Ausschaltbefehle umgesetzt werden. Es kann außerdem ein Schwellwert eingestellt werden.

## Weitere Parameter/Parameterkarten:

Wenn der Parameter "Stellwerteingang" im Status "Freigeben" ist, wird die Parameterkarte "Stellwerteingang" eingeblendet.

### Kommunikationsobjekt:

Wenn der Parameter "Stellwerteingang" im Status "Freigeben" ist, wird das Kommunikationsobjekt "Schalten" ausgeblendet und das Kommunikationsobjekt "Stellwert" eingeblendet.

CH 6300 Zug
# 07 B0 A4 Schalt-/Dimmaktor 4-fach 9A0502 07 B0 A8 Schalt-/Dimmaktor 8-fach 9A0602

# 6.1.4 Parameter zum Stellwerteingang in der Parameterkarte "Stellwerteingang"

| Parameter | Einstellungen           |
|-----------|-------------------------|
| Datentyp  | Prozentwert (%)         |
|           | Wert (8-bit)            |
|           | Temperatur (°C)         |
|           | Beleuchtungsstärke (lx) |
|           | Strom (mA)              |
|           | Leistung (kW)           |
|           | Leistung (W)            |
|           |                         |

# Funktion:

Dieser Parameter bestimmt den Datenpunkttyp des Kommunikationsobjekts "Stellwert". Folgende Datenpunkttypen können ausgewählt werden:

- Prozentwert (%): Entspricht dem Datenpunkttyp "5.001 Prozent (0 ... 100 %)"
- Wert (8-bit): Entspricht dem Datenpunkttyp 5.010 Zählimpulse (0 ... 255)
- Temperatur (°C): Entspricht dem Datenpunkttyp 9.001 Temperatur °C
- Beleuchtungsstärke (lx): Entspricht dem Datenpunkttyp 9.004 Beleuchtungsstärke lx
- Strom (mA): Entspricht dem Datenpunkttyp 9.021 Strom mA
- Leistung (kW): Entspricht dem Datenpunkttyp 9.024 Leistung kW
- Leistung (W): Entspricht dem Datenpunkttyp 14.056 Leistung W

| Schwellwert für Aus (<=) | 0      |
|--------------------------|--------|
|                          | [0100] |

# Funktion:

Dieser Parameter bestimmt den Schwellwert für "Aus".

Wenn der Wert des Kommunikationsobjekts gleich dem oder kleiner als der eingestellte Schwellwert für "Aus" ist, dann ist der ermittelte Schaltwert gleich "Aus" (0).

Die zulässigen Werte für den Schwellwert sind abhängig vom gewählten Datentyp.

# Hinweis:

Wenn beide eingetragenen Schwellwerte gleich sind, dann wird bei Eintreffen von genau diesem Wert dies als "Schwellwert für Ein" interpretiert.

Wenn der "Schwellwert für Aus" so gewählt ist, dass dieser größer ist als der "Schwellwert für Ein", dann wird automatisch der höhere Wert als "Schwellwert für Ein" verwendet.

September 2019

#### 07 B0 A4 Schalt-/Dimmaktor 4-fach 9A0502 07 B0 A8 Schalt-/Dimmaktor 8-fach 9A0602

| Parameter                | Einstellungen |
|--------------------------|---------------|
| Schwellwert für Ein (>=) | 1             |
|                          | [0100]        |

# Funktion:

Dieser Parameter bestimmt den Schwellwert für "Ein".

Wenn der Wert des Kommunikationsobjekts gleich dem oder größer als der eingestellte Schwellwert für "Ein" ist, dann ist der ermittelte Schaltwert gleich "Ein" (1).

Die zulässigen Werte für den Schwellwert sind abhängig vom gewählten Datentyp.

# Hinweis:

Wenn beide eingetragenen Schwellwerte gleich sind, dann wird bei Eintreffen von genau diesem Wert dies als "Schwellwert für Ein" interpretiert.

Wenn der "Schwellwert für Aus" so gewählt ist, dass dieser größer ist als der "Schwellwert für Ein", dann wird automatisch der höhere Wert als "Schwellwert für Ein" verwendet.

GAMMA instabus

#### Applikationsprogrammbeschreibung

September 2019

# 6.2 Zentralschalten

# 6.2.1 Ablaufdiagramm "Zentralschalten"

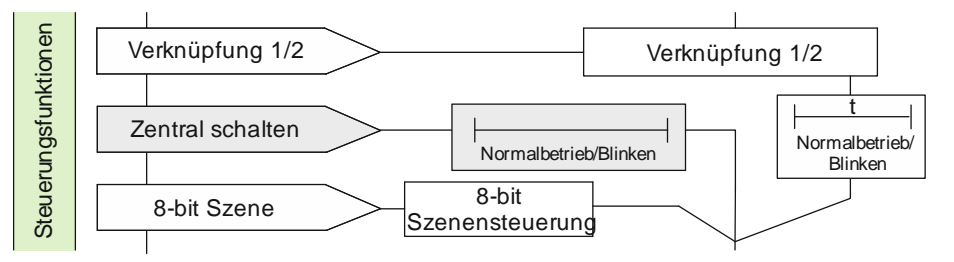

Abb. 9 Zentralschalten

# 6.2.2 Kommunikationsobjekte zum "Zentralschalten"

| Nr. | Objektname           | Funktion | Datenpunkttyp  | Flags |
|-----|----------------------|----------|----------------|-------|
| 20  | A Zentrales Schalten | Ein/Aus  | 1.001 Schalten | KS    |

# Funktion:

Über dieses Objekt werden Schalttelegramme empfangen, die ggf. über eine andere Zeitfunktion als beim Kommunikationsobjekt "Schalten" an den zugehörigen Ausgang weitergegeben werden.

# Verfügbarkeit:

Das Kommunikationsobjekt "Zentrales Schalten" wird nur angezeigt, wenn der Parameter "Zentralschalten" auf "Freigeben" gesetzt ist.

# 6.2.3 Parameter zum Zentralschalten in der Parameterkarte "Funktionen, Objekte"

| Parameter       | Einstellungen |
|-----------------|---------------|
| Zentralschalten | Sperren       |
|                 | Freigeben     |
|                 |               |

# Funktion:

Über diesen Parameter wird das Kommunikationsobjekt "Zentrales Schalten" aktiviert und deaktiviert.

#### Kommunikationsobjekt:

Wenn der Parameter "Zentralschalten" auf "Freigeben" gesetzt ist, wird das Kommunikationsobjekt "Zentrales Schalten" eingeblendet.

September 2019

# 07 B0 A4 Schalt-/Dimmaktor 4-fach 9A0502 07 B0 A8 Schalt-/Dimmaktor 8-fach 9A0602

# 6.2.4 Parameter zum Zentralschalten in der Parameterkarte der Betriebsart "Normalbetrieb" oder "Blinkbetrieb"

| Parameter                                 | Einstellungen                         |
|-------------------------------------------|---------------------------------------|
| Einschaltverzögerung (Zentrales Schalten) | <b>00:00:00</b><br>[00:00:0023:59:59] |
| Betriebsarten:<br>• Normalbetrieb         |                                       |

- Blinken
- BIILIKE

# Funktion:

Über diesen Parameter wird die gewünschte Einschaltverzögerung für Zentrales Schalten eingestellt. Der voreingestellte Wert 00:00:00 bedeutet, dass Einschaltbefehle sofort ausgeführt werden. Eine eingestellte Einschaltverzögerung wirkt nur auf das Objekt "Zentrales Schalten".

# Verfügbarkeit:

Der Parameter "Einschaltverzögerung (Zentrales Schalten)" ist nur verfügbar, wenn der Parameter "Zentralschalten" auf "Freigeben" gesetzt ist (Parameterkarte "Funktionen, Objekte").

| Ausschaltverzögerung (Zentrales Schalten) | 00:00:00         |
|-------------------------------------------|------------------|
|                                           | [00:00:23:59:59] |

# Betriebsarten:

- Normalbetrieb
- Blinken

# Funktion:

Über diesen Parameter wird die gewünschte Ausschaltverzögerung für Zentrales Schalten eingestellt. Der voreingestellte Wert 00:00:00 bedeutet, dass Ausschaltbefehle sofort ausgeführt werden. Eine eingestellte Ausschaltverzögerung wirkt nur auf das Objekt "Zentrales Schalten".

# Verfügbarkeit:

Der Parameter "Ausschaltverzögerung (Zentrales Schalten)" ist nur verfügbar, wenn der Parameter "Zentralschalten" auf "Freigeben" gesetzt ist (Parameterkarte "Funktionen, Objekte").

September 2019

07 B0 A4 Schalt-/Dimmaktor 4-fach 9A0502 07 B0 A8 Schalt-/Dimmaktor 8-fach 9A0602

# 6.3 8-bit Szenensteuerung

Mit der Funktion "8-bit Szene abrufen/speichern" ist es möglich, dass der Anwender selbst, ohne mit der ETS die Projektierung zu ändern, Szenenbausteine zur 8-bit Szenensteuerung oder Aktoren mit integrierter 8-bit Szenensteuerung umprogrammiert, d. h. aktuelle Helligkeitswerte oder Schaltzustände der jeweiligen Szene zuordnet.

Dabei werden über ein einziges Kommunikationsobjekt sowohl der Befehl zum Speichern einer Szene als auch der Befehl zum Abrufen einer gespeicherten Szene und die Nummer der gewünschten Szene übertragen.

Vor dem Speichern einer Szene müssen die betroffenen Aktoren mit den dafür vorgesehenen Tastern/Sensoren auf die gewünschten Helligkeitswerte oder Schaltzustände eingestellt werden. Durch den Empfang eines Telegramms zum Speichern werden die angesprochenen Szenenbausteine oder Aktoren mit integrierter Szenensteuerung aufgefordert, die aktuell eingestellten Helligkeitswerte und Schaltzustände von den Aktoren abzufragen und in der entsprechenden Szene zu speichern.

Die Szenen beziehen sich auf einen Dimmwert, der mit einer parametrierten Dimmzeit angedimmt wird. Beim Auslösen einer Szene wird der entsprechende Dimmwert aktiviert und dann ein interner Objektempfang ausgelöst. Der Schalt-/Dimmaktor verhält sich dann so, als ob er eine Schaltmeldung empfangen hätte. Wenn eine Szene gespeichert wird, so wird der aktuelle Dimmwertstatus gespeichert.

Im Gegensatz zu den anderen Dimmzeit-Vorgaben in der Parametrierung gibt die Dimmzeit einer Szene an, in welcher Zeit vom aktuellen Dimmwert aus der Ziel-Dimmwert erreicht werden muss (also grundsätzlich immer die gleiche absolute Zeit vom Start bis zum Erreichen des Ziel-Dimmwerts). Durch diese feste Dimmzeit bis zum Erreichen des Zielwerts wird sichergestellt, dass grundsätzlich alle Leuchtmittel an verschiedenen Geräten/Kanälen zur selben Zeit die gewünschte Helligkeit erreichen (also ein synchrones Abschließen des Dimmvorgangs von verschiedenen Leuchtmitteln bei unterschiedlichen Start-Helligkeiten).

#### Hinweis:

Wenn eine Szene abgerufen wird, bevor für diese Szene die zugehörigen Schaltzustände gespeichert wurden, so erfolgt keine Reaktion auf den Szenenabruf.

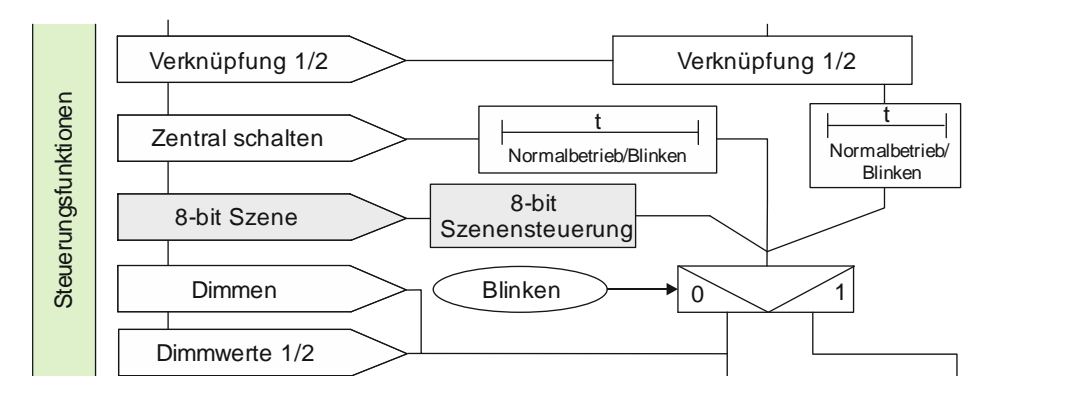

# 6.3.1 Ablaufdiagramm "8-bit Szenensteuerung"

CH 6300 Zug

Abb. 10 8-bit Szenensteuerung

September 2019

# 07 B0 A4 Schalt-/Dimmaktor 4-fach 9A0502 07 B0 A8 Schalt-/Dimmaktor 8-fach 9A0602

# 6.3.2 Kommunikationsobjekte zur 8-bit Szenensteuerung

| Nr. | Objektname    | Funktion              | Datenpunkttyp          | Flags |
|-----|---------------|-----------------------|------------------------|-------|
| 21  | A 8-bit Szene | Abrufen/<br>speichern | 18.001 Szenenkontrolle | KS    |

### Funktion:

Über dieses Kommunikationsobjekt wird die 8-bit Szene mit der Nummer x abgerufen (wiederhergestellt) oder gespeichert.

Bit 0...5 enthalten (binär codiert) die Nummer der gewünschten Szene als Dezimalzahl im Bereich 1 bis 64 (wobei der Dezimalzahl 1 die Binärzahl 0 entspricht, der Dezimalzahl 2 die Binärzahl 1 usw. D. h. Szene 1 entspricht dem Wert 0, Szene 64 dem Wert 63).

Wenn Bit 7 = log. 1 ist, so wird die Szene gespeichert, wenn Bit 7 = log. 0 ist, so wird sie abgerufen. Bit 6 ist derzeit ohne Bedeutung und muss auf log. 0 gesetzt sein.

### Verfügbarkeit:

Das Kommunikationsobjekt "8-bit Szene" wird nur angezeigt, wenn der Parameter "8-bit Szenensteuerung" auf "Freigeben" gesetzt ist.

September 2019

#### 07 B0 A4 Schalt-/Dimmaktor 4-fach 9A0502 07 B0 A8 Schalt-/Dimmaktor 8-fach 9A0602

| Nr.    | Objektname         | Funktion  | Datenpunkttyp | Flags |
|--------|--------------------|-----------|---------------|-------|
| 22     | A Szenenwert/-zeit | Wert/Zeit |               | KS    |
| Potrio | heartan            |           |               |       |

### Betriebsarten:

- Normalbetrieb
- Zeitschalterbetrieb
- Zeitschalterbetrieb 2-fach

### Funktion:

Dieses Kommunikationsobjekt besitzt als Datenpunkttyp einen 3-Byte-Wert, wobei 1 Byte für die Szenennummer x (Bit 0...5) und die Information, ob die Szene abgerufen wird (Bit 7), reserviert ist und die beiden weiteren Bytes (Bit 8...23) für die Dimmzeit bis zum Erreichen der Zielhelligkeit.

Bit 6 ist ohne Bedeutung und muss auf "0" gesetzt sein.

Mit Bit 7 wird eingestellt, ob eine Szene aufgerufen wird:

- Bit 7 = 1: Kommunikationsobjekt wird ignoriert (d. h. keine Szene aufgerufen oder gespeichert).
- Bit 7 = 0: Eingestellte Szene wird abgerufen.

| Bit       | 23                                                      | 22                                                       | 21                                                        | 20 | 19 | 18 | 17 | 16 |
|-----------|---------------------------------------------------------|----------------------------------------------------------|-----------------------------------------------------------|----|----|----|----|----|
| Bedeutung |                                                         | Andimmzeit (Datenpunkttyp: TimePeriod100MSec, high byte) |                                                           |    |    |    |    |    |
|           |                                                         |                                                          |                                                           |    |    |    |    |    |
| Bit       | 15                                                      | 14                                                       | 13                                                        | 12 | 11 | 10 | 9  | 8  |
| Bedeutung | Andimmzeit (Datenpunkttyp: TimePeriod100MSec, low byte) |                                                          |                                                           |    |    |    |    |    |
|           |                                                         |                                                          |                                                           |    |    |    |    |    |
| Bit       | 7                                                       | 6                                                        | 5                                                         | 4  | 3  | 2  | 1  | 0  |
| Bedeutung | abrufen                                                 | "0"                                                      | Szenennummer x -1                                         |    |    |    |    |    |
|           |                                                         |                                                          | (Szene 1 entspricht dem Wert "0", Szene 64 dem Wert "63") |    |    |    |    |    |
|           | Szene (Datenpunkttyp: SceneControl)                     |                                                          |                                                           |    |    |    |    |    |

# Verfügbarkeit:

Das Kommunikationsobjekt "Szenenwert/-zeit" wird nur angezeigt, wenn der Parameter "8-bit Szenensteuerung" und der Parameter "Zeige Dimmwert/-zeit Objekt" auf "Freigeben" gesetzt sind.

# Hinweis:

Im Gegensatz zu den anderen Dimmzeit-Vorgaben in der Parametrierung gibt diese Andimmzeit an, in welcher Zeit vom aktuellen Dimmwert aus der Ziel-Dimmwert erreicht werden muss (also grundsätzlich immer die gleiche absolute Zeit vom Start bis zum Erreichen des Ziel-Dimmwerts).

September 2019

# 07 B0 A4 Schalt-/Dimmaktor 4-fach 9A0502 07 B0 A8 Schalt-/Dimmaktor 8-fach 9A0602

# 6.3.3 Parameter zur 8-bit Szenensteuerung in der Parameterkarte "Funktionen, Objekte"

| Parameter             | Einstellungen |
|-----------------------|---------------|
| 8-bit Szenensteuerung | Sperren       |
|                       | Freigeben     |

# Funktion:

Mit diesem Parameter wird die 8-bit Szenensteuerung aktiviert oder deaktiviert.

### Weitere Parameter/Parameterkarten:

Wenn der Parameter "8-bit Szenensteuerung" auf "Freigeben" gesetzt ist, wird die Parameterkarte "Szenenzuordnung" eingeblendet.

# Kommunikationsobjekt:

Wenn der Parameter "8-bit Szenensteuerung" auf "Freigeben" gesetzt ist, wird das Kommunikationsobjekt "8-bit Szene" eingeblendet.

# 07 B0 A4 Schalt-/Dimmaktor 4-fach 9A0502 07 B0 A8 Schalt-/Dimmaktor 8-fach 9A0602

# 6.3.4 Parameter zur 8-bit Szenensteuerung in der Parameterkarte "Szenenzuordnungen"

| Parameter                     | Einstellungen |
|-------------------------------|---------------|
| Verknüpfung 1 mit Szene [064] | 0             |
| (0 = gesperrt)                | 1 64          |
| Verknüpfung 2 mit Szene [064] | 0             |
| (0 = gesperrt)                | 1 64          |
| Verknüpfung 3 mit Szene [064] | 0             |
| (0 = gesperrt)                | 1 64          |
| Verknüpfung 4 mit Szene [064] | 0             |
| (0 = gesperrt)                | 1 64          |
| Verknüpfung 5 mit Szene [064] | 0             |
| (0 = gesperrt)                | 1 64          |
| Verknüpfung 6 mit Szene [064] | 0             |
| (0 = gesperrt)                | 1 64          |
| Verknüpfung 7 mit Szene [064] | 0             |
| (0 = gesperrt)                | 1 64          |
| Verknüpfung 8 mit Szene [064] | 0             |
| (0 = gesperrt)                | 1 64          |

# Funktion:

Über diese Parameter kann der Ausgang des Schalt-/Dimmaktors in jeweils eine 8-bit Szene mit einer Nummer im Bereich 1 bis 64 eingebunden werden. "O" bedeutet, dass diese Zuordnungsmöglichkeit nicht genutzt wird.

# Hinweis:

Wenn eine Szene abgerufen wird, bevor für diese Szene die zugehörigen Schaltzustände gespeichert wurden, so erfolgt keine Reaktion auf den Szenenabruf.

#### Weitere Parameter:

Wenn der Parameter "Verknüpfung x mit Szene [0...64]" nicht auf "0" gesetzt ist, werden zusätzlich der Parameter "8-bit Szenen durch Nutzer einstellbar" und der Parameter "Vordefinierter Dimmwert für Szene (%)" eingeblendet.

CH 6300 Zug

September 2019

#### 07 B0 A4 Schalt-/Dimmaktor 4-fach 9A0502 07 B0 A8 Schalt-/Dimmaktor 8-fach 9A0602

| Parameter | Einstellungen        |
|-----------|----------------------|
| Dimmzeit  | 00:00:00.0           |
|           | [00:00:0001:49:13:5] |

### Funktion:

Mit dem Parameter "Dimmzeit" wird die Dauer des Dimmvorgangs eingestellt, in der nach dem Aufruf der Szene der bisherige Dimmwert auf den neuen Dimmwert gedimmt wird (also grundsätzlich immer die gleiche absolute Zeit vom Start bis zum Erreichen des Ziel-Dimmwerts).

Durch diese feste Dimmzeit bis zum Erreichen des Zielwerts wird sichergestellt, dass grundsätzlich alle Leuchtmittel an verschiedenen Geräten/Kanälen zur selben Zeit die gewünschte Helligkeit erreichen (also ein synchrones Abschließen des Dimmvorgangs von verschiedenen Leuchtmitteln bei unterschiedlichen Start-Helligkeiten).

# Verfügbarkeit:

Der Parameter "Dimmzeit" wird nur angezeigt, wenn die Einstellung des Parameters "Verknüpfung x mit Szene [0...64]" nicht "O" ist.

| 8-bit Szenen durch Nutzer einstellbar | Sperren   |
|---------------------------------------|-----------|
|                                       | Freigeben |

# Funktion:

Bei "Sperren" sind die Szenen nicht (über ein Szenentelegramm) programmierbar. Die über den Parameter "Vordefinierter Dimmwert für Szene (%)" eingestellten Dimmwerte bei Abrufen der Szenen können dann während des Betriebs nicht mehr verändert werden.

# Verfügbarkeit:

Der Parameter "8-bit Szenen durch Nutzer einstellbar" wird nur angezeigt, wenn die Einstellung des Parameters "Verknüpfung x mit Szene [0...64]" nicht "0" ist.

### Weitere Parameter:

Wenn der Parameter "8-bit Szenen durch Nutzer einstellbar" auf "Freigeben" gesetzt ist, wird zusätzlich der Parameter "Eingelernten Szenenwert löschen" eingeblendet. Der Parameter "Vordefinierter Dimmwert für Szene (%)" wird ausgeblendet.

September 2019

#### 07 B0 A4 Schalt-/Dimmaktor 4-fach 9A0502 07 B0 A8 Schalt-/Dimmaktor 8-fach 9A0602

| Parameter                       | Einstellungen |
|---------------------------------|---------------|
| Eingelernten Szenenwert löschen | Sperren       |
|                                 | Freigeben     |

# Funktion:

Bei Auswahl der Option "Sperren" werden eingelernte Szenenwerte beim Download der Konfiguration von der ETS-Software ins Gerät nicht gelöscht.

Bei Auswahl der Option "Freigeben" werden beim Download der Konfiguration von der ETS-Software ins Gerät die eingelernten Szenenwerte gelöscht.

### Verfügbarkeit:

Der Parameter "Eingelernten Szenenwert löschen" wird nur angezeigt, wenn die Einstellung des Parameters "Verknüpfung x mit Szene [0...64]" nicht "0" ist und der Parameter "8-bit Szenen durch Nutzer einstellbar" auf "Freigeben" gesetzt ist.

### Weitere Parameter:

Wenn der Parameter "Eingelernten Szenenwert löschen" auf "Freigeben" gesetzt ist, wird zusätzlich der Parameter "Szene vordefinieren" eingeblendet.

| Szene vordefinieren | Sperren   |
|---------------------|-----------|
|                     | Freigeben |

#### Funktion:

Bei der Auswahl von "Sperren" wird der zugehörige Parameter "Vordefinierter Dimmwert für Szene (%)" ausgeblendet. Eine Szene muss durch den Nutzer eingelernt werden. Bereits eingelernte Werte werden beim Download der Konfiguration von der ETS ins Gerät gelöscht. Wenn nichts eingelernt wird, wird die Szene nicht aktiviert.

Bei "Freigeben" wird der zugehörige Parameter "Vordefinierter Dimmwert für Szene (%)" eingeblendet, der beim Download der Konfiguration von der ETS-Software in das Gerät als Szenenwert hinterlegt wird.

# Verfügbarkeit:

Der Parameter "Szene vordefinieren" wird nur angezeigt, wenn die Einstellung des Parameters "Verknüpfung x mit Szene [0...64]" nicht "0" ist und die Parameter "8-bit Szenen durch Nutzer einstellbar" und "Eingelernten Szenenwert löschen" auf "Freigeben" gesetzt sind.

#### Weitere Parameter:

Wenn der Parameter "Szene vordefinieren" auf "Freigeben" gesetzt ist, wird der Parameter "Szene vordefinieren" wieder eingeblendet.

September 2019

#### 07 B0 A4 Schalt-/Dimmaktor 4-fach 9A0502 07 B0 A8 Schalt-/Dimmaktor 8-fach 9A0602

| Parameter                             | Einstellungen |
|---------------------------------------|---------------|
| Vordefinierter Dimmwert für Szene (%) | 100 %         |
|                                       | [0100 %]      |

# Funktion:

Mit diesem Parameter kann der Dimmwert für die ausgewählte Szenennummer während der Konfiguration vorbelegt und mit der ETS-Software in das Gerät geladen werden.

#### Verfügbarkeit/Alternative:

Der Parameter "Vordefinierter Dimmwert für Szene (%)" wird nur angezeigt, wenn die Einstellung des Parameters "Verknüpfung x mit Szene [0...64]" nicht "0" ist und der Parameter "8-bit Szenen durch Nutzer einstellbar" auf "Sperren" gesetzt ist oder die Parameter "8-bit Szenen durch Nutzer einstellbar", "Eingelernten Szenenwert löschen" und "Szene vordefinieren" auf "Freigeben" gesetzt sind.

© Siemens Schweiz AG 2019

Änderungen vorbehalten

September 2019

#### 07 B0 A4 Schalt-/Dimmaktor 4-fach 9A0502 07 B0 A8 Schalt-/Dimmaktor 8-fach 9A0602

# 6.4 Nachtbetrieb

Über ein optionales Objekt "Nachtbetrieb" kann bei jedem Ausgang bei Bedarf anstelle eines dauerhaften Einschaltens ein zeitbegrenztes Einschalten (z. B. zur Putzbeleuchtung) aktiviert werden, ggf. mit Warnen vor dem Ausschalten durch Ausund Wiedereinschalten des Ausgangs (Blinken).

# 6.4.1 Ablaufdiagramm Nachtbetrieb

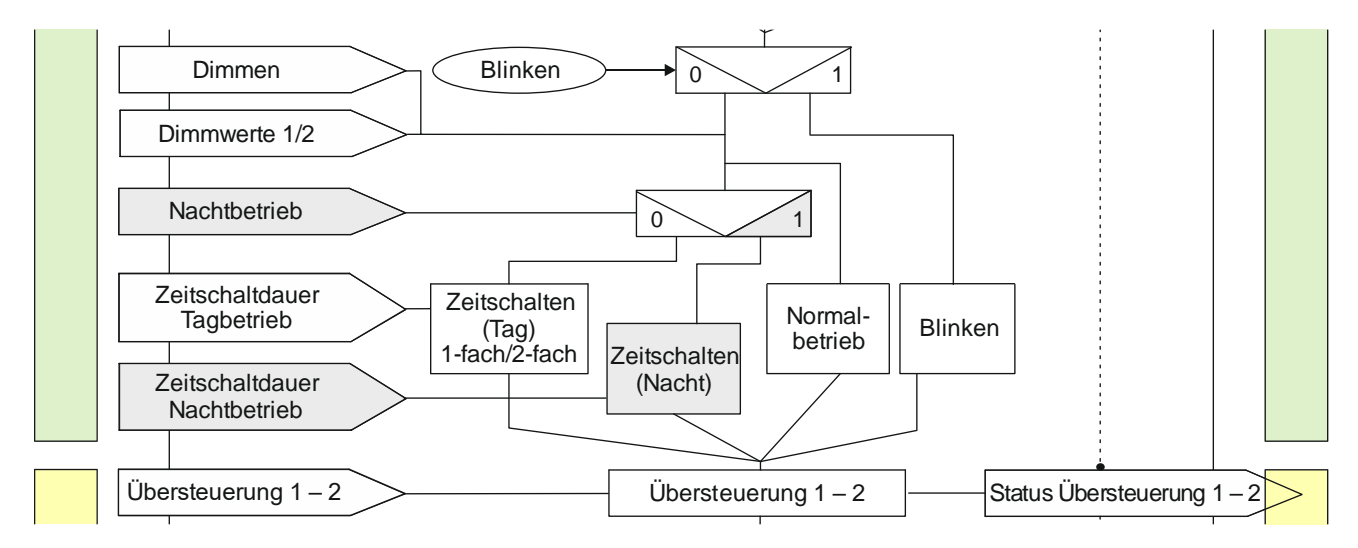

Abb. 11 Nachtbetrieb

© Siemens Schweiz AG 2019

Änderungen vorbehalten

September 2019

# 07 B0 A4 Schalt-/Dimmaktor 4-fach 9A0502 07 B0 A8 Schalt-/Dimmaktor 8-fach 9A0602

# 6.4.2 Kommunikationsobjekte zum Nachtbetrieb

| Obj. | Objektname     | Funktion | Datenpunkttyp   | Flag |
|------|----------------|----------|-----------------|------|
| 23   | A Nachtbetrieb | Ein/Aus  | 1.003 Freigeben | KS   |

# Betriebsarten:

- Normalbetrieb
- Zeitschalterbetrieb
- Zeitschalterbetrieb 2-fach

#### Funktion:

Mit diesem Kommunikationsobjekt kann für den zugehörigen Ausgang die Betriebsart "Nachtbetrieb" über den Bus aktiviert und deaktiviert werden. Wenn eine logische Eins empfangen wird, so schaltet der zugehörige Ausgang auf Nachtbetrieb um.

In der Betriebsart "Nachtbetrieb" kann der Ausgang nicht mehr dauerhaft, sondern nur noch zeitbegrenzt (Putzbeleuchtung für z. B. 30 Minuten) eingeschaltet werden.

### Verfügbarkeit:

Das Kommunikationsobjekt "Nachtbetrieb" wird nur angezeigt, wenn der Parameter "Nachtbetrieb" auf "Freigeben" gesetzt ist.

### Beispiel:

Der Befehl zum Einschalten des Nachtbetriebs kann z. B. von einem Taster, einer Zeitschaltuhr oder einem Gebäudeautomationssystem gesendet werden.

#### Weitere Informationen:

6.4 Nachtbetrieb

- **つ** 7.6.6 Verhalten bei Aktivierung und Deaktivierung des Nachtbetriebs im Normalbetrieb
- 7.6.7 Verhalten bei Aktivierung und Deaktivierung des Nachtbetriebs im Normalbetrieb mit einer Warnung vor dem Ausschalten
- **•** 7.6.8 Verhalten bei Aktivierung und Deaktivierung des Nachtbetriebs im Zeitschalterbetrieb (1-fach)
- 7.6.9 Verhalten bei parametrierter Einschaltverzögerung im Normalbetrieb und Nachtbetrieb

September 2019

#### 07 B0 A4 Schalt-/Dimmaktor 4-fach 9A0502 07 B0 A8 Schalt-/Dimmaktor 8-fach 9A0602

| Obj.                                                                                                    | Objektname                                   | Funktion                     | Datenpunkttyp  | Flag |
|----------------------------------------------------------------------------------------------------|----------------------------------------------|------------------------------|----------------|------|
| 24                                                                                                    | A Zeitschalter Nachtbetrieb                  | Einschaltdauer<br>(Sekunden) | 7.005          | KLS  |
| <ul> <li>Betriebsarten: <ul> <li>Normalbetrieb</li> <li>Zeitschalterbetrieb</li> <li>Zeitschalterbetrieb 2-fach</li> </ul> </li> <li>Funktion: <ul> <li>Mit diesem Kommunikationsobjekt kann f ür den zugeh örigen Ausgang die Einschaltdauer in der Betriebsart "Nachtbetrieb"  über den Bus ver ändert werden. Die Zeit wird in Sekunden eingestellt.</li> </ul> </li> <li>Hinweis: <ul> <li>Im Unterschied zum ETS-Parameter kann hier, bedingt durch den DPT, nicht eine Nachlaufzeit von 23:59:59 vorgegeben werden.</li> </ul></li></ul> |                                              |                              |                |      |
| Verfügbarkeit:<br>Das Kommunikationsobjekt "Zeitschalter Nachtbetrieb" wird nur angezeigt, wenn die Parameter "Nachtbetrieb" und                                                                                                    |                                              |                              |                |      |
| <ul> <li>Weitere Informationen:</li> <li>6.4 Nachtbetrieb</li> <li>7.6.6 Verhalten bei Aktivierung und Deaktivierung des Nachtbetriebs im Normalbetrieb</li> <li>7.6.7 Verhalten bei Aktivierung und Deaktivierung des Nachtbetriebs im Normalbetrieb mit einer Warnung vor dem Ausschalten</li> <li>7.6.8 Verhalten bei Aktivierung und Deaktivierung des Nachtbetriebs im Zeitschalterbetrieb (1-fach)</li> <li>7.6.9 Verhalten bei parametrierter Einschaltverzögerung im Normalbetrieb und Nachtbetrieb</li> </ul>                         |                                              |                              |                |      |
| 27                                                                                                    | A Vorwarnung Ablauf der Zeit-<br>schaltdauer | Ein/Aus                      | 1.001 Schalten | KLÜ  |

Betriebsarten:

- Normalbetrieb (wenn der Parameter "Nachtbetrieb" auf "Freigeben" gesetzt wurde)
- Zeitschalterbetrieb
- Zeitschalterbetrieb 2-fach (wenn der Parameter "Nachtbetrieb" auf "Freigeben" gesetzt wurde)

#### Funktion:

Über dieses Kommunikationsobjekt wird im Zeitschalterbetrieb oder Nachtbetrieb der Ablauf der Zeitschaltdauer signalisiert. Damit kann z. B. eine Warnlampe eingeschaltet werden.

#### Verfügbarkeit:

Das Kommunikationsobjekt "Vorwarnung Ablauf der Zeitschaltdauer" wird nur angezeigt, wenn der Parameter "Warnen vor Ausschalten" auf "Über Kommunikationsobjekt" oder "Durch kurzes Aus-/Einschalten über Kommunikationsobjekt" oder "Durch Dimmen auf den halben Dimmwert über Kommunikationsobjekt" eingestellt ist.

#### Weitere Informationen:

**5** 6.9 Warnen vor Ausschalten

Global Headquarters

© Siemens Schweiz AG 2019

September 2019

# 07 B0 A4 Schalt-/Dimmaktor 4-fach 9A0502 07 B0 A8 Schalt-/Dimmaktor 8-fach 9A0602

# 6.4.3 Parameter zum Nachtbetrieb in der Parameterkarte der Betriebsart "Normalbetrieb", "Zeitschalterbetrieb" oder "Zeitschalterbetrieb 2-fach"

| Parameter    | Einstellungen |
|--------------|---------------|
| Nachtbetrieb | Sperren       |
|              | Freigeben     |

# Betriebsarten:

- Normalbetrieb
- Zeitschalterbetrieb
- Zeitschalterbetrieb 2-fach

# Funktion:

Mit dem Parameter "Nachtbetrieb" kann der Nachtbetrieb aktiviert werden.

### Weitere Parameter:

Wenn der Parameter "Nachtbetrieb" auf "Freigeben" gesetzt ist, werden die folgenden weiteren Parameter eingeblendet.

### Kommunikationsobjekt:

Wenn der Parameter "Nachtbetrieb" auf "Freigegeben" gesetzt ist, wird das Kommunikationsobjekt "Nachtbetrieb" eingeblendet.

# Weitere Informationen:

6.4 Nachtbetrieb

- **T** 7.6.6 Verhalten bei Aktivierung und Deaktivierung des Nachtbetriebs im Normalbetrieb
- 7.6.7 Verhalten bei Aktivierung und Deaktivierung des Nachtbetriebs im Normalbetrieb mit einer Warnung vor dem Ausschalten
- 7.6.8 Verhalten bei Aktivierung und Deaktivierung des Nachtbetriebs im Zeitschalterbetrieb (1-fach)
- 7.6.9 Verhalten bei parametrierter Einschaltverzögerung im Normalbetrieb und Nachtbetrieb

| Einschaltdauer im Nachtbetrieb | 00:30:00           |
|--------------------------------|--------------------|
|                                | [00:00:0023:59:59] |

#### Betriebsarten:

- Normalbetrieb
- Zeitschalterbetrieb
- Zeitschalterbetrieb 2-fach

# Funktion:

Dieser Parameter dient zum Einstellen der Einschaltdauer im Nachtbetrieb.

Wenn bei laufender Einschaltdauer erneut ein Schalt-, Dimm-, Dimmwert- oder Szenenabruf-Befehl empfangen wird, so wird dieser ausgeführt, das Zeitglied wieder auf seinen Anfangswert zurückgesetzt und die Einschaltzeit beginnt erneut zu laufen.

# Verfügbarkeit:

Der Parameter "Einschaltdauer im Nachtbetrieb" ist nur verfügbar, wenn der Parameter "Nachtbetrieb" auf "Freigeben" gesetzt ist.

Global Headquarters

© Siemens Schweiz AG 2019

September 2019

#### 07 B0 A4 Schalt-/Dimmaktor 4-fach 9A0502 07 B0 A8 Schalt-/Dimmaktor 8-fach 9A0602

| Parameter                                                                                                    | Einstellungen                                                                               |  |
|----------------------------------------------------------------------------------------------------|---------------------------------------------------------------------------------------------|--|
| Nachtriggern möglich                                                                                                    | 1                                                                                           |  |
|                                                                                                    | [05]                                                                                        |  |
| Betriebsarten:                                                                                                    |                                                                                             |  |
| Normalbetrieb                                                                                                    |                                                                                             |  |
| Zeitschalterbetrieb                                                                                                    |                                                                                             |  |
| Zeitschalterbetrieb 2-fach                                                                                                |                                                                                             |  |
| Funktion:                                                                                                    |                                                                                             |  |
| Über diesen Parameter wird eingestellt, ob bei erneutem Er<br>Einschaltdauer diese erneut gestartet und somit die Einscha | npfang eines Einschalttelegramms während einer laufenden<br>Itdauer verlängert werden soll. |  |
| Wenn der Parameterwert "0" ist, dann ist eine Verlängerung                                                                | während der Einschaltdauer nicht möglich.                                                   |  |
| Weiterhin kann eingestellt werden, wie lange die Zeitschalt<br>telegramms verlängert werden kann. Die maximal dadurch e   | dauer maximal durch mehrmaliges Empfangen eines Schalt-<br>einstellbare Zeit ist:           |  |
| • 1: bis max. 1x Zeitschaltdauer                                                                                          |                                                                                             |  |
| • 2: bis max. 2x Zeitschaltdauer                                                                                          |                                                                                             |  |
| • 3: bis max. 3x Zeitschaltdauer                                                                                          |                                                                                             |  |
| • 4: bis max. 4x Zeitschaltdauer                                                                                          |                                                                                             |  |
| • 5: bis max. 5x Zeitschaltdauer                                                                                          |                                                                                             |  |
| Verfügbarkeit:                                                                                                    |                                                                                             |  |
| Der Parameter "Nachtriggern" ist im Normalbetrieb nur ver<br>gesetzt ist.                                                 | fügbar, wenn der Parameter "Nachtbetrieb" auf "Freigeben"                                   |  |

# Weitere Informationen:

- ⊅ 7.6.1Verhalten bei Zeitschalterbetrieb (1-fach) mit Einstellung "Nachtriggern möglich = 0"
- 7.6.2 Verhalten bei Zeitschalterbetrieb (1-fach) mit Einstellung "Nachtriggern möglich = 1"
- 7.6.3 Verhalten bei Zeitschalterbetrieb (1-fach) mit Einstellung "Nachtriggern möglich = 2"

September 2019

#### 07 B0 A4 Schalt-/Dimmaktor 4-fach 9A0502 07 B0 A8 Schalt-/Dimmaktor 8-fach 9A0602

| Parameter              | Einstellungen                                                       |
|------------------------|---------------------------------------------------------------------|
| Warnen vor Ausschalten | Nein                                                                |
|                        | Durch kurzes Aus-/Einschalten                                       |
|                        | Über Kommunikationsobjekt                                           |
|                        | Durch kurzes Aus-/Einschalten und über Kommunikations-<br>objekt    |
|                        | Durch Dimmen auf halben Dimmwert                                    |
|                        | Durch Dimmen auf halben Dimmwert und über Kommuni-<br>kationsobjekt |

# Betriebsarten:

- Normalbetrieb
- Zeitschalterbetrieb
- Zeitschalterbetrieb 2-fach

### Funktion:

Über diesen Parameter kann eingestellt werden, ob nach Ablauf der Einschaltzeit sofort dauerhaft ausgeschaltet werden soll oder vor dem Ausschalten des Ausgangs eine Warnung erfolgen soll.

### Verfügbarkeit:

Der Parameter "Warnen vor Ausschalten" ist im Normalbetrieb und Zeitschalterbetrieb 2-fach nur verfügbar, wenn der Parameter "Nachtbetrieb" auf "Freigeben" gesetzt ist.

# Weitere Parameter:

Je nach ausgewählter Option werden die Parameter "Warnzeit" und "Warnsignalzeit" zusätzlich eingeblendet.

### Kommunikationsobjekt:

Wenn der Parameter "Warnen vor Ausschalten" auf die Option "Über Kommunikationsobjekt", "Durch kurzes Aus-/ Einschalten und über Kommunikationsobjekt" oder auf "Durch Dimmen auf halben Dimmwert und über Kommunikationsobjekt" gesetzt ist, wird das Kommunikationsobjekt "Vorwarnung Ablauf der Zeitschaltdauer" eingeblendet.

# Weitere Informationen:

- **5** 6.9 Warnen vor Ausschalten
- 7.6.4 Verhalten bei Zeitschalterbetrieb (1-fach) mit Einstellung "Warnen vor Ausschalten" = "kurzes Aus-/Einschalten" und "Nachtriggern möglich = 1"
- 7.6.5 Verhalten bei Zeitschalterbetrieb (1-fach) mit Einstellung "Warnen vor Ausschalten" = "durch Dimmen auf den halben Dimmwert" und "Nachtriggern möglich = 1"

September 2019

#### 07 B0 A4 Schalt-/Dimmaktor 4-fach 9A0502 07 B0 A8 Schalt-/Dimmaktor 8-fach 9A0602

| Parameter                                         | Einstellungen |
|---------------------------------------------------|---------------|
| Einschaltdauer im Nachtbetrieb über Objekt ändern | Sperren       |
|                                                   | Freigeben     |

# Betriebsarten:

- Normalbetrieb
- Zeitschalterbetrieb
- Zeitschalterbetrieb 2-fach

### Funktion:

Über dieses Kommunikationsobjekt kann die Zeitschaltdauer im Nachtbetrieb über den Bus geändert werden. Die Zeit wird in Sekunden eingestellt.

### Verfügbarkeit:

Der Parameter "Einschaltdauer im Nachtbetrieb über Objekt ändern" ist nur verfügbar, wenn der Parameter "Nachtbetrieb" auf "Freigeben" gesetzt ist.

# Kommunikationsobjekt:

Wenn der Parameter "Einschaltdauer im Nachtbetrieb über Objekt ändern" auf "Freigeben" gesetzt ist, wird das Kommunikationsobjekt "Zeitschalter Nachtbetrieb" eingeblendet.

September 2019

#### 07 B0 A4 Schalt-/Dimmaktor 4-fach 9A0502 07 B0 A8 Schalt-/Dimmaktor 8-fach 9A0602

| Parameter                            | Einstellungen             |
|--------------------------------------|---------------------------|
| Sperrverhalten bei Zeitschaltbetrieb | Zeitschalter deaktivieren |
|                                      | Zeitschalter zurücksetzen |
|                                      | Zeitschalter anhalten     |
|                                      | Kein Sperren              |

# Betriebsarten:

- Normalbetrieb
- Zeitschalterbetrieb
- Zeitschalterbetrieb 2-fach

#### Funktion:

Dieser Parameter regelt das Sperrverhalten bei Zeitschaltbetrieb. Folgende Einstellungen sind möglich:

### • kein Sperren:

Ein Sperren des Zeitschalters ist nicht möglich.

Wenn eine der nachfolgenden Parametereinstellungen gewählt wird, wird das Kommunikationsobjekt "Sperre Zeitschalten" eingeblendet.

# • Zeitschalter anhalten:

Angestoßene Zeitfunktionen werden angehalten und laufen nach Freigeben des Kommunikationsobjekts "Sperre Zeitschalten" an der Stelle weiter, an der sie gestoppt wurden

### • Zeitschalter zurücksetzen:

Angestoßene Zeitfunktionen werden angehalten. Nach Freigeben des Kommunikationsobjekts "Sperre Zeitschalten" wird das Zeitglied zurückgesetzt und erneut gestartet.

#### • Zeitschalter deaktivieren:

Angestoßene Zeitfunktionen werden angehalten. Nach Freigeben des Kommunikationsobjekts "Sperre Zeitschalten" läuft die Zeitfunktion weder weiter, noch wird sie neu gestartet.

# Verfügbarkeit:

Der Parameter "Sperrverhalten bei Zeitschaltbetrieb" ist im Normalbetrieb nur verfügbar, wenn der Parameter "Nachtbetrieb" auf "Freigeben" gesetzt ist.

# Kommunikationsobjekt:

Wenn der Parameter "Sperrverhalten bei Zeitschaltbetrieb" auf "kein Sperren" gesetzt ist, wird das Kommunikationsobjekt "Sperre Zeitschalten" ausgeblendet.

(Im Zeitschalterbetrieb muss der Parameter an beiden Stellen auf "kein Sperren" gesetzt sein, damit das Kommunikationsobjekt ausgeblendet wird.)

September 2019

07 B0 A4 Schalt-/Dimmaktor 4-fach 9A0502 07 B0 A8 Schalt-/Dimmaktor 8-fach 9A0602

# 6.5 Übersteuerungen

Je Kanal können bis zu 7 Übersteuerungsfunktionsblöcke aktiviert werden. Diese folgenden Übersteuerungsfunktionen stehen zur Verfügung:

- ➡ 6.5.4 Handübersteuerung (EIN)
- 6.5.5 Übersteuerung "Dauer-AUS"
- 6.5.6 Übersteuerung "Sperre"
- 6.5.7 Übersteuerung "Zentralübersteuerung"
- 6.5.8 Übersteuerung "Nutzerdefiniert"
- 6.5.9 Übersteuerung "Zwangsführung"

Die Priorität der Übersteuerungsfunktionsblöcke ergibt sich aus der Position in der Verarbeitungskette. Der Übersteuerungsblock 7 hat die höchste Priorität, während der Übersteuerungsblock 1 die niedrigste Priorität besitzt.

Für grafische Darstellungen des Verhaltens eines Kanals bei parametrierter Übersteuerung siehe:

**3** 7.7 Schaltverhalten bei aktivierten Übersteuerungen

# 6.5.1 Ablaufdiagramm Übersteuerungen

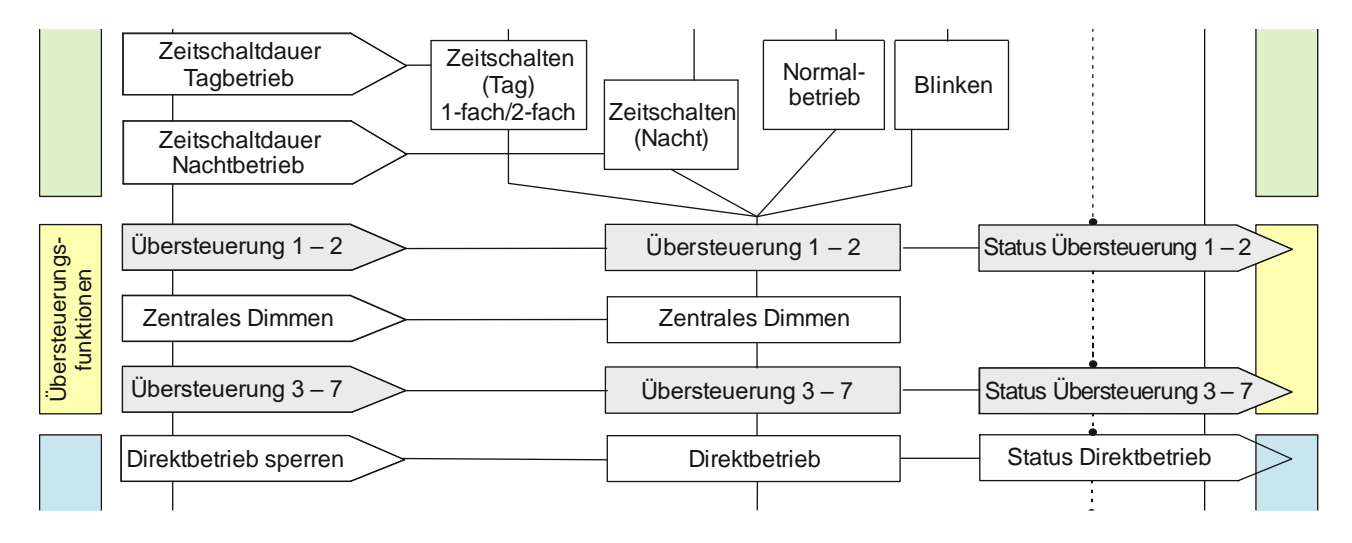

Abb. 12 Übersteuerungen

September 2019

# 07 B0 A4 Schalt-/Dimmaktor 4-fach 9A0502 07 B0 A8 Schalt-/Dimmaktor 8-fach 9A0602

# 6.5.2 Kommunikationsobjekte zu den Übersteuerungen

Die zu den verschiedenen Übersteuerungsarten gehörenden Kommunikationsobjekte werden in den nachfolgenden Abschnitten beschrieben.

Da die Kommunikationsobjekte für die 7 Übersteuerungsfunktionsblöcke gleich sind und sich nur durch die Nummer unterscheiden, werden im Folgenden nur die Kommunikationsobjekte des Übersteuerungsfunktionsblocks 1 beschrieben. Die entsprechenden Nummern der Kommunikationsobjekte der anderen Übersteuerungsfunktionsblöcke sind in der Tabelle aller Kommunikationsobjekte ersichtlich (3 2 Kommunikationsobjekte).

# 6.5.3 Parameter zu den Übersteuerungen in der Parameterkarte "Funktionen, Objekte"

| Parameter           | Einstellungen           |
|---------------------|-------------------------|
| Übersteuerung 1 – 7 | Deaktiviert             |
|                     | Handübersteuerung (EIN) |
|                     | Dauer-AUS               |
|                     | Sperre                  |
|                     | Zentralübersteuerung    |
|                     | Nutzerdefiniert         |
|                     | Zwangsführung           |

# Funktion:

Mit diesen Parametern können 7 Übersteuerungen eingestellt werden. Die Priorität der Übersteuerungsfunktionsblöcke ergibt sich aus der Position in der Verarbeitungskette. Der Übersteuerungsblock 7 hat die höchste Priorität, während der Übersteuerungsblock 1 die niedrigste Priorität besitzt.

# Weitere Parameter/Parameterkarten:

Wenn eine Übersteuerung aktiviert ist, wird die Parameterkarte "Übersteuerung [Nummer], [Art der Übersteuerung]" eingeblendet.

# Kommunikationsobjekt:

Je nachdem welche Übersteuerung aktiviert wurde und welche Einstellungen vorgenommen wurden, werden verschiedene Kommunikationsobjekte eingeblendet.

September 2019

#### 07 B0 A4 Schalt-/Dimmaktor 4-fach 9A0502 07 B0 A8 Schalt-/Dimmaktor 8-fach 9A0602

# 6.5.4 Handübersteuerung (EIN)

# Hinweis:

Bei Busspannungswiederkehr wird die Übersteuerungsfunktion "Handübersteuerung (EIN)" "deaktiviert".

# 6.5.4.1 Ablaufdiagramm Handübersteuerung

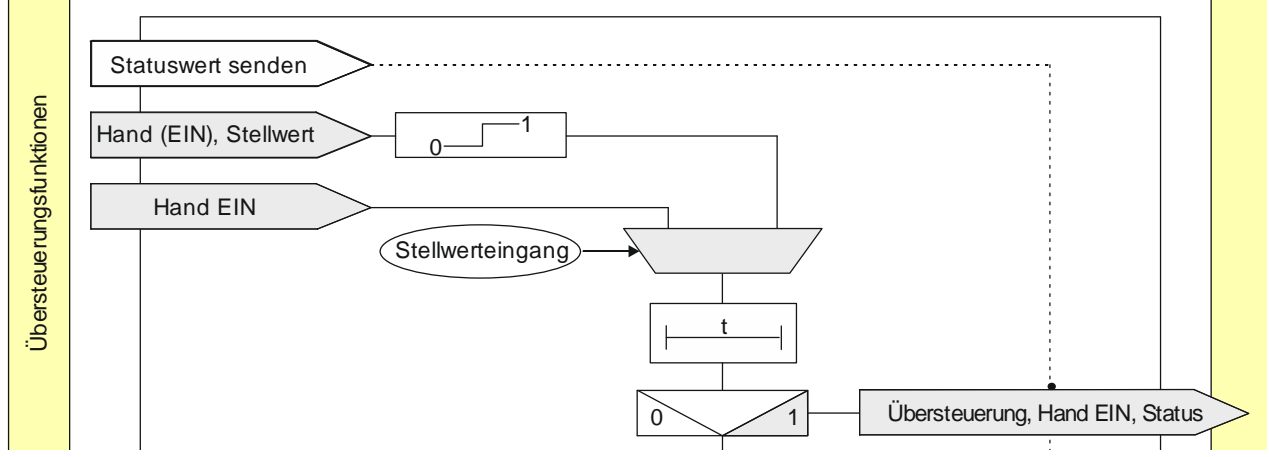

Abb. 13 Übersteuerung "Hand EIN"

# 6.5.4.2 Kommunikationsobjekte zur Handübersteuerung

| Nr. | Objektname                  | Funktion | Datenpunkttyp   | Flags |
|-----|-----------------------------|----------|-----------------|-------|
| 29  | A Übersteuerung 1, Hand EIN | Ein/Aus  | 1.003 Freigeben | KLÜ   |

# Funktion:

Über dieses Kommunikationsobjekt wird ermöglicht, dass ein über seinen "normalen" Schalteingang (ggf. mit einer logischen Verknüpfung) ausgeschalteter Ausgang dauerhaft oder zeitbegrenzt wieder eingeschaltet werden kann.

Hand (EIN) ist aktiv, wenn der Wert des Kommunikationsobjekts "Ein" ist.

Wenn eine Invertierung konfiguriert ist, dann ist "Hand (EIN) aktiv", wenn der Wert des Objekts "Aus" ist.

Das Ausschalten des jeweiligen Ausgangs über dieses Objekt erfolgt nur dann, wenn der Ausgang auch über seinen "normalen" Schalteingang (ggf. mit einer logischen Verknüpfung) ausgeschaltet wurde. Andernfalls bleibt der Ausgang eingeschaltet.

# Verfügbarkeit/Alternative:

Das Kommunikationsobjekt "Übersteuerung 1, Hand EIN" wird nur angezeigt, wenn der Parameter "Übersteuerung 1" auf "Handsteuerung (EIN)" gesetzt ist (Parameterkarte "Funktionen, Objekte").

Alternativ kann ein Stellwerteingang anstelle des Schalteingangs verwendet werden. Wenn der Parameter "Stellwerteingang" in der Parameterkarte "Übersteuerung 1, Hand EIN" freigegeben ist, wird dieses Kommunikationsobjekt ausgeblendet und stattdessen das Kommunikationsobjekt "Übersteuerung 1, Hand EIN, Stellwert" eingeblendet.

Global Headquarters

© Siemens Schweiz AG 2019

Theilerstrasse 1a CH 6300 Zug

Änderungen vorbehalten

September 2019

# 07 B0 A4 Schalt-/Dimmaktor 4-fach 9A0502 07 B0 A8 Schalt-/Dimmaktor 8-fach 9A0602

| Nr. | Objektname                                | Funktion | Datenpunkttyp                                                                                                    | Flags |
|-----|-------------------------------------------|----------|----------------------------------------------------------------------------------------------------|-------|
| 30  | A Übersteuerung 1, Hand EIN,<br>Stellwert | Wert     | 5.001 Prozent (0 100 %)<br>5.010 Zählimpulse (0 255)<br>9.001 Temperatur °C<br>9.004 Beleuchtungsstärke lx<br>9.021 Strom mA<br>9.024 Leistung kW<br>14.056 Leistung W | KS    |

# Funktion:

Über dieses Kommunikationsobjekt wird ermöglicht, dass ein Stellwert als Eingangswert für die Übersteuerung verwendet werden kann.

# Verfügbarkeit:

Das Kommunikationsobjekt "Übersteuerung 1, Hand EIN, Stellwert" wird nur angezeigt, wenn der Parameter "Übersteuerung 1" auf "Handsteuerung (EIN)" gesetzt ist (Parameterkarte "Funktionen, Objekte") und der Parameter "Stellwerteingang" (Parameterkarte "Übersteuerung 1, Hand EIN") auf "Freigeben" gesetzt ist.

Alternativ kann ein Schalteingang anstelle des Stellwerteingangs verwendet werden. Wenn der Parameter "Stellwerteingang" in der Parameterkarte "Übersteuerung 1, Hand EIN" gesperrt ist, wird dieses Kommunikationsobjekt ausgeblendet und das Kommunikationsobjekt "Übersteuerung 1, Hand EIN" eingeblendet.

| 32 | A Übersteuerung 1, Hand EIN, | Ein/Aus | 1.002 Boolesch | KLÜ |
|----|------------------------------|---------|----------------|-----|
|    | Status                       |         |                |     |

# Funktion:

Über dieses Statusobjekt wird gemeldet, dass die Übersteuerung 1 aktiv ist.

# Verfügbarkeit:

Das Kommunikationsobjekt "Übersteuerung 1, Hand EIN, Status" wird nur angezeigt, wenn der Parameter "Status Übersteuerung" auf "Freigeben" gesetzt ist (Parameterkarte "Übersteuerung 1, Hand EIN").

# 07 B0 A4 Schalt-/Dimmaktor 4-fach 9A0502 07 B0 A8 Schalt-/Dimmaktor 8-fach 9A0602

# 6.5.4.3 Parameter zur Handübersteuerung in der Parameterkarte "Übersteuerung 1, Hand EIN"

| Parameter        | Einstellungen        |
|------------------|----------------------|
| Stellwerteingang | Sperren<br>Freigeben |
|                  | Генуевен             |

# Funktion:

Dieser Parameter bestimmt, ob anstelle des Schalteingangs ein Stellwerteingang zur Aktivierung und Deaktivierung der Übersteuerungsfunktion verwendet werden soll.

### Weitere Parameter:

Wenn der Parameter "Stellwerteingang" im Status "Freigeben" ist, werden Parameter zum Datentyp des Stellwerteingangs und zum Schwellwert eingeblendet.

### € 6.1.4

Parameter zum Stellwerteingang in der Parameterkarte "Stellwerteingang"

### Kommunikationsobjekt:

Wenn der Parameter "Stellwerteingang" im Status "Freigeben" ist, wird das Kommunikationsobjekt "Übersteuerung 1, Hand EIN" ausgeblendet und das Kommunikationsobjekt "Übersteuerung 1, Hand EIN, Stellwert" eingeblendet.

| Übersteuerungseingang invertieren | Nein |
|-----------------------------------|------|
|                                   | Ja   |

# Funktion:

Dieser Parameter bestimmt, ob der Eingangswert des Kommunikationsobjekts "Übersteuerung 1, Hand EIN" direkt oder invertiert verwendet werden soll.

| Übersteuerungsdauer | 00:00:00           |  |
|---------------------|--------------------|--|
|                     | [00:00:0018:12:15] |  |

# Funktion:

Dieser Parameter bestimmt die gewünschte Einschaltdauer bei Handübersteuerung.

Die Übersteuerungsdauer wird mit jedem eingehenden Aktivierungstelegramm erneut gestartet.

Bei einem Parameterwert 00:00:00 ist die Übersteuerungsdauer nicht begrenzt.

CH 6300 Zug

September 2019

# 07 B0 A4 Schalt-/Dimmaktor 4-fach 9A0502 07 B0 A8 Schalt-/Dimmaktor 8-fach 9A0602

| Parameter                                                                                                    | Einstellungen                                                                                                    |
|----------------------------------------------------------------------------------------------------|----------------------------------------------------------------------------------------------------|
| Verhalten bei Deaktivierung Übersteuerung                                                                                                    | keine Änderung                                                                                                    |
|                                                                                                    | Dimmwert gemäß Parameter                                                                                            |
|                                                                                                    | aktualisierter Wert                                                                                                 |
| Funktion:                                                                                                    |                                                                                                    |
| Dieser Parameter bestimmt, welcher Wert bei Deaktivier<br>weitergegeben wird. Folgende Einstellungen sind möglich:                                            | ung der Übersteuerung am Ausgang des Funktionsblocks                                                                |
| Keine Änderung:     Der Wert am Ausgang bleibt bestehen, bis am Eingang                                                                                       | g des Funktionsblocks ein neuer Wert ankommt.                                                                       |
| <ul> <li>Dimmwert gemäß Parameter:<br/>Der Parameter "Wert bei Deaktivierung (%)" wird einge<br/>aktivierung der Übersteuerung weitergegeben wird.</li> </ul> | eblendet. Hier kann festgelegt werden, welcher Wert bei De-                                                         |
| Aktualisierter Wert:     Der Wert am Eingang des Funktionsblocks wird am Au                                                                                   | sgang des Funktionsblocks weitergegeben.                                                                            |
| Wert bei Deaktivierung (%)                                                                                                    | 0                                                                                                    |
|                                                                                                    | [0100]                                                                                                    |
| Funktion:<br>Mit diesem Parameter kann festgelegt werden, welcher Wer<br>wenn im Parameter "Verhalten bei Deaktivierung Überster<br>wurde.                    | rt bei Deaktivierung der Übersteuerung weitergegeben wird,<br>Jerung" die Option "Dimmwert gemäß Parameter" gewählt |
| Status Übersteuerung                                                                                                    | Sperren<br><b>Freigeben</b>                                                                                         |
| Funktion:                                                                                                    |                                                                                                    |
| Mit diesem Parameter wird das Kommunikationsobjekt zum<br>dieses Kommunikationsobjekt wird gemeldet, ob die Überste                                           | ı Status der Übersteuerung 1 aktiviert oder deaktiviert. Über<br>euerung aktiv ist.                                 |
| Weitere Informationen:                                                                                                    |                                                                                                    |
| 6.6 Status                                                                                                    |                                                                                                    |
|                                                                                                    |                                                                                                    |

September 2019

#### 07 B0 A4 Schalt-/Dimmaktor 4-fach 9A0502 07 B0 A8 Schalt-/Dimmaktor 8-fach 9A0602

# 6.5.5 Übersteuerung "Dauer-AUS"

# 6.5.5.1 Ablaufdiagramm Übersteuerung "Dauer-AUS"

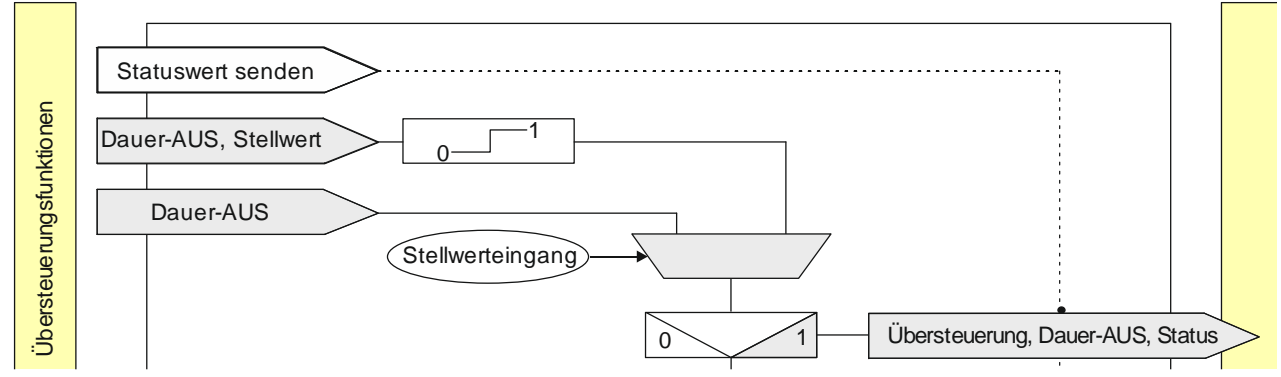

Abb. 14 Übersteuerung "Dauer-AUS"

# 6.5.5.2 Kommunikationsobjekte zur Übersteuerung "Dauer-AUS"

| Nr. | Objektname                   | Funktion | Datenpunkttyp   | Flags |
|-----|------------------------------|----------|-----------------|-------|
| 29  | A Übersteuerung 1, Dauer-AUS | Ein/Aus  | 1.003 Freigeben | KLÜ   |

# Funktion:

Über dieses Objekt kann ein Ausgang unabhängig von den vorgelagerten Teilfunktionen dauerhaft ausgeschaltet werden.

Dauer-AUS ist aktiv, wenn der Wert des Objekts "Ein" ist.

Wenn eine Invertierung konfiguriert ist, dann ist Dauer-AUS aktiv, wenn der Wert des Objekts "Aus" ist.

Das Einschalten des jeweiligen Ausgangs über dieses Objekt erfolgt nur dann, wenn der Ausgang auch über seinen "normalen" Schalteingang (ggf. mit einer logischen Verknüpfung) eingeschaltet wurde. Andernfalls bleibt der Ausgang ausgeschaltet.

# Verfügbarkeit/Alternative:

Das Kommunikationsobjekt "Übersteuerung 1, Dauer-AUS" wird nur angezeigt, wenn der Parameter "Übersteuerung 1" auf "Dauer-Aus" gesetzt ist (Parameterkarte "Funktionen, Objekte").

Alternativ kann ein Stellwerteingang anstelle des Schalteingangs verwendet werden. Wenn der Parameter "Stellwerteingang" in der Parameterkarte "Übersteuerung 1, Dauer-AUS" freigegeben ist, wird dieses Kommunikationsobjekt ausgeblendet und stattdessen das Kommunikationsobjekt "Übersteuerung 1, Dauer-AUS, Stellwert" eingeblendet.

September 2019

# 07 B0 A4 Schalt-/Dimmaktor 4-fach 9A0502 07 B0 A8 Schalt-/Dimmaktor 8-fach 9A0602

| Nr. | Objektname                                 | Funktion | Datenpunkttyp                                                                                                    | Flags |
|-----|--------------------------------------------|----------|----------------------------------------------------------------------------------------------------|-------|
| 30  | A Übersteuerung 1, Dauer-AUS,<br>Stellwert | Wert     | 5.001 Prozent (0 100 %)<br>5.010 Zählimpulse (0 255)<br>9.001 Temperatur °C<br>9.004 Beleuchtungsstärke lx<br>9.021 Strom mA<br>9.024 Leistung kW<br>14.056 Leistung W | KS    |

# Funktion:

Über dieses Objekt kann ein Ausgang unabhängig von den vorgelagerten Teilfunktionen über einen Schwellwertschalter dauerhaft ausgeschaltet werden.

# Verfügbarkeit:

Das Kommunikationsobjekt "Übersteuerung 1, Dauer-AUS, Stellwert" wird nur angezeigt, wenn der Parameter "Übersteuerung 1" auf "Dauer-AUS" gesetzt ist (Parameterkarte "Funktionen, Objekte") und der Parameter "Stellwerteingang" (Parameterkarte "Übersteuerung 1, Dauer-AUS") auf "Freigeben" gesetzt ist.

Alternativ kann ein Schalteingang anstelle des Stellwerteingangs verwendet werden. Wenn der Parameter "Stellwerteingang" in der Parameterkarte "Übersteuerung 1, Dauer-AUS" gesperrt ist, wird dieses Kommunikationsobjekt ausgeblendet und das Kommunikationsobjekt "Übersteuerung 1, Dauer-AUS" eingeblendet.

| 32 | A Übersteuerung 1, Dauer-AUS, | Ein/Aus | 1.002 Boolesch | KLÜ |
|----|-------------------------------|---------|----------------|-----|
|    | Status                        |         |                |     |

# Funktion:

Über dieses Statusobjekt wird gemeldet, dass die Übersteuerung 1 aktiv ist.

# Verfügbarkeit:

Das Kommunikationsobjekt "Übersteuerung 1, Dauer-AUS, Status" wird nur angezeigt, wenn der Parameter "Status Übersteuerung" auf "Freigeben" gesetzt ist (Parameterkarte "Übersteuerung 1, Dauer-AUS").

September 2019

# 07 B0 A4 Schalt-/Dimmaktor 4-fach 9A0502 07 B0 A8 Schalt-/Dimmaktor 8-fach 9A0602

# 6.5.5.3 Parameter zur Übersteuerung "Dauer-AUS" in der Parameterkarte "Übersteuerung x, Dauer-AUS"

| Parameter        | Einstellungen               |
|------------------|-----------------------------|
| Stellwerteingang | <b>Sperren</b><br>Freigeben |

# Funktion:

Dieser Parameter bestimmt, ob anstelle des Schalteingangs ein Stellwerteingang zur Aktivierung und Deaktivierung der Übersteuerungsfunktion verwendet werden soll.

### Weitere Parameter:

Wenn der Parameter "Stellwerteingang" im Status "Freigeben" ist, werden Parameter zum Datentyp des Stellwerteingangs und zum Schwellwert eingeblendet

### € 6.1.4

Parameter zum Stellwerteingang in der Parameterkarte "Stellwerteingang"

### Kommunikationsobjekt:

Wenn der Parameter "Stellwerteingang" im Status "Freigeben" ist, wird das Kommunikationsobjekt "Übersteuerung 1, Dauer-AUS" ausgeblendet und das Kommunikationsobjekt "Übersteuerung 1, Dauer-AUS, Stellwert".

# Weitere Informationen:

6.1 Stellwerteingang

| Übersteuerungseingang invertieren | Nein |
|-----------------------------------|------|
|                                   | Ja   |

# Funktion:

Dieser Parameter bestimmt, ob der Eingangswert des Kommunikationsobjekts "Übersteuerung 1, Dauer-AUS" direkt oder invertiert verwendet werden soll.

| Verhalten bei Deaktivierung Übersteuerung | keine Änderung           |
|-------------------------------------------|--------------------------|
|                                           | Dimmwert gemäß Parameter |
|                                           | aktualisierter Wert      |

# Funktion:

Dieser Parameter bestimmt, welcher Wert bei Deaktivierung der Übersteuerung am Ausgang des Funktionsblocks weitergegeben wird. Folgende Einstellungen sind möglich:

- Keine Änderung:
   Der Wert am Ausgang bleibt bestehen, bis am Eingang des Funktionsblocks ein neuer Wert ankommt.
- Dimmwert gemäß Parameter: Der Parameter "Wert bei Deaktivierung (%)" wird eingeblendet. Hier kann festgelegt werden, welcher Wert bei Deaktivierung der Übersteuerung weitergegeben wird.

# Aktualisierter Wert:

Der Wert am Eingang des Funktionsblocks wird am Ausgang des Funktionsblocks weitergegeben.

Siemens Schweiz AG Smart Infrastructure Global Headquarters Theilerstrasse 1a

RS-AC

September 2019

#### 07 B0 A4 Schalt-/Dimmaktor 4-fach 9A0502 07 B0 A8 Schalt-/Dimmaktor 8-fach 9A0602

| Parameter                  | Einstellungen |
|----------------------------|---------------|
| Wert bei Deaktivierung (%) | 0             |
|                            | [0100]        |

# Funktion:

Mit diesem Parameter kann festgelegt werden, welcher Wert bei Deaktivierung der Übersteuerung weitergegeben wird, wenn im Parameter "Verhalten bei Deaktivierung Übersteuerung" die Option "Dimmwert gemäß Parameter" gewählt wurde.

| Status Übersteuerung | Sperren   |
|----------------------|-----------|
|                      | Freigeben |

# Funktion:

Mit diesem Parameter wird das Kommunikationsobjekt zum Status der Übersteuerung 1 aktiviert oder deaktiviert. Über dieses Kommunikationsobjekt wird gemeldet, ob die Übersteuerung aktiv ist.

#### Weitere Informationen:

6.6 Status

| Startwert/-verhalten des Übersteuerungseingangs bei<br>Busspannungswiederkehr | Ein<br>Aus   |
|-------------------------------------------------------------------------------|--------------|
|                                                                               | Deaktiviert  |
|                                                                               | Letzter Wert |

# Funktion:

Über diesen Parameter kann der/das gewünschte Startwert/-verhalten des Übersteuerungseingangs des Funktionsblocks "Übersteuerung 1, Dauer-AUS" bei Busspannungswiederkehr eingestellt werden. Folgende Einstellungen sind möglich:

Aus

Wenn der Parameter auf "Aus" gesetzt wird, so verhält sich der Übersteuerungsfunktionsblock bei Busspannungswiederkehr so, als ob am Übersteuerungsblockeingang ein "Aus" empfangen wurde.

• Ein

Wenn der Parameter auf "Ein" gesetzt wird, so verhält sich der Übersteuerungsfunktionsblock bei Busspannungswiederkehr so, als ob am Übersteuerungsblockeingang ein "Ein" empfangen wurde.

#### • Deaktiviert

Wenn der Parameter auf "deaktiviert" gesetzt wird, so wird der Übersteuerungsfunktionsblock bei Busspannungswiederkehr deaktiviert.

### • Letzter Wert

Wenn der Parameter auf "letzter Wert" gesetzt wird, so wird der Übersteuerungseingang des Funktionsblocks auf den bei Busspannungsausfall gespeicherten Wert gesetzt.

CH 6300 Zug

September 2019

#### 07 B0 A4 Schalt-/Dimmaktor 4-fach 9A0502 07 B0 A8 Schalt-/Dimmaktor 8-fach 9A0602

# 6.5.6 Übersteuerung "Sperre"

# Hinweis:

Bei Busspannungswiederkehr bleibt die Übersteuerungsfunktion "Sperre" wie vor Busspannungsausfall.

# 6.5.6.1 Ablaufdiagramm Übersteuerung "Sperre"

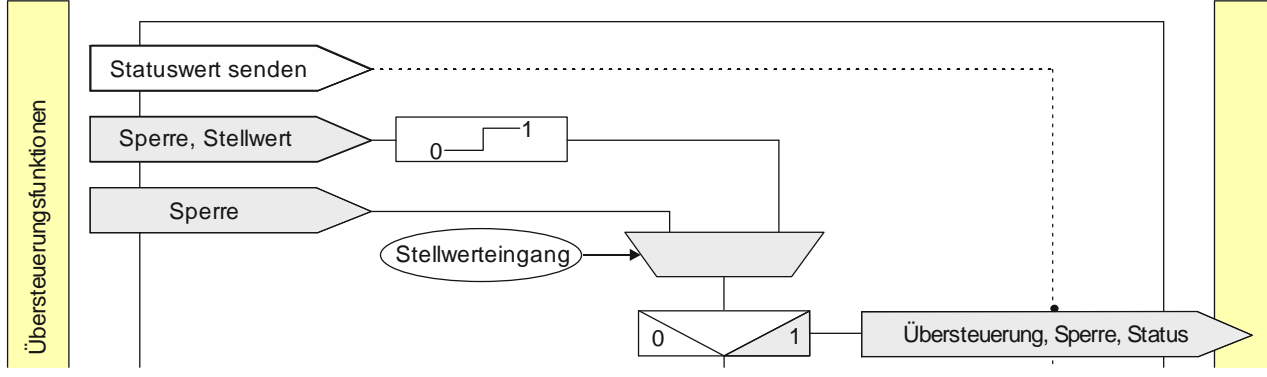

Abb. 15 Übersteuerung Sperre Kommunikationsobjekte zur Übersteuerung "Sperre"

| Nr. | Objektname                | Funktion | Datenpunkttyp   | Flags |
|-----|---------------------------|----------|-----------------|-------|
| 29  | A Übersteuerung 1, Sperre | Ein/Aus  | 1.003 Freigeben | KLÜ   |

# Funktion:

Über dieses Kommunikationsobjekt kann ein Ausgang unabhängig von den vorgelagerten Teilfunktionen gegen Änderungen so lange gesperrt werden, wie die Sperre aktiv ist.

Die Sperre ist aktiv, wenn der Wert des Kommunikationsobjekts "Ein" ist.

Wenn eine Invertierung konfiguriert ist, dann ist die Sperre aktiv, wenn der Wert des Kommunikationsobjekts "Aus" ist.

Bei Deaktivierung der Sperre wird der aktuelle Wert der Verarbeitungskette am Eingang des Funktionsblocks auf den Ausgang des Funktionsblocks weitergegeben. Nach Freigeben des Sperrobjekts wird der zuletzt erhaltene Wert verarbeitet.

Das Sperrobjekt bewirkt, dass alle vorgelagerten Funktionsblöcke zwar intern gespeichert, aber nicht ausgewertet und gesendet werden.

# Verfügbarkeit/Alternative:

Das Kommunikationsobjekt "Übersteuerung 1, Sperre" wird nur angezeigt, wenn der Parameter "Übersteuerung 1" auf "Sperre" gesetzt ist (Parameterkarte "Funktionen, Objekte").

Alternativ kann ein Stellwerteingang anstelle des Schalteingangs verwendet werden. Wenn der Parameter "Stellwerteingang" in der Parameterkarte "Übersteuerung 1, Sperre" freigegeben ist, wird dieses Kommunikationsobjekt ausgeblendet und stattdessen das Kommunikationsobjekt "Übersteuerung 1, Sperre" eingeblendet.

CH 6300 Zug

September 2019

# 07 B0 A4 Schalt-/Dimmaktor 4-fach 9A0502 07 B0 A8 Schalt-/Dimmaktor 8-fach 9A0602

| Nr. | Objektname                              | Funktion | Datenpunkttyp                                                                                                    | Flags |
|-----|-----------------------------------------|----------|----------------------------------------------------------------------------------------------------|-------|
| 30  | A Übersteuerung 1, Sperre,<br>Stellwert | Wert     | 5.001 Prozent (0 100 %)<br>5.010 Zählimpulse (0 255)<br>9.001 Temperatur °C<br>9.004 Beleuchtungsstärke lx<br>9.021 Strom mA<br>9.024 Leistung kW<br>14.056 Leistung W | KS    |

# Funktion:

Über dieses Kommunikationsobjekt wird ermöglicht, dass ein Stellwert als Eingangswert für die Übersteuerung verwendet werden kann.

# Verfügbarkeit:

Das Kommunikationsobjekt "Übersteuerung 1, Sperre, Stellwert" wird nur angezeigt, wenn der Parameter "Übersteuerung 1" auf "Sperre" gesetzt ist (Parameterkarte "Funktionen, Objekte") und der Parameter "Stellwerteingang" (Parameterkarte "Übersteuerung 1, Sperre") auf "Freigeben" gesetzt ist.

Alternativ kann ein Schalteingang anstelle des Stellwerteingangs verwendet werden. Wenn der Parameter "Stellwerteingang" in der Parameterkarte "Übersteuerung 1, Sperre" gesperrt ist, wird dieses Kommunikationsobjekt ausgeblendet und das Kommunikationsobjekt "Übersteuerung 1, Sperre" eingeblendet.

| 32 | A Übersteuerung 1, Sperre,<br>Status | Ein/Aus | 1.002 Boolesch | KLÜ |
|----|--------------------------------------|---------|----------------|-----|
|----|--------------------------------------|---------|----------------|-----|

# Funktion:

Über dieses Statusobjekt wird gemeldet, dass die Übersteuerung 1 aktiv ist.

# Verfügbarkeit:

Das Kommunikationsobjekt "Übersteuerung 1, Sperre, Status" wird nur angezeigt, wenn der Parameter "Status Übersteuerung" auf "Freigeben" gesetzt ist (Parameterkarte "Übersteuerung 1, Sperre").

# 07 B0 A4 Schalt-/Dimmaktor 4-fach 9A0502 07 B0 A8 Schalt-/Dimmaktor 8-fach 9A0602

# 6.5.6.2 Parameter zur Übersteuerung "Sperre" in der Parameterkarte "Übersteuerung x, Sperre"

| Parameter        | Einstellungen               |
|------------------|-----------------------------|
| Stellwerteingang | <b>Sperren</b><br>Freigeben |

# Funktion:

Dieser Parameter bestimmt, ob anstelle des Schalteingangs ein Stellwerteingang zur Aktivierung und Deaktivierung der Übersteuerungsfunktion verwendet werden soll.

### Weitere Parameter:

Wenn der Parameter "Stellwerteingang" im Status "Freigeben" ist, werden Parameter zum Datentyp des Stellwerteingangs und zum Schwellwert eingeblendet.

### € 6.1.4

Parameter zum Stellwerteingang in der Parameterkarte "Stellwerteingang"

### Kommunikationsobjekt:

Wenn der Parameter "Stellwerteingang" im Status "Freigeben" ist, wird das Kommunikationsobjekt "Übersteuerung 1, Sperre" ausgeblendet und das Kommunikationsobjekt "Übersteuerung 1, Sperre, Stellwert" eingeblendet.

| Übersteuerungseingang invertieren | Nein |
|-----------------------------------|------|
|                                   | Ja   |

# Funktion:

Dieser Parameter bestimmt, ob der Eingangswert des Kommunikationsobjekts "Übersteuerung 1, Sperre" direkt oder invertiert verwendet werden soll.

| Verhalten bei Deaktivierung Übersteuerung | keine Änderung           |
|-------------------------------------------|--------------------------|
|                                           | Dimmwert gemäß Parameter |
|                                           | aktualisierter Wert      |

# Funktion:

Dieser Parameter bestimmt, welcher Wert bei Deaktivierung der Übersteuerung am Ausgang des Funktionsblocks weitergegeben wird. Folgende Einstellungen sind möglich:

• Keine Änderung: Der Wert am Ausgang bleibt bestehen, bis am Eingang des Funktionsblocks ein neuer Wert ankommt.

 Dimmwert gemäß Parameter: Der Parameter "Wert bei Deaktivierung %" wird eingeblendet. Hier kann festgelegt werden, welcher Wert bei Deaktivierung der Übersteuerung weitergegeben wird.

• Aktualisierter Wert: Der Wert am Eingang des Funktionsblocks wird am Ausgang des Funktionsblocks weitergegeben.

September 2019

#### 07 B0 A4 Schalt-/Dimmaktor 4-fach 9A0502 07 B0 A8 Schalt-/Dimmaktor 8-fach 9A0602

| Parameter                  | Einstellungen |
|----------------------------|---------------|
| Wert bei Deaktivierung (%) | 0             |
|                            | [0100]        |

# Funktion:

Mit diesem Parameter kann festgelegt werden, welcher Wert bei Deaktivierung der Übersteuerung weitergegeben wird, wenn im Parameter "Verhalten bei Deaktivierung Übersteuerung" die Option "Dimmwert gemäß Parameter" gewählt wurde.

| Status Übersteuerung | Sperren   |
|----------------------|-----------|
|                      | Freigeben |

# Funktion:

Mit diesem Parameter wird das Kommunikationsobjekt zum Status der Übersteuerung 1 aktiviert oder deaktiviert. Über dieses Kommunikationsobjekt wird gemeldet, ob die Übersteuerung aktiv ist.

# Weitere Informationen:

6.6 Status

September 2019

### 07 B0 A4 Schalt-/Dimmaktor 4-fach 9A0502 07 B0 A8 Schalt-/Dimmaktor 8-fach 9A0602

# 6.5.7 Übersteuerung "Zentralübersteuerung"

# Hinweis:

Bei Busspannungswiederkehr wird die Übersteuerungsfunktion "Zentralübersteuerung" "deaktiviert".

### **Beispiel:**

Für Anwendungsfälle, in denen eine zentrale Steuerung notwendig ist, wie z. B. bei Notbeleuchtung oder im Brandfall, steht die "Zentralübersteuerung" zur Verfügung.

# 6.5.7.1 Ablaufdiagramm Übersteuerung "Zentralübersteuerung"

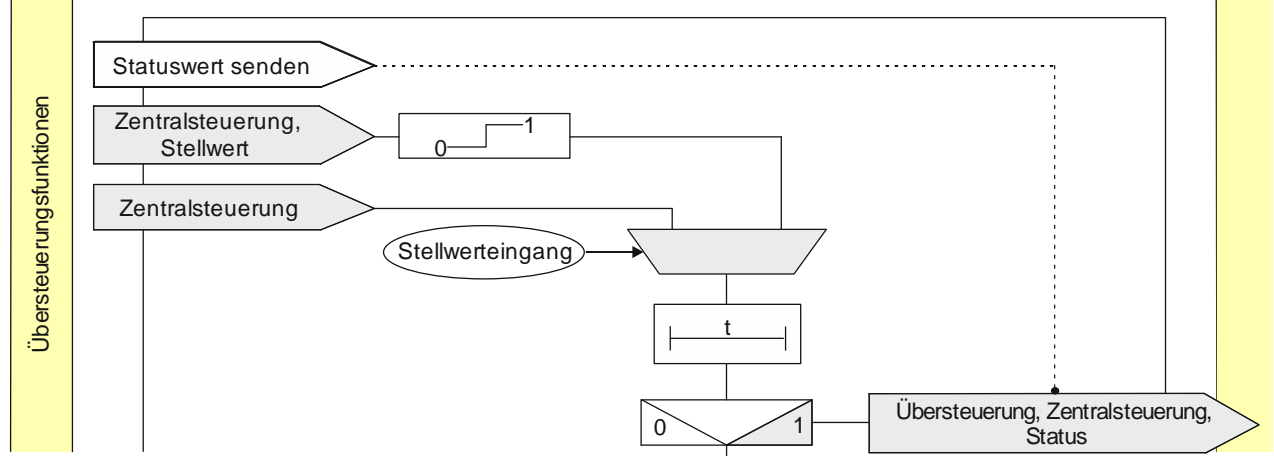

Abb. 16 Zentralübersteuerung

September 2019

# 07 B0 A4 Schalt-/Dimmaktor 4-fach 9A0502 07 B0 A8 Schalt-/Dimmaktor 8-fach 9A0602

# 6.5.7.2 Kommunikationsobjekte zur Übersteuerung "Zentralübersteuerung"

| Nr. | Objektname                               | Funktion | Datenpunkttyp   | Flags |
|-----|------------------------------------------|----------|-----------------|-------|
| 29  | A Übersteuerung 1, Zentralsteue-<br>rung | Ein/Aus  | 1.003 Freigeben | KLÜ   |

# Funktion:

Über dieses Kommunikationsobjekt kann ein Ausgang unabhängig von den vorgelagerten Teilfunktionen auf den aktuellen Wert festgesetzt, ein- oder ausgeschaltet werden. Der Zustand kann dauerhaft oder für eine begrenzte Zeit beibehalten werden.

Die Zentralübersteuerung ist aktiv, wenn der Wert des Kommunikationsobjekts "Ein" ist.

Wenn eine Invertierung konfiguriert ist, dann ist die Zentralübersteuerung aktiv, wenn der Wert des Objekts "Aus" ist.

Bei Deaktivierung der Zentralübersteuerung wird der aktuelle Wert der Verarbeitungskette am Eingang des Funktionsblocks auf den Ausgang des Funktionsblocks weitergegeben. Nach Freigeben des Zentralübersteuerungsobjekts wird der zuletzt erhaltene Wert verarbeitet.

Das Zentralsteuerungsobjekt bewirkt, dass alle vorgelagerten Funktionsblöcke zwar intern gespeichert, aber nicht ausgewertet und gesendet werden.

# Verfügbarkeit/Alternative:

Das Kommunikationsobjekt "Übersteuerung 1, Zentralsteuerung" wird nur angezeigt, wenn der Parameter "Übersteuer rung 1" auf "Zentralübersteuerung" gesetzt ist (Parameterkarte "Funktionen, Objekte").

Alternativ kann ein Stellwerteingang anstelle des Schalteingangs verwendet werden. Wenn der Parameter "Stellwerteingang" in der Parameterkarte "Übersteuerung 1, Zentralsteuerung" freigegeben ist, wird dieses Kommunikationsobjekt ausgeblendet und stattdessen das Kommunikationsobjekt "Übersteuerung 1 Zentralsteuerung, Stellwert" eingeblendet.
September 2019

## 07 B0 A4 Schalt-/Dimmaktor 4-fach 9A0502 07 B0 A8 Schalt-/Dimmaktor 8-fach 9A0602

| Nr. | Objektname                                          | Funktion | Datenpunkttyp                                                                                                    | Flags |
|-----|-----------------------------------------------------|----------|----------------------------------------------------------------------------------------------------|-------|
| 30  | A Übersteuerung 1, Zentralsteue-<br>rung, Stellwert | Wert     | 5.001 Prozent (0 100 %)<br>5.010 Zählimpulse (0 255)<br>9.001 Temperatur °C<br>9.004 Beleuchtungsstärke lx<br>9.021 Strom mA<br>9.024 Leistung kW<br>14.056 Leistung W | KS    |

# Funktion:

Über dieses Kommunikationsobjekt wird ermöglicht, dass ein Stellwert als Eingangswert für die Übersteuerung verwendet werden kann.

# Verfügbarkeit:

Das Kommunikationsobjekt "Übersteuerung 1, Zentralsteuerung, Stellwert" wird nur angezeigt, wenn der Parameter "Übersteuerung 1" auf "Zentralübersteuerung" gesetzt ist (Parameterkarte "Funktionen, Objekte") und der Parameter "Stellwerteingang" (Parameterkarte "Übersteuerung 1, Zentralsteuerung") auf "Freigeben" gesetzt ist.

Alternativ kann ein Schalteingang anstelle des Stellwerteingangs verwendet werden. Wenn der Parameter "Stellwerteingang" in der Parameterkarte "Übersteuerung 1, Zentralsteuerung" gesperrt ist, wird dieses Kommunikationsobjekt ausgeblendet und das Kommunikationsobjekt "Übersteuerung 1, Zentralsteuerung" eingeblendet.

| 32 | A Übersteuerung 1, Zentralsteue- | Ein/Aus | 1.002 Boolesch | KLÜ |
|----|----------------------------------|---------|----------------|-----|
|    | rung, Status                     |         |                |     |

# Funktion:

Über dieses Statusobjekt wird gemeldet, dass die Übersteuerung 1 aktiv ist.

#### Verfügbarkeit:

Das Kommunikationsobjekt "Übersteuerung 1, Zentralsteuerung, Status" wird nur angezeigt, wenn der Parameter "Status Übersteuerung" auf "Freigeben" gesetzt ist (Parameterkarte "Übersteuerung 1, Zentralsteuerung").

## Weitere Informationen:

6.6 Status

September 2019

## 07 B0 A4 Schalt-/Dimmaktor 4-fach 9A0502 07 B0 A8 Schalt-/Dimmaktor 8-fach 9A0602

# 6.5.7.3 Parameter zur Übersteuerung "Zentralübersteuerung" in der Parameterkarte "Übersteuerung x, Zentralsteuerung"

# Parameter Einstellungen Stellwerteingang Sperren Freigeben

### Funktion:

Dieser Parameter bestimmt, ob anstelle des Schalteingangs ein Stellwerteingang zur Aktivierung und Deaktivierung der Übersteuerungsfunktion verwendet werden soll.

## Weitere Parameter:

Wenn der Parameter "Stellwerteingang" im Status "Freigeben" ist, werden Parameter zum Datentyp des Stellwerteingangs und zum Schwellwert eingeblendet.

## € 6.1.4

Parameter zum Stellwerteingang in der Parameterkarte "Stellwerteingang".

### Kommunikationsobjekt:

Wenn der Parameter "Stellwerteingang" im Status "Freigeben" ist, wird das Kommunikationsobjekt "Übersteuerung 1, Zentralsteuerung" ausgeblendet und das Kommunikationsobjekt "Übersteuerung 1, Zentralsteuerung, Stellwert" eingeblendet.

| Übersteuerungseingang invertieren | Nein |
|-----------------------------------|------|
|                                   | Ja   |

# Funktion:

Dieser Parameter bestimmt, ob der Eingangswert des Kommunikationsobjekts "Übersteuerung 1, Zentralübersteuerung" direkt oder invertiert verwendet werden soll.

| Überwachungszeit | 00:00:00           |
|------------------|--------------------|
|                  | [00:00:0018:12:15] |

## Funktion:

Dieser Parameter bestimmt, ob der zyklische Eingang von Telegrammen auf das Kommunikationsobjekt zur Zentralübersteuerung überwacht werden soll und wie lang die Überwachungszeit ist.

Bei einem Parameterwert 00:00:00 findet keine Überwachung statt.

Bei allen anderen Parameterwerten wird der zyklische Eingang von Deaktivierungstelegrammen überwacht. Wenn die Überwachungszeit überschritten wird, wird die Zentralübersteuerung aktiviert.

Mit Empfang des nächsten Deaktivierungstelegramms wird die Zentralübersteuerung deaktiviert und der Ausgang des Funktionsblocks bleibt unverändert.

September 2019

#### 07 B0 A4 Schalt-/Dimmaktor 4-fach 9A0502 07 B0 A8 Schalt-/Dimmaktor 8-fach 9A0602

| Parameter                               | Einstellungen            |
|-----------------------------------------|--------------------------|
| Verhalten bei Aktivierung Übersteuerung | Aus                      |
|                                         | Ein                      |
|                                         | Keine Änderung           |
|                                         | Dimmwert gemäß Parameter |

# Funktion:

Dieser Parameter bestimmt, welcher Wert bei Aktivierung der Übersteuerung am Ausgang des Funktionsblocks weitergegeben wird. Folgende Einstellungen sind möglich:

• Aus:

Der Wert am Ausgang des Funktionsblocks wird auf "Aus" (0) gesetzt.

• Ein:

Der Wert am Ausgang des Funktionsblocks wird auf "Ein" (1) gesetzt.

• Keine Änderung:

Der am Ausgang des Funktionsblocks anstehende Wert bleibt bestehen. Am Eingang des Funktionsblocks ankommende Werte werden nicht zum Ausgang weitergegeben.

• Dimmwert gemäß Parameter:

Der Parameter "Wert bei Aktivierung %" wird eingeblendet. Hier kann festgelegt werden, welcher Wert bei Aktivierung der Übersteuerung weitergegeben wird.

| Wert bei Aktivierung (%) | 100    |
|--------------------------|--------|
|                          | [0100] |

# Funktion:

Mit diesem Parameter kann festgelegt werden, welcher Wert bei Aktivierung der Übersteuerung weitergegeben wird, wenn im Parameter "Verhalten bei Aktivierung Übersteuerung" die Option "Dimmwert gemäß Parameter" gewählt wurde.

| Verhalten bei Deaktivierung Übersteuerung | keine Änderung           |
|-------------------------------------------|--------------------------|
|                                           | Dimmwert gemäß Parameter |
|                                           | aktualisierter Wert      |

# Funktion:

Dieser Parameter bestimmt, welcher Wert bei Deaktivierung der Übersteuerung am Ausgang des Funktionsblocks weitergegeben wird. Folgende Einstellungen sind möglich:

- Keine Änderung:
   Der Wert am Ausgang bleibt bestehen, bis am Eingang des Funktionsblocks ein neuer Wert ankommt.
- Dimmwert gemäß Parameter: Der Parameter "Wert bei Deaktivierung %" wird eingeblendet. Hier kann festgelegt werden, welcher Wert bei Deaktivierung der Übersteuerung weitergegeben wird.
- Aktualisierter Wert: Der Wert am Eingang des Funktionsblocks wird am Ausgang des Funktionsblocks weitergegeben.

September 2019

#### 07 B0 A4 Schalt-/Dimmaktor 4-fach 9A0502 07 B0 A8 Schalt-/Dimmaktor 8-fach 9A0602

| Parameter                  | Einstellungen |
|----------------------------|---------------|
| Wert bei Deaktivierung (%) | 0             |
|                            | [0100]        |

# Funktion:

Mit diesem Parameter kann festgelegt werden, welcher Wert bei Deaktivierung der Übersteuerung weitergegeben wird, wenn im Parameter "Verhalten bei Deaktivierung Übersteuerung" die Option "Dimmwert gemäß Parameter" gewählt wurde.

| Status Übersteuerung | Sperren   |
|----------------------|-----------|
|                      | Freigeben |

## Funktion:

Mit diesem Parameter wird das Kommunikationsobjekt zum Status der Übersteuerung 1 aktiviert oder deaktiviert. Über dieses Kommunikationsobjekt wird gemeldet, ob die Übersteuerung aktiv ist.

# Weitere Informationen:

6.6 Status

© Siemens Schweiz AG 2019

September 2019

#### 07 B0 A4 Schalt-/Dimmaktor 4-fach 9A0502 07 B0 A8 Schalt-/Dimmaktor 8-fach 9A0602

# 6.5.8 Übersteuerung "Nutzerdefiniert"

Für Anwendungsfälle, in denen keine der vordefinierten Übersteuerungsfunktionen "Hand (EIN)", "Dauer-AUS", "Sperrfunktion" oder "Zentralübersteuerung" verwendet werden kann, steht die "Nutzerdefinierte Übersteuerungsfunktion" zur Verfügung.

Diese Übersteuerungsfunktion ermöglicht eine Überwachung zyklisch eingehender Telegramme. In dem Fall wird die Übersteuerung aktiviert, wenn Telegramme nicht innerhalb der Überwachungszeit eingehen.

# 6.5.8.1 Ablaufdiagramm "Nutzerdefinierte Steuerung"

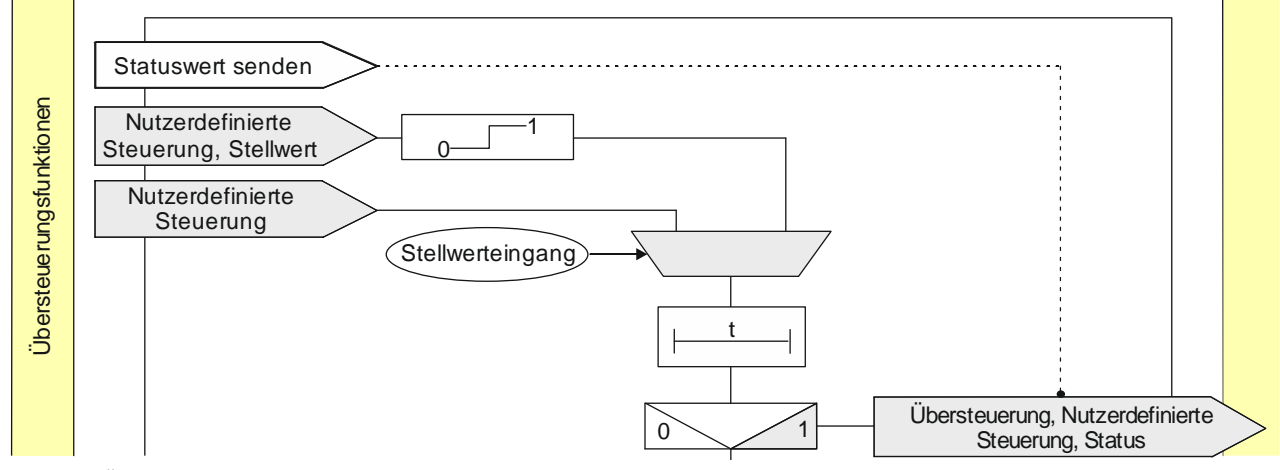

Abb. 17 Übersteuerung Nutzerdefinierte Steuerung

© Siemens Schweiz AG 2019

September 2019

# 07 B0 A4 Schalt-/Dimmaktor 4-fach 9A0502 07 B0 A8 Schalt-/Dimmaktor 8-fach 9A0602

# 6.5.8.2 Kommunikationsobjekte zur Übersteuerung "Nutzerdefiniert"

| Nr. | Objektname                                         | Funktion | Datenpunkttyp   | Flags |
|-----|----------------------------------------------------|----------|-----------------|-------|
| 29  | A Übersteuerung 1, Nutzerdefi-<br>nierte Steuerung | Ein/Aus  | 1.003 Freigeben | KLÜ   |

# Funktion:

Über dieses Kommunikationsobjekt kann ein Ausgang unabhängig von den vorgelagerten Teilfunktionen auf den aktuellen Wert festgesetzt, ein- oder ausgeschaltet werden. Der Zustand kann dauerhaft oder für eine begrenzte Zeit beibehalten werden.

Die nutzerdefinierte Steuerung ist aktiv, wenn der Wert des Kommunikationsobjekts "Ein" ist.

Wenn eine Invertierung konfiguriert ist, dann ist die nutzerdefinierte Steuerung aktiv, wenn der Wert des Objekts "Aus" ist.

Das Verhalten bei der Aktivierung bzw. Deaktivierung der nutzerdefinierten Steuerung kann über einen Parameter konfiguriert werden.

Das nutzerdefinierte Steuerungsobjekt bewirkt, dass alle vorgelagerten Funktionsblöcke zwar intern gespeichert, aber nicht ausgewertet und gesendet werden.

# Verfügbarkeit/Alternative:

Das Kommunikationsobjekt "Übersteuerung 1, Nutzerdefinierte Steuerung Nutzerdefinierte Steuerung" wird nur angezeigt, wenn der Parameter "Übersteuerung 1" auf "Nutzerdefiniert" gesetzt ist (Parameterkarte "Funktionen, Objekte").

Alternativ kann ein Stellwerteingang anstelle des Schalteingangs verwendet werden. Wenn der Parameter "Stellwerteingang" in der Parameterkarte "Übersteuerung 1, Nutzerdefinierte Steuerung" freigegeben ist, wird dieses Kommunikationsobjekt ausgeblendet und stattdessen das Kommunikationsobjekt "Übersteuerung 1, Nutzerdefinierte Steuerung, Stellwert" eingeblendet.

| 30 | A Übersteuerung 1, Nutzerdefinierte Steuerung, Stellwert | Wert | 5.001 Prozent (0 100 %)<br>5.010 Zählimpulse (0 255)<br>9.001 Temperatur °C<br>9.004 Beleuchtungsstärke Ix<br>9.021 Strom mA<br>9.024 Leistung kW<br>14.056 Leistung W | KS |
|----|----------------------------------------------------------|------|----------------------------------------------------------------------------------------------------|----|
|----|----------------------------------------------------------|------|----------------------------------------------------------------------------------------------------|----|

# Funktion:

Über dieses Kommunikationsobjekt wird ermöglicht, dass ein Stellwert als Eingangswert für die Übersteuerung verwendet werden kann.

# Verfügbarkeit:

Das Kommunikationsobjekt "Übersteuerung 1, Nutzerdefinierte Steuerung, Stellwert" wird nur angezeigt, wenn der Parameter "Übersteuerung 1" auf "Nutzerdefiniert" gesetzt ist (Parameterkarte "Funktionen, Objekte") und der Parameter "Stellwerteingang" (Parameterkarte "Übersteuerung 1, Nutzerdefinierte Steuerung") auf "Freigeben" gesetzt ist.

Alternativ kann ein Schalteingang anstelle des Stellwerteingangs verwendet werden. Wenn der Parameter "Stellwerteingang" in der Parameterkarte "Übersteuerung 1, Nutzerdefinierte Steuerung" gesperrt ist, wird dieses Kommunikationsobjekt ausgeblendet und das Kommunikationsobjekt "Übersteuerung 1, Nutzerdefinierte Steuerung" eingeblendet.

Global Headquarters

© Siemens Schweiz AG 2019

September 2019

#### 07 B0 A4 Schalt-/Dimmaktor 4-fach 9A0502 07 B0 A8 Schalt-/Dimmaktor 8-fach 9A0602

| Nr. | Objektname                                                 | Funktion | Datenpunkttyp  | Flags |
|-----|------------------------------------------------------------|----------|----------------|-------|
| 32  | A Übersteuerung 1, Nutzerdefi-<br>nierte Steuerung, Status | Ein/Aus  | 1.002 Boolesch | KLÜ   |

# Funktion:

Über dieses Statusobjekt wird gemeldet, dass die Übersteuerung 1 aktiv ist.

## Verfügbarkeit:

Das Kommunikationsobjekt "Übersteuerung 1, Nutzerdefinierte Steuerung, Status" wird nur angezeigt, wenn der Parameter "Status Übersteuerung" auf "Freigeben" gesetzt ist (Parameterkarte "Übersteuerung 1, Nutzerdefinierte Steuerung").

# 6.5.8.3 Parameter zur Übersteuerung "Nutzerdefiniert" in der Parameterkarte "Übersteuerung x, Nutzer-

# definierte Steuerung"

| Parameter        | Einstellungen |
|------------------|---------------|
| Stellwerteingang | Sperren       |
|                  | Freigeben     |

# Funktion:

Dieser Parameter bestimmt, ob anstelle des Schalteingangs ein Stellwerteingang zur Aktivierung und Deaktivierung der Übersteuerungsfunktion verwendet werden soll.

# Weitere Parameter:

Wenn der Parameter "Stellwerteingang" im Status "Freigeben" ist, werden Parameter zum Datentyp des Stellwerteingangs und zum Schwellwert eingeblendet.

€ 6.1.4

Parameter zum Stellwerteingang in der Parameterkarte "Stellwerteingang"

# Kommunikationsobjekt:

Wenn der Parameter "Stellwerteingang" im Status "Freigeben" ist, wird das Kommunikationsobjekt "Übersteuerung 1, Nutzerdefinierte Steuerung" ausgeblendet und das Kommunikationsobjekt "Übersteuerung 1, Nutzerdefinierte Steuerung, Stellwert" eingeblendet.

# Weitere Informationen:

6.1 Stellwerteingang

| Übersteuerungseingang invertieren | Nein |
|-----------------------------------|------|
|                                   | Ja   |

#### **Funktion:**

Dieser Parameter bestimmt, ob der Eingangswert des Kommunikationsobjekts "Übersteuerung 1, Nutzerdefinierte Steuerung" direkt oder invertiert verwendet werden soll.

Global Headquarters Theilerstrasse 1a

© Siemens Schweiz AG 2019

September 2019

## 07 B0 A4 Schalt-/Dimmaktor 4-fach 9A0502 07 B0 A8 Schalt-/Dimmaktor 8-fach 9A0602

| Parameter                                                                                                    | Einstellungen                                                                                                    |  |  |  |
|----------------------------------------------------------------------------------------------------|----------------------------------------------------------------------------------------------------|--|--|--|
|                                                                                                    |                                                                                                    |  |  |  |
| Überwachungszeit                                                                                                    | 00:00:00                                                                                                    |  |  |  |
|                                                                                                    | [00:00:0018:12:15]                                                                                                    |  |  |  |
| Funktion:                                                                                                    |                                                                                                    |  |  |  |
| Dieser Parameter bestimmt, ob der zyklische Eingang von T<br>nierten Übersteuerung überwacht werden soll und wie lang<br>                                                                                                    | elegrammen auf das Kommunikationsobjekt zur Nutzerdefi-<br>die Überwachungszeit ist.                                                                                                    |  |  |  |
| Bei einem Parameterwert 00:00:00 findet keine Uberwachu                                                                                                    | ng statt.                                                                                                    |  |  |  |
| Bei allen anderen Parameterwerten wird der zyklische Eing<br>Überwachungszeit überschritten wird, wird die Übersteueru                                                                                                    | jang von Deaktivierungstelegrammen überwacht. Wenn die<br>ng aktiviert.                                                                                                    |  |  |  |
| Mit Empfang des nächsten Deaktivierungstelegramms wird<br>ten bei Deaktivierung Übersteuerung" wird festgelegt, weld<br>blocks weitergegeben wird.                                                                                     | die Übersteuerung deaktiviert. Über den Parameter "Verhal-<br>cher Wert bei Deaktivierung an den Ausgang des Funktions-                                                                                   |  |  |  |
| ·····                                                                                                    |                                                                                                    |  |  |  |
| Verhalten bei Aktivierung Übersteuerung                                                                                                    | Aus                                                                                                    |  |  |  |
|                                                                                                    | Ein<br>Keine Änderung                                                                                                    |  |  |  |
|                                                                                                    | Dimmwert gemäß Parameter                                                                                                    |  |  |  |
|                                                                                                    |                                                                                                    |  |  |  |
| <ul> <li>Dieser Parameter bestimmt, welcher Wert bei Aktivierung ogegeben wird. Folgende Einstellungen sind möglich:</li> <li>Aus:<br/>Der Wert am Ausgang des Funktionsblocks wird auf "A</li> </ul>                                  | <ul> <li>Dieser Parameter bestimmt, welcher Wert bei Aktivierung der Übersteuerung am Ausgang des Funktionsblocks weiter-<br/>gegeben wird. Folgende Einstellungen sind möglich:</li> <li>Aus:</li> </ul> |  |  |  |
| • Ein:<br>Der Wert am Ausgang des Funktionsblocks wird auf "E                                                                                                    | <ul> <li>Ein:<br/>Der Wert am Ausgang des Funktionsblocks wird auf "Ein" (1) gesetzt.</li> </ul>                                                                                                    |  |  |  |
| <ul> <li>Keine Änderung:</li> <li>Der am Ausgang des Funktionsblocks anstehende V<br/>kommende Werte werden nicht zum Ausgang weiterg</li> </ul>                                                                                       | • Keine Änderung:<br>Der am Ausgang des Funktionsblocks anstehende Wert bleibt bestehen. Am Eingang des Funktionsblocks an<br>kommende Werte werden nicht zum Ausgang weitergegeben.                      |  |  |  |
| • Dimmwert gemäß Parameter:<br>Der Parameter "Wert bei Aktivierung (%)" wird eingeblendet. Hier kann festgelegt werden, welcher Wert bei Aktivierung der Übersteuerung weitergegeben wird.                                             |                                                                                                    |  |  |  |
| Wert bei Aktivierung (%)                                                                                                    | 100                                                                                                    |  |  |  |
| <b>3</b>                                                                                                    | [0100]                                                                                                    |  |  |  |
| Funktion:                                                                                                    | ·                                                                                                    |  |  |  |
| Mit diesem Parameter kann festgelegt werden, welcher Wert bei Aktivierung der Übersteuerung weitergegeben wird,<br>wenn im Parameter "Verhalten bei Aktivierung Übersteuerung" die Option "Dimmwert gemäß Parameter" gewählt<br>wurde. |                                                                                                    |  |  |  |
|                                                                                                    |                                                                                                    |  |  |  |

Theilerstrasse 1a CH 6300 Zug

September 2019

## 07 B0 A4 Schalt-/Dimmaktor 4-fach 9A0502 07 B0 A8 Schalt-/Dimmaktor 8-fach 9A0602

| Parameter                                                                                                    | Einstellungen                                              |  |  |
|----------------------------------------------------------------------------------------------------|------------------------------------------------------------|--|--|
| Übersteuerungsdauer                                                                                                    | 00:00:00                                                   |  |  |
|                                                                                                    | [00:00:0018:12:15]                                         |  |  |
| Funktion:                                                                                                    |                                                            |  |  |
| Dieser Parameter bestimmt die gewünschte Einschaltdauer I                                                                                                    | pei aktivierter Übersteuerung.                             |  |  |
| Die Übersteuerungsdauer wird mit jedem eingehenden Aktiv                                                                                                    | vierungstelegramm erneut gestartet.                        |  |  |
| Bei einem Parameterwert 00:00:00 ist die Übersteuerungsda                                                                                                    | auer nicht begrenzt.                                       |  |  |
| Hinweis:                                                                                                    |                                                            |  |  |
| Wenn gleichzeitig die Überwachungszeit ungleich 00:00:00                                                                                                    | eingestellt ist, dann ist folgendes Verhalten zu beachten: |  |  |
| <b>Überwachungszeit &lt; Übersteuerungsdauer:</b><br>Die Übersteuerungsdauer wird mit zyklisch eingehen<br>metrierte Übersteuerungsdauer ist nicht wirksam.                                                                                                    | dem Aktivierungstelegramm nachgetriggert, d. h. die para-  |  |  |
| <b>Überwachungszeit &gt; Übersteuerungsdauer:</b><br>Mit Ablauf der Übersteuerungsdauer wird die Übersteuerung abgeschaltet. Beim nächsten eingehenden Aktivie<br>rungstelegramm für die Überwachung wird diese wieder aktiviert und die Übersteuerungsdauer beginnt wieder. |                                                            |  |  |
| Verhalten bei Deaktivierung Übersteuerung                                                                                                    | keine Änderung                                             |  |  |
|                                                                                                    | Dimmwert gemäß Parameter                                   |  |  |
|                                                                                                    | aktualisierter Wert                                        |  |  |
| Funktion:                                                                                                    |                                                            |  |  |
| Dieser Parameter bestimmt, welcher Wert bei Deaktivierung der Übersteuerung am Ausgang des Funktionsblocks weitergegeben wird. Folgende Einstellungen sind möglich:                                                                                                    |                                                            |  |  |
| <ul> <li>Keine Änderung:<br/>Der Wert am Ausgang bleibt bestehen, bis am Eingang</li> </ul>                                                                                                    | g des Funktionsblocks ein neuer Wert ankommt.              |  |  |
| <ul> <li>Dimmwert gemäß Parameter:<br/>Der Parameter "Wert bei Deaktivierung (%)" wird eingeblendet. Hier kann festgelegt werden, welcher Wert bei De-<br/>aktivierung der Übersteuerung weitergegeben wird.</li> </ul>                                                      |                                                            |  |  |
| Aktualisierter Wert:     Der Wert am Eingang des Funktionsblocks wird am Ausgang des Funktionsblocks weitergegeben.                                                                                                    |                                                            |  |  |
| Wert bei Deaktivierung (%)                                                                                                    | 0                                                          |  |  |
|                                                                                                    | [0100]                                                     |  |  |
| Funktion:<br>Mit diesem Parameter kann festgelegt werden, welcher Wer<br>wenn im Parameter, Verhalten bei Deaktivierung Überstei                                                                                                    | rt bei Deaktivierung der Übersteuerung weitergegeben wird, |  |  |

Theilerstrasse 1a CH 6300 Zug

wurde.

September 2019

#### 07 B0 A4 Schalt-/Dimmaktor 4-fach 9A0502 07 B0 A8 Schalt-/Dimmaktor 8-fach 9A0602

| Parameter                                              | Einstellungen |
|--------------------------------------------------------|---------------|
| Neustart Zeitschalter bei Deaktivierung der Übersteue- | Sperren       |
| rung                                                   | Freigeben     |

## Funktion:

Dieser Parameter bestimmt, ob ein bereits abgelaufener Zeitschalter (Tag-, Nachtbetrieb oder Ein-/Ausschaltverzögerung) mit Deaktivierung der Übersteuerung neu gestartet wird ("Freigeben") oder nicht ("Sperren").

### Verfügbarkeit/Alternative:

Der Parameter "Neustart Zeitschalter bei Deaktivierung der Übersteuerung" ist nur sichtbar, wenn der Parameter "Verhalten bei Deaktivierung der Übersteuerung" auf "keine Änderung" gesetzt ist.

| Status Übersteuerung | Sperren   |
|----------------------|-----------|
|                      | Freigeben |

# Funktion:

Mit diesem Parameter wird das Kommunikationsobjekt zum Status der Übersteuerung 1 aktiviert oder deaktiviert. Über dieses Kommunikationsobjekt wird gemeldet, ob die Übersteuerung aktiv ist.

### Weitere Informationen:

6.6 Status

| Startwert/-verhalten des Übersteuerungseingangs bei<br>Busspannungswiederkehr | Aus<br>Ein   |
|-------------------------------------------------------------------------------|--------------|
|                                                                               | Deaktiviert  |
|                                                                               | Letzter Wert |

# Funktion:

Über diesen Parameter kann der/das gewünschte Startwert/-verhalten des Übersteuerungseingangs des Funktionsblocks "Übersteuerung 1, Nutzerdefiniert" bei Busspannungswiederkehr eingestellt werden. Folgende Einstellungen sind möglich:

• Aus

Wenn der Parameter auf "Aus" gesetzt wird, so verhält sich der Übersteuerungsfunktionsblock bei Busspannungswiederkehr so, als ob am Übersteuerungsblockeingang ein "Aus" empfangen wurde.

• Ein

Wenn der Parameter auf "Ein" gesetzt wird, so verhält sich der Übersteuerungsfunktionsblock bei Busspannungswiederkehr so, als ob am Übersteuerungsblockeingang ein "Ein" empfangen wurde.

# Deaktiviert

Wenn der Parameter auf "deaktiviert" gesetzt wird, so wird der Übersteuerungsfunktionsblock bei Busspannungswiederkehr deaktiviert.

#### Letzter Wert

Wenn der Parameter auf "letzter Wert" gesetzt wird, so wird der Übersteuerungseingang des Funktionsblocks auf den bei Busspannungsausfall gespeicherten Wert gesetzt.

CH 6300 Zug

September 2019

#### 07 B0 A4 Schalt-/Dimmaktor 4-fach 9A0502 07 B0 A8 Schalt-/Dimmaktor 8-fach 9A0602

# 6.5.9 Übersteuerung "Zwangsführung"

Schalt-/Dimmaktoren mit Zwangsführungseingang erlauben eine Übersteuerung bestimmter Dimmerausgänge durch zentrale Steuereingriffe. So kann z. B. im Energiespar- oder Nachtbetrieb das Einschalten bestimmter Leuchten oder Lasten zwangsweise verhindert werden.

# 6.5.9.1 Ablaufdiagramm Übersteuerung "Zwangsführung"

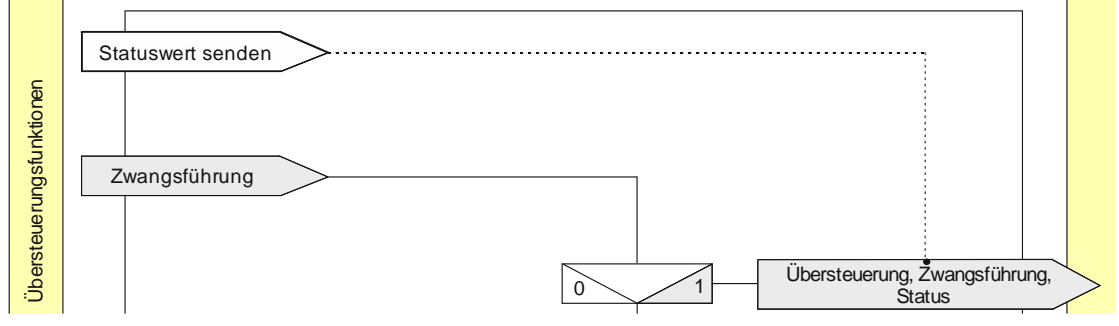

Abb. 18 Zwangsführung

© Siemens Schweiz AG 2019

September 2019

## 07 B0 A4 Schalt-/Dimmaktor 4-fach 9A0502 07 B0 A8 Schalt-/Dimmaktor 8-fach 9A0602

# 6.5.9.2 Kommunikationsobjekte zur Übersteuerung "Zwangsführung"

| Nr. | Objektname                    | Funktion | Datenpunkttyp        | Flags |
|-----|-------------------------------|----------|----------------------|-------|
| 31  | A Übersteuerung 1, Zwangsfüh- | Ein/Aus  | 2.001 Prio. Schalten | KS    |
|     | rung                          |          |                      |       |

# Funktion:

Dieses 2-bit Kommunikationsobjekt ermöglicht ein zwangsweises Einschalten auf einen parametrierten Wert und ein zwangsweises Ausschalten unabhängig von den vorgelagerten Teilfunktionen.

Folgende Einstellungen sind möglich:

| Bit 1 | Bit O | Funktion                    |
|-------|-------|-----------------------------|
| 0     | 0     | Zwangsführung nicht aktiv   |
| 0     | 1     | Zwangsführung nicht aktiv   |
| 1     | 0     | zwangsgeführt ausgeschaltet |
| 1     | 1     | zwangsgeführt eingeschaltet |

# Verfügbarkeit:

Das Kommunikationsobjekt "Übersteuerung 1, Zwangsführung" wird nur angezeigt, wenn der Parameter "Übersteuerung 1" auf "Zwangsführung" gesetzt ist (Parameterkarte "Funktionen, Objekte").

| 32 | A Übersteuerung 1, Zwangsfüh-<br>rung, Status | Ein/Aus | 1.002 Boolesch | KLÜ |
|----|-----------------------------------------------|---------|----------------|-----|
|----|-----------------------------------------------|---------|----------------|-----|

# Funktion:

Über dieses Statusobjekt wird gemeldet, dass die Übersteuerung 1 aktiv ist.

# Verfügbarkeit:

Das Kommunikationsobjekt "Übersteuerung 1, Zwangsführung, Status" wird nur angezeigt, wenn der Parameter "Status Übersteuerung" auf "Freigeben" gesetzt ist (Parameterkarte "Übersteuerung 1, [Art der Übersteuerung]").

September 2019

# 07 B0 A4 Schalt-/Dimmaktor 4-fach 9A0502 07 B0 A8 Schalt-/Dimmaktor 8-fach 9A0602

# 6.5.9.3 Parameter zur Übersteuerung "Zwangsführung" in der Parameterkarte "Übersteuerung x, Zwangsführung"

| Parameter                                                                                                    | Einstellungen                                           |  |
|----------------------------------------------------------------------------------------------------|---------------------------------------------------------|--|
| Wert bei Aktivierung (%)                                                                                                    | 100                                                     |  |
|                                                                                                    | [0100]                                                  |  |
| Funktion:                                                                                                    |                                                         |  |
| Mit diesem Parameter kann festgelegt werden, welcher Wer                                                                                                    | t bei Aktivierung der Übersteuerung weitergegeben wird. |  |
| Verhalten bei Deaktivierung Übersteuerung                                                                                                    | keine Änderung                                          |  |
|                                                                                                    | Dimmwert gemäß Parameter                                |  |
|                                                                                                    | aktualisierter Wert                                     |  |
| Funktion:                                                                                                    |                                                         |  |
| Dieser Parameter bestimmt, welcher Wert bei Deaktivier weitergegeben wird. Folgende Einstellungen sind möglich:                                                                                                    | ung der Übersteuerung am Ausgang des Funktionsblocks    |  |
| Keine Änderung:     Der Wert am Ausgang bleibt bestehen, bis am Eingang                                                                                                    | g des Funktionsblocks ein neuer Wert ankommt.           |  |
| • Dimmwert gemäß Parameter:<br>Der Parameter "Wert bei Deaktivierung %" wird eingeblendet. Hier kann festgelegt werden, welcher Wert bei De-<br>aktivierung der Übersteuerung weitergegeben wird.                                                       |                                                         |  |
| Aktualisierter Wert:     Der Wert am Eingang des Funktionsblocks wird am Au                                                                                                    | sgang des Funktionsblocks weitergegeben.                |  |
| Wert bei Deaktivierung (%)                                                                                                    | 0                                                       |  |
| -                                                                                                    | [0100]                                                  |  |
| Funktion:<br>Mit diesem Parameter kann festgelegt werden, welcher Wert bei Deaktivierung der Übersteuerung weitergegeben wird,<br>wenn im Parameter "Verhalten bei Deaktivierung Übersteuerung" die Option "Dimmwert gemäß Parameter" gewählt<br>wurde. |                                                         |  |
| Neustart Zeitschalter bei Deaktivierung der Übersteue-<br>rung                                                                                                    | Sperren<br><b>Freigeben</b>                             |  |
| Funktion:                                                                                                    |                                                         |  |
| Dieser Parameter bestimmt, ob ein bereits abgelaufener Zeitschalter (Tag-, Nachtbetrieb oder Ein-/Ausschalt-<br>verzögerung) mit Deaktivierung der Übersteuerung neu gestartet wird ("freigeben") oder nicht ("Sperren").                               |                                                         |  |
| Verfügbarkeit/Alternative:                                                                                                    |                                                         |  |
| Der Parameter "Neustart Zeitschalter bei Deaktivierung der Übersteuerung" ist nur sichtbar, wenn der Parameter "Verhal-<br>ten bei Deaktivierung der Übersteuerung" auf "keine Änderung" gesetzt ist.                                                   |                                                         |  |

Siemens Schweiz AG Smart Infrastructure

Global Headquarters Theilerstrasse 1a

© Siemens Schweiz AG 2019

September 2019

#### 07 B0 A4 Schalt-/Dimmaktor 4-fach 9A0502 07 B0 A8 Schalt-/Dimmaktor 8-fach 9A0602

| Parameter            | Einstellungen |
|----------------------|---------------|
| Status Übersteuerung | Sperren       |
|                      | Freigeben     |

## Funktion:

Mit diesem Parameter wird das Kommunikationsobjekt zum Status der Übersteuerung 1 aktiviert oder deaktiviert. Über dieses Kommunikationsobjekt wird gemeldet, ob die Übersteuerung aktiv ist.

#### Weitere Informationen:

6.6 Status

| Startwert/-verhalten des Übersteuerungseingangs bei | Aktiviert – Eingeschaltet |
|-----------------------------------------------------|---------------------------|
| Busspannungswiederkehr                              | Aktiviert – Ausgeschaltet |
|                                                     | Deaktiviert               |
|                                                     | Letzter Wert              |

#### Funktion:

Über diesen Parameter kann der/das gewünschte Startwert/-verhalten des Übersteuerungseingangs des Funktionsblocks "Übersteuerung 1, Zwangsführung" bei Busspannungswiederkehr eingestellt werden. Folgende Einstellungen sind möglich:

• Aktiviert – Ausgeschaltet

Wenn der Parameter auf "Ausgeschaltet" gesetzt wird, so wird der Übersteuerungsfunktionsblock bei Busspannungswiederkehr aktiviert und der Ausgang wird ausgeschaltet.

• Aktiviert – Eingeschaltet

Wenn der Parameter auf "Eingeschaltet" gesetzt wird, so wird der Übersteuerungsfunktionsblock bei Busspannungswiederkehr aktiviert und der Ausgang auf den vorgegebenen Wert eingeschaltet.

#### • Deaktiviert

Wenn der Parameter auf "deaktiviert" gesetzt wird, so wird der Übersteuerungsfunktionsblock bei Busspannungswiederkehr deaktiviert.

# Letzter Wert

Wenn der Parameter auf "letzter Wert" gesetzt wird, so wird der Übersteuerungseingang des Funktionsblocks auf den bei Busspannungsausfall gespeicherten Wert gesetzt.

September 2019

# 07 B0 A4 Schalt-/Dimmaktor 4-fach 9A0502 07 B0 A8 Schalt-/Dimmaktor 8-fach 9A0602

# 6.6 Status

# 6.6.1 Ablaufdiagramm "Status"

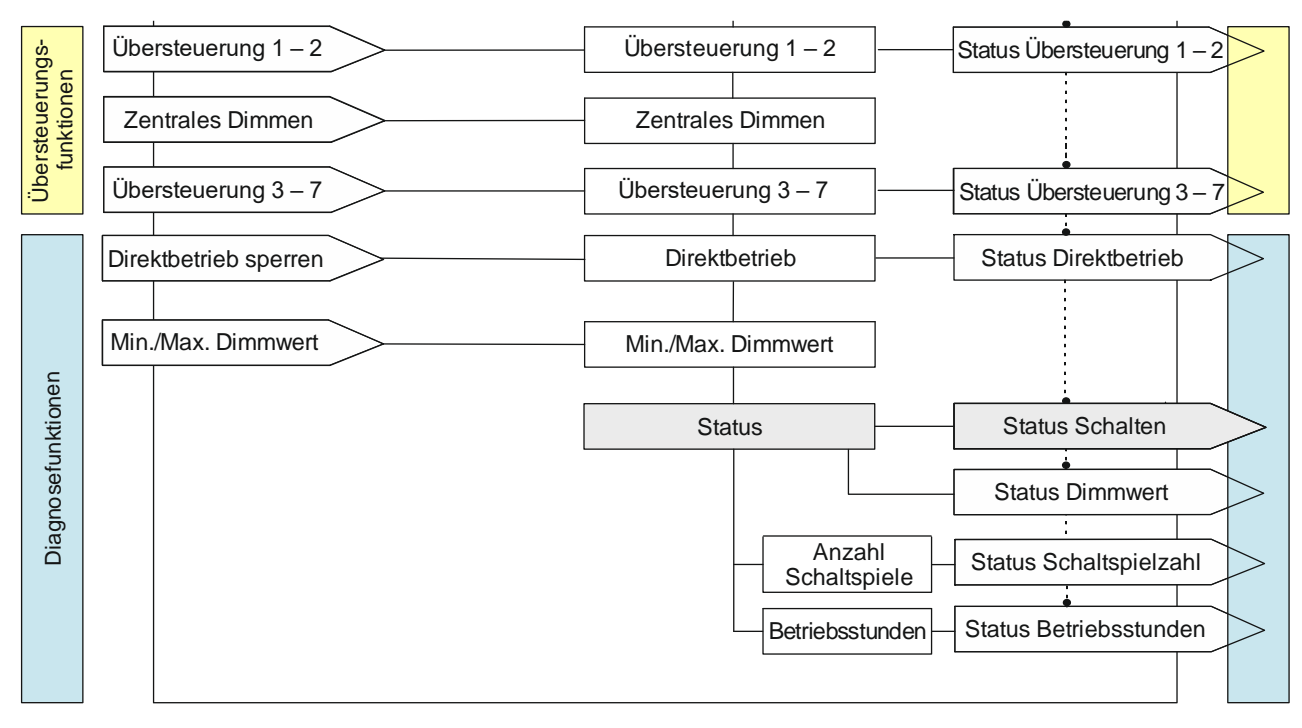

Abb. 19 Status

© Siemens Schweiz AG 2019

September 2019

#### 07 B0 A4 Schalt-/Dimmaktor 4-fach 9A0502 07 B0 A8 Schalt-/Dimmaktor 8-fach 9A0602

# 6.6.2 Kommunikationsobjekte zum Status

| Nr.       | Objektname        | Funktion | Datenpunkttyp  | Flags |  |
|-----------|-------------------|----------|----------------|-------|--|
| 10        | A Status Schalten | Ein/Aus  | 1.001 Schalten | KLÜ   |  |
| Funktion: |                   |          |                |       |  |

Im Kommunikationsobjekt "Status Schalten" ist der momentane Schaltzustand des zugehörigen Ausgangs gespeichert und kann durch eine Leseanforderung abgefragt werden und wird bei entsprechender Parametrierung nach jeder Objektwertänderung automatisch gesendet.

# Verfügbarkeit:

Das Kommunikationsobjekt "Status Schalten" wird nur angezeigt, wenn der Parameter "Status Schalten" auf "Freigeben" gesetzt ist.

| 11 | A Status Dimmwert | 8-bit Wert | 5.001 Prozent (0100 %) | KLÜ |
|----|-------------------|------------|------------------------|-----|
|    |                   |            |                        |     |

# Funktion:

Über dieses Objekt kann, abhängig von der gewählten Parametereinstellung, der aktuelle Dimmzustand (Dimmwert) des Kanals abgefragt und ggf. bei einer Änderung des Dimmwerts auch automatisch gesendet werden.

# Verfügbarkeit:

Das Kommunikationsobjekt "Status Dimmwert" wird nur angezeigt, wenn der Parameter "Status Dimmwert" auf "Freigeben" gesetzt ist (Parameterkarte "Funktionen, Objekte").

| 32 | A Übersteuerung 1, [Art der<br>Übersteuerung], Status | Ein/Aus | 1.002 Boolesch | KLÜ |
|----|-------------------------------------------------------|---------|----------------|-----|
|----|-------------------------------------------------------|---------|----------------|-----|

# Funktion:

Über dieses Statusobjekt wird gemeldet, dass die Übersteuerung 1 aktiv ist.

# Verfügbarkeit:

Das Kommunikationsobjekt "Übersteuerung 1, [Art der Übersteuerung], Status" wird nur angezeigt, wenn der Parameter "Status Übersteuerung" auf "Freigeben" gesetzt ist (Parameterkarte "Übersteuerung 1, [Art der Übersteuerung]").

| 36 | A Übersteuerung 2, [Art der<br>Übersteuerung], Status | Ein/Aus | 1.002 Boolesch | KLÜ |
|----|-------------------------------------------------------|---------|----------------|-----|
|----|-------------------------------------------------------|---------|----------------|-----|

# Funktion:

Über dieses Statusobjekt wird gemeldet, dass die Übersteuerung 2 aktiv ist.

# Verfügbarkeit:

Das Kommunikationsobjekt "Übersteuerung 2, [Art der Übersteuerung], Status" wird nur angezeigt, wenn der Parameter "Status Übersteuerung" auf "Freigeben" gesetzt ist (Parameterkarte "Übersteuerung 2, [Art der Übersteuerung]").

Global Headquarters

September 2019

## 07 B0 A4 Schalt-/Dimmaktor 4-fach 9A0502 07 B0 A8 Schalt-/Dimmaktor 8-fach 9A0602

| Nr.                                                                                                    | Nr. Objektname Funktion Datenpunkttyp Flags                                                                                                    |                                               |                                                                                |                               |  |  |
|----------------------------------------------------------------------------------------------------|----------------------------------------------------------------------------------------------------|-----------------------------------------------|--------------------------------------------------------------------------------|-------------------------------|--|--|
| 40                                                                                                    | A Übersteuerung 3, [Art der<br>Übersteuerung], Status                                                                                                    | Ein/Aus                                       | 1.002 Boolesch                                                                 | KLÜ                           |  |  |
| Funkt                                                                                                    | ion:                                                                                                    |                                               |                                                                                |                               |  |  |
| Über o                                                                                                    | lieses Statusobjekt wird gemeldet, dass                                                                                                    | die Übersteuerung :                           | 3 aktiv ist.                                                                   |                               |  |  |
| Verfü                                                                                                    | gbarkeit:                                                                                                    |                                               |                                                                                |                               |  |  |
| Das Ko<br>"Statu                                                                                                    | ommunikationsobjekt "Übersteuerung 3<br>s Übersteuerung" auf "Freigeben" gesetz                                                                                                    | , [Art der Übersteue<br>zt ist (Parameterkart | rung], Status" wird nur angezeigt, we<br>e "Übersteuerung 3, [Art der Übersteu | nn der Parameter<br>erung]"). |  |  |
| 44                                                                                                    | A Übersteuerung 4, [Art der<br>Übersteuerung], Status                                                                                                    | Ein/Aus                                       | 1.002 Boolesch                                                                 | KLÜ                           |  |  |
| <b>Funkt</b><br>Über o<br><b>Verfü</b><br>Das Ko<br>"Statu                                                                                                    | <b>Funktion:</b><br>Über dieses Statusobjekt wird gemeldet, dass die Übersteuerung 4 aktiv ist.<br><b>Verfügbarkeit:</b><br>Das Kommunikationsobjekt "Übersteuerung 4, [Art der Übersteuerung], Status" wird nur angezeigt, wenn der Parameter<br>"Status Übersteuerung" auf "Freigeben" gesetzt ist (Parameterkarte "Übersteuerung 4, [Art der Übersteuerung]"). |                                               |                                                                                |                               |  |  |
| 48                                                                                                    | 48A Übersteuerung 5, [Art der<br>Übersteuerung], StatusEin/Aus1.002 BooleschKLÜ                                                                                                    |                                               |                                                                                |                               |  |  |
| Funktion:<br>Über dieses Statusobjekt wird gemeldet, dass die Übersteuerung 5 aktiv ist.<br>Verfügbarkeit:<br>Das Kommunikationsobjekt "Übersteuerung 5, [Art der Übersteuerung], Status" wird nur angezeigt, wenn der Parameter<br>"Status Übersteuerung" auf "Freigeben" gesetzt ist (Parameterkarte "Übersteuerung 5, [Art der Übersteuerung]"). |                                                                                                    |                                               |                                                                                |                               |  |  |
| 52                                                                                                    | A Übersteuerung 6, [Art der<br>Übersteuerung], Status                                                                                                    | Ein/Aus                                       | 1.002 Boolesch                                                                 | KLÜ                           |  |  |
| Funktion:                                                                                                    |                                                                                                    |                                               |                                                                                |                               |  |  |
| Über dieses Statusobjekt wird gemeldet, dass die Übersteuerung 6 aktiv ist.                                                                                                    |                                                                                                    |                                               |                                                                                |                               |  |  |
| Verfü                                                                                                    | Verfügbarkeit:                                                                                                    |                                               |                                                                                |                               |  |  |
| Das Ko<br>"Statu                                                                                                    | Das Kommunikationsobjekt "Übersteuerung 6, [Art der Übersteuerung], Status" wird nur angezeigt, wenn der Parameter<br>"Status Übersteuerung" auf "Freigeben" gesetzt ist (Parameterkarte "Übersteuerung 6, [Art der Übersteuerung]").                                                                                                    |                                               |                                                                                |                               |  |  |

CH 6300 Zug

© Siemens Schweiz AG 2019

September 2019

#### 07 B0 A4 Schalt-/Dimmaktor 4-fach 9A0502 07 B0 A8 Schalt-/Dimmaktor 8-fach 9A0602

| Nr.                                                                                                    | Objektname                                            | Funktion | Datenpunkttyp  | Flags |  |
|----------------------------------------------------------------------------------------------------|-------------------------------------------------------|----------|----------------|-------|--|
| 56                                                                                                    | A Übersteuerung 7, [Art der<br>Übersteuerung], Status | Ein/Aus  | 1.002 Boolesch | KLÜ   |  |
| Funktion:<br>Über dieses Statusobjekt wird gemeldet, dass die Übersteuerung 7 aktiv ist.<br>Verfügbarkeit:<br>Das Kommunikationsobjekt "Übersteuerung 7, [Art der Übersteuerung], Status" wird nur angezeigt, wenn der Parameter |                                                       |          |                |       |  |
| "Status Übersteuerung" auf "Freigeben" gesetzt ist (Parameterkarte "Übersteuerung 7, [Art der Übersteuerung]").                                                                                                    |                                                       |          |                |       |  |
| 57A Übersteuerungen Status1 = Aktiv1.002 BooleschKLÜ                                                                                                    |                                                       |          |                |       |  |
| <b>Funktion:</b><br>Über dieses Statusobjekt wird gemeldet, dass eine Übersteuerung aktiv ist.                                                                                                    |                                                       |          |                |       |  |

## Verfügbarkeit:

Das Kommunikationsobjekt "Übersteuerungen Status" wird nur angezeigt, wenn der Parameter "Übersteuerungen Status" auf "Freigeben" gesetzt ist (Parameterkarte "Funktionen, Objekte").

# Weitere Informationen:

➡ 6.5 Übersteuerungen

|  | 60 | A Status Direktbetrieb | Ein/Aus | 1.002 Boolesch | KLÜ |
|--|----|------------------------|---------|----------------|-----|
|--|----|------------------------|---------|----------------|-----|

# Funktion:

Über dieses Kommunikationsobjekt wird gemeldet, das der Direktbetrieb aktiv ist.

# Verfügbarkeit:

Das Kommunikationsobjekt "Status Direktbetrieb" wird nur angezeigt, wenn der Parameter "Direktbetrieb" und zusätzlich der Parameter "Status Direktbetrieb" auf "Freigeben" gesetzt ist (Parameterkarte "Funktionen, Objekte").

## Weitere Informationen:

6.10 Direktbetrieb

| 63 | A Schaltspielzahl | Wert (Schaltspie-<br>le) | 12.001 Zählimpulse (vorzeichen-<br>los) | KLÜ |
|----|-------------------|--------------------------|-----------------------------------------|-----|
|    |                   |                          |                                         |     |

## Funktion:

Über dieses Kommunikationsobjekt kann die Anzahl der Schaltspiele dieses Kanals jederzeit über den Bus abgefragt werden. Der Wert wird um 1 hochgezählt, sobald der Kanal einmal ein- und wieder ausgeschaltet wurde.

#### Verfügbarkeit:

Das Kommunikationsobjekt "Schaltspielzahl" wird nur angezeigt, wenn der Parameter "Schaltspielzählung" auf "Freigeben" gesetzt ist (Parameterkarte "Funktionen, Objekte").

#### Weitere Informationen:

6.7 Schaltspielzählung

```
Siemens Schweiz AG
```

Smart Infrastructure

Global Headquarters

RS-AC

September 2019

#### 07 B0 A4 Schalt-/Dimmaktor 4-fach 9A0502 07 B0 A8 Schalt-/Dimmaktor 8-fach 9A0602

| Nr. | Objektname                                    | Funktion | Datenpunkttyp  | Flags |
|-----|-----------------------------------------------|----------|----------------|-------|
| 66  | A Schaltspielzahl-<br>Grenzwertüberschreitung | Ein/Aus  | 1.002 Boolesch | KLÜ   |

# Funktion:

Über dieses Objekt wird ein Erreichen oder Überschreiten des jeweiligen Grenzwerts zur Schaltspielzählung gemeldet oder kann über den Bus abgefragt werden, ob eine Grenzwert-Überschreitung vorliegt.

### Verfügbarkeit:

Das Kommunikationsobjekt "Schaltspielzahl-Grenzwertüberschreitung" wird nur angezeigt, wenn der Parameter "Schaltspielzählung" (in Parameterkarte "Funktionen, Objekte") auf "Freigeben" gesetzt ist und zusätzlich (in Parameterkarte "Schaltspielzählung") der Parameter "Grenzwertüberwachung" auf "Freigeben" gesetzt ist.

| 67 A Be | etriebsstunden | Wert (in Stunden) | 12.001 Zählimpulse (vorzeichen-<br>los) | KLÜ |
|---------|----------------|-------------------|-----------------------------------------|-----|
|---------|----------------|-------------------|-----------------------------------------|-----|

# Funktion:

Über dieses Objekt kann die aktuelle Anzahl der Betriebsstunden des Ausgangs (d. h. wie viele Stunden der Ausgang eingeschaltet war) jederzeit über den Bus abgefragt werden.

### Verfügbarkeit:

Das Kommunikationsobjekt "Betriebsstunden" wird nur angezeigt, wenn der Parameter "Betriebsstundenzählung" auf "Freigeben" gesetzt ist (Parameterkarte "Funktionen, Objekte") und zusätzlich (in Parameterkarte "Betriebsstunden") der Parameter "Zählung der Betriebsstunden in" auf "Stunden" eingestellt ist.

# Weitere Informationen:

➡ 6.8 Betriebsstundenzählung

| 68 | A Betriebsstunden | Wert (in Sekun-<br>den) | 13.100 Zeitdifferenz (s) | KLÜ |
|----|-------------------|-------------------------|--------------------------|-----|
|----|-------------------|-------------------------|--------------------------|-----|

# Funktion:

Über dieses Objekt kann die aktuelle Anzahl der Betriebsstunden des Ausgangs (d. h. wie viele Sekunden der Ausgang eingeschaltet war) jederzeit über den Bus in Sekunden abgefragt werden.

# Verfügbarkeit:

Das Kommunikationsobjekt "Betriebsstunden" wird nur angezeigt, wenn der Parameter "Betriebsstundenzählung" (in Parameterkarte "Funktionen, Objekte") auf "Freigeben" gesetzt ist und zusätzlich (in Parameterkarte "Betriebsstunden") der Parameter "Zählung der Betriebsstunden in" auf "Sekunden" eingestellt ist.

#### Weitere Informationen:

6.8 Betriebsstundenzählung

September 2019

#### 07 B0 A4 Schalt-/Dimmaktor 4-fach 9A0502 07 B0 A8 Schalt-/Dimmaktor 8-fach 9A0602

| Nr. | Objektname                                    | Funktion | Datenpunkttyp  | Flags |
|-----|-----------------------------------------------|----------|----------------|-------|
| 71  | A Betriebsstunden-<br>Grenzwertüberschreitung | Ein/Aus  | 1.002 Boolesch | KLÜ   |

# Funktion:

Über dieses Objekt wird ein Erreichen oder Überschreiten des jeweiligen Grenzwerts zur Betriebsstundenzählung gemeldet bzw. kann über den Bus abgefragt werden, ob eine Grenzwert-Überschreitung vorliegt.

# Verfügbarkeit:

Das Kommunikationsobjekt "Betriebsstunden-Grenzwertüberschreitung" wird nur angezeigt, wenn der Parameter "Betriebsstundenzählung" (in Parameterkarte "Funktionen, Objekte") auf "Freigeben" gesetzt ist und zusätzlich (in Parameterkarte "Betriebsstunden") der Parameter "Grenzwertüberwachung" auf "Freigeben" gesetzt ist.

# 6.6.3 Parameter, die sichtbar werden, wenn der Parameter "Status ..." auf "Freigeben" gesetzt ist

| Parameter                     | Einstellungen |
|-------------------------------|---------------|
| Status senden auf Anforderung | Sperren       |
|                               | Freigeben     |

# Funktion:

Mit diesem Parameter kann eingestellt werden, ob der Status des Kommunikationsobjekts auf Anforderung gesendet wird oder ob Anforderungen des Statuswerts abgewiesen werden.

Die Anforderung wird über das Kommunikationsobjekt "Statuswerte senden" ausgelöst.

# Verfügbarkeit:

Der Parameter "Status Senden auf Anforderung" wird nur angezeigt, wenn der dazugehörige Parameter "Status …" auf "Freigeben" gesetzt ist.

| Status senden bei Statusänderung | Sperren   |
|----------------------------------|-----------|
|                                  | Freigeben |

# Funktion:

Mit diesem Parameter kann eingestellt werden, ob der Wert des Statusobjekts automatisch nach jeder Statusänderung gesendet wird.

# Verfügbarkeit:

Der Parameter "Status senden bei Statusänderung" wird nur angezeigt, wenn der dazugehörige Parameter "Status …" auf "Freigeben" gesetzt ist.

CH 6300 Zug

September 2019

#### 07 B0 A4 Schalt-/Dimmaktor 4-fach 9A0502 07 B0 A8 Schalt-/Dimmaktor 8-fach 9A0602

| Parameter              | Einstellungen      |
|------------------------|--------------------|
| Status zyklisch senden | 00:00:00           |
|                        | [00:00:0018:12:15] |

## Funktion:

Mit diesem Parameter kann eingestellt werden, in welchem Zeitintervall der Wert des Statusobjekts zyklisch gesendet wird.

Bei der Einstellung von "00:00:00" ist das zyklische Senden deaktiviert.

## Verfügbarkeit:

Der Parameter "Status zyklisch senden" wird nur angezeigt, wenn der dazugehörige Parameter "Status …" auf "Freigeben" gesetzt ist.

# 6.6.4 Parameter zum Status in der Parameterkarte "Funktionen, Objekte"

| Parameter              | Einstellungen |
|------------------------|---------------|
| Übersteuerungen Status | Sperren       |
|                        | Freigeben     |

### Funktion:

Mit diesem Parameter wird das Kommunikationsobjekt zum Status der Übersteuerungen aktiviert oder deaktiviert. Über dieses Kommunikationsobjekt wird gemeldet, ob die Übersteuerung aktiv ist.

#### Verfügbarkeit:

Der Parameter "Übersteuerungen Status" wird eingeblendet, sobald eine Übersteuerung aktiviert wird.

# Weitere Parameter/Parameterkarten:

Wenn der Parameter "Übersteuerungen Status" auf "Freigeben" gesetzt ist, werden weitere Parameter eingeblendet, über die eingestellt werden kann, wann ein Status gesendet wird

● 6.6.3 Parameter, die sichtbar werden, wenn der Parameter "Status …" auf "Freigeben" gesetzt ist.

#### Kommunikationsobjekt:

Wenn der Parameter "Übersteuerungen Status" auf "Freigeben" gesetzt ist, wird das Kommunikationsobjekt "Übersteuerungen Status" eingeblendet.

# Weitere Informationen:

6.5 Übersteuerungen

CH 6300 Zug

September 2019

#### 07 B0 A4 Schalt-/Dimmaktor 4-fach 9A0502 07 B0 A8 Schalt-/Dimmaktor 8-fach 9A0602

| Parameter            | Einstellungen |
|----------------------|---------------|
| Status Direktbetrieb | Sperren       |
|                      | Freigeben     |

## Funktion:

Mit diesem Parameter wird das Kommunikationsobjekt zum Status des Direktbetriebs aktiviert oder deaktiviert. Über dieses Kommunikationsobjekt wird gemeldet, ob der Direktbetrieb aktiv ist.

### Verfügbarkeit:

Der Parameter "Status Direktbetrieb" wird nur eingeblendet, wenn der Parameter "Direktbetrieb" auf "Freigeben" gesetzt ist.

### Weitere Parameter/Parameterkarten:

Wenn der Parameter "Status Direktbetrieb" auf "Freigeben" gesetzt ist, werden Parameter eingeblendet, über die eingestellt werden kann, wann ein Status gesendet wird **c** 6.6.3 Parameter, die sichtbar werden, wenn der Parameter "Status …" auf "Freigeben" gesetzt ist.

### Kommunikationsobjekte:

Wenn der Parameter "Status Direktbetrieb" auf "Freigeben" gesetzt ist, wird das Kommunikationsobjekt "Status Direktbetrieb" eingeblendet.

### Weitere Informationen:

6.10 Direktbetrieb

| Status Schalten | Sperren   |
|-----------------|-----------|
|                 | Freigeben |

# Funktion:

Über diesen Parameter wird eingestellt, ob das Kommunikationsobjekt "Status Schalten" zur Verfügung stehen soll. Das Statusobjekt kann z. B. genutzt werden, um den aktuellen Schaltzustand des Ausgangs anzuzeigen.

#### Weitere Parameter/Parameterkarten:

Wenn der Parameter "Status Schalten" auf "Freigeben" gesetzt ist, werden Parameter eingeblendet, über die eingestellt werden kann, wann ein Status gesendet wird Status 6.6.3 Parameter, die sichtbar werden, wenn der Parameter "Status …" auf "Freigeben" gesetzt ist.

# Kommunikationsobjekt:

Wenn der Parameter "Status Schalten" auf "Freigeben" gesetzt ist, wird das Kommunikationsobjekt "Status Schalten" eingeblendet.

September 2019

#### 07 B0 A4 Schalt-/Dimmaktor 4-fach 9A0502 07 B0 A8 Schalt-/Dimmaktor 8-fach 9A0602

| Parameter       | Einstellungen |
|-----------------|---------------|
| Status Dimmwert | Sperren       |
|                 | Freigeben     |

#### Funktion:

Mit diesem Parameter wird das Kommunikationsobjekt "Status Dimmwert" aktiviert oder deaktiviert. Das Kommunikationsobjekt dient dazu, den aktuellen Dimmwert zu melden.

### Weitere Parameter/Parameterkarten:

Wenn der Parameter "Status Dimmwert" auf "Freigeben" gesetzt ist, werden Parameter eingeblendet, über die eingestellt werden kann, wann ein Status gesendet wird  $\bigcirc$  6.6.3 Parameter, die sichtbar werden, wenn der Parameter "Status …" auf "Freigeben" gesetzt ist.

### Kommunikationsobjekt:

Wenn der Parameter "Status Dimmwert" auf "Freigeben" gesetzt ist, wird das Kommunikationsobjekt "Status Dimmwert" eingeblendet.

| Schaltspielzählung | Sperren   |
|--------------------|-----------|
|                    | Freigeben |

#### Funktion:

Über diesen Parameter kann für den zugehörigen Ausgang das Zählen der Schaltspiele (d.h. wie oft ein Ausgang einund wieder ausgeschaltet wurde) aktiviert werden. Der Schaltspielzähler dient zur Überwachung der angeschlossenen Last.

#### Weitere Parameterkarten:

Wenn der Parameter "Schaltspielzählung" auf "Freigeben" gesetzt ist, wird die Parameterkarte "Schaltspielzählung" eingeblendet.

#### Kommunikationsobjekt:

Wenn der Parameter "Schaltspielzählung" auf "Freigeben" gesetzt ist, werden die Kommunikationsobjekte "Schaltspielzahl – Wert (Schaltspiel)" und "Schaltspielzahl – Wert setzen (Schaltspiele)" eingeblendet.

#### Weitere Informationen:

➡ 6.7 Schaltspielzählung

| Betriebsstundenzählung | Sperren   |
|------------------------|-----------|
|                        | Freigeben |

## Funktion:

Der Betriebsstundenzähler dient zum Erfassen der Betriebsstunden des Kanals, d. h. wie viele Stunden der Kanal bisher eingeschaltet war.

#### Weitere Parameter/Parameterkarten:

Wenn der Parameter "Betriebsstundenzählung" auf "Freigeben" gesetzt ist, wird die Parameterkarte "Betriebsstunden" eingeblendet.

## Kommunikationsobjekte:

Wenn der Parameter "Betriebsstundenzählung" auf "Freigeben" gesetzt ist, werden die Kommunikationsobjekte "Betriebsstunden – Wert (in Stunden)" und "Betriebsstunden – Wert setzen" eingeblendet.

Siemens Schweiz AG

Smart Infrastructure

Global Headquarters

Theilerstrasse 1a

RS-AC

## 07 B0 A4 Schalt-/Dimmaktor 4-fach 9A0502 07 B0 A8 Schalt-/Dimmaktor 8-fach 9A0602

# 6.6.5 Parameter zum Status in der Parameterkarte "Übersteuerung x, [Art der Übersteuerung]"

| Parameter            | Einstellungen |
|----------------------|---------------|
| Status Übersteuerung | Sperren       |
|                      | Freigeben     |

# Funktion:

Mit diesem Parameter wird das Kommunikationsobjekt zum Status der Übersteuerung x aktiviert oder deaktiviert. Über dieses Kommunikationsobjekt wird gemeldet, ob die Übersteuerung aktiv ist.

# Weitere Parameter:

Wenn der Parameter "Status Übersteuerung" auf "Freigeben" gesetzt ist, werden zusätzlich Parameter zum Senden des Status der Übersteuerung eingeblendet C.6.3 Parameter, die sichtbar werden, wenn der Parameter "Status …" auf "Freigeben" gesetzt ist.

# 6.6.6 Parameter zum Status in der Parameterkarte "Schaltspiele"

| Parameter            | Einstellungen |
|----------------------|---------------|
| Grenzwertüberwachung | Sperren       |
|                      | Freigeben     |

## Funktion:

Über diesen Parameter wird die Grenzwertüberwachung aktiviert.

#### Weitere Parameter:

Wenn der Parameter "Grenzwertüberwachung" auf "Freigeben" gesetzt ist, werden zusätzlich die Parameter "Schaltspielzahl-Grenzwert" sowie Parameter zum Senden des Status des Grenzwerts eingeblendet  $\bigcirc$  6.6.3 Parameter, die sichtbar werden, wenn der Parameter "Status …" auf "Freigeben" gesetzt ist.

# Kommunikationsobjekte:

Wenn der Parameter "Grenzwertüberwachung" auf "Freigeben" gesetzt ist, werden zusätzlich die Kommunikationsobjekte "Schaltspielzahl-Grenzwert" und "Schaltspielzahl-Grenzwertüberschreitung" eingeblendet.

September 2019

## 07 B0 A4 Schalt-/Dimmaktor 4-fach 9A0502 07 B0 A8 Schalt-/Dimmaktor 8-fach 9A0602

# 6.6.7 Parameter zum Status in der Parameterkarte "Betriebsstunden"

| Parameter            | Einstellungen |
|----------------------|---------------|
| Grenzwertüberwachung | Sperren       |
|                      | Freigeben     |

# Funktion:

Über diesen Parameter wird die Grenzwertüberwachung aktiviert.

## Weitere Parameter:

Wenn der Parameter "Grenzwertüberwachung" auf "Freigeben" gesetzt ist, werden zusätzlich die Parameter "Betriebsstunden-Grenzwert" sowie Parameter zum Senden des Status des Grenzwerts eingeblendet **c** 6.6.3 Parameter, die sichtbar werden, wenn der Parameter "Status …" auf "Freigeben" gesetzt ist.

## Kommunikationsobjekt:

Wenn der Parameter "Grenzwertüberwachung" auf "Freigeben" gesetzt ist, werden zusätzlich die Kommunikationsobjekte "Betriebsstunden-Grenzwert" und "Betriebsstunden-Grenzwertüberschreitung" eingeblendet.

September 2019

07 B0 A4 Schalt-/Dimmaktor 4-fach 9A0502 07 B0 A8 Schalt-/Dimmaktor 8-fach 9A0602

# 6.7 Schaltspielzählung

Der Schaltspielzähler dient zur Überwachung der angeschlossenen Last.

Mit jedem Übergang von "Ein" zu "Aus" wird der Zähler aktualisiert. Wenn ein Blinken vor dem Ausschalten erfolgt (vgl. 6.9 Warnen vor Ausschalten), so wird während des Blinkens jeder Schaltzyklus mitgezählt. Wenn bei einem Busspannungsausfall noch geschaltet wird und dabei eine Grenzwertüberschreitung stattfindet, so wird diese bei Busspannungswiederkehr gesendet.

Das Objekt "Schaltspielzahl-Grenzwert-Überschreitung" wird nur bei einer Objektwertänderung (einmalig) gesendet. Wenn also ein neuer Grenzwert empfangen oder der Zählwert zurückgesetzt wird, so wird die Grenzwertüberschreitung nur gesendet, wenn sich dadurch eine Änderung im Objekt zur Grenzwertüberwachung ergibt. Wenn das Zählobjekt seinen maximal möglichen Wert (4 294 967 295) erreicht hat, so bleibt es bei diesem Wert, bis es wieder zurückgesetzt wird.

Das Rücksetzen erfolgt durch Schreiben eines Werts auf das Objekt "Schaltspielzahl (Wert setzen)".

Bei Busspannungsausfall werden die Werte aller drei Objekte der Schaltspielzählung gesichert, um sie dann bei Busspannungswiederkehr wiederherstellen zu können. Nach einem Parameterdownload werden die drei Objekte nicht zurückgesetzt.

Die Schaltspielzählung ist auch dann aktiv, wenn der Parameter "Schaltspielzählung" auf "Nein" gesetzt ist. Bei Aktivierung wird der zu diesem Zeitpunkt gültige Zählerstand im Objekt "Schaltspielzahl" verwendet.

# 6.7.1 Ablaufdiagramm zur Schaltspielzählung

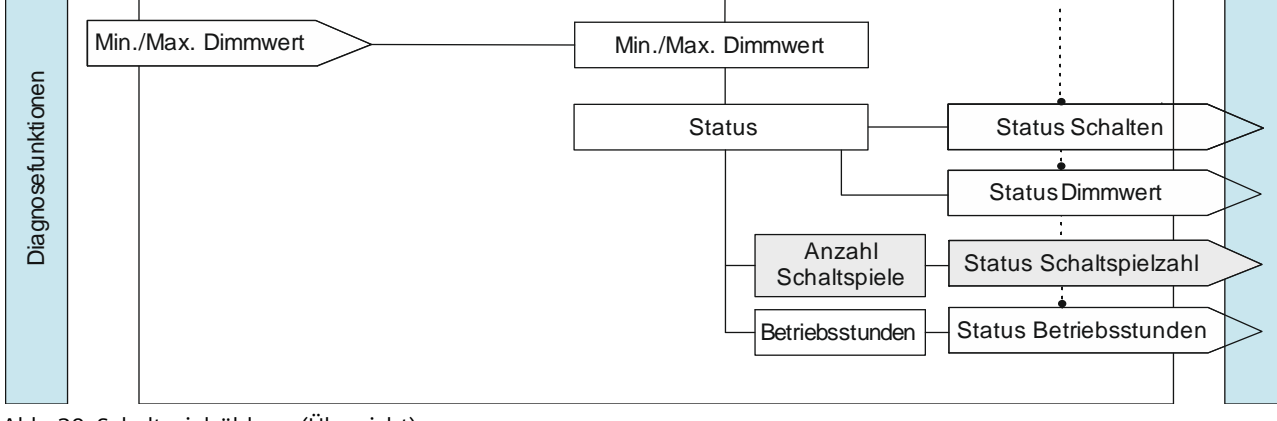

Abb. 20 Schaltspielzählung (Übersicht)

September 2019

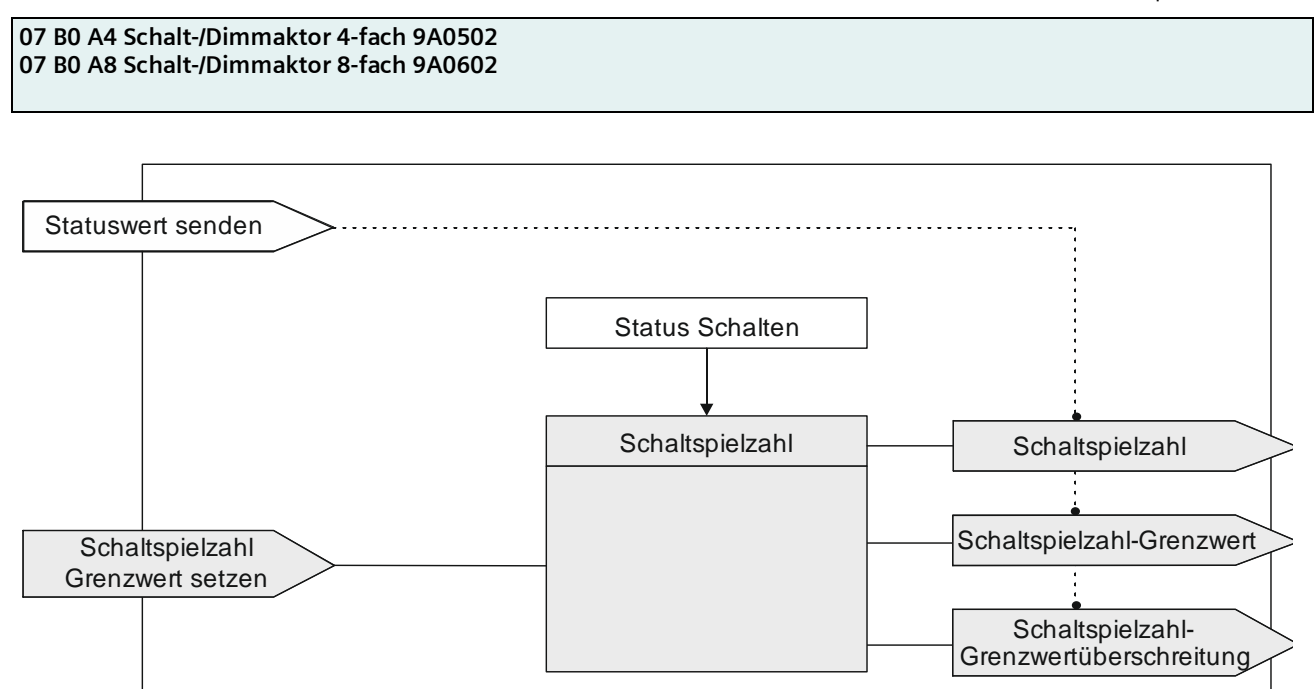

Abb. 21 Schaltspielzählung (Details)

# 6.7.2 Kommunikationsobjekte zur Schaltspielzählung

| Obj | Objektname        | Funktion                 | Datenpunkttyp                           | Flag |
|-----|-------------------|--------------------------|-----------------------------------------|------|
| 63  | A Schaltspielzahl | Wert (Schaltspie-<br>le) | 12.001 Zählimpulse (vorzeichen-<br>los) | KLÜ  |

# Funktion:

Über dieses Kommunikationsobjekt kann die Anzahl Schaltspiele dieses Kanals jederzeit über den Bus abgefragt werden. Der Wert wird um 1 hochgezählt, sobald der Kanal einmal ein- und wieder ausgeschaltet wurde.

#### Verfügbarkeit:

Das Kommunikationsobjekt "Schaltspielzahl" wird nur angezeigt, wenn der Parameter "Schaltspielzählung" auf "Freigeben" gesetzt ist (Parameterkarte "Funktionen, Objekte").

| 64 A Schaltspielzahl Wert setzen (Schaltspiel) 12.001 Zählimpulse (vorzeic (Schaltspiel) los) | :hen- KS |
|-----------------------------------------------------------------------------------------------|----------|
|-----------------------------------------------------------------------------------------------|----------|

# Funktion:

Mit diesem Kommunikationsobjekt kann der Wert der Schaltspielzählung des Ausgangs auf einen Ganzzahlwert im Bereich von 0 bis 4 294 967 295 über den Bus gesetzt werden.

# Verfügbarkeit:

Das Kommunikationsobjekt "Schaltspielzahl" wird nur angezeigt, wenn der Parameter "Schaltspielzählung" auf "Freigeben" gesetzt ist (Parameterkarte "Funktionen, Objekte").

RS-AC

September 2019

#### 07 B0 A4 Schalt-/Dimmaktor 4-fach 9A0502 07 B0 A8 Schalt-/Dimmaktor 8-fach 9A0602

| Obj | Objektname                  | Funktion                                     | Datenpunkttyp                           | Flag |
|-----|-----------------------------|----------------------------------------------|-----------------------------------------|------|
| 65  | A Schaltspielzahl-Grenzwert | Wert setzen/<br>abfragen (Schalt-<br>spiele) | 12.001 Zählimpulse (vorzeichen-<br>los) | KLS  |

# Funktion:

Über dieses Objekt kann der Grenzwert für die Schaltspielzählung des Ausgangs als Ganzzahlwert im Bereich von 1 bis 4 294 967 295 über den Bus gelesen und gesetzt werden.

### Verfügbarkeit:

Das Kommunikationsobjekt "Schaltspielzahl-Grenzwert" wird nur angezeigt, wenn der Parameter "Schaltspielzählung" (in Parameterkarte "Funktionen, Objekte") auf "Freigeben" gesetzt ist und zusätzlich (in Parameterkarte "Schaltspielzählung") der Parameter "Grenzwertüberwachung" auf "Freigeben" gesetzt ist.

| 66 | A Schaltspielzahl-<br>Grenzwertüberschreitung | Ein/Aus | 1.002 Boolesch | KLÜ |
|----|-----------------------------------------------|---------|----------------|-----|
|----|-----------------------------------------------|---------|----------------|-----|

# Funktion:

Über dieses Objekt wird ein Erreichen oder. Überschreiten des jeweiligen Grenzwerts zur Schaltspielzählung gemeldet bzw. kann über den Bus abgefragt werden, ob eine Grenzwert-Überschreitung vorliegt.

# Verfügbarkeit:

Das Kommunikationsobjekt "Schaltspielzahl-Grenzwertüberschreitung" wird nur angezeigt, wenn der Parameter "Schaltspielzählung" (in Parameterkarte "Funktionen, Objekte") auf "Freigeben" gesetzt ist und zusätzlich (in Parameterkarte "Schaltspielzählung") der Parameter "Grenzwertüberwachung" auf "Freigeben" gesetzt ist.

# 6.7.3 Parameter zur Schaltspielzählung in der Parameterkarte "Funktionen, Objekte"

| Parameter          | Einstellungen |
|--------------------|---------------|
| Schaltspielzählung | Sperren       |
|                    | Freigeben     |

# Funktion:

Über diesen Parameter kann für den zugehörigen Ausgang das Zählen der Schaltspiele (d. h. wie oft ein Ausgang einund wieder ausgeschaltet wurde) aktiviert werden. Der Schaltspielzähler dient zur Überwachung der angeschlossenen Last.

#### Weitere Parameterkarten:

Wenn der Parameter "Schaltspielzählung" auf "Freigeben" gesetzt ist, wird die Parameterkarte "Schaltspielzählung" eingeblendet.

# Kommunikationsobjekt:

Wenn der Parameter "Schaltspielzählung" auf "Freigeben" gesetzt ist, werden die Kommunikationsobjekte "Schaltspielzahl – Wert (Schaltspiel)" und "Schaltspielzahl – Wert setzen (Schaltspiele)" eingeblendet.

# Weitere Informationen:

6.7 Schaltspielzählung

Theilerstrasse 1a

#### 07 B0 A4 Schalt-/Dimmaktor 4-fach 9A0502 07 B0 A8 Schalt-/Dimmaktor 8-fach 9A0602

# 6.7.4 Parameter zur Schaltspielzählung in der Parameterkarte "Schaltspielzählung"

| Parameter                     | Einstellungen |
|-------------------------------|---------------|
| Status senden auf Anforderung | Sperren       |
|                               | Freigeben     |

# Funktion:

Mit diesem Parameter kann eingestellt werden, ob der Status des Kommunikationsobjekts "Schaltspielzahl" auf Anforderung gesendet wird oder ob Anforderungen des Statuswerts abgewiesen werden.

Die Anforderung wird über das Kommunikationsobjekt "Statuswerte senden" ausgelöst.

| Status senden bei Statusänderung | Sperren   |
|----------------------------------|-----------|
|                                  | Freigeben |

# Funktion:

Mit diesem Parameter kann eingestellt werden, ob der Wert des Kommunikationsobjekts "Schaltspielzahl" automatisch nach jeder Wertänderung gesendet wird. Bei der Auswahl von "Freigeben" wird ein zusätzlicher Parameter eingeblendet, über den definiert werden kann, wie viele Schaltspiele es seit dem letzten Senden gegeben haben muss, damit der Wert erneut gesendet wird.

### Weitere Parameter/Parameterkarten:

Wenn der Parameter "Status senden bei Statusänderung" auf "Freigeben" gesetzt ist, wird zusätzlich der Parameter "Wertänderung seit dem letzten Senden (Schaltspiele)" eingeblendet.

| "Wertänderung seit dem letzten Senden (Schaltspiele)" | 1                |
|-------------------------------------------------------|------------------|
|                                                       | [04 294 967 295] |

# Funktion:

Wenn der Parameter "Status senden bei Statusänderung" auf "Freigeben" gesetzt ist, wird mit diesem Parameter festgelegt, bei welcher Wertänderung zum letzten Senden der Wert des Kommunikationsobjekts "Schaltspielzahl" erneut gesendet wird.

# Hinweis:

Der einstellbare Wert "O" wird als "1" interpretiert.

# Verfügbarkeit:

Der Parameter "Wertänderung seit dem letzten Senden (Schaltspiele)" wird nur angezeigt, wenn der Parameter "Status senden bei Statusänderung" auf "Freigeben" gesetzt ist.

| Status zyklisch senden | 00:00:00           |
|------------------------|--------------------|
|                        | [00:00:0018:12:15] |

## Funktion:

Mit diesem Parameter kann eingestellt werden, in welchem Zeitintervall der Wert des Kommunikationsobjekts "Schaltspielzahl" zyklisch gesendet wird.

Global Headquarters

September 2019

#### 07 B0 A4 Schalt-/Dimmaktor 4-fach 9A0502 07 B0 A8 Schalt-/Dimmaktor 8-fach 9A0602

| Parameter            | Einstellungen |
|----------------------|---------------|
| Grenzwertüberwachung | Sperren       |
|                      | Freigeben     |

## Funktion:

Über diesen Parameter wird die Grenzwertüberwachung aktiviert.

#### Weitere Parameter:

Wenn der Parameter "Grenzwertüberwachung" auf "Freigeben" gesetzt ist, werden zusätzlich die Parameter "Schaltspielzahl-Grenzwert" sowie Parameter zum Senden des Status des Grenzwerts eingeblendet  $\bigcirc$  6.6.3 Parameter, die sichtbar werden, wenn der Parameter "Status …" auf "Freigeben" gesetzt ist.

#### Kommunikationsobjekte:

Wenn der Parameter "Grenzwertüberwachung" auf "Freigeben" gesetzt ist, werden zusätzlich die Kommunikationsobjekte "Schaltspielzahl-Grenzwert" und "Schaltspielzahl-Grenzwertüberschreitung" eingeblendet.

| Schaltspielzahl-Grenzwert | 1000             |
|---------------------------|------------------|
|                           | [04 294 967 295] |

# Funktion:

Über diesen Parameter kann ein Grenzwert für die Schaltspielzahl parametriert werden.

Wenn der Parameter "Grenzwertüberwachung" auf "Freigeben" gesetzt ist, so wird bei Erreichen oder Überschreiten des Grenzwerts ein Telegramm über das Kommunikationsobjekt "Schaltspielzahl-Grenzwertüberschreitung" auf den Bus gesendet.

# Verfügbarkeit:

Der Parameter "Schaltspielzahl-Grenzwert" wird nur eingeblendet, wenn der Parameter "Grenzwertüberwachung" auf "Freigeben" gesetzt ist.

September 2019

07 B0 A4 Schalt-/Dimmaktor 4-fach 9A0502 07 B0 A8 Schalt-/Dimmaktor 8-fach 9A0602

# 6.8 Betriebsstundenzählung

Der Betriebsstundenzähler dient zur Überwachung der angeschlossenen Last.

Die Betriebsstunden werden erfasst, solange der Schaltstatus des Kanals "Ein" ist. Nur ganze Sekunden werden erfasst. Nach 3600 gezählten Sekunden wird der Objektwert der Betriebsstunden um eins erhöht.

Das Objekt "Betriebsstunden-Grenzwertüberschreitung" wird nur bei einer Objektwertänderung (einmalig) gesendet. Wenn also ein neuer Grenzwert empfangen wird, oder der Zählwert durch Schreiben auf das Objekt zurückgesetzt wird, so wird die Grenzwertüberschreitung nur gesendet, wenn sich dadurch eine Änderung im Objekt zur Grenzwertüberwachung ergibt. Wenn das Zählobjekt seinen maximalen Wert (4 294 967 295) erreicht hat, so bleibt es bei diesem Wert, bis es wieder zurückgesetzt wird.

Bei Busspannungsausfall kann keine Betriebsstundenzählung weitergeführt werden.

Bei Busspannungsausfall werden die Werte aller drei Objekte der Betriebsstundenzählung gesichert, um sie dann bei Busspannungswiederkehr wiederherstellen zu können. Die Werte der drei Objekte werden durch Laden der Konfiguration mit der ETS nicht zurückgesetzt.

Die Betriebsstundenzählung ist auch dann aktiv, wenn der Parameter "Betriebsstundenzählung" auf "Sperren" gesetzt ist.

# 6.8.1 Ablaufdiagramm zur Betriebsstundenzählung

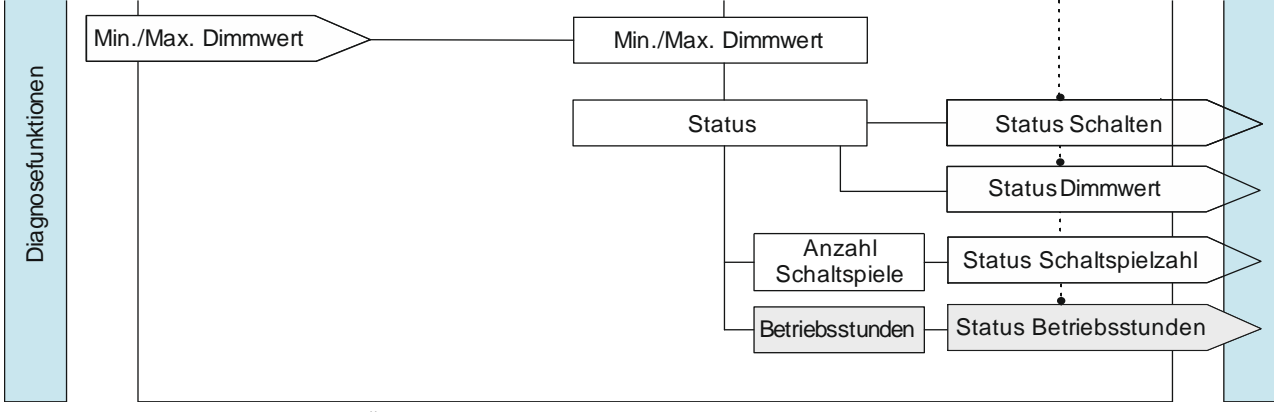

Abb. 22 Betriebsstundenzählung (Übersicht)

RS-AC

September 2019

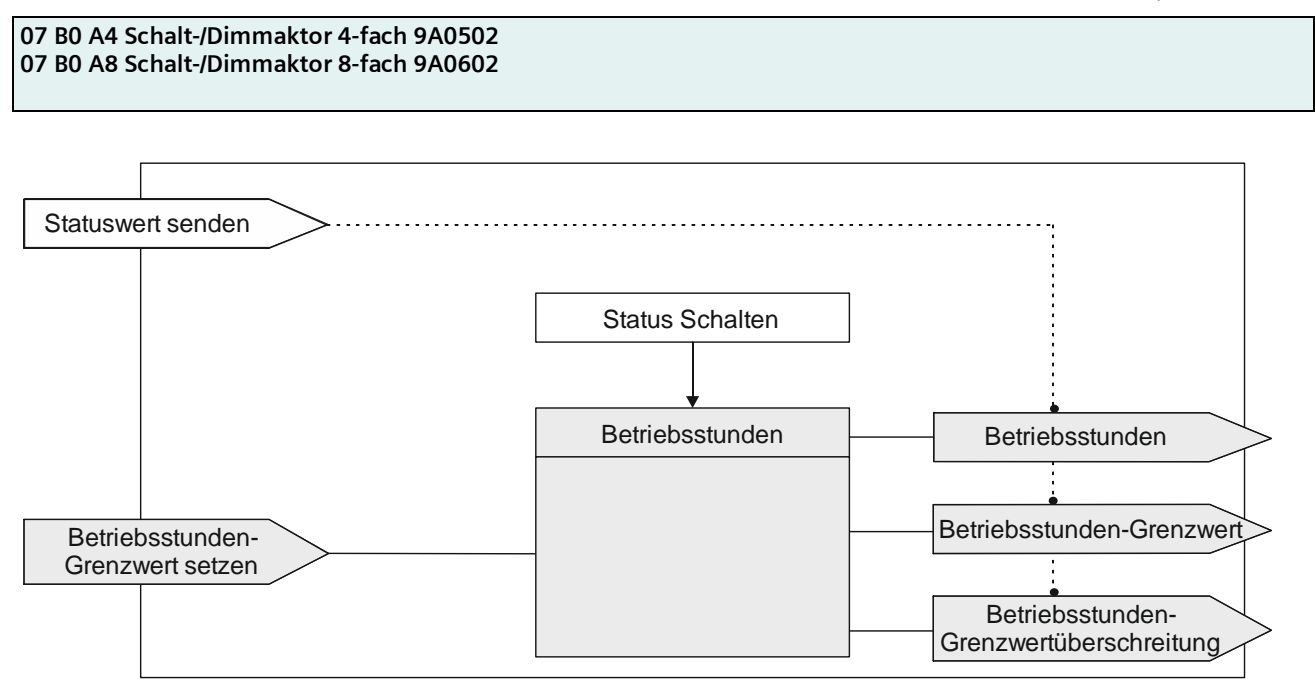

Abb. 23 Betriebsstundenzählung (Details)

# 6.8.2 Kommunikationsobjekte zur Betriebsstundenzählung

| Obj | Objektname        | Funktion          | Datenpunkttyp                           | Flag |
|-----|-------------------|-------------------|-----------------------------------------|------|
| 67  | A Betriebsstunden | Wert (in Stunden) | 12.001 Zählimpulse (vorzeichen-<br>los) | KLÜ  |

# Funktion:

Über dieses Objekt kann die aktuelle Anzahl Betriebsstunden des Ausgangs (d. h. wie viele Stunden der Ausgang eingeschaltet war) jederzeit über den Bus abgefragt werden.

# Verfügbarkeit:

Das Kommunikationsobjekt "Betriebsstunden" wird nur angezeigt, wenn der Parameter "Betriebsstundenzählung" auf "Freigeben" gesetzt ist (Parameterkarte "Funktionen, Objekte") und zusätzlich (in Parameterkarte "Betriebsstunden") der Parameter "Zählung der Betriebsstunden in" auf "Stunden" eingestellt ist.

| 68 | A Betriebsstunden | Wert (in Sekun-<br>den) | 13.100 Zeitdifferenz (s) | KLÜ |
|----|-------------------|-------------------------|--------------------------|-----|
|----|-------------------|-------------------------|--------------------------|-----|

# Funktion:

Über dieses Objekt kann die aktuelle Anzahl Betriebsdauer des Ausgangs (d. h. wie viele Sekunden der Ausgang eingeschaltet war) jederzeit über den Bus in Sekunden abgefragt werden.

# Verfügbarkeit:

Das Kommunikationsobjekt "Betriebsstunden" wird nur angezeigt, wenn der Parameter "Betriebsstundenzählung" (in Parameterkarte "Funktionen, Objekte") auf "Freigeben" gesetzt ist und zusätzlich (in Parameterkarte "Betriebsstunden") der Parameter "Zählung der Betriebsstunden in" auf "Sekunden" eingestellt ist.

Global Headquarters

September 2019

## 07 B0 A4 Schalt-/Dimmaktor 4-fach 9A0502 07 B0 A8 Schalt-/Dimmaktor 8-fach 9A0602

| Obj                                                                                                    | Objektname                                                                       | Funktion                   | Datenpunkttyp                           | Flag              |
|----------------------------------------------------------------------------------------------------|----------------------------------------------------------------------------------|----------------------------|-----------------------------------------|-------------------|
| 69                                                                                                    | A Betriebsstunden                                                                | Wert setzen                | 12.001 Zählimpulse (vorzeichen-<br>los) | KS                |
| Funkt                                                                                                    | ion:                                                                             |                            |                                         |                   |
| Über o<br>bis 4 2                                                                                                    | dieses Objekt kann der Wert der Betriek<br>294 967 295 über den Bus gesetzt werd | osstundenzählung de<br>en. | es Ausgangs auf einen Ganzzahlwert      | im Bereich von 0  |
| Das Se<br>der Be                                                                                                    | etzen von diesem Wert erfolgt immer in<br>triebsstunden in Sekunden oder Stunde  | Stunden, unabhäng<br>en.   | gig von der parametrierten Einstellung  | g für die Ausgabe |
| Verfü                                                                                                    | gbarkeit:                                                                        |                            |                                         |                   |
| Das Kommunikationsobjekt "Betriebsstunden" wird nur angezeigt, wenn der Parameter "Betriebsstundenzählung" auf<br>"Freigeben" gesetzt ist (Parameterkarte "Funktionen, Objekte").                                                                                                    |                                                                                  |                            |                                         |                   |
| 70                                                                                                    | A Betriebsstunden Grenzwert                                                      | Wert setzen/<br>abfragen   | 12.001 Zählimpulse (vorzeichen-<br>los) | KLS               |
| <b>Funktion:</b><br>Über dieses Objekt kann der Grenzwert für die Betriebsstundenzählung des Ausgangs als Ganzzahlwert im Bereich von 1<br>bis 4 294 967 295 über den Bus an den Schalt-/Dimmaktor gesendet und gelesen werden.<br>Der Grenzwert wird in ganzen Stunden übertragen.                                                   |                                                                                  |                            |                                         |                   |
| Verfü                                                                                                    | Verfügbarkeit:                                                                   |                            |                                         |                   |
| Das Kommunikationsobjekt "Betriebsstunden Grenzwert" wird nur angezeigt, wenn der Parameter "Betriebsstundenzäh-<br>lung" (in Parameterkarte "Funktionen, Objekte") auf "Freigeben" gesetzt ist und zusätzlich (in Parameterkarte "Betriebs-<br>stunden") der Parameter "Grenzwertüberwachung" auf "Freigeben" gesetzt ist.           |                                                                                  |                            |                                         |                   |
| 71                                                                                                    | A Betriebsstunden-<br>Grenzwertüberschreitung                                    | Ein/Aus                    | 1.002 Boolesch                          | KLÜ               |
| Funktion:                                                                                                    |                                                                                  |                            |                                         |                   |
| Über dieses Objekt wird ein Erreichen oder Überschreiten des jeweiligen Grenzwerts zur Betriebsstundenzählung ge-<br>meldet bzw. kann über den Bus abgefragt werden, ob eine Grenzwert-Überschreitung vorliegt.                                                                                                    |                                                                                  |                            |                                         |                   |
| Verfügbarkeit:                                                                                                    |                                                                                  |                            |                                         |                   |
| Das Kommunikationsobjekt "Betriebsstunden-Grenzwertüberschreitung" wird nur angezeigt, wenn der Parameter<br>"Betriebsstundenzählung" (in Parameterkarte "Funktionen, Objekte") auf "Freigeben" gesetzt ist und zusätzlich (in<br>Parameterkarte "Betriebsstunden") der Parameter "Grenzwertüberwachung" auf "Freigeben" gesetzt ist. |                                                                                  |                            |                                         |                   |

© Siemens Schweiz AG 2019

#### 07 B0 A4 Schalt-/Dimmaktor 4-fach 9A0502 07 B0 A8 Schalt-/Dimmaktor 8-fach 9A0602

# 6.8.3 Parameter zur Betriebsstundenzählung in der Parameterkarte "Funktionen, Objekte"

| Parameter              | Einstellungen |
|------------------------|---------------|
| Betriebsstundenzählung | Sperren       |
|                        | Freigeben     |

# Funktion:

Der Betriebsstundenzähler dient zum Erfassen der Betriebsstunden des Kanals, d. h. wie viele Stunden der Kanal bisher eingeschaltet war.

## Weitere Parameter/Parameterkarten:

Wenn der Parameter "Betriebsstundenzählung" auf "Freigeben" gesetzt ist, wird die Parameterkarte "Betriebsstunden" eingeblendet.

# Kommunikationsobjekte:

Wenn der Parameter "Betriebsstundenzählung" auf "Freigeben" gesetzt ist, werden die Kommunikationsobjekte "Betriebsstunden – Wert (in Stunden)" und "Betriebsstunden – Wert setzen" eingeblendet.

# 6.8.4 Parameter zur Betriebsstundenzählung in der Parameterkarte "Betriebsstunden"

| Parameter                      | Einstellungen |
|--------------------------------|---------------|
| Zählung der Betriebsstunden in | Stunden       |
|                                | Sekunden      |

# Funktion:

Über diesen Parameter kann die Zählung der Betriebsstunden auf Stunden oder Sekunden eingestellt werden.

# Kommunikationsobjekte:

Wenn der Parameter "Zählung der Betriebsstunden in" auf "Sekunden" eingestellt wurde, wird anstatt des Kommunikationsobjekts "Betriebsstunden – Wert (in Stunden)" das Kommunikationsobjekt "Betriebsstunden – Wert (in Sekunden)" eingeblendet.

| Status senden auf Anforderung | Sperren   |
|-------------------------------|-----------|
|                               | Freigeben |

## Funktion:

Mit diesem Parameter kann eingestellt werden, ob der Status des Kommunikationsobjekts "Betriebsstunden" auf Anforderung gesendet wird oder ob Anforderungen des Statuswerts abgewiesen werden.

Die Anforderung wird über das Kommunikationsobjekt "Statuswerte senden" ausgelöst.

CH 6300 Zug

September 2019

#### 07 B0 A4 Schalt-/Dimmaktor 4-fach 9A0502 07 B0 A8 Schalt-/Dimmaktor 8-fach 9A0602

| Parameter                        | Einstellungen |
|----------------------------------|---------------|
| Status senden bei Statusänderung | Sperren       |
|                                  | Freigeben     |

# Funktion:

Mit diesem Parameter kann eingestellt werden, ob der Wert des Kommunikationsobjekts "Betriebsstunden" automatisch nach jeder Wertänderung gesendet wird. Bei der Auswahl von "Freigeben" wird ein zusätzlicher Parameter eingeblendet, über den definiert werden kann, welche Zeit seit dem letzten Senden vergangen sein muss, damit der Wert erneut gesendet wird.

### Weitere Parameter/Parameterkarten:

Wenn der Parameter "Status senden bei Statusänderung" auf "Freigeben" gesetzt ist, wird zusätzlich der Parameter "Wertänderung seit dem letzten Senden (Stunden)" eingeblendet. Bei Zählung der Betriebsstunden in Sekunden wird der Parameter "Wertänderung seit dem letzten Senden (Sekunden)" eingeblendet.

| "Wertänderung seit dem letzten Senden (Stunden)"  | <b>1</b><br>[04 294 967 295]    |
|---------------------------------------------------|---------------------------------|
| "Wertänderung seit dem letzten Senden (Sekunden)" | <b>3600</b><br>[04 294 967 295] |

#### Funktion:

Wenn der Parameter "Status senden bei Statusänderung" auf "Freigeben" gesetzt ist, wird mit diesem Parameter festgelegt, bei welcher Wertänderung zum letzten Senden der Wert des Kommunikationsobjekts "Betriebsstunden" erneut gesendet wird.

#### Verfügbarkeit:

Der Parameter "Wertänderung seit dem letzten Senden (Stunden)" wird nur angezeigt, wenn der Parameter "Zählung der Betriebsstunden in" auf "Stunden" eingestellt ist und der Parameter "Status senden bei Statusänderung" auf "Freigeben" gesetzt ist.

Der Parameter "Wertänderung seit dem letzten Senden (Sekunden)" wird nur angezeigt, wenn der Parameter "Zählung der Betriebsstunden in" auf "Sekunden" eingestellt ist und der Parameter "Status senden bei Statusänderung" auf "Freigeben" gesetzt ist.

| Status zyklisch senden | 00:00:00           |
|------------------------|--------------------|
|                        | [00:00:0018:12:15] |

# Funktion:

Mit diesem Parameter kann eingestellt werden, in welchem Zeitintervall der Wert des Kommunikationsobjekts "Betriebsstunden" zyklisch gesendet wird.

CH 6300 Zug

September 2019

#### 07 B0 A4 Schalt-/Dimmaktor 4-fach 9A0502 07 B0 A8 Schalt-/Dimmaktor 8-fach 9A0602

| Parameter            | Einstellungen |
|----------------------|---------------|
| Grenzwertüberwachung | Sperren       |
|                      | Freigeben     |

## Funktion:

Über diesen Parameter wird die Grenzwertüberwachung aktiviert.

#### Weitere Parameter:

Wenn der Parameter "Grenzwertüberwachung" auf "Freigeben" gesetzt ist, werden zusätzlich die Parameter "Betriebsstunden-Grenzwert" sowie Parameter zum Senden des Status des Grenzwerts eingeblendet  $\bigcirc$  6.6.3 Parameter, die sichtbar werden, wenn der Parameter "Status …" auf "Freigeben" gesetzt ist.

#### Kommunikationsobjekt:

Wenn der Parameter "Grenzwertüberwachung" auf "Freigeben" gesetzt ist, werden zusätzlich die Kommunikationsobjekte "Betriebsstunden-Grenzwert" und "Betriebsstunden-Grenzwertüberschreitung" eingeblendet.

| Betriebsstunden-Grenzwert | 1000             |
|---------------------------|------------------|
|                           | [04 294 967 295] |

# Funktion:

Über diesen Parameter kann für den zugehörigen Ausgang ein Grenzwert parametriert werden.

Wenn der Parameter "Grenzwertüberwachung" auf "Freigeben" gesetzt ist, so wird bei Erreichen oder Überschreiten des Grenzwerts ein Telegramm über das Kommunikationsobjekt "Betriebsstunden-Grenzwertüberschreitung" auf den Bus gesendet.

#### Hinweis:

Der Grenzwert wird in ganzen Stunden eingegeben, auch dann, wenn der Parameter "Zählung der Betriebsstunden in" auf "Sekunden" gesetzt wurde.

#### Verfügbarkeit:

Der Parameter "Betriebsstunden-Grenzwert" wird nur eingeblendet, wenn der Parameter "Grenzwertüberwachung" auf "Freigeben" gesetzt ist.
07 B0 A4 Schalt-/Dimmaktor 4-fach 9A0502 07 B0 A8 Schalt-/Dimmaktor 8-fach 9A0602

## 6.9 Warnen vor Ausschalten

## 6.9.1 Kommunikationsobjekt zum "Warnen vor Ausschalten"

| Nr. | Objektname                                   | Funktion | Datenpunkttyp  | Flags |
|-----|----------------------------------------------|----------|----------------|-------|
| 27  | A Vorwarnung Ablauf der Zeit-<br>schaltdauer | Ein/Aus  | 1.001 Schalten | KLÜ   |

## Betriebsarten:

- Normalbetrieb (wenn der Parameter "Nachtbetrieb" auf "Freigeben" gesetzt wurde)
- Zeitschalterbetrieb
- Zeitschalterbetrieb 2-fach (wenn der Parameter "Nachtbetrieb" auf "Freigeben" gesetzt wurde)

## Funktion:

Über dieses Kommunikationsobjekt wird im Zeitschalterbetrieb oder Nachtbetrieb der Ablauf der Zeitschaltdauer signalisiert. Damit kann z. B. eine Warnlampe eingeschaltet werden.

## Verfügbarkeit:

Das Kommunikationsobjekt "Vorwarnung Ablauf der Zeitschaltdauer" wird nur angezeigt, wenn der Parameter "Warnen vor Ausschalten" auf "Über Kommunikationsobjekt" oder "Durch kurzes Aus-/Einschalten über Kommunikationsobjekt" oder "Durch Dimmen auf den halben Dimmwert über Kommunikationsobjekt" eingestellt ist.

Im Zeitschalterbetrieb wird der Parameter "Warnen vor Ausschalten" ein weiteres Mal angezeigt, wenn der Parameter "Nachtbetrieb" auf "Freigeben" gesetzt wurde.

## 6.9.2 Parameter zum Warnen vor Ausschalten in der Parameterkarte "Normalbetrieb", "Zeitschalterbetrieb 2-fach"

In den Parameterkarten "Normalbetrieb" und "Zeitschalterbetrieb 2-fach" wird der Parameter "Warnen vor Ausschalten" nur angezeigt, wenn der Parameter "Nachtbetrieb" auf "Freigeben" gesetzt ist.

September 2019

## 07 B0 A4 Schalt-/Dimmaktor 4-fach 9A0502 07 B0 A8 Schalt-/Dimmaktor 8-fach 9A0602

| Parameter              | Einstellungen                                                       |
|------------------------|---------------------------------------------------------------------|
| Warnen vor Ausschalten | Nein                                                                |
|                        | Durch kurzes Aus-/Einschalten                                       |
|                        | Über Kommunikationsobjekt                                           |
|                        | Durch kurzes Aus-/Einschalten und über Kommunikations-<br>objekt    |
|                        | Durch Dimmen auf halben Dimmwert                                    |
|                        | Durch Dimmen auf halben Dimmwert und über Kommuni-<br>kationsobjekt |

## Funktion:

Über diesen Parameter kann eingestellt werden, ob nach Ablauf der Einschaltzeit sofort dauerhaft ausgeschaltet werden soll oder vor dem Ausschalten des Ausgangs eine Warnung erfolgen soll. Die folgenden Einstellungen sind möglich:

## • "Nein":

Der Ausgang wird ohne Warnen sofort ausgeschaltet.

Bei den folgenden Parametereinstellungen wird der Ausgang nicht sofort dauerhaft ausgeschaltet. Wenn der Ausgang zur Beleuchtungssteuerung verwendet wird, so wird ein Nutzer vorgewarnt und hat ausreichend Zeit, die Einschaltdauer der Beleuchtung zu verlängern oder diese ggf. wieder einzuschalten.

## • "Durch kurzes Aus-/Einschalten":

Der Ausgang wird für die parametrierbare Warnsignalzeit (Grundeinstellung: 2 s) aus- und dann für eine einstellbare Zeit (Differenz: Parameter "Warnzeit" - Parameter "Warnsignalzeit") wieder eingeschaltet. Wenn innerhalb der Warnzeit der Ausgang über z. B. das Objekt "Schalten" wieder eingeschaltet wird, beginnt der Zeitschalter erneut. Andernfalls wird der Ausgang ausgeschaltet.

## Hinweis: Die Warnsignalzeit darf nicht größer sein als die Warnzeit, da andernfalls keine Warnung erfolgt!

## • "Über Kommunikationsobjekt":

Über diese Option wird das Kommunikationsobjekt "Vorwarnung Ablauf der Zeitschaltdauer" eingeblendet, über das eine Vorwarnung auf den Bus, z. B. zum Einschalten einer Warnlampe, gesendet werden kann. Der Ablauf der Einschaltzeit des Zeitschalters wird über das Kommunikationsobjekt signalisiert. Zeitgleich beginnt eine Warnzeit, deren Dauer durch den Parameter "Warnzeit" bestimmt wird. Der Objektwert ist für die Warnzeit "1". Wenn innerhalb der Warnzeit der Ausgang über z. B. das Objekt "Schalten" wieder eingeschaltet wird, beginnt der Zeitschalter erneut. Andernfalls wird der Ausgang ausgeschaltet.

Hinweis: Die Warnsignalzeit darf nicht größer sein als die Warnzeit, da andernfalls keine Warnung erfolgt!

## "Durch kurzes Aus-/Einschalten und über Kommunikationsobjekt":

Diese Option kombiniert die Optionen "durch kurzes Aus-/Einschalten" und "über Kommunikationsobjekt".

## • "Durch Dimmen auf halben Dimmwert"

Mit dieser Option wird der Ausgang nach Ablauf der Einschaltzeit auf den halben Dimmwert heruntergeregelt. Wenn innerhalb der Warnzeit der Ausgang über z. B. das Objekt "Schalten" wieder eingeschaltet wird, beginnt der Zeitschalter erneut. Andernfalls wird der Ausgang ausgeschaltet. Während des Warnens bleibt der "Status Dimmwert" unverändert.

"Durch Dimmen auf halben Dimmwert und über Kommunikationsobjekt"
Diese Option kombiniert die Optionen. Durch Dimmen auf halben Dimmwert" und über Komm

Diese Option kombiniert die Optionen "Durch Dimmen auf halben Dimmwert" und "über Kommunikationsobjekt". Während des Warnens bleibt der "Status Dimmwert" unverändert.

## Weitere Parameter/Parameterkarten:

Je nach ausgewählter Option werden die folgenden Parameter "Warnzeit" und "Warnsignalzeit" zusätzlich eingeblendet.

## Kommunikationsobjekt:

Wenn der Parameter "Warnen vor Ausschalten" auf die Option "Über Kommunikationsobjekt", "Durch kurzes Aus-/

Siemens Schweiz AG Smart Infrastructure

Theilerstrasse 1a

September 2019

## 07 B0 A4 Schalt-/Dimmaktor 4-fach 9A0502 07 B0 A8 Schalt-/Dimmaktor 8-fach 9A0602

| Parameter                                                                                                    | Einstellungen                                               |  |  |
|----------------------------------------------------------------------------------------------------|-------------------------------------------------------------|--|--|
| Einschalten und über Kommunikationsobjekt" oder auf "Durch Dimmen auf halben Dimmwert und über Kommunikati-<br>onsobjekt" gesetzt ist, wird das Kommunikationsobjekt "Vorwarnung Ablauf der Zeitschaltdauer" eingeblendet.                                                                                                    |                                                             |  |  |
| Weitere Informationen:                                                                                                    |                                                             |  |  |
| 7.6.4 Verhalten bei Zeitschalterbetrieb (1-fach) mit Einst<br>und "Nachtriggern möglich = 1"                                                                                                    | ellung "Warnen vor Ausschalten" = "kurzes Aus-/Einschalten" |  |  |
| 7.6.5 Verhalten bei Zeitschalterbetrieb (1-fach) mit Einst<br>halben Dimmwert" und "Nachtriggern möglich = 1"                                                                                                    | ellung "Warnen vor Ausschalten" = "durch Dimmen auf den     |  |  |
| Varnzeit 00:00:30                                                                                                    |                                                             |  |  |
|                                                                                                    | [00:00:0118:12:15]                                          |  |  |
| Über diesen Parameter wird die Warnzeit eingestellt, für die nach Ablauf des Zeitschalterbetriebs der Ausgang noch<br>eingeschaltet bleibt.                                                                                                    |                                                             |  |  |
| Warnsignalzeit                                                                                                    | 00:00:02                                                    |  |  |
|                                                                                                    | [00:00:0018:12:15]                                          |  |  |
| Funktion:                                                                                                    |                                                             |  |  |
| Über diesen Parameter kann eingestellt werden, dass nach Ablauf der Einschaltzeit der Ausgang nicht sofort dauerhaft<br>ausgeschaltet wird, sondern zunächst nur für die Warnsignalzeit (Grundeinstellung: 2 s) aus- und dann wieder für eine<br>einstellbare Zeit (Differenz: Parameter "Warnzeit" - Parameter "Warnsignalzeit") eingeschaltet wird. Nach Ablauf dieser<br>Warnzeit wird der Ausgang dauerhaft ausgeschaltet. Wird der Ausgang zur Beleuchtungssteuerung verwendet, so wird<br>ein Nutzer vorgewarnt und hat ausreichend Zeit, die Einschaltdauer der Beleuchtung zu verlängern oder diese ggf.<br>wieder einzuschalten. |                                                             |  |  |
| Hinweis:                                                                                                    |                                                             |  |  |
| Die Warnsignalzeit darf nicht größer sein als die Warnzeit, da                                                                                                    | a andernfalls keine Warnung erfolgt!                        |  |  |

September 2019

## 07 B0 A4 Schalt-/Dimmaktor 4-fach 9A0502 07 B0 A8 Schalt-/Dimmaktor 8-fach 9A0602

## 6.10 Direktbetrieb

Im Direktbetrieb kann der Schalt-/Dimmaktor über die am Schalt-/Dimmaktor vorhandenen Tasten gesteuert werden, somit kann beispielsweise der Installateur direkt prüfen, ob der Schalt-/Dimmaktor korrekt angeschlossen wurde.

## 6.10.1 Ablaufdiagramm zum Direktbetrieb

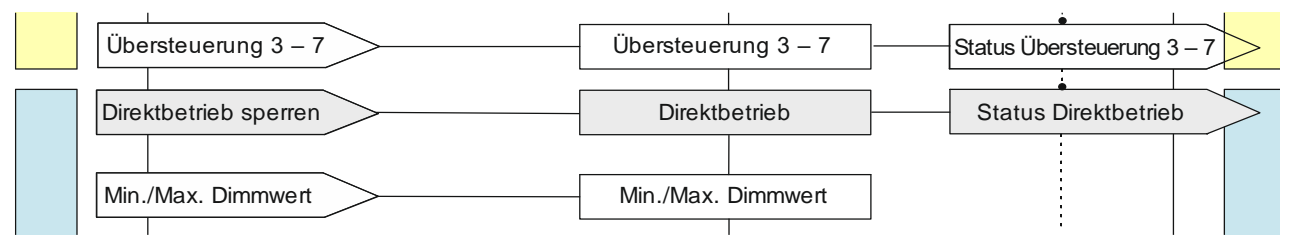

Abb. 24 Direktbetrieb

## 6.10.2 Kommunikationsobjekte zum Direktbetrieb

| Nr.                                                                                                    | Objektname                                                                                                    | Funktion           | Datenpunkttyp   | Flags |  |
|----------------------------------------------------------------------------------------------------|----------------------------------------------------------------------------------------------------|--------------------|-----------------|-------|--|
| 59                                                                                                    | A Direktbetrieb sperren                                                                                                    | Ein/Aus            | 1.003 Freigeben | KS    |  |
| Funkt                                                                                                    | ion:                                                                                                    |                    |                 |       |  |
| Über o<br>werde                                                                                                    | Über dieses Kommunikationsobjekt kann der Direktbetrieb (die Bedienung direkt am Gerät) gesperrt oder freigegeben<br>werden. |                    |                 |       |  |
| Verfü                                                                                                    | gbarkeit:                                                                                                    |                    |                 |       |  |
| Das Kommunikationsobjekt "Direktbetrieb sperren" wird nur angezeigt, wenn der Parameter "Direktbetrieb" und zusätz-<br>lich der Parameter "Direktbetrieb einschränken" auf "Freigeben" gesetzt sind (Parameterkarte "Funktionen, Objekte"). |                                                                                                    |                    |                 |       |  |
| Beisp                                                                                                    | iel:                                                                                                    |                    |                 |       |  |
| Freiga                                                                                                    | be des Direktbetriebs über einen Schlüs                                                                                      | selschalter.       |                 |       |  |
| Hinw                                                                                                    | eis:                                                                                                    |                    |                 |       |  |
| Bei Bu                                                                                                    | sspannungswiederkehr wird die Einstell                                                                                       | ung zurückgesetzt. |                 |       |  |
|                                                                                                    |                                                                                                    |                    |                 |       |  |
| 60                                                                                                    | A Status Direktbetrieb                                                                                                    | Ein/Aus            | 1.002 Boolesch  | KLÜ   |  |
| Funktion:                                                                                                    |                                                                                                    |                    |                 |       |  |
| Über dieses Kommunikationsobjekt wird gemeldet, dass der Direktbetrieb aktiv ist.                                                                                                    |                                                                                                    |                    |                 |       |  |
| Verfügbarkeit:                                                                                                    |                                                                                                    |                    |                 |       |  |
| Das Kommunikationsobjekt "Status Direktbetrieb" wird nur angezeigt, wenn der Parameter "Direktbetrieb" und zusätzlich<br>der Parameter "Status Direktbetrieb" auf "Freigeben" gesetzt sind (Parameterkarte "Funktionen, Objekte").          |                                                                                                    |                    |                 |       |  |

CH 6300 Zug

## 07 B0 A4 Schalt-/Dimmaktor 4-fach 9A0502 07 B0 A8 Schalt-/Dimmaktor 8-fach 9A0602

## 6.10.3 Parameter zum Direktbetrieb in der Parameterkarte "Funktionen, Objekte"

| Parameter     | Einstellungen |
|---------------|---------------|
| Direktbetrieb | Sperren       |
|               | Freigeben     |

## Funktion:

Mit diesem Parameter wird die Bedienung des Schalt-/Dimmaktors direkt am Gerät gesperrt oder freigegeben.

## Weitere Parameter/Parameterkarten:

Wenn der Parameter "Direktbetrieb" auf "Freigeben" gesetzt ist, werden weitere Parameter eingeblendet, mit denen eingestellt werden kann, wann der Direktbetrieb automatisch zurückgesetzt werden kann und ob der Direktbetrieb eingeschränkt werden soll. Es kann außerdem eingestellt werden, ob der Status des Direktbetriebs gesperrt oder freigegeben werden soll.

Wenn der Parameter "Status Direktbetrieb" auf "Freigeben" gesetzt ist, werden Parameter eingeblendet, über die eingestellt werden kann, wann ein Status gesendet wird **c** 6.6.3 Parameter, die sichtbar werden, wenn der Parameter "Status …" auf "Freigeben" gesetzt ist.

## Kommunikationsobjekte:

Wenn der Unter-Parameter "Direktbetrieb einschränken" auf "Freigeben" gesetzt ist, wird das Kommunikationsobjekt "Direktbetrieb sperren" eingeblendet.

Wenn der Unter-Parameter "Status Direktbetrieb" auf "Freigeben" gesetzt ist, wird das Kommunikationsobjekt "Status Direktbetrieb" eingeblendet.

| Direktbetrieb automatisch zurücksetzen | 00:15:00           |
|----------------------------------------|--------------------|
|                                        | [00:00:0018:12:15] |

## Funktion:

Mit diesem Parameter wird eingestellt, nach welcher Zeit der Direktbetrieb automatisch wieder deaktiviert wird.

Die Einstellung "00:00:00" bedeutet, dass der Direktbetrieb nicht automatisch zurückgesetzt wird, sondern nur direkt am Gerät oder durch Busspannungsausfall und -wiederkehr wieder deaktiviert werden kann.

## Hinweis:

Wenn der Direktbetrieb am Schalt-/Dimmaktor eingeschaltet wurde, kann der Schalt-/Dimmaktor nur darüber und nicht aus der Ferne gesteuert werden. Mit diesem Parameter kann verhindert werden, dass der Direktbetrieb versehentlich eingeschaltet bleibt.

| Direktbetrieb einschränken | Sperren   |
|----------------------------|-----------|
|                            | Freigeben |

## Funktion:

Mit diesem Parameter kann die Freigabe des Direktbetriebs über ein Kommunikationsobjekt gesteuert werden.

## Kommunikationsobjekte:

Wenn der Parameter "Direktbetrieb einschränken" auf "Freigeben" gesetzt ist, wird das Kommunikationsobjekt "Direktbetrieb sperren" eingeblendet.

## Beispiel:

Freigabe des Direktbetriebs über einen Schlüsselschalter.

Siemens Schweiz AG

Smart Infrastructure Global Headquarters

Theilerstrasse 1a

CH 6300 Zug

RS-AC

September 2019

## 07 B0 A4 Schalt-/Dimmaktor 4-fach 9A0502 07 B0 A8 Schalt-/Dimmaktor 8-fach 9A0602

| Parameter            | Einstellungen |
|----------------------|---------------|
| Status Direktbetrieb | Sperren       |
|                      | Freigeben     |

## Funktion:

Mit diesem Parameter wird das Kommunikationsobjekt zum Status der des Direktbetriebs aktiviert oder deaktiviert. Über dieses Kommunikationsobjekt wird gemeldet, ob der Direktbetrieb aktiv ist.

## Weitere Parameter/Parameterkarten:

Wenn der Parameter "Status Direktbetrieb" auf "Freigeben" gesetzt ist, werden Parameter eingeblendet, über die eingestellt werden kann, wann ein Status gesendet wird Status Gescherter, die sichtbar werden, wenn der Parameter "Status …" auf "Freigeben" gesetzt ist.

## Kommunikationsobjekte:

Wenn der Parameter "Status Direktbetrieb" auf "Freigeben" gesetzt ist, wird das Kommunikationsobjekt "Status Direktbetrieb" eingeblendet.

07 B0 A4 Schalt-/Dimmaktor 4-fach 9A0502 07 B0 A8 Schalt-/Dimmaktor 8-fach 9A0602

## 7 Grafische Darstellung des Ausgangsverhaltens eines Kanals bei unterschiedlichen Parametrierungen

## 7.1 Dimmverhalten beim Ein-/Ausschalten über Kommunikationsobjekt "Schalten"

Die nachfolgende Grafik zeigt die Dimmrampen beim Ein- und Ausschalten über das Kommunikationsobjekt "Schalten", wenn der Parameter "Einschalten auf" auf "Dimmwert beim Ausschalten" gesetzt ist. Dabei werden die folgenden Parameter verwendet:

- Einschalten auf (Einstellung: "Dimmwert beim Ausschalten")
- Dimmzeit bei Schalten
- Minimaler Dimmwert
- Maximaler Dimmwert

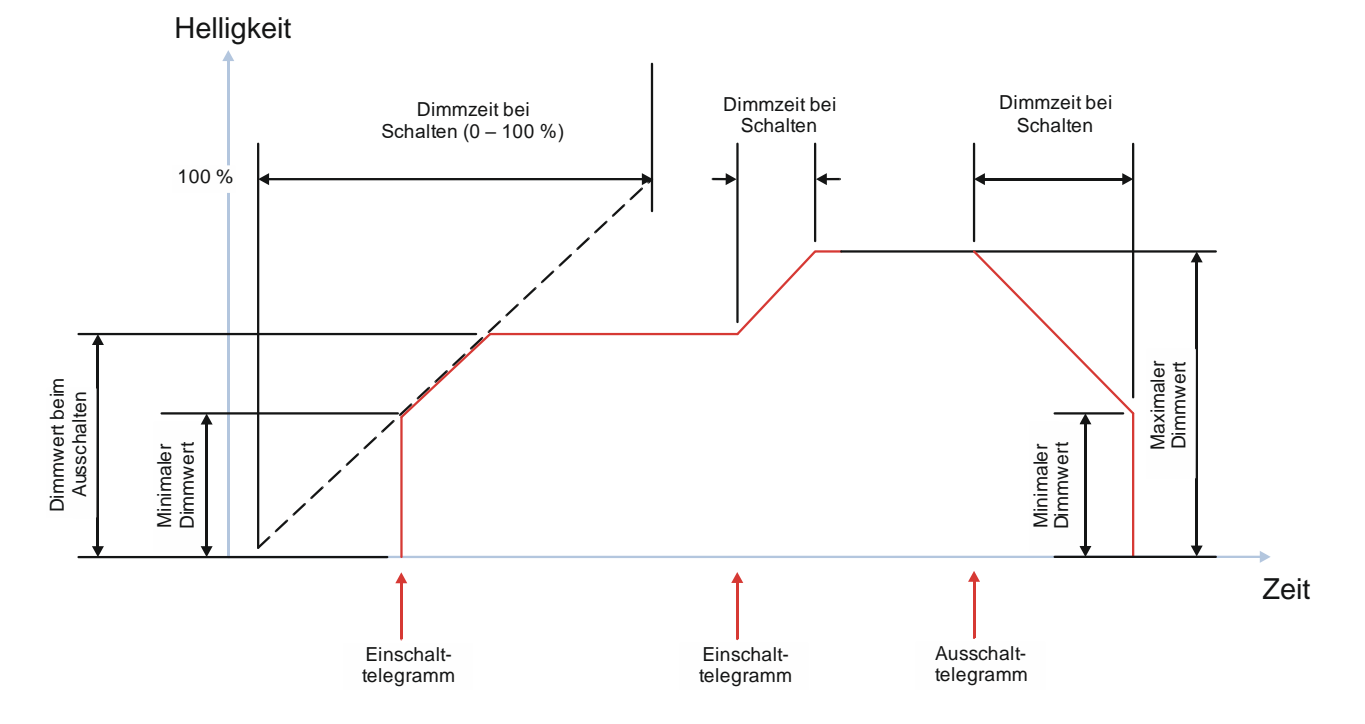

Abb. 25 Dimmrampen beim Ein-/Ausschalten über Kommunikationsobjekt "Schalten"

CH 6300 Zug

September 2019

## 07 B0 A4 Schalt-/Dimmaktor 4-fach 9A0502 07 B0 A8 Schalt-/Dimmaktor 8-fach 9A0602

## 7.2 Dimmverhalten beim Dimmen über das Kommunikationsobjekt "Dimmen"

## 7.2.1 Dimmen über Kommunikationsobjekt "Dimmen" – "Ein- und Ausschalten nicht möglich"

Die nachfolgende Grafik zeigt das Dimmverhalten über das Kommunikationsobjekt "Dimmen", wenn die Möglichkeit des Ein-/Ausschaltens deaktiviert wurde. Dabei werden die folgenden Parameter verwendet:

- Einschalten über Dimmen (Einstellung: "Sperren")
- Ausschalten über Dimmen (Einstellung: "Sperren")
- Dimmzeit bei Dimmen
- Minimaler Dimmwert
- Maximaler Dimmwert

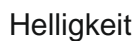

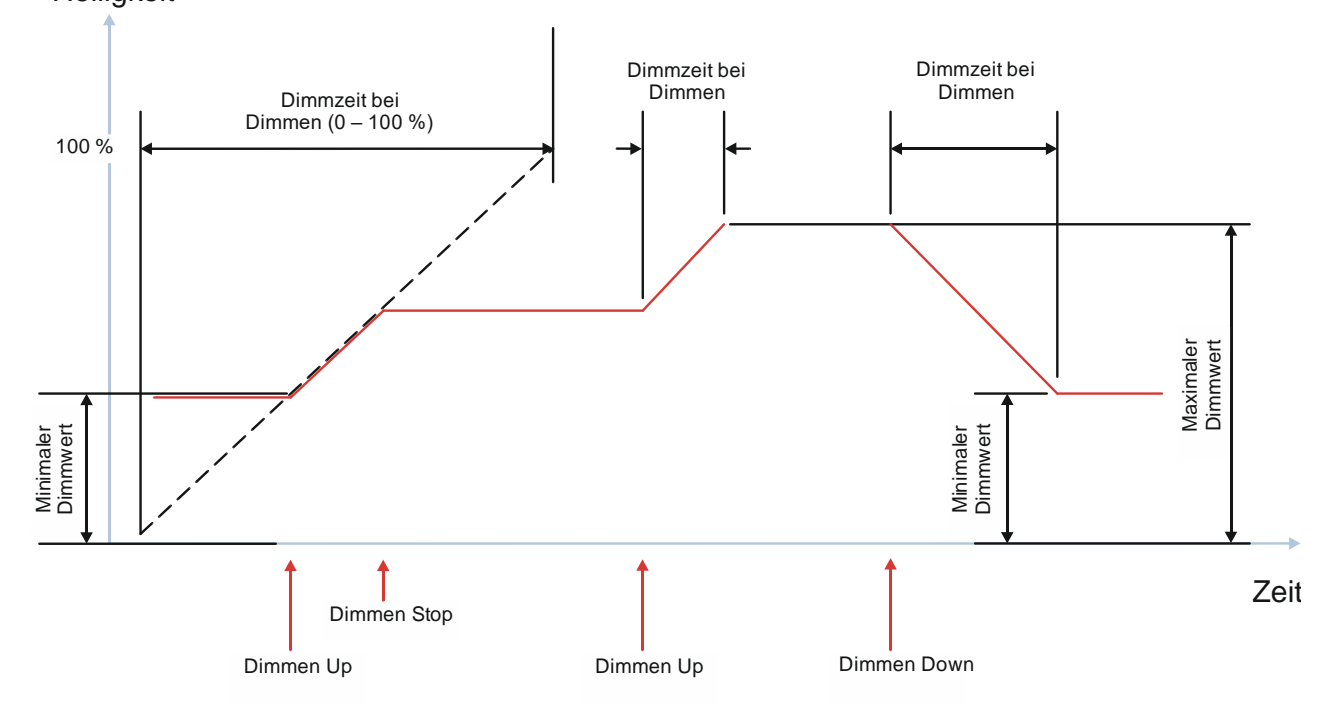

Abb. 26 Dimmen über Kommunikationsobjekt "Dimmen" – "Ein- und Ausschalten nicht möglich"

September 2019

## 07 B0 A4 Schalt-/Dimmaktor 4-fach 9A0502 07 B0 A8 Schalt-/Dimmaktor 8-fach 9A0602

## 7.2.2 Dimmen über Kommunikationsobjekt "Dimmen" – "Einschalten möglich"

Die nachfolgende Grafik zeigt das Dimmverhalten über das Kommunikationsobjekt "Dimmen", wenn die Möglichkeit des Einschaltens aktiviert und die Möglichkeit des Ausschaltens deaktiviert wurde. Dabei werden die folgenden Parameter verwendet:

- Einschalten über Dimmen (Einstellung: "Freigeben")
- Ausschalten über Dimmen (Einstellung: "Sperren")
- Dimmzeit bei Dimmen
- Minimaler Dimmwert
- Maximaler Dimmwert

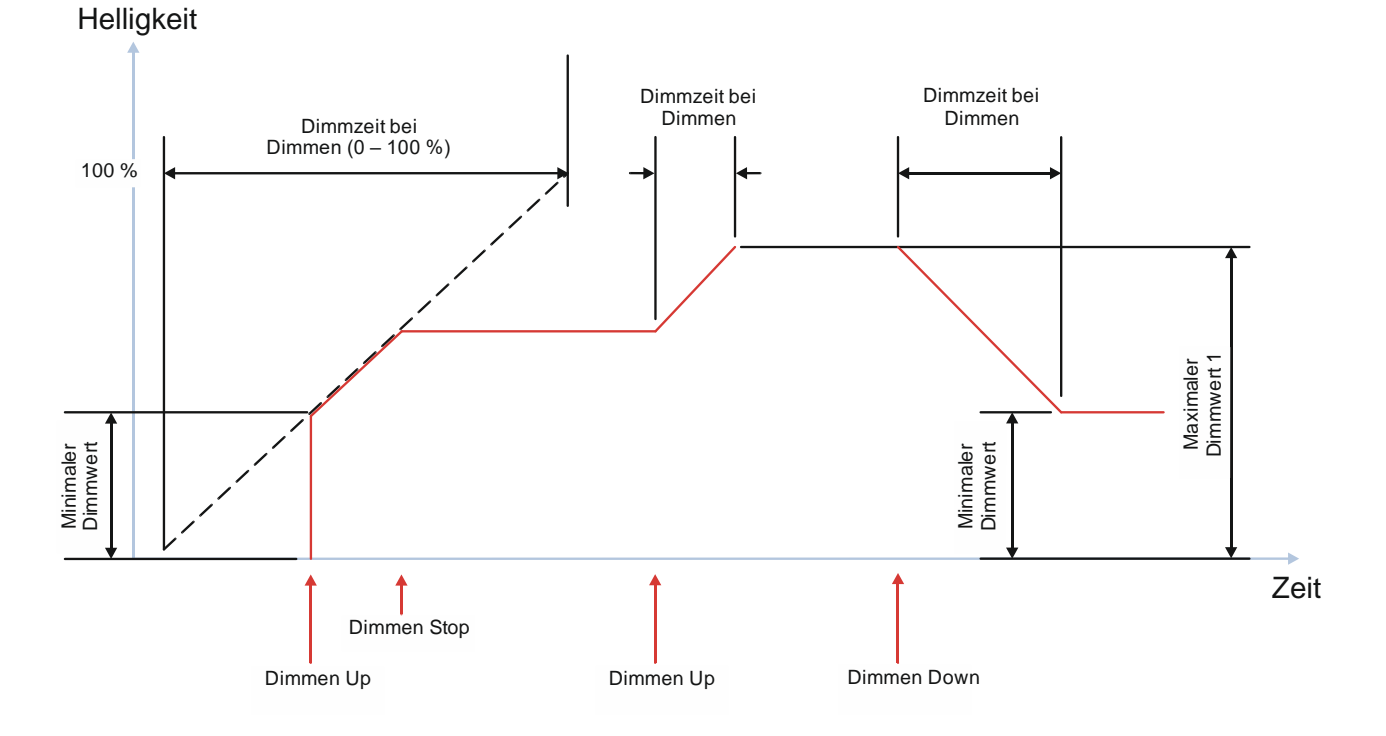

Abb. 27 Dimmen über Kommunikationsobjekt "Dimmen" – "Einschalten möglich"

September 2019

## 07 B0 A4 Schalt-/Dimmaktor 4-fach 9A0502 07 B0 A8 Schalt-/Dimmaktor 8-fach 9A0602

## 7.2.3 Dimmen über Kommunikationsobjekt "Dimmen" – "Ausschalten möglich"

Die nachfolgende Grafik zeigt das Dimmverhalten über das Kommunikationsobjekt "Dimmen", wenn die Möglichkeit des Ausschaltens aktiviert und die Möglichkeit des Einschaltens deaktiviert wurde. Dabei werden die folgenden Parameter verwendet:

- Einschalten über Dimmen (Einstellung: "Sperren")
- Ausschalten über Dimmen (Einstellung: "Freigeben")
- Dimmzeit bei Dimmen
- Minimaler Dimmwert
- Maximaler Dimmwert

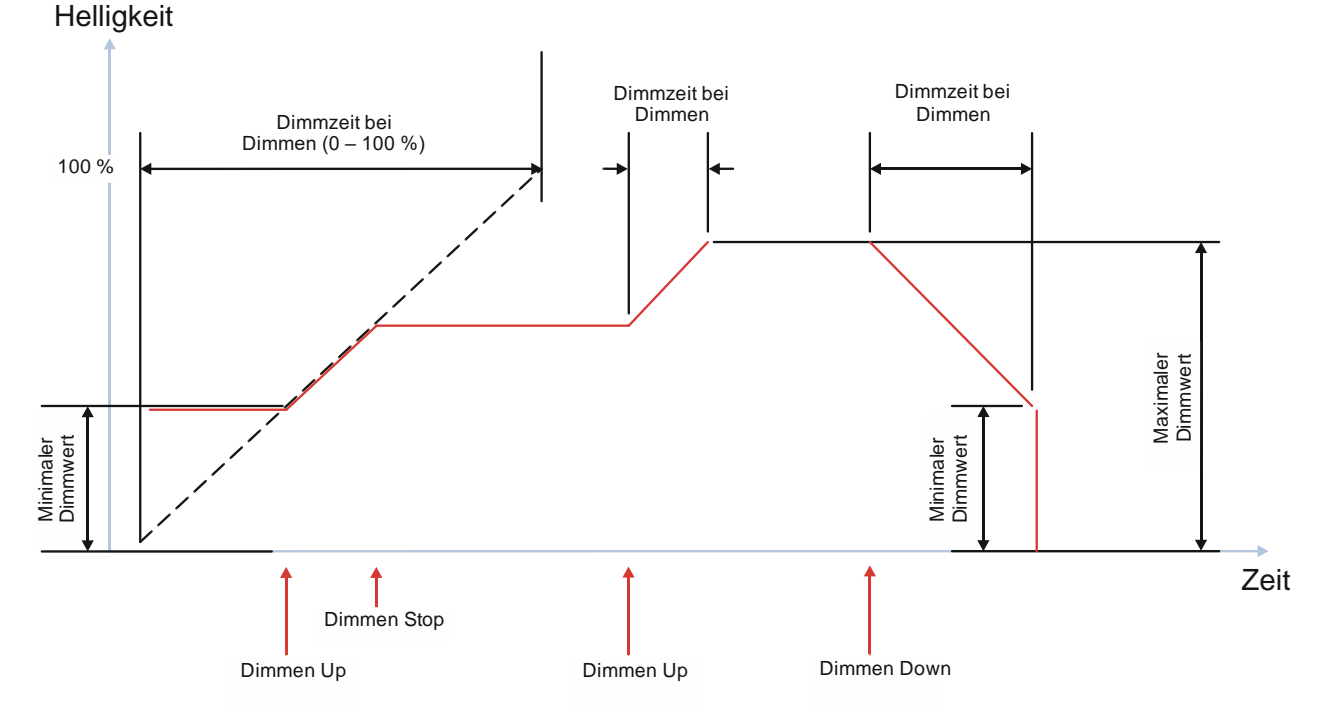

Abb. 28 Dimmen über Kommunikationsobjekt "Dimmen" – "Ausschalten möglich"

September 2019

## 07 B0 A4 Schalt-/Dimmaktor 4-fach 9A0502 07 B0 A8 Schalt-/Dimmaktor 8-fach 9A0602

## 7.2.4 Dimmen über Kommunikationsobjekt "Dimmen" – "Ein- und Ausschalten möglich"

Die nachfolgende Grafik zeigt das Dimmverhalten über das Kommunikationsobjekt "Dimmen", wenn die Möglichkeit des Ein-/Ausschaltens aktiviert wurde. Dabei werden die folgenden Parameter verwendet:

- Einschalten über Dimmen (Einstellung: "Freigeben")
- Ausschalten über Dimmen (Einstellung: "Freigeben")
- Dimmzeit bei Dimmen
- Minimaler Dimmwert
- Maximaler Dimmwert

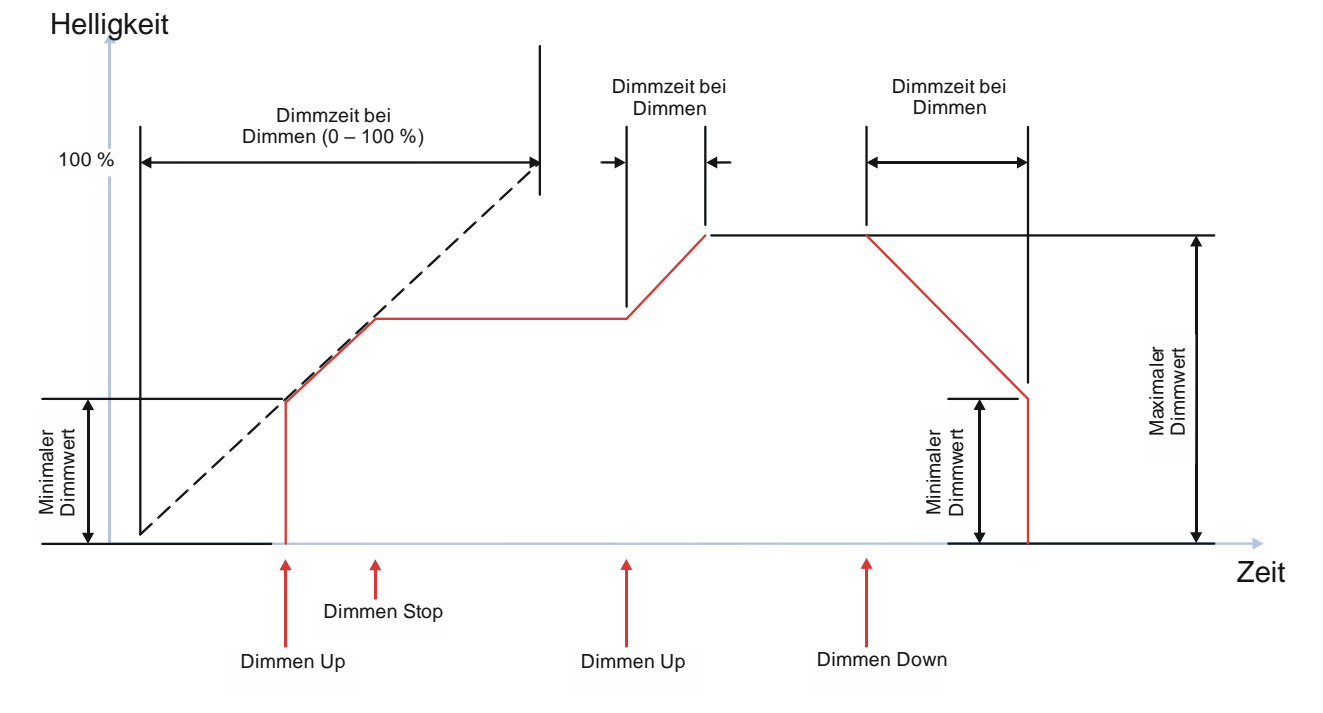

Abb. 29 Dimmen über Kommunikationsobjekt "Dimmen" – "Ein- und Ausschalten möglich"

September 2019

## 07 B0 A4 Schalt-/Dimmaktor 4-fach 9A0502 07 B0 A8 Schalt-/Dimmaktor 8-fach 9A0602

## 7.3 Dimmverhalten beim Dimmen über das Kommunikationsobjekt "Dimmwert 1"

## 7.3.1 "Schalten über Dimmwert 1" – "nicht möglich"

Die nachfolgende Grafik zeigt das Dimmverhalten über das Kommunikationsobjekt "Dimmwert", wenn der Parameter "Schalten über Dimmwert 1" auf "nicht möglich" gesetzt wurde. Dabei werden die folgenden Parameter verwendet:

- Schalten über Dimmwert 1 (Einstellung: "nicht möglich")
- Dimmzeit bei Dimmwert 1
- Minimaler Dimmwert
- Maximaler Dimmwert

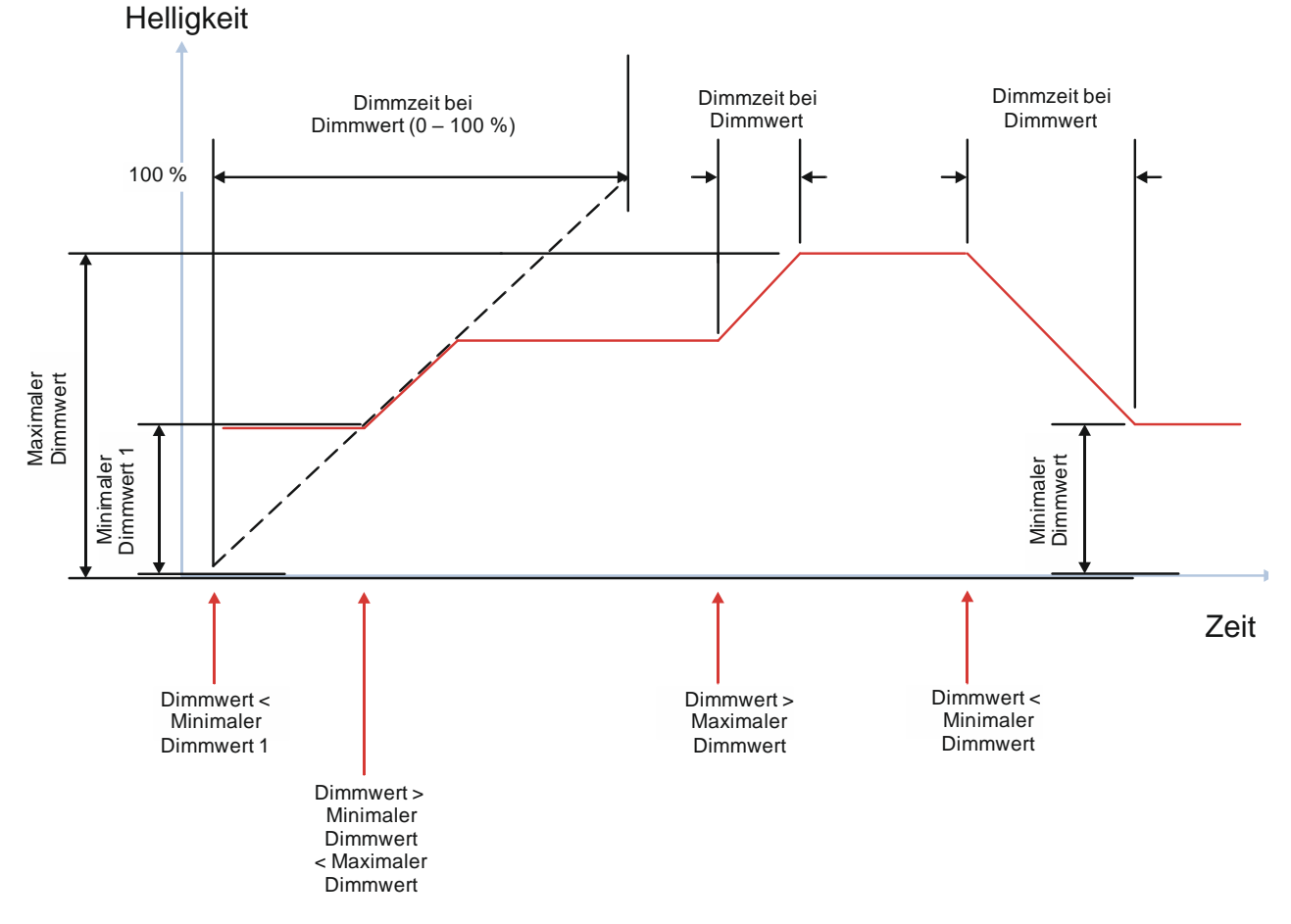

Abb. 30 Dimmverhalten beim Dimmen über das Kommunikationsobjekt "Dimmwert 1"; "Schalten über Dimmwert 1" – "nicht möglich"

RS-AC

© Siemens Schweiz AG 2019

September 2019

## 07 B0 A4 Schalt-/Dimmaktor 4-fach 9A0502 07 B0 A8 Schalt-/Dimmaktor 8-fach 9A0602

## 7.3.2 "Schalten über Dimmwert 1" – "Ein bei Dimmwert >= min. Dimmwert"

Die nachfolgende Grafik zeigt das Dimmverhalten über das Kommunikationsobjekt "Dimmwert", wenn der Parameter "Schalten über Dimmwert 1" auf "Ein bei Dimmwert >= min. Dimmwert" gesetzt wurde. Dabei werden die folgenden Parameter verwendet:

- Schalten über Dimmwert 1 (Einstellung: "Ein bei Dimmwert >= min. Dimmwert")
- Dimmzeit bei Dimmwert 1
- Minimaler Dimmwert
- Maximaler Dimmwert

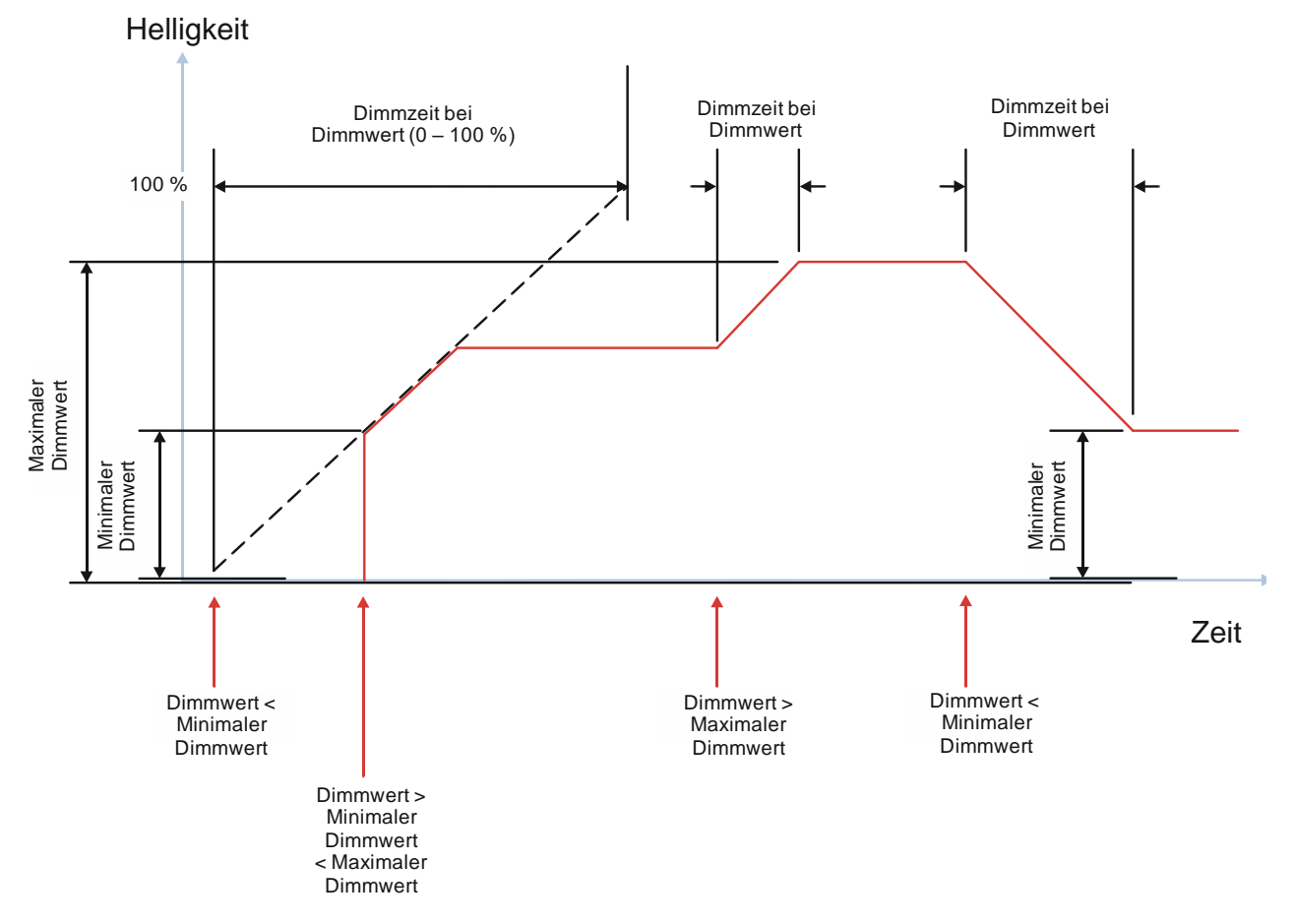

Abb. 31 Dimmverhalten beim Dimmen über das Kommunikationsobjekt "Dimmwert 1"; "Schalten über Dimmwert 1" – "Ein bei Dimmwert >= min. Dimmwert"

Theilerstrasse 1a

CH 6300 Zug

September 2019

## 07 B0 A4 Schalt-/Dimmaktor 4-fach 9A0502 07 B0 A8 Schalt-/Dimmaktor 8-fach 9A0602

## 7.3.3 "Schalten über Dimmwert 1" – "Aus bei Dimmwert <= min. Dimmwert"

Die nachfolgende Grafik zeigt das Dimmverhalten über das Kommunikationsobjekt "Dimmwert", wenn der Parameter "Schalten über Dimmwert 1" auf "Aus bei Dimmwert <= min. Dimmwert" gesetzt wurde. Dabei werden die folgenden Parameter verwendet:

- Schalten über Dimmwert 1 (Einstellung: "Aus bei Dimmwert <= min. Dimmwert")
- Dimmzeit bei Dimmwert 1
- Minimaler Dimmwert
- Maximaler Dimmwert

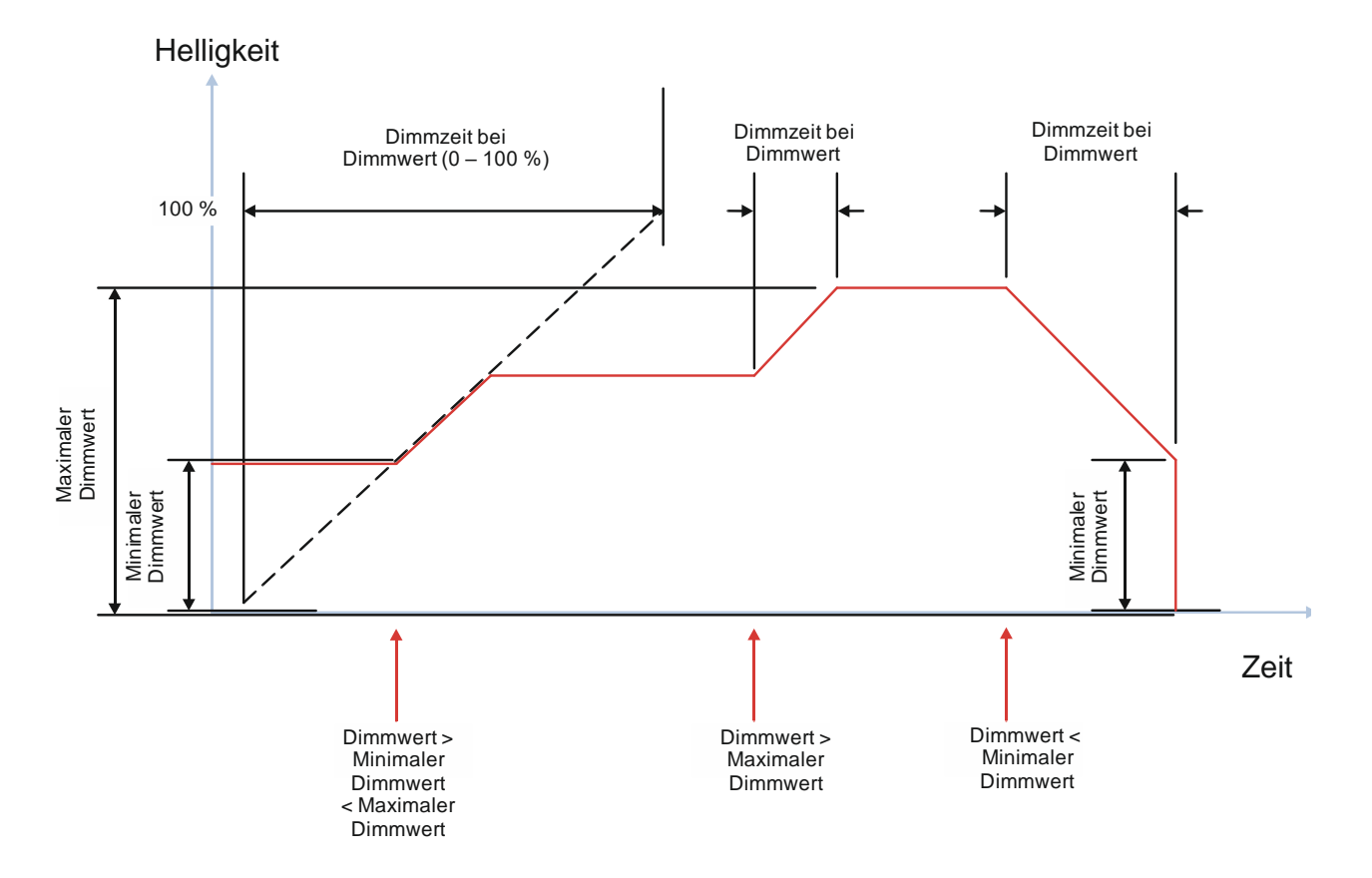

Abb. 32 Dimmverhalten beim Dimmen über das Kommunikationsobjekt "Dimmwert 1"; "Schalten über Dimmwert 1" – "Aus bei Dimmwert <= min. Dimmwert"

September 2019

## 07 B0 A4 Schalt-/Dimmaktor 4-fach 9A0502 07 B0 A8 Schalt-/Dimmaktor 8-fach 9A0602

7.3.4 "Schalten über Dimmwert 1" – "Ein- und Ausschalten möglich"

Die nachfolgende Grafik zeigt das Dimmverhalten über das Kommunikationsobjekt "Dimmwert", wenn der Parameter "Schalten über Dimmwert 1" auf "Ein- und Ausschalten möglich" gesetzt wurde. Dabei werden die folgenden Parameter verwendet:

- Schalten über Dimmwert 1 (Einstellung: "Ein- und Ausschalten möglich")
- Dimmzeit bei Dimmwert 1
- Minimaler Dimmwert
- Maximaler Dimmwert

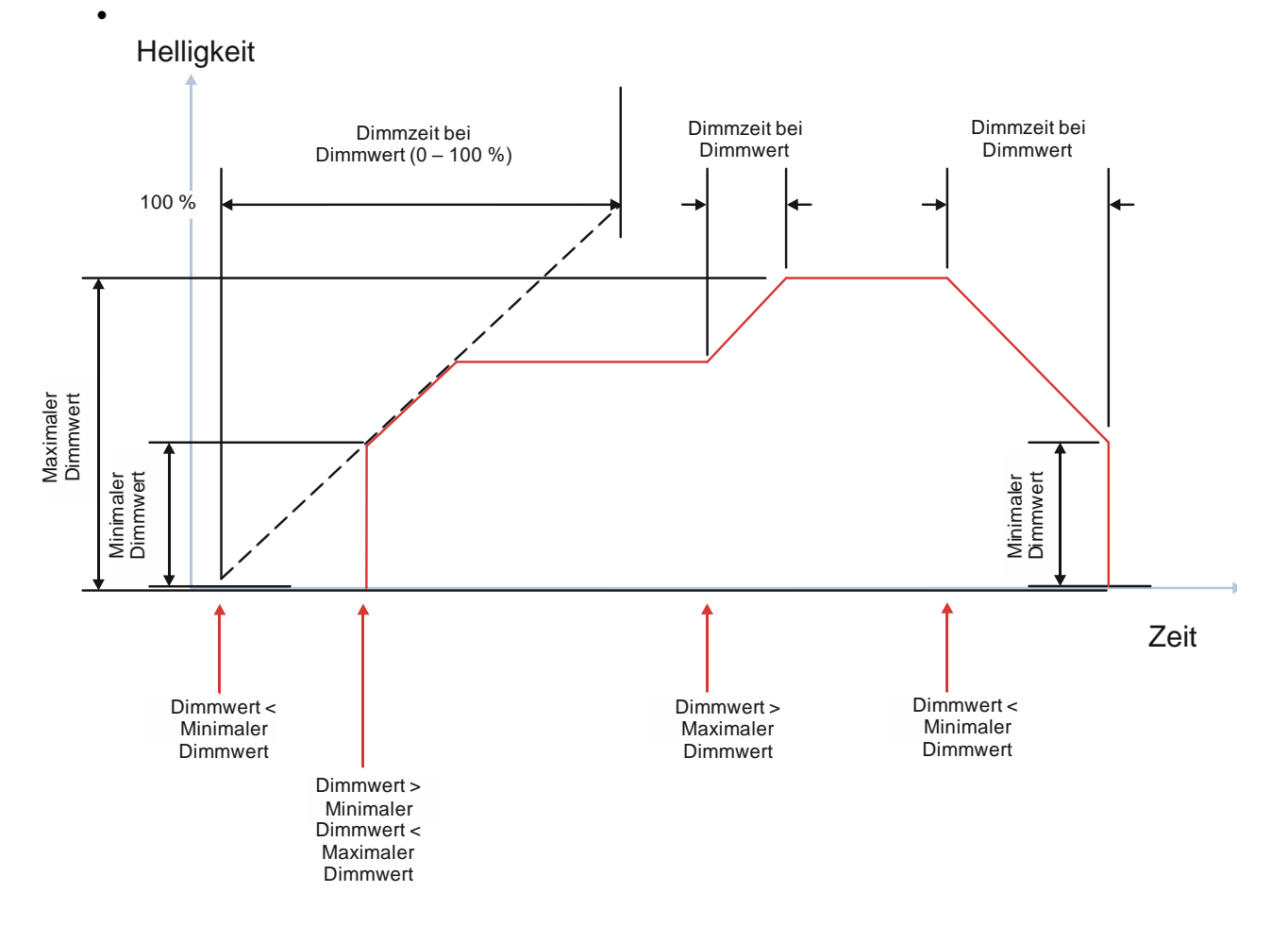

Abb. 33 Dimmverhalten beim Dimmen über das Kommunikationsobjekt "Dimmwert 1"; "Schalten über Dimmwert 1" – "Ein- und Ausschalten möglich"

RS-AC

© Siemens Schweiz AG 2019

September 2019

## 07 B0 A4 Schalt-/Dimmaktor 4-fach 9A0502 07 B0 A8 Schalt-/Dimmaktor 8-fach 9A0602

## 7.3.5 "Schalten über Dimmwert 1" – "Ein bei Dimmwert > 0 %, Aus bei Dimmwert = 0 %"

Die nachfolgende Grafik zeigt das Dimmverhalten über das Kommunikationsobjekt "Dimmwert", wenn der Parameter "Schalten über Dimmwert 1" auf "Ein bei Dimmwert > 0 %, Aus bei Dimmwert = 0 %" gesetzt wurde. Dabei werden die folgenden Parameter verwendet:

- Schalten über Dimmwert 1 (Einstellung: "Ein bei Dimmwert > 0 %, Aus bei Dimmwert = 0 %")
- Dimmzeit bei Dimmwert 1
- Minimaler Dimmwert
- Maximaler Dimmwert

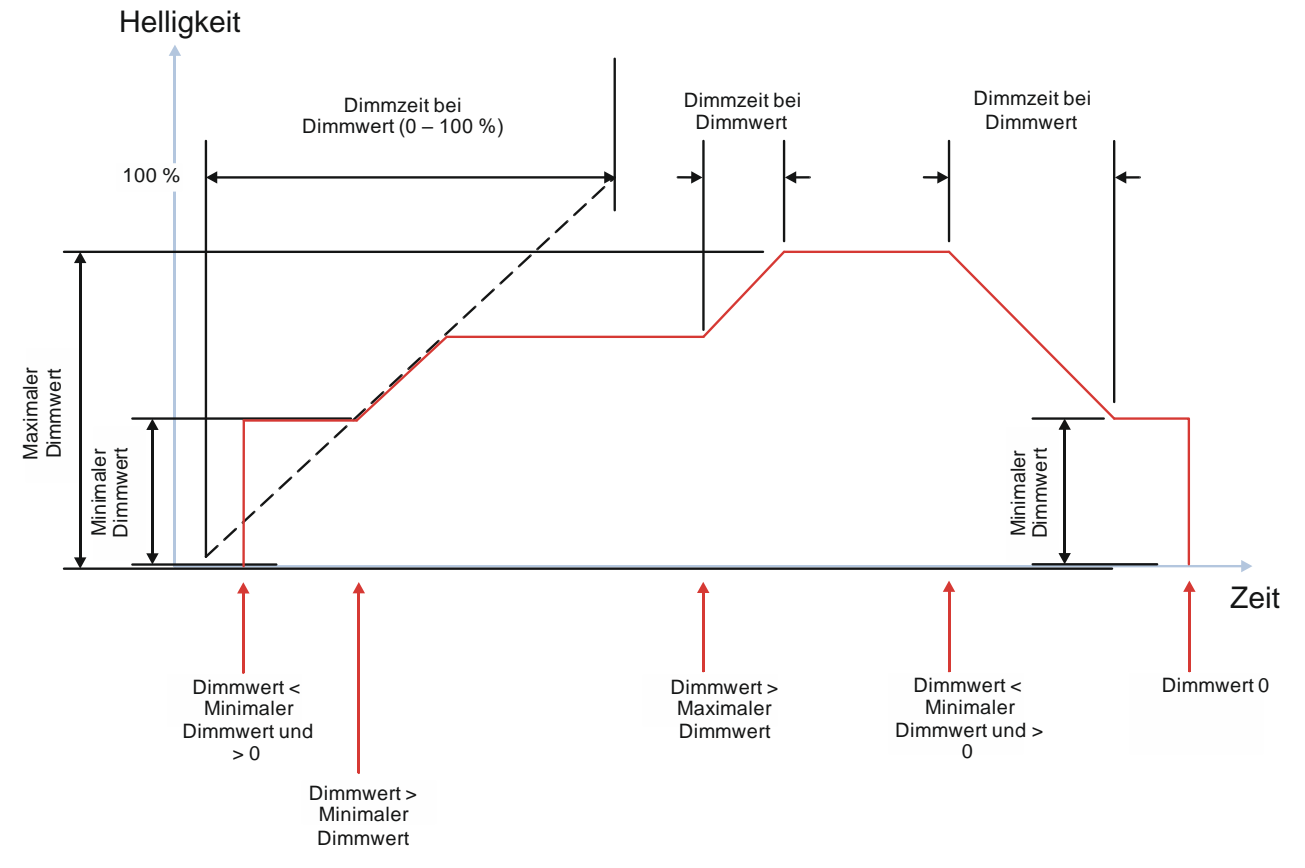

Abb. 34 Dimmverhalten beim Dimmen über das Kommunikationsobjekt "Dimmwert 1"; "Schalten über Dimmwert 1" – "Ein bei Dimmwert > 0 %, Aus bei Dimmwert = 0 %"

RS-AC

© Siemens Schweiz AG 2019

September 2019

07 B0 A4 Schalt-/Dimmaktor 4-fach 9A0502 07 B0 A8 Schalt-/Dimmaktor 8-fach 9A0602

- 7.4 Dimmverhalten beim Ein-/Ausschalten über Kommunikationsobjekt "Schalten" in Kombination mit den Kommunikationsobjekten "Minimaler Dimmwert" und "Maximaler Dimmwert"
- 7.4.1 Verhalten beim Einschalten und beim Dimmen auf einen Dimmwert unter Einfluss des minimalen und maximalen Dimmwerts

Die nachfolgende Grafik zeigt das Verhalten des Schalt-/Dimmaktors beim Einschalten und beim Dimmen auf einen Dimmwert unter Einfluss des minimalen und maximalen Dimmwerts. Dabei werden die folgenden Parameter verwendet:

- Einschalten auf (Einstellung: Einschaltwert gemäß Parameter)
- Einschaltwert (%) (Einstellung: 100 %)
- Minimaler Dimmwert (Einstellung: 5 %)
- Maximaler Dimmwert (Einstellung: 90 %)
- Dimmzeit bei Schalten
- Dimmzeit bei Dimmen
- Zwei Dimmwerte
- Dimmzeit bei Dimmwert 1
- Dimmzeit bei Dimmwert 2

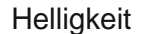

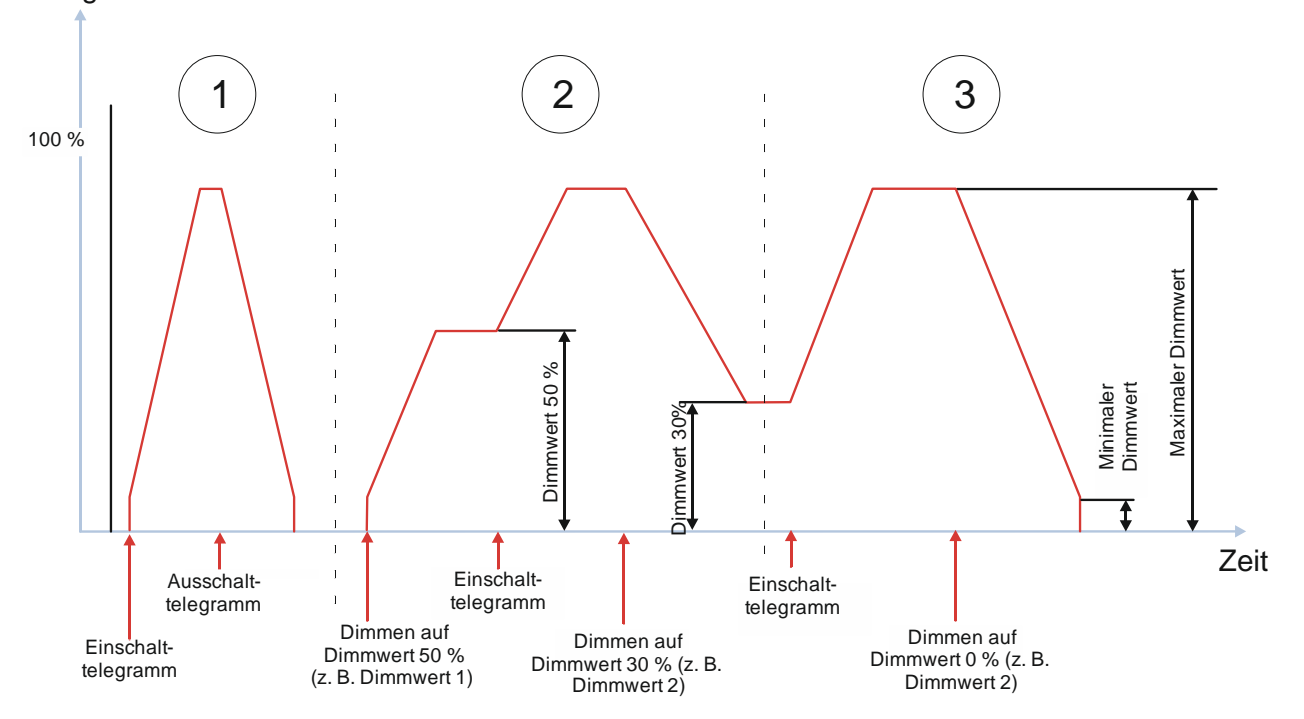

Abb. 35 Verhalten beim Einschalten und Dimmen auf einen Dimmwert unter Einfluss von minimalem und maximalem Dimmwert

| Siemens Schweiz AG   | RS-AC                     | Update: http://www.siemens.com/gamma-td |
|----------------------|---------------------------|-----------------------------------------|
| Smart Infrastructure |                           |                                         |
| Global Headquarters  |                           |                                         |
| Theilerstrasse 1a    | © Siemens Schweiz AG 2019 |                                         |
| CH 6300 Zug          | Änderungen vorbehalten    | 161/194                                 |

September 2019

## 07 B0 A4 Schalt-/Dimmaktor 4-fach 9A0502 07 B0 A8 Schalt-/Dimmaktor 8-fach 9A0602

(1) Nach dem Empfang des Einschalttelegramms wird der Kanal eingeschaltet und auf den minimalen Dimmwert gedimmt (z. B. 5 %). Danach wird mit der parametrierten Dimmzeit für das Schalten heller gedimmt bis zum maximalen Dimmwert (z. B. 90 %).

Der parametrierte Einschaltwert von 100 % wird durch die Einstellung des maximalen Dimmwerts auf 90 % begrenzt.

Nach Empfang des Ausschalttelegramms wird mit der parametrierten Dimmzeit für das Schalten dunkler gedimmt bis zum minimalen Dimmwert und dann ausgeschaltet.

(2) Wenn der Kanal ausgeschaltet ist, löst das Telegramm zum Dimmen auf einen bestimmten Wert das Einschalten auf den minimalen Helligkeitswert (z. B. 5 %) aus. Danach wird mit der parametrierten Dimmzeit von Dimmwert 1 heller gedimmt bis zum vorgegebenen Dimmwert (z. B. 50 %).

Ein erneutes Einschaltkommando führt zur Helligkeitsänderung auf den maximalen Dimmwert (z. B. 90 %) mit der parametrierten Dimmzeit für das Schalten. Wertänderungen durch Dimmwerte werden mit der parametrierten Dimmzeit angesteuert.

Wenn der Kanal eingeschaltet ist, wird mit dem Telegramm zum Dimmen auf einen bestimmten Wert direkt von der momentanen Helligkeit mit der parametrierten Dimmzeit von Dimmwert 2 auf diesen Wert gedimmt (z. B. 30 %).

(3) Einschalttelegramme führen bei eingeschaltetem Kanal zum Ansteuern auf den maximal möglichen Helligkeitswert (z. B. 90 %).

Dimmwerttelegramme mit 0 % führen zum Dunklerdimmen bis zum minimalen Dimmwert und zum anschließenden Ausschalten.

## 7.4.2 Verhalten bei zweimaligem Einschalten, wenn der Einschaltwert unter dem maximalen Dimmwert liegt

Die nachfolgende Grafik zeigt das Verhalten des Schalt-/Dimmaktors beim zweimaligen Einschalten und beim Dimmen auf einen Dimmwert, wenn der parametrierte Einschaltwert unter dem maximalen Dimmwert liegt. Dabei werden die folgenden Parameter verwendet:

- Einschalten auf (Einstellung: Einschaltwert gemäß Parameter)
- Einschaltwert (%) (Einstellung: 50 %)
- Minimaler Dimmwert (Einstellung: 5 %)
- Maximaler Dimmwert (Einstellung: 90 %)
- Dimmzeit bei Schalten
- Dimmzeit bei Dimmen
- Zwei Dimmwerte
- Dimmzeit bei Dimmwert 1
- Dimmzeit bei Dimmwert 2
- ٠

CH 6300 Zug

September 2019

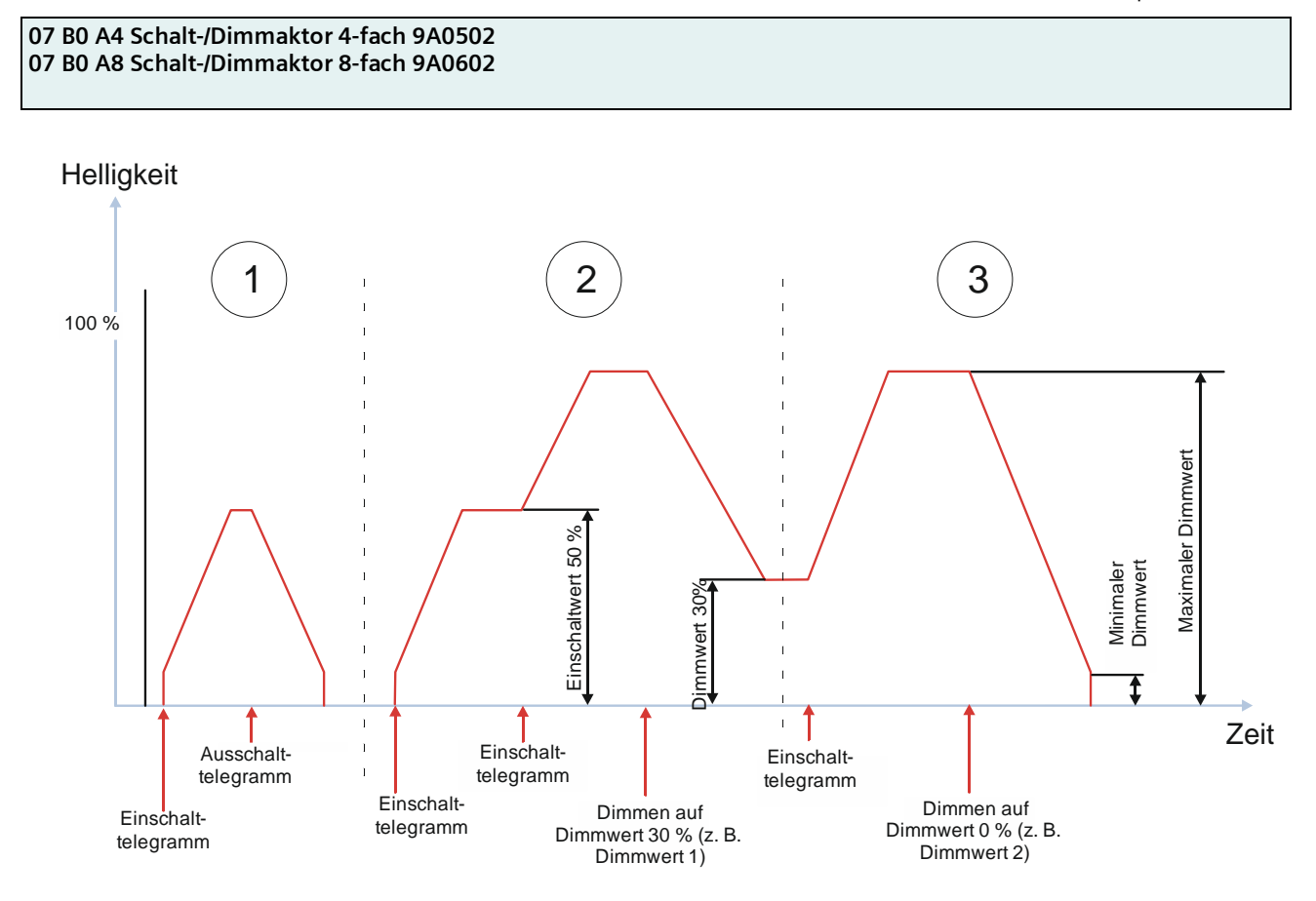

- Abb. 36 Verhalten beim Einschalten und Dimmen auf einen Dimmwert unter Einfluss von minimalem und maximalem Dimmwert
  - (1) Nach dem Empfang des Einschalttelegramms wird der Kanal eingeschaltet und auf den minimalen Dimmwert gedimmt (z. B. 5 %). Danach wird mit der parametrierten Dimmzeit für das Schalten heller gedimmt bis zum Einschaltwert (z. B. 50 %).

Nach Empfang des Ausschalttelegramms wird mit der parametrierten Dimmzeit für das Schalten dunkler gedimmt bis zum minimalen Dimmwert und dann ausgeschaltet.

(2) Nach dem Empfang des Einschalttelegramms wird der Kanal eingeschaltet und auf den minimalen Dimmwert gedimmt (z. B. 5 %). Danach wird mit der parametrierten Dimmzeit für das Schalten heller gedimmt bis zum Einschaltwert (z. B. 50 %).

Bei Empfang eines weiteren Einschalttelegramms bei eingeschaltetem Kanal wird mit der parametrierten Dimmzeit auf den maximalen Dimmwert gedimmt (z. B. 90 %).

Bei Empfang eines Telegramms zum Dimmen auf einen bestimmten Wert wird bei eingeschaltetem Kanal direkt von der momentanen Helligkeit mit der parametrierten Dimmzeit von Dimmwert 1 auf den neu empfangenen Wert gedimmt (z. B. 30 %).

(3) Einschalttelegramme führen bei eingeschaltetem Kanal zum Ansteuern auf den maximal möglichen Helligkeitswert (z. B. 90 %).

Dimmwerttelegramme mit 0 % führen zum Dunklerdimmen bis zum minimalen Dimmwert und zum anschließenden Ausschalten.

Theilerstrasse 1a

© Siemens Schweiz AG 2019

September 2019

## 07 B0 A4 Schalt-/Dimmaktor 4-fach 9A0502 07 B0 A8 Schalt-/Dimmaktor 8-fach 9A0602

## 7.5 Schaltverhalten bei parametrierter Ein- und Ausschaltverzögerung

Die nachfolgende Grafik zeigt das Verhalten des Schalt-/Dimmaktors bei parametrierter Ein- und Ausschaltverzögerung. Dabei werden die folgenden Parameter verwendet:

- Einschaltverzögerung
- Ausschaltverzögerung

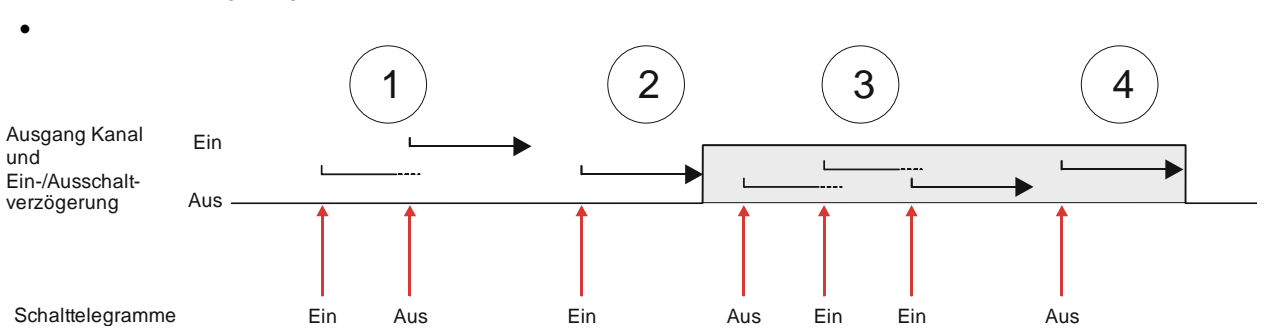

Abb. 37 Schaltverhalten bei parametrierter Ein- und Ausschaltverzögerung

- (1) Nach dem Empfang des Schalttelegramms "Ein" startet die Einschaltverzögerung. Wenn vor Ablauf der Einschaltverzögerung das Schalttelegramm "Aus" empfangen wird, bricht der Einschaltvorgang ab und die Ausschaltverzögerung startet. Der Kanal bleibt ausgeschaltet.
- (2) Wenn vor Ablauf der Einschaltverzögerung kein Ausschalttelegramm empfangen wird, wird der Kanal eingeschaltet.
- (3) Nach dem Empfang des Schalttelegramms "Aus" startet die Ausschaltverzögerung. Wenn vor Ablauf der Ausschaltverzögerung das Schalttelegramm "Ein" empfangen wird, bricht der Ausschaltvorgang ab und die Einschaltverzögerung startet. Der Kanal bleibt eingeschaltet. Wenn ein weiteres Einschalttelegramm empfangen wird, startet die Einschaltverzögerung. Da der Kanal jedoch bereits eingeschaltet ist, bleibt dies ohne Auswirkung.
- (4) Wenn vor Ablauf der Ausschaltverzögerung kein Einschalttelegramm empfangen wird, wird der Kanal ausgeschaltet.

## Hinweis zum relativen Dimmen und Dimmen auf einen bestimmten Wert:

Die Ein- und Ausschaltverzögerungen sind nur bei Schalttelegrammen wirksam. Das Ein- oder Ausschalten des Kanals durch relatives Dimmen oder Setzen von Dimmwerten ist davon nicht betroffen.

## Hinweis zu Szenenkommandos:

Die Ein- und Ausschaltverzögerungen gelten nicht für das Ein-/Ausschalten durch Szenentelegramme. Laufende Ein-/Ausschaltverzögerungen werden von ausgelösten Szenenwerten gelöscht und die Szenenwerte anhand ihrer Parametrierung eingestellt.

CH 6300 Zug

© Siemens Schweiz AG 2019

September 2019

## 07 B0 A4 Schalt-/Dimmaktor 4-fach 9A0502 07 B0 A8 Schalt-/Dimmaktor 8-fach 9A0602

## 7.6 Schaltverhalten bei aktiviertem Zeitschalter- und Nachtbetrieb

## 7.6.1 Verhalten bei Zeitschalterbetrieb (1-fach) mit Einstellung "Nachtriggern möglich = 0"

Die folgende Grafik zeigt das Verhalten des Schalt-/Dimmaktors bei parametrierter Zeitschalterfunktion ohne die Möglichkeit des Nachtriggerns.

Dabei werden die folgenden Parameter verwendet:

- Betriebsart (Einstellung: Zeitschalterbetrieb)
- Minimaler Dimmwert
- Maximaler Dimmwert
- Dimmzeit bei Schalten
- Dimmzeit bei Dimmen
- Dimmzeit bei Dimmwert 1
- Einschaltdauer 1 im Tagbetrieb
- Nachtriggern möglich (Einstellung: 0)

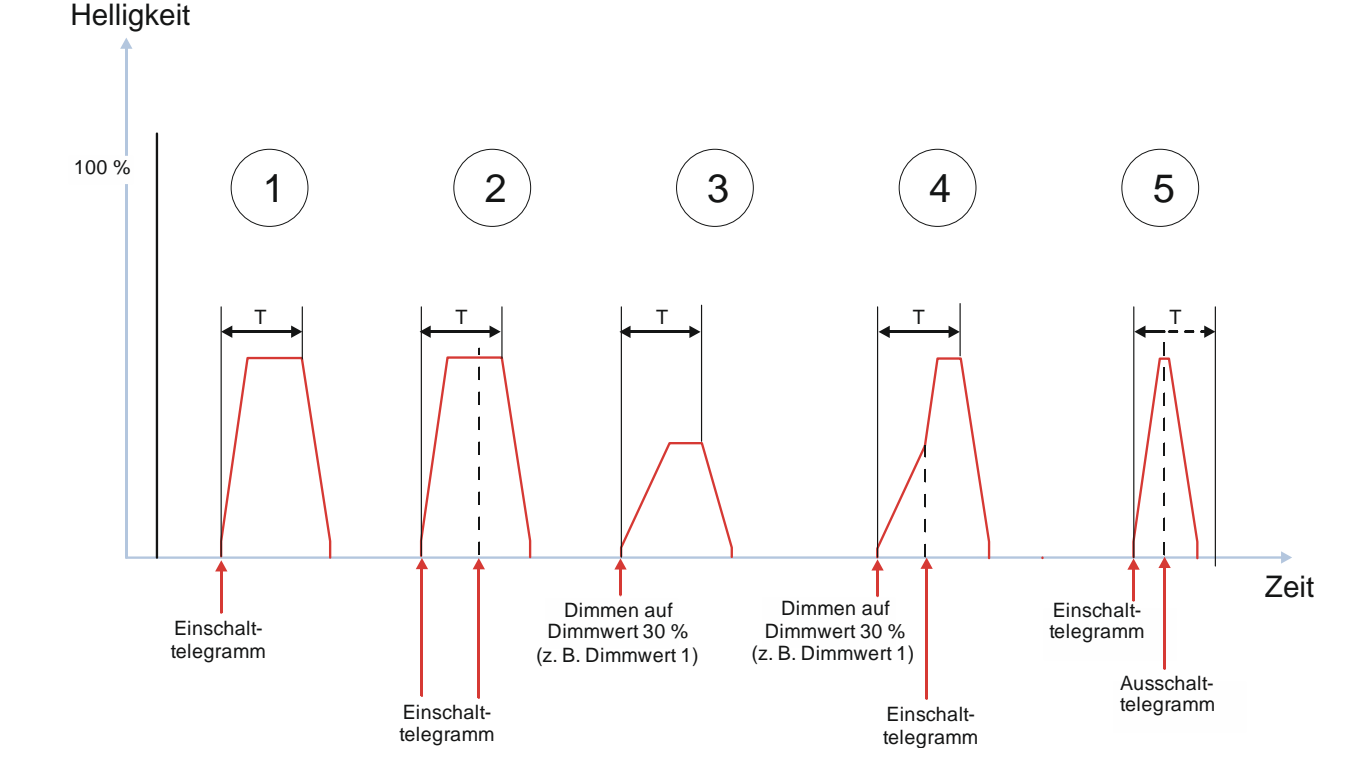

Abb. 38 Verhalten bei Zeitschalterbetrieb (1-fach) mit Einstellung "Nachtriggern = 0"

(1) Der Zeitschalter wird nach Empfang des Einschalttelegramms gestartet und die Zeitzählung (Nachlaufzeit) (T) beginnt. Die Zeit der Dimmrampe ist in dieser Zeit enthalten.

| Siemens Schweiz AG   | RS-AC                     | Update: http://www.siemens.com/gamma-td |
|----------------------|---------------------------|-----------------------------------------|
| Smart Infrastructure |                           |                                         |
| Global Headquarters  |                           |                                         |
| Theilerstrasse 1a    | © Siemens Schweiz AG 2019 |                                         |
| CH 6300 Zug          | Änderungen vorbehalten    | 165/194                                 |

September 2019

## 07 B0 A4 Schalt-/Dimmaktor 4-fach 9A0502 07 B0 A8 Schalt-/Dimmaktor 8-fach 9A0602

Nach Ablauf der im Zeitschalter parametrierten Zeit wird der Kanal heruntergedimmt. Die Dimmzeit entspricht in beiden Fällen der parametrierten Dimmzeit für das Schalten.

(2) Der Zeitschalter wird nach Empfang des Einschalttelegramms gestartet und die Zeitzählung (Nachlaufzeit) (T) beginnt. Während der Nachlaufzeit empfangene Einschalttelegramme werden ignoriert.

Nach Ablauf der im Zeitschalter parametrierten Zeit wird der Kanal mit der Dimmzeit für das Schalten heruntergedimmt und ausgeschaltet.

(3) Der Zeitschalter wird durch das Telegramm zum Dimmen auf einen bestimmten Wert gestartet und die Zeitzählung (Nachlaufzeit) (T) beginnt. Die Zeit der Dimmrampe ist in dieser Zeit enthalten.

Nach Ablauf der im Zeitschalter parametrierten Zeit wird der Kanal mit der Dimmzeit für das Schalten heruntergedimmt und ausgeschaltet.

(4) Der Zeitschalter wird durch das Telegramm zum Dimmen auf einen bestimmten Wert gestartet und die Zeitzählung (Nachlaufzeit) (T) beginnt. Die Zeit der Dimmrampe ist in dieser Zeit enthalten.

Während des Hellerdimmens wird ein Einschalttelegramm empfangen. Daraufhin wird mit der Dimmrampe für das Schalten auf den maximalen Dimmwert weitergedimmt. Die Nachlaufzeit wird nicht verlängert und läuft ab, als ob das Einschalttelegramm nicht empfangen wurde.

Nach Ablauf der im Zeitschalter parametrierten Zeit wird der Kanal mit der Dimmzeit für das Schalten heruntergedimmt und ausgeschaltet.

(5) Der Zeitschalter wird durch das Einschalttelegramm gestartet und die Zeitzählung (Nachlaufzeit) (T) beginnt.

Während der Nachlaufzeit wird ein Ausschalttelegramm empfangen. Daraufhin wird der Kanal vorzeitig heruntergedimmt und ausgeschaltet. Die Dimmzeit entspricht in beiden Fällen der parametrierten Dimmzeit für das Schalten.

## 7.6.2 Verhalten bei Zeitschalterbetrieb (1-fach) mit Einstellung "Nachtriggern möglich = 1"

Die folgende Grafik zeigt das Verhalten des Schalt-/Dimmaktors bei parametrierter Zeitschalterfunktion mit der Möglichkeit des Nachtriggerns.

Dabei werden die folgenden Parameter verwendet:

- Betriebsart (Einstellung: Zeitschalterbetrieb)
- Minimaler Dimmwert
- Maximaler Dimmwert
- Dimmzeit bei Schalten
- Dimmzeit bei Dimmen
- Dimmzeit bei Dimmwert 1
- Einschaltdauer 1 im Tagbetrieb
- Nachtriggern möglich (Einstellung: 1)

September 2019

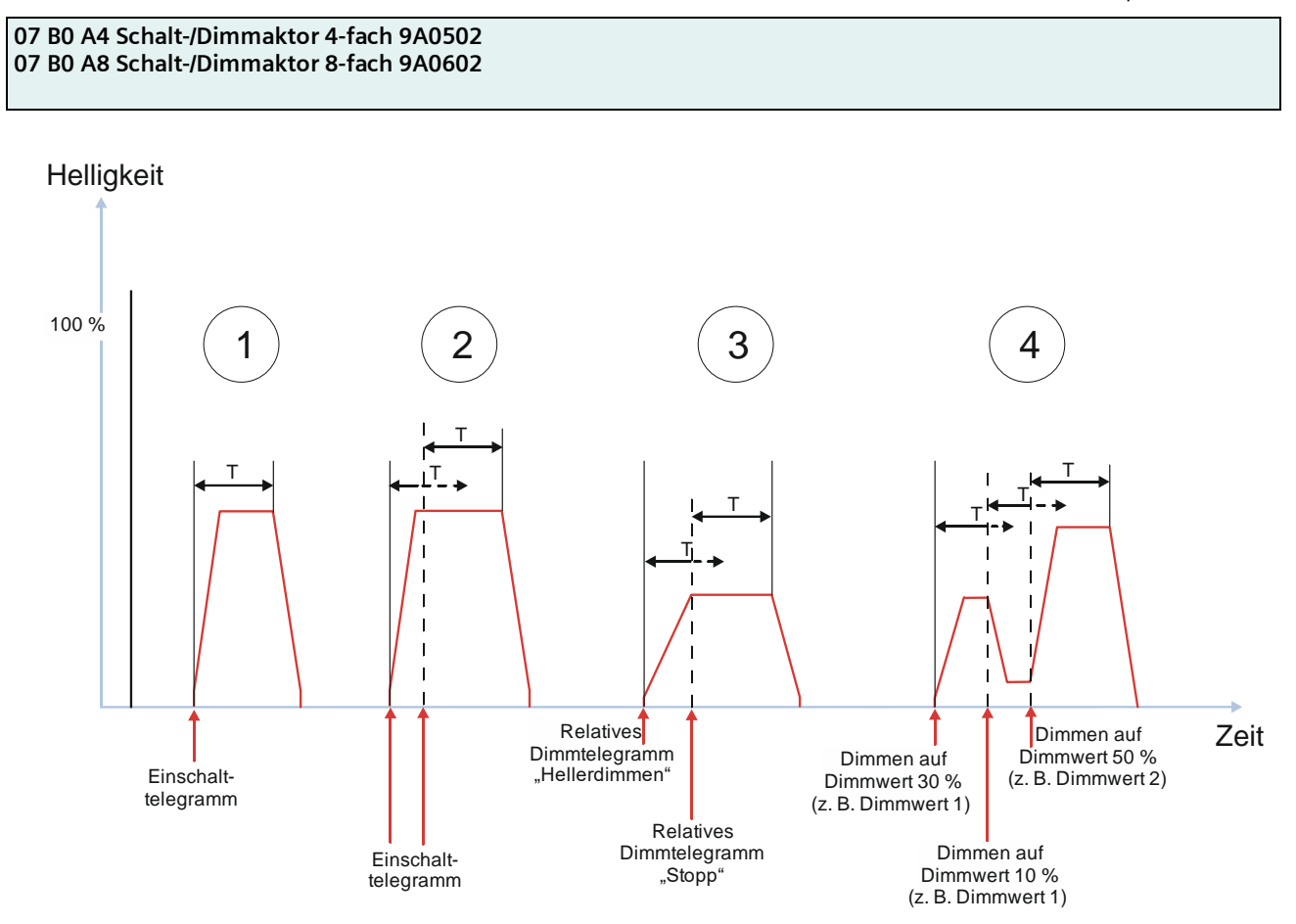

Abb. 39 Verhalten bei Zeitschalterbetrieb (1-fach) mit Einstellung "Nachtriggern = 1"

(1) Der Zeitschalter wird durch das Einschalttelegramm gestartet und die Zeitzählung (Nachlaufzeit) (T) beginnt. Die Zeit der Dimmrampe ist in dieser Zeit enthalten.

Nach Ablauf der im Zeitschalter parametrierten Zeit wird der Kanal heruntergedimmt und ausgeschaltet. Die Dimmzeit entspricht in beiden Fällen der parametrierten Dimmzeit für das Schalten.

(2) Der Zeitschalter wird durch das Einschalttelegramm gestartet und die Zeitzählung (Nachlaufzeit) (T) beginnt.

Während der Nachlaufzeit wird ein Einschalttelegramm empfangen. Dadurch wird die restliche Nachlaufzeit verworfen. Der Zeitschalter wird mit der parametrierten Nachlaufzeit neu gestartet.

Auch bei mehrmaligem Einschalten ist nur die Nachlaufzeit des zuletzt empfangenen Schalttelegramms gültig.

(3) Der Kanal wird durch das Telegramm zum relativen Dimmen (z. B. durch einen langen Tastendruck an einem Taster) eingeschaltet und heller gedimmt. Der Zeitschalter wird gestartet und die Zeitzählung (Nachlaufzeit) (T) beginnt.

Mit dem Stoppen des relativen Dimmens (z. B. nach dem Loslassen des Tasters) wird ein Telegramm zum Stoppen des relativen Dimmens empfangen. Mit diesem Telegramm wird das Hellerdimmen gestoppt und der Zeitschalter neu gestartet.

Nach Ablauf der Nachlaufzeit wird der Kanal mit der Dimmzeit für das Schalten dunkler gedimmt und ausgeschaltet.

(4) Der Zeitschalter wird durch das Telegramm zum Dimmen auf einen bestimmten Wert gestartet und die Zeitzählung (Nachlaufzeit) (T) beginnt. Der Kanal wird heller gedimmt, bis der Zielwert erreicht ist.

Siemens Schweiz AG Smart Infrastructure

Global Headquarters

RS-AC

September 2019

## 07 B0 A4 Schalt-/Dimmaktor 4-fach 9A0502 07 B0 A8 Schalt-/Dimmaktor 8-fach 9A0602

Während der Nachlaufzeit werden jeweils weitere Telegramme zum Dimmen auf einen bestimmten Wert empfangen. Daraufhin wird jeweils die restliche Nachlaufzeit verworfen, neu gestartet und auf den neu empfangenen Wert gedimmt.

## 7.6.3 Verhalten bei Zeitschalterbetrieb (1-fach) mit Einstellung "Nachtriggern möglich = 2"

Die folgende Grafik zeigt das Verhalten des Schalt-/Dimmaktors bei parametrierter Zeitschalterfunktion mit der Möglichkeit des mehrfachen Nachtriggerns.

Die Einstellung des Parameters "Nachtriggern möglich" auf die Parameter "3", "4" oder "5" verhält sich nach dem gleichen Prinzip wie die hier beschriebene Einstellung auf "2".

Es werden die folgenden Parameter verwendet:

- Betriebsart (Einstellung: Zeitschalterbetrieb)
- Einschaltdauer 1 im Tagbetrieb
- Nachtriggern möglich (Einstellung: 2)

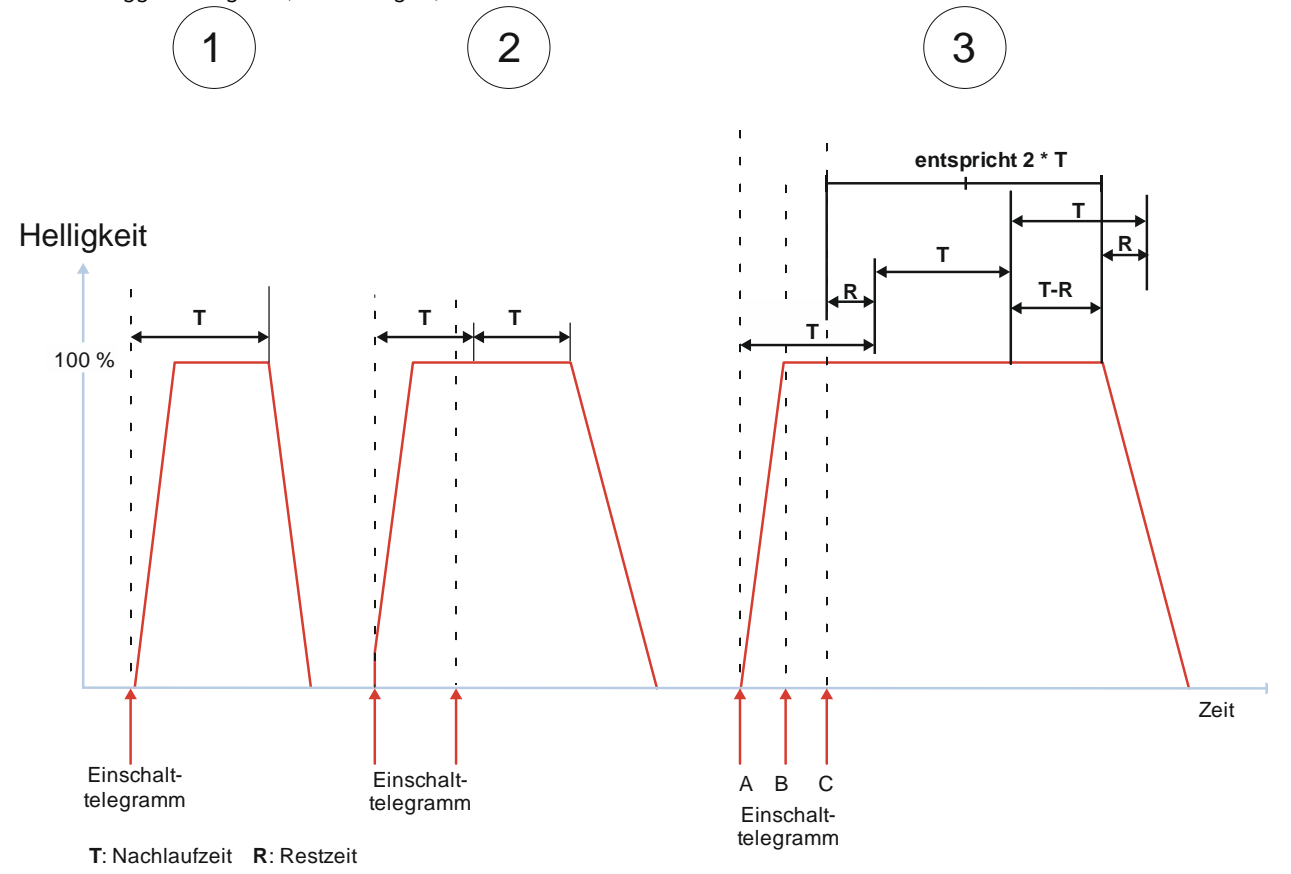

Abb. 40 Verhalten bei Zeitschalterbetrieb (1-fach) mit Einstellung "Nachtriggern möglich = 2"

(1) Der Zeitschalter wird durch das Einschalttelegramm gestartet und die Zeitzählung (Nachlaufzeit) (T) beginnt. Die Zeit der Dimmrampe ist in dieser Zeit enthalten.

| Siemens Schweiz AG   | RS-AC                     | Update: http://www.siemens.com/gamma-td |
|----------------------|---------------------------|-----------------------------------------|
| Smart Infrastructure |                           |                                         |
| Global Headquarters  |                           |                                         |
| Theilerstrasse 1a    | © Siemens Schweiz AG 2019 |                                         |
| CH 6300 Zug          | Änderungen vorbehalten    | 168/194                                 |

September 2019

## 07 B0 A4 Schalt-/Dimmaktor 4-fach 9A0502 07 B0 A8 Schalt-/Dimmaktor 8-fach 9A0602

Nach Ablauf der im Zeitschalter parametrierten Zeit wird der Kanal heruntergedimmt und ausgeschaltet. Die Dimmzeit entspricht in beiden Fällen der parametrierten Dimmzeit für das Schalten.

(2) Der Zeitschalter wird durch das Einschalttelegramm gestartet und die Zeitzählung (Nachlaufzeit) (T) beginnt.

Während der Nachlaufzeit wird ein weiteres Einschalttelegramm empfangen. Da der Parameter "Nachtriggern möglich" mit "2" parametriert wurde, wird die Nachlaufzeit des neu erhaltenen Einschalttelegramms an die erste Nachlaufzeit angehängt. D. h. die Nachlaufzeit wird verlängert.

(3) Der Zeitschalter wird durch das Einschalttelegramm (A) gestartet und die Zeitzählung (Nachlaufzeit) (T) beginnt.

Während der Nachlaufzeit wird ein zweites Einschalttelegramm (B) empfangen. Da der Parameter "Nachtriggern möglich" mit "2" parametriert wurde, wird die Nachlaufzeit des neu erhaltenen Einschalttelegramms an die erste Nachlaufzeit angehängt. D. h. die Nachlaufzeit wird verlängert.

Noch vor Ablauf der ersten Nachlaufzeit wird ein drittes Einschalttelegramm (C) empfangen. Da der Parameter "Nachtriggern möglich" auf "2" parametriert wurde und von der ersten Nachlaufzeit noch eine Restzeit (R) vorhanden ist, würde ein weiteres Anhängen der Nachlaufzeit die zulässige Gesamt-Nachlaufzeit (2\*T) übersteigen. Daher wird in diesem Fall nicht die gesamte Nachlaufzeit angehängt, sondern die Restzeit der ersten Nachlaufzeit von der dritten Nachlaufzeit wieder abgezogen. D. h. die Gesamt-Nachlaufzeit beträgt R + T + T - R = 2\*T.

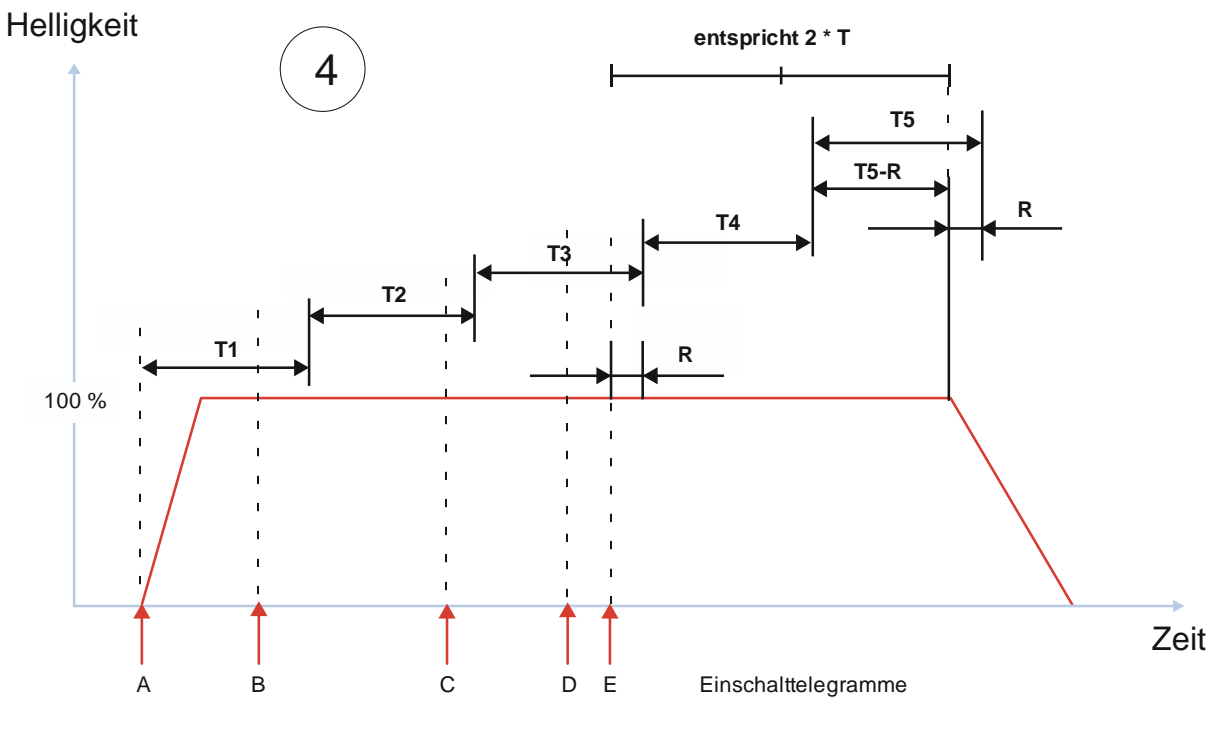

T: Nachlaufzeit R: Restzeit

Abb. 41 Verhalten bei Zeitschalterbetrieb (1-fach) mit Einstellung "Nachtriggern möglich = 2"

(4) Der Zeitschalter wird durch das Einschalttelegramm (A) gestartet und die Zeitzählung (Nachlaufzeit) (T1) beginnt.

September 2019

## 07 B0 A4 Schalt-/Dimmaktor 4-fach 9A0502 07 B0 A8 Schalt-/Dimmaktor 8-fach 9A0602

Während der Nachlaufzeit (T1) wird ein zweites Einschalttelegramm (B) empfangen. Da der Parameter "Nachtriggern möglich" mit "2" parametriert wurde, wird die Nachlaufzeit (T2) des neu erhaltenen Einschalttelegramms an die erste Nachlaufzeit angehängt. D. h. die Nachlaufzeit wird verlängert.

Während der Nachlaufzeit (T2) wird ein drittes Einschalttelegramm (C) empfangen. Da der Parameter "Nachtriggern möglich" mit "2" parametriert wurde und die erste Nachlaufzeit (T1) bereits abgelaufen ist, wird die Nachlaufzeit (T3) des neu erhaltenen Einschalttelegramms an die zweite Nachlaufzeit angehängt. D. h. die Nachlaufzeit wird verlängert.

Während der Nachlaufzeit (T3) wird ein viertes Einschalttelegramm (D) empfangen. Da der Parameter "Nachtriggern möglich" mit "2" parametriert wurde und die ersten beiden Nachlaufzeiten (T1 und T2) bereits abgelaufen sind, wird die Nachlaufzeit (T4) des neu erhaltenen Einschalttelegramms an die dritte Nachlaufzeit angehängt. D. h. die Nachlaufzeit wird verlängert.

Noch vor Ablauf der dritten Nachlaufzeit (T3) wird ein fünftes Einschalttelegramm (E) empfangen. Da der Parameter "Nachtriggern möglich" auf "2" parametriert wurde und von der dritten Nachlaufzeit noch eine Restzeit (R) vorhanden ist, würde ein weiteres Anhängen der Nachlaufzeit die zulässige Gesamt-Nachlaufzeit (2\*T) übersteigen. Daher wird in diesem Fall nicht die gesamte Nachlaufzeit angehängt, sondern die Restzeit der dritten Nachlaufzeit (R) von der fünften Nachlaufzeit wieder abgezogen. D. h. die Gesamt-Nachlaufzeit ab dem Zeitpunkt des fünften Einschalttelegramms (E) beträgt R + T + T – R = 2\*T.

# 7.6.4 Verhalten bei Zeitschalterbetrieb (1-fach) mit Einstellung "Warnen vor Ausschalten" = "kurzes Aus-/Einschalten" und "Nachtriggern möglich = 1"

Die folgende Grafik zeigt das Verhalten des Schalt-/Dimmaktors bei parametrierter Zeitschalterfunktion mit einer Warnung vor dem Ausschalten durch kurzes Ausschalten und der Möglichkeit des Nachtriggerns.

Es werden die folgenden Parameter verwendet:

- Betriebsart (Einstellung: Zeitschalterbetrieb)
- Einschalten auf (Einstellung: Einschaltwert gemäß Parameter)
- Einschaltwert (%) (Einstellung: 80 %)
- Minimaler Dimmwert (Einstellung: 5 %)
- Maximaler Dimmwert (Einstellung: 90 %)
- Dimmzeit bei Schalten (Einstellung: 00:00:01.0)
- Dimmzeit bei Dimmwert 1 (Einstellung: 00:00:05.0)
- Warnen vor Ausschalten (Einstellung: durch kurzes Aus-/Einschalten)
- Warnzeit
- Warnsignalzeit
- Einschaltdauer 1 im Tagbetrieb
- Nachtriggern möglich (Einstellung: 1)

September 2019

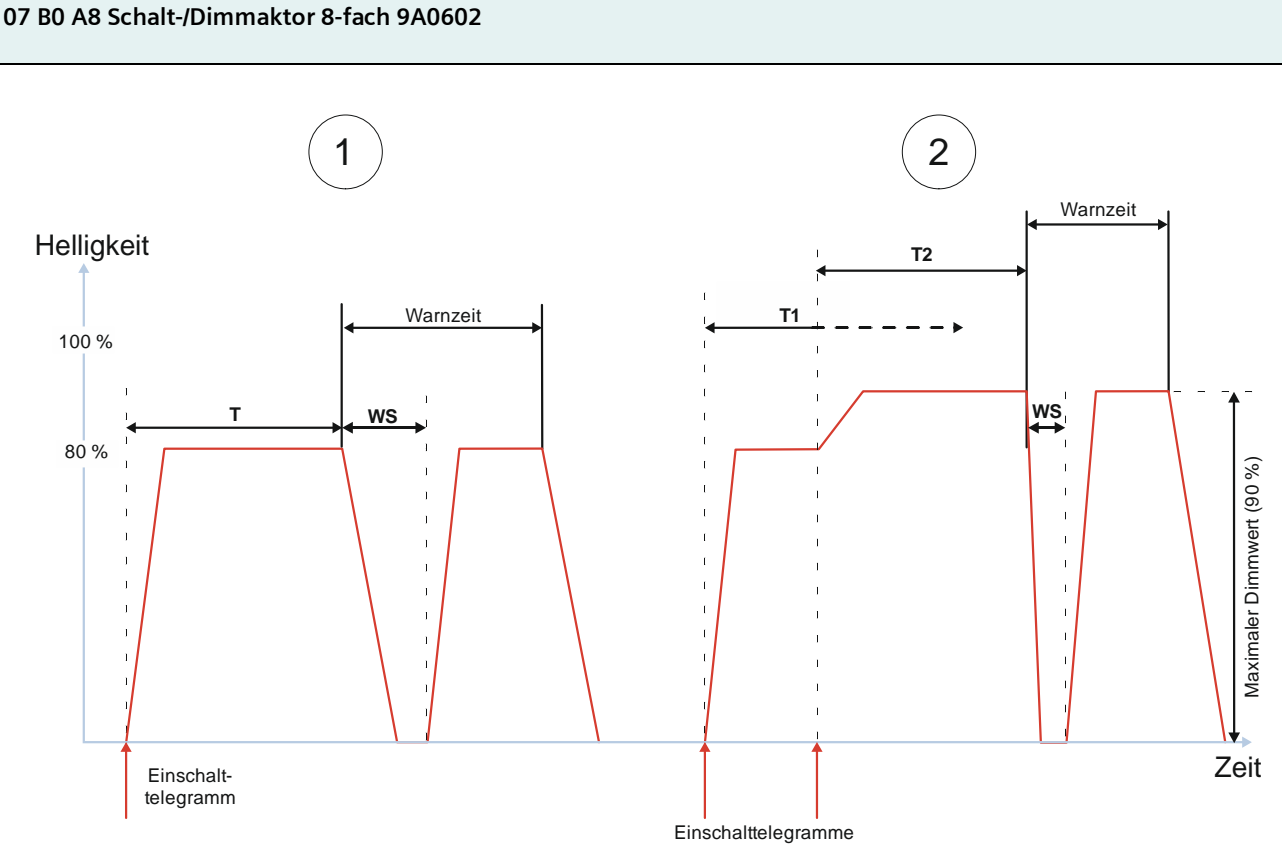

T: Nachlaufzeit R: Restzeit WS: Warnsignalzeit

07 B0 A4 Schalt-/Dimmaktor 4-fach 9A0502

- Abb. 42 Verhalten bei Zeitschalterbetrieb (1-fach) mit Einstellung "Warnen vor Ausschalten" = "kurzes Aus-/Einschalten" und "Nachtriggern möglich = 1"
  - Nach dem Empfang des Einschalttelegramms wird der Zeitschalter gestartet und die Zeitzählung (Nachlaufzeit) (T) beginnt. Der Kanal wird eingeschaltet und mit der parametrierten Dimmzeit für das Schalten heller gedimmt bis zum parametrierten Einschaltwert (z. B. 80 %).

Am Ende der Nachlaufzeit (T) beginnt die Warnzeit. Zu Beginn der Warnzeit wird der Kanal mit der Dimmzeit für das Schalten kurz aus- und wieder eingeschaltet. Am Ende der Warnzeit wird der Kanal mit der Dimmzeit für das Schalten heruntergedimmt und ausgeschaltet.

(2) Nach dem Empfang des Einschalttelegramms wird der Zeitschalter gestartet und die Zeitzählung (Nachlaufzeit) (T) beginnt. Der Kanal wird eingeschaltet und mit der parametrierten Dimmzeit für das Schalten heller gedimmt bis zum parametrierten Einschaltwert (z. B. 80 %).

Während der Nachlaufzeit (T1) wird ein zweites Einschalttelegramm empfangen. Daraufhin wird die restliche Nachlaufzeit von T1 verworfen und die Nachlaufzeit neu gestartet (T2). Gleichzeitig wird der Kanal auf den maximalen Dimmwert heller gedimmt.

Am Ende der Nachlaufzeit (T2) beginnt die Warnzeit. Zu Beginn der Warnzeit wird der Kanal mit der Dimmzeit für das Schalten kurz aus- und wieder eingeschaltet. Am Ende der Warnzeit wird der Kanal mit der Dimmzeit für das Schalten heruntergedimmt und ausgeschaltet.

Theilerstrasse 1a

CH 6300 Zug

© Siemens Schweiz AG 2019

September 2019

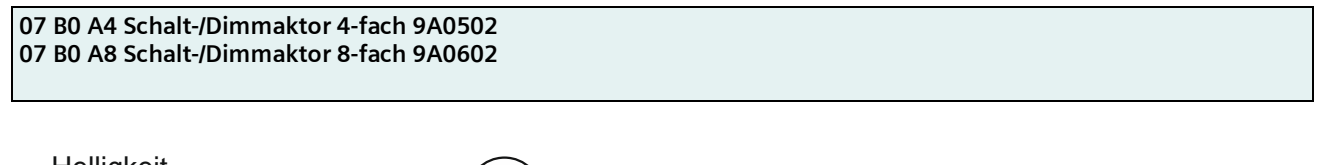

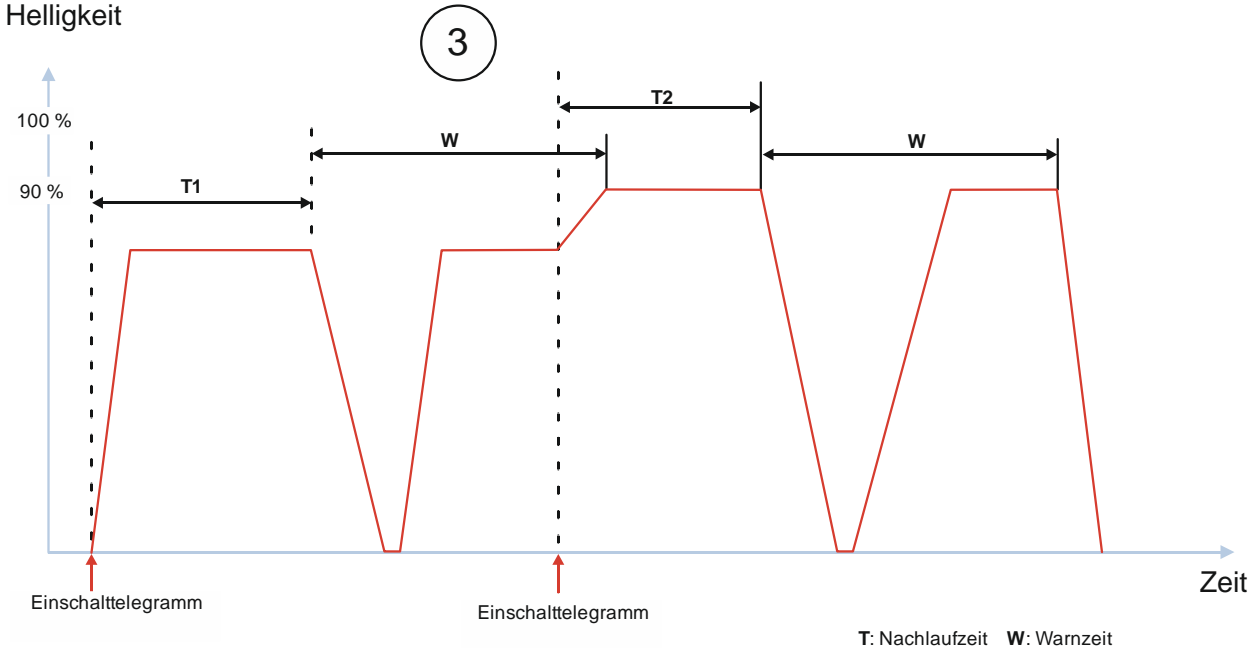

- Abb. 43 Verhalten bei Zeitschalterbetrieb (1-fach) mit Einstellung "Warnen vor Ausschalten" = "kurzes Aus-/Einschalten" und "Nachtriggern möglich = 1"
  - (3) Nach dem Empfang des Einschalttelegramms wird der Zeitschalter gestartet und die Zeitzählung (Nachlaufzeit) (T) beginnt. Der Kanal wird eingeschaltet und mit der parametrierten Dimmzeit für das Schalten heller gedimmt bis zum parametrierten Einschaltwert (z. B. 80 %).

Am Ende der Nachlaufzeit (T1) beginnt die Warnzeit. Zu Beginn der Warnzeit wird der Kanal mit der Dimmzeit für das Schalten kurz aus- und wieder eingeschaltet.

Während der Warnzeit wird ein zweites Einschalttelegramm empfangen. Daraufhin wird die restliche Warnzeit verworfen und die Nachlaufzeit neugestartet (T2). Gleichzeitig wird der Kanal auf den maximalen Dimmwert heller gedimmt.

Am Ende der Nachlaufzeit (T2) beginnt die Warnzeit. Zu Beginn der Warnzeit wird der Kanal mit der Dimmzeit für das Schalten kurz aus- und wieder eingeschaltet. Am Ende der Warnzeit wird der Kanal mit der Dimmzeit für das Schalten heruntergedimmt und ausgeschaltet.

## **Beispiel:**

Treppenhauszeitschalter:

Das Treppenhaus wird betreten, das Licht wird durch Tastendruck eingeschaltet, der Zeitschalter läuft.

Der Zeitschalter läuft ab. Damit die Personen nicht im Dunkeln die Treppen steigen müssen, wird mit einer kurzen Unterbrechung des Lichts auf das demnächst erfolgende endgültige Abschalten hingewiesen.

Durch das erneute Drücken eines Tasters im Treppenhaus wird der Zeitschalter erneut gestartet, so dass wieder genügend Zeit für den Anwender besteht, die nächsten Etagen zu erreichen.

CH 6300 Zug

© Siemens Schweiz AG 2019

September 2019

## 07 B0 A4 Schalt-/Dimmaktor 4-fach 9A0502 07 B0 A8 Schalt-/Dimmaktor 8-fach 9A0602

7.6.5 Verhalten bei Zeitschalterbetrieb (1-fach) mit Einstellung "Warnen vor Ausschalten" = "durch Dimmen auf den halben Dimmwert" und "Nachtriggern möglich = 1"

Die folgende Grafik zeigt das Verhalten des Schalt-/Dimmaktors bei parametrierter Zeitschalterfunktion mit einer Warnung vor dem Ausschalten durch Dimmen auf den halben Dimmwert und der Möglichkeit des Nachtriggerns.

Es werden die folgenden Parameter verwendet:

- Betriebsart (Einstellung: Zeitschalterbetrieb)
- Einschalten auf (Einstellung: Einschaltwert gemäß Parameter)
- Einschaltwert (%) (Einstellung: 70 %)
- Minimaler Dimmwert (Einstellung: 20 %)
- Maximaler Dimmwert (Einstellung: 100 %)
- Dimmzeit bei Schalten (Einstellung: 00:00:01.0)
- Dimmzeit bei Dimmwert 1 (Einstellung: 00:00:05.0)
- Warnen vor Ausschalten (Einstellung: durch Dimmen auf den halben Dimmwert)
- Warnzeit
- Einschaltdauer 1 im Tagbetrieb
- Nachtriggern möglich (Einstellung: 1)

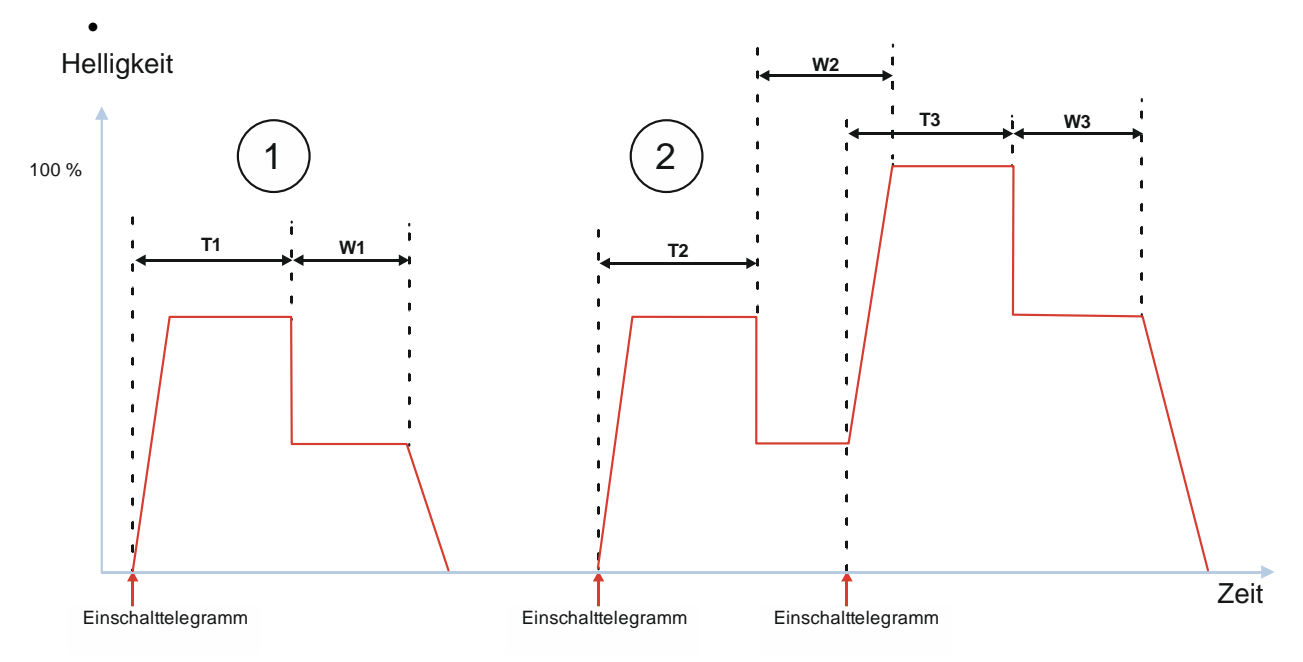

T: Nachlaufzeit W: Warnzeit

Abb. 44 Verhalten bei Zeitschalterbetrieb (1-fach) mit Einstellung "Warnen vor Ausschalten" = "durch Dimmen auf den halben Dimmwert" und "Nachtriggern möglich" = "1"

CH 6300 Zug

September 2019

## 07 B0 A4 Schalt-/Dimmaktor 4-fach 9A0502 07 B0 A8 Schalt-/Dimmaktor 8-fach 9A0602

(1) Nach dem Empfang des Einschalttelegramms wird der Zeitschalter gestartet und die Zeitzählung (Nachlaufzeit) (T1) beginnt. Der Kanal wird eingeschaltet und mit der parametrierten Dimmzeit für das Schalten heller gedimmt bis zum parametrierten Einschaltwert (z. B. 70 %).

Am Ende der Nachlaufzeit (T1) beginnt die Warnzeit (W1). Zu Beginn der Warnzeit wird der Kanal mit einer Dimmzeit von 0 Sekunden auf die Hälfte des aktuellen Dimmwerts gedimmt. Nach Ablauf der Warnzeit wird der Kanal mit der Dimmzeit für das Schalten heruntergedimmt und ausgeschaltet.

(2) Nach dem Empfang des Einschalttelegramms wird der Zeitschalter gestartet und die Zeitzählung (Nachlaufzeit) (T2) beginnt. Der Kanal wird eingeschaltet und mit der parametrierten Dimmzeit für das Schalten heller gedimmt bis zum parametrierten Einschaltwert (z. B. 70 %).

Am Ende der Nachlaufzeit (T2) beginnt die Warnzeit (W2). Zu Beginn der Warnzeit wird der Kanal mit einer Dimmzeit von 0 Sekunden auf die Hälfte des aktuellen Dimmwerts gedimmt.

Während der Warnzeit wird ein zweites Einschalttelegramm empfangen. Daraufhin wird die restliche Warnzeit verworfen und die Nachlaufzeit neu gestartet (T3). Gleichzeitig wird der Kanal auf den maximalen Dimmwert heller gedimmt.

Am Ende der Nachlaufzeit (T3) beginnt die Warnzeit (W3). Zu Beginn der Warnzeit wird der Kanal mit einer Dimmzeit von 0 Sekunden auf die Hälfte des aktuellen Dimmwerts gedimmt.

Nach Ablauf der Warnzeit (W3) wird der Kanal mit der Dimmzeit für das Schalten heruntergedimmt und ausgeschaltet.

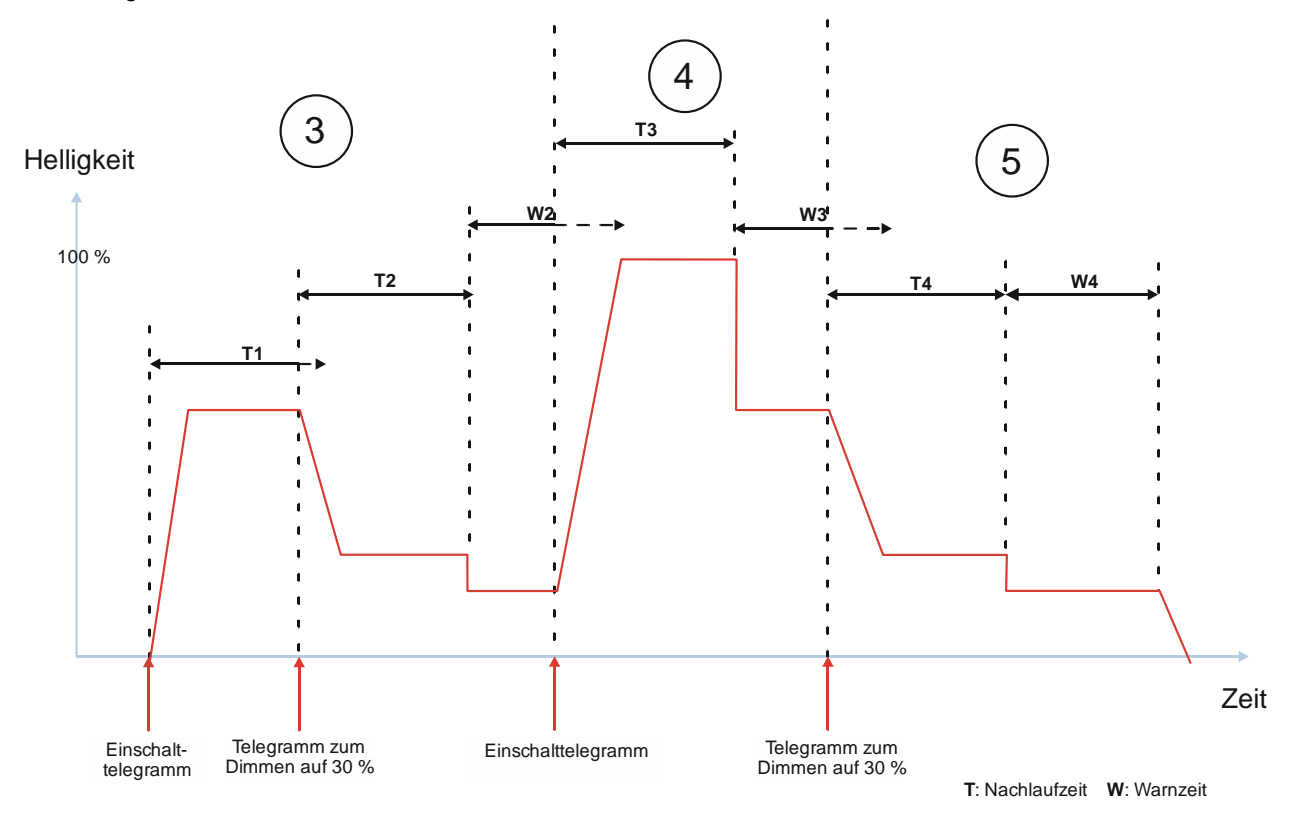

Abb. 45 Verhalten bei Zeitschalterbetrieb (1-fach) mit Einstellung "Warnen vor Ausschalten" = "durch Dimmen auf den halben Dimmwert" und "Nachtriggern möglich = 1"

September 2019

## 07 B0 A4 Schalt-/Dimmaktor 4-fach 9A0502 07 B0 A8 Schalt-/Dimmaktor 8-fach 9A0602

(3) Nach dem Empfang des Einschalttelegramms wird der Zeitschalter gestartet und die Zeitzählung (Nachlaufzeit) (T1) beginnt. Der Kanal wird eingeschaltet und mit der parametrierten Dimmzeit für das Schalten heller gedimmt bis zum parametrierten Einschaltwert (z. B. 70 %).

Während der Nachlaufzeit (T1) wird ein Telegramm zum Dimmen auf einen bestimmten Wert empfangen. Daraufhin wird die restliche Nachlaufzeit von T1 verworfen und die Nachlaufzeit neu gestartet (T2). Gleichzeitig wird der Kanal auf den empfangenen Dimmwert gedimmt (z. B. 30 %).

Am Ende der Nachlaufzeit (T2) beginnt die Warnzeit (W2). Zu Beginn der Warnzeit wird der Kanal mit einer Dimmzeit von 0 Sekunden auf die Hälfte des aktuellen Dimmwerts gedimmt.

(4) Während der Warnzeit wird ein zweites Einschalttelegramm empfangen. Daraufhin wird die restliche Warnzeit verworfen und die Nachlaufzeit neu gestartet (T3). Gleichzeitig wird der Kanal auf den maximalen Dimmwert heller gedimmt.

Am Ende der Nachlaufzeit (T3) beginnt die Warnzeit (W3). Zu Beginn der Warnzeit wird der Kanal mit einer Dimmzeit von 0 Sekunden auf die Hälfte des aktuellen Dimmwerts gedimmt.

(5) Während der Warnzeit (W3) wird ein weiteres Telegramm zum Dimmen auf einen bestimmten Wert empfangen. Daraufhin wird die restliche Warnzeit verworfen und die Nachlaufzeit neu gestartet (T4). Gleichzeitig wird der Kanal auf den empfangenen Dimmwert (z. B. 30 %) gedimmt.

Am Ende der Nachlaufzeit (T4) beginnt die Warnzeit (W4). Zu Beginn der Warnzeit wird der Kanal mit einer Dimmzeit von 0 Sekunden auf die Hälfte des aktuellen Dimmwerts gedimmt.

Nach Ablauf der Warnzeit (W4) wird der Kanal mit der Dimmzeit für das Schalten heruntergedimmt und ausgeschaltet.

## **Beispiel:**

Treppenhauszeitschalter:

Das Treppenhaus wird betreten, das Licht wird durch Tastendruck eingeschaltet, der Zeitschalter läuft.

Der Zeitschalter läuft ab. Damit die Personen nicht im Dunkeln die Treppen steigen müssen, wird mit dem schlagartigen Dimmen auf den halben Dimmwert auf das demnächst erfolgende endgültige Abschalten hingewiesen.

Durch das erneute Drücken eines Tasters im Treppenhaus wird der Zeitschalter erneut gestartet, so dass wieder genügend Zeit für den Anwender besteht, die nächsten Etagen zu erreichen.

## 7.6.6 Verhalten bei Aktivierung und Deaktivierung des Nachtbetriebs im Normalbetrieb

Die folgende Grafik zeigt das Verhalten des Schalt-/Dimmaktors beim Aktivieren und Deaktivieren des Nachtbetriebs im Normalbetrieb.

Es werden die folgenden Parameter verwendet:

- Betriebsart (Einstellung: Normalbetrieb)
- Einschalten auf (Einstellung: Einschaltwert gemäß Parameter)
- Einschaltwert (%) (Einstellung: 70 %)
- Dimmzeit bei Schalten (Einstellung: 00:00:01.0)
- Dimmzeit bei Dimmwert 1 (Einstellung: 00:00:05.0)
- Nachtbetrieb (Einstellung: Freigegeben)
- Einschaltdauer im Nachtbetrieb
- Nachtriggern möglich (Einstellung: 1)

RS-AC

© Siemens Schweiz AG 2019

September 2019

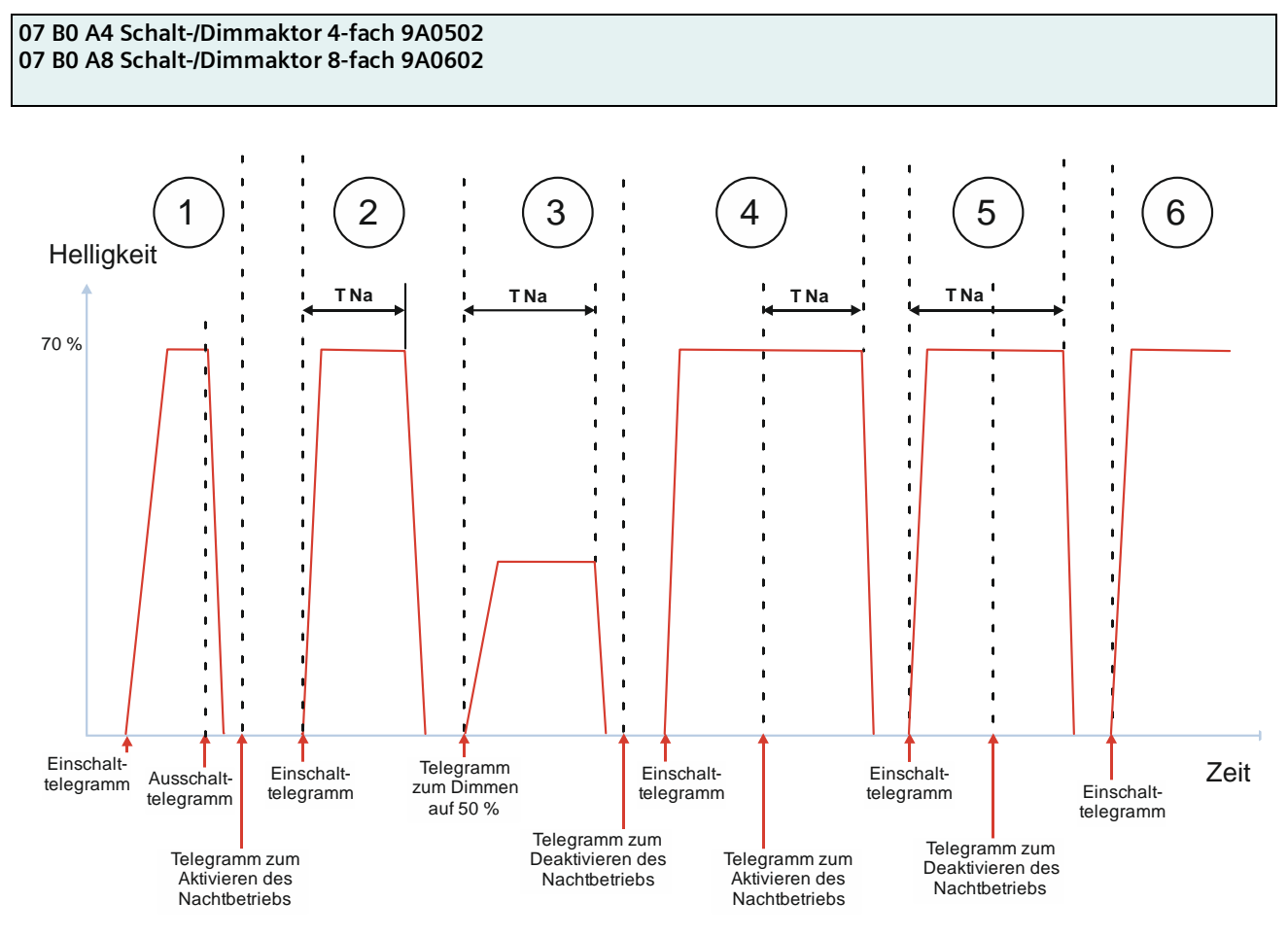

T Na: Nachlaufzeit Nachtbetrieb

(1) Nach dem Empfang des Einschalttelegramms wird der Kanal eingeschaltet und mit der Dimmzeit für das Schalten auf den parametrierten Einschaltwert gedimmt (z. B. 70 %).

Nach Empfang des Ausschalttelegramms wird mit der parametrierten Dimmzeit für das Schalten dunkler gedimmt bis zum minimalen Dimmwert und dann ausgeschaltet.

Nachdem der Kanal ausgeschaltet wurde, wird der Nachtbetrieb aktiviert. Es erfolgt keine Reaktion.

(2) Nach dem Empfang des Einschalttelegramms wird der Zeitschalter für den Nachtbetrieb gestartet und die Nachlaufzeit für den Nachtbetrieb (T Na) beginnt. Der Kanal wird eingeschaltet und mit der parametrierten Dimmzeit für das Schalten heller gedimmt bis zum parametrierten Einschaltwert (z. B. 70 %).

Nach Ablauf der im Nachtbetrieb parametrierten Zeit wird der Kanal heruntergedimmt und ausgeschaltet. Die Dimmzeit entspricht in beiden Fällen der parametrierten Dimmzeit für das Schalten.

(3) Der Zeitschalter wird durch das Telegramm zum Dimmen auf einen bestimmten Wert gestartet und die Nachlaufzeit für den Nachtbetrieb (T Na) beginnt. Die Zeit der Dimmrampe ist in dieser Zeit enthalten.

Nach Ablauf der im Zeitschalter parametrierten Zeit wird der Kanal mit der Dimmzeit für das Schalten heruntergedimmt und ausgeschaltet.

Nachdem der Kanal ausgeschaltet wurde, wird der Nachtbetrieb deaktiviert. Es erfolgt keine Reaktion.

RS-AC

© Siemens Schweiz AG 2019

Theilerstrasse 1a

Abb. 46 Verhalten bei Aktivierung und Deaktivierung des Nachtbetriebs im Normalbetrieb

September 2019

## 07 B0 A4 Schalt-/Dimmaktor 4-fach 9A0502 07 B0 A8 Schalt-/Dimmaktor 8-fach 9A0602

(4) Nach dem Empfang des Einschalttelegramms, wird der Kanal eingeschaltet und mit der Dimmzeit für das Schalten auf den parametrierten Einschaltwert gedimmt (z. B. 70 %). Da der Nachtbetrieb deaktiviert ist, besteht keine zeitliche Limitierung.

Während des regulären Betriebs wird der Nachtbetrieb aktiviert. Daraufhin startet die Nachlaufzeit für den Nachtbetrieb (T Na).

Nach Ablauf der im Nachtbetrieb parametrierten Zeit wird der Kanal mit der Dimmzeit für das Schalten heruntergedimmt und ausgeschaltet. Der Nachtbetrieb bleibt aktiviert.

(5) Nach dem Empfang des Einschalttelegramms wird der Zeitschalter für den Nachtbetrieb gestartet und die Nachlaufzeit für den Nachtbetrieb (T Na) beginnt. Der Kanal wird eingeschaltet und mit der parametrierten Dimmzeit für das Schalten heller gedimmt bis zum parametrierten Einschaltwert (z. B. 70 %).

Während der Nachlaufzeit wird der Nachtbetrieb deaktiviert. Die Nachlaufzeit läuft normal weiter und wird nicht gestoppt. Nach Ablauf der Nachlaufzeit wird der Kanal mit der Dimmzeit für das Schalten heruntergedimmt und ausgeschaltet. Der Nachtbetrieb bleibt deaktiviert.

(6) Nach dem Empfang des Einschalttelegramms wird der Kanal eingeschaltet und mit der Dimmzeit für das Schalten auf den parametrierten Einschaltwert gedimmt (z. B. 70 %).

Da der Nachtbetrieb deaktiviert wurde, erfolgt kein automatisches Ausschalten.

# 7.6.7 Verhalten bei Aktivierung und Deaktivierung des Nachtbetriebs im Normalbetrieb mit einer Warnung vor dem Ausschalten

Die folgende Grafik zeigt das Verhalten des Schalt-/Dimmaktors beim Aktivieren und Deaktivieren des Nachtbetriebs im Normalbetrieb mit einer Warnung vor dem Ausschalten

Es werden die folgenden Parameter verwendet:

- Betriebsart (Einstellung: Normalbetrieb)
- Einschalten auf (Einstellung: Einschaltwert gemäß Parameter)
- Einschaltwert (%) (Einstellung: 70 %)
- Dimmzeit bei Schalten (Einstellung: 00:00:01.0)
- Dimmzeit bei Dimmwert 1 (Einstellung: 00:00:05.0)
- Nachtbetrieb (Einstellung: Freigegeben)
- Einschaltdauer im Nachtbetrieb
- Nachtriggern möglich (Nachtbetrieb) (Einstellung: 1)
- Warnen vor Ausschalten (Nachtbetrieb) (Einstellung: durch Dimmen auf den halben Dimmwert)
- Warnzeit (Nachtbetrieb)

September 2019

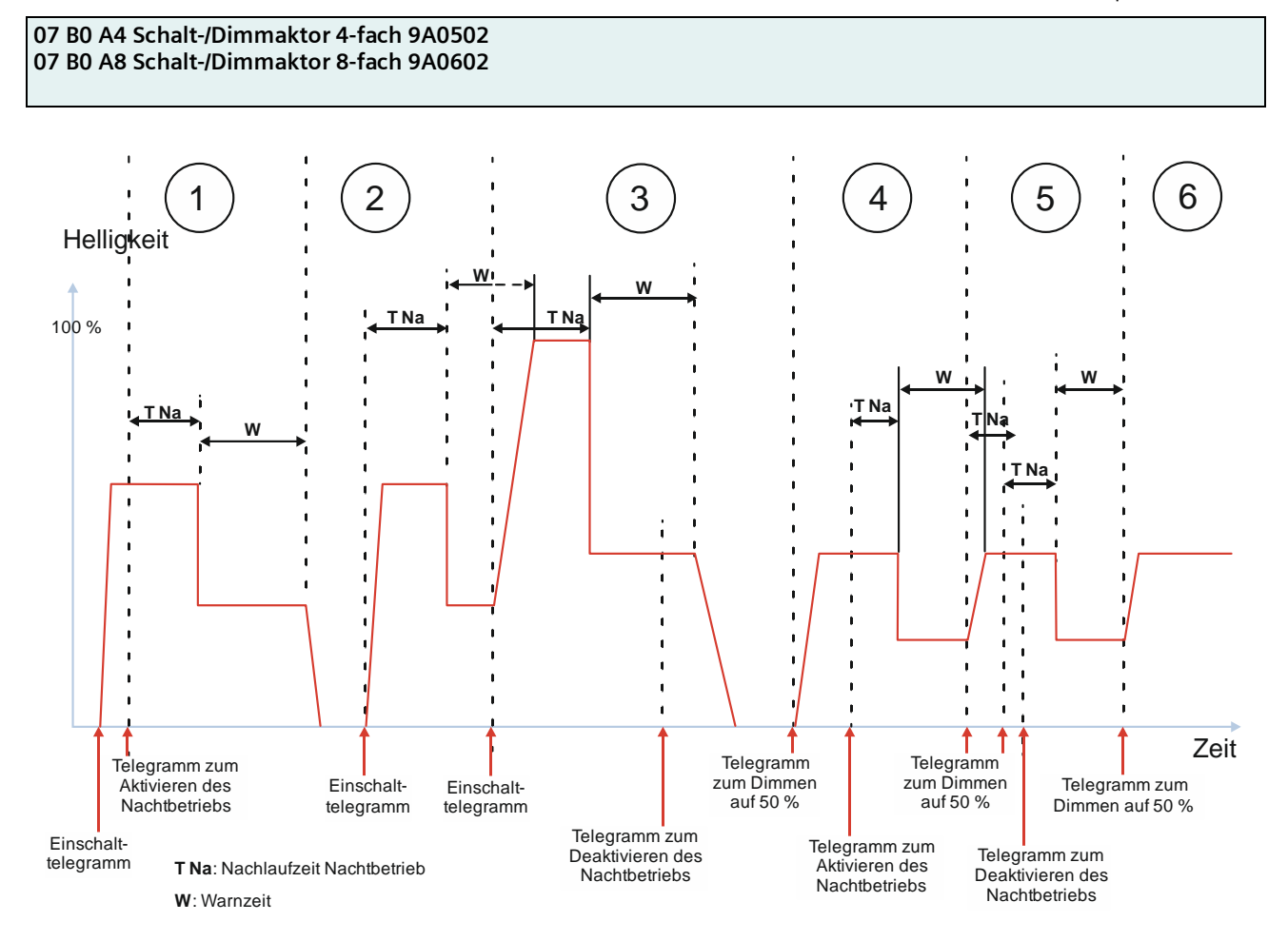

- Abb. 47 Verhalten bei Aktivierung und Deaktivierung des Nachtbetriebs im Normalbetrieb mit einer Warnung vor dem Ausschalten
  - (1) Nach dem Empfang des Einschalttelegramms wird der Kanal eingeschaltet und mit der Dimmzeit für das Schalten auf den parametrierten Einschaltwert gedimmt (z. B. 70 %). Da der Nachtbetrieb deaktiviert ist, besteht keine zeitliche Limitierung.

Während des regulären Betriebs wird der Nachtbetrieb aktiviert. Daraufhin startet die Nachlaufzeit für den Nachtbetrieb (T Na).

Am Ende der Nachlaufzeit des Nachtbetriebs (T Na) beginnt die Warnzeit (W). Zu Beginn der Warnzeit wird der Kanal mit einer Dimmzeit von 0 Sekunden auf die Hälfte des aktuellen Dimmwerts gedimmt.

Nach Ablauf der Warnzeit wird der Kanal mit der Dimmzeit für das Schalten heruntergedimmt und ausgeschaltet. Der Nachtbetrieb bleibt aktiviert.

(2) Nach dem Empfang des Einschalttelegramms wird der Zeitschalter für den Nachtbetrieb gestartet und die Nachlaufzeit für den Nachtbetrieb (T Na) beginnt. Der Kanal wird eingeschaltet und mit der parametrierten Dimmzeit für das Schalten heller gedimmt bis zum parametrierten Einschaltwert (z. B. 70 %).

Am Ende der Nachlaufzeit (T Na) beginnt die Warnzeit (W). Zu Beginn der Warnzeit wird der Kanal mit einer Dimmzeit von 0 Sekunden auf die Hälfte des aktuellen Dimmwerts gedimmt.

(3) Während der Warnzeit wird ein zweites Einschalttelegramm empfangen. Daraufhin wird die restliche Warnzeit verworfen und die Nachlaufzeit neugestartet (T Na). Gleichzeitig wird der Kanal auf den maximalen Dimmwert heller gedimmt.

Theilerstrasse 1a

RS-AC

September 2019

## 07 B0 A4 Schalt-/Dimmaktor 4-fach 9A0502 07 B0 A8 Schalt-/Dimmaktor 8-fach 9A0602

Am Ende der Nachlaufzeit beginnt die Warnzeit. Zu Beginn der Warnzeit wird der Kanal mit einer Dimmzeit von O Sekunden auf die Hälfte des aktuellen Dimmwerts gedimmt.

Während der Warnzeit wird der Nachtbetrieb deaktiviert. Die Warnzeit läuft normal weiter und wird nicht gestoppt. Nach Ablauf der Warnzeit wird der Kanal mit der Dimmzeit für das Schalten heruntergedimmt und ausgeschaltet. Der Nachtbetrieb bleibt deaktiviert.

(4) Nach dem Empfang des Telegramms zum Dimmen auf einen bestimmten Wert wird der Kanal eingeschaltet und mit der Dimmzeit von Dimmwert1 auf den parametrierten Wert gedimmt (z. B. 50 %). Da der Nachtbetrieb deaktiviert ist, besteht keine zeitliche Limitierung.

Während des regulären Betriebs wird der Nachtbetrieb aktiviert. Daraufhin startet die Nachlaufzeit für den Nachtbetrieb (T Na).

Am Ende der Nachlaufzeit des Nachtbetriebs (T Na) beginnt die Warnzeit (W). Zu Beginn der Warnzeit wird der Kanal mit einer Dimmzeit von 0 Sekunden auf die Hälfte des aktuellen Dimmwerts gedimmt.

(5) Während der Warnzeit wird ein zweites Telegramm zum Dimmen auf einen bestimmten Wert empfangen. Daraufhin wird die restliche Warnzeit verworfen und die Nachlaufzeit neu gestartet (T Na). Gleichzeitig wird der Kanal mit der Dimmzeit von Dimmwert 1 auf den empfangenen Dimmwert gedimmt (z. B. 50 %).

Während der Nachlaufzeit wird ein zweites Telegramm zum Dimmen auf einen bestimmten Wert empfangen. Da einmal nachgetriggert werden kann, wird daraufhin die restliche Nachlaufzeit verworfen und die Nachlaufzeit neu gestartet (T Na). Gleichzeitig wird der Kanal auf den empfangenen Dimmwert gedimmt, falls sich durch diesen Dimmwert eine Änderung des aktuellen Dimmwerts ergibt.

Während der Nachlaufzeit wird der Nachtbetrieb deaktiviert. Die Nachlaufzeit läuft normal weiter und wird nicht gestoppt.

Am Ende der Nachlaufzeit des Nachtbetriebs (T Na) beginnt die Warnzeit (W). Zu Beginn der Warnzeit wird der Kanal mit einer Dimmzeit von 0 Sekunden auf die Hälfte des aktuellen Dimmwerts gedimmt.

(6) Während der Warnzeit wird ein weiteres Telegramm zum Dimmen auf einen bestimmten Wert (z. B. 50 %) empfangen. Da der Nachtbetrieb deaktiviert wurde, erfolgt kein Start der Nachlaufzeit. Der Kanal bleibt eingeschaltet und wird mit der Dimmzeit von Dimmwert 1 auf den empfangenen Dimmwert gedimmt.

## 7.6.8 Verhalten bei Aktivierung und Deaktivierung des Nachtbetriebs im Zeitschalterbetrieb (1fach)

Die folgende Grafik zeigt das Verhalten des Schalt-/Dimmaktors beim Aktivieren und Deaktivieren des Nachtbetriebs im Zeitschalterbetrieb (1-fach) mit einer Warnung vor dem Ausschalten in beiden Fällen.

Es werden die folgenden Parameter verwendet:

- Betriebsart (Einstellung: Zeitschalterbetrieb)
- Einschalten auf (Einstellung: Einschaltwert gemäß Parameter)
- Einschaltwert (%) (Einstellung: 70 %)
- Minimaler Dimmwert (Einstellung: 1 %)
- Maximaler Dimmwert (Einstellung: 100 %)
- Dimmzeit bei Schalten (Einstellung: 00:00:01.0)
- Dimmzeit bei Dimmwert 1 (Einstellung: 00:00:05.0)
- Einschaltdauer 1 im Tagbetrieb
- Nachtriggern möglich (Tagbetrieb) (Einstellung: 3)
- Warnen vor Ausschalten (Tagbetrieb) (Einstellung: durch Dimmen auf den halben Dimmwert)

RS-AC

Update: http://www.siemens.com/gamma-td

© Siemens Schweiz AG 2019

September 2019

## 07 B0 A4 Schalt-/Dimmaktor 4-fach 9A0502 07 B0 A8 Schalt-/Dimmaktor 8-fach 9A0602

- Warnzeit (Tagbetrieb)
- Nachtbetrieb (Einstellung: Freigegeben)
- Einschaltdauer im Nachtbetrieb
- Nachtriggern möglich (Nachtbetrieb) (Einstellung: 2)
- Warnen vor Ausschalten (Nachtbetrieb) (Einstellung: durch kurzes Aus-/Einschalten)
- Warnzeit (Nachtbetrieb)
- Warnsignalzeit (Nachtbetrieb)

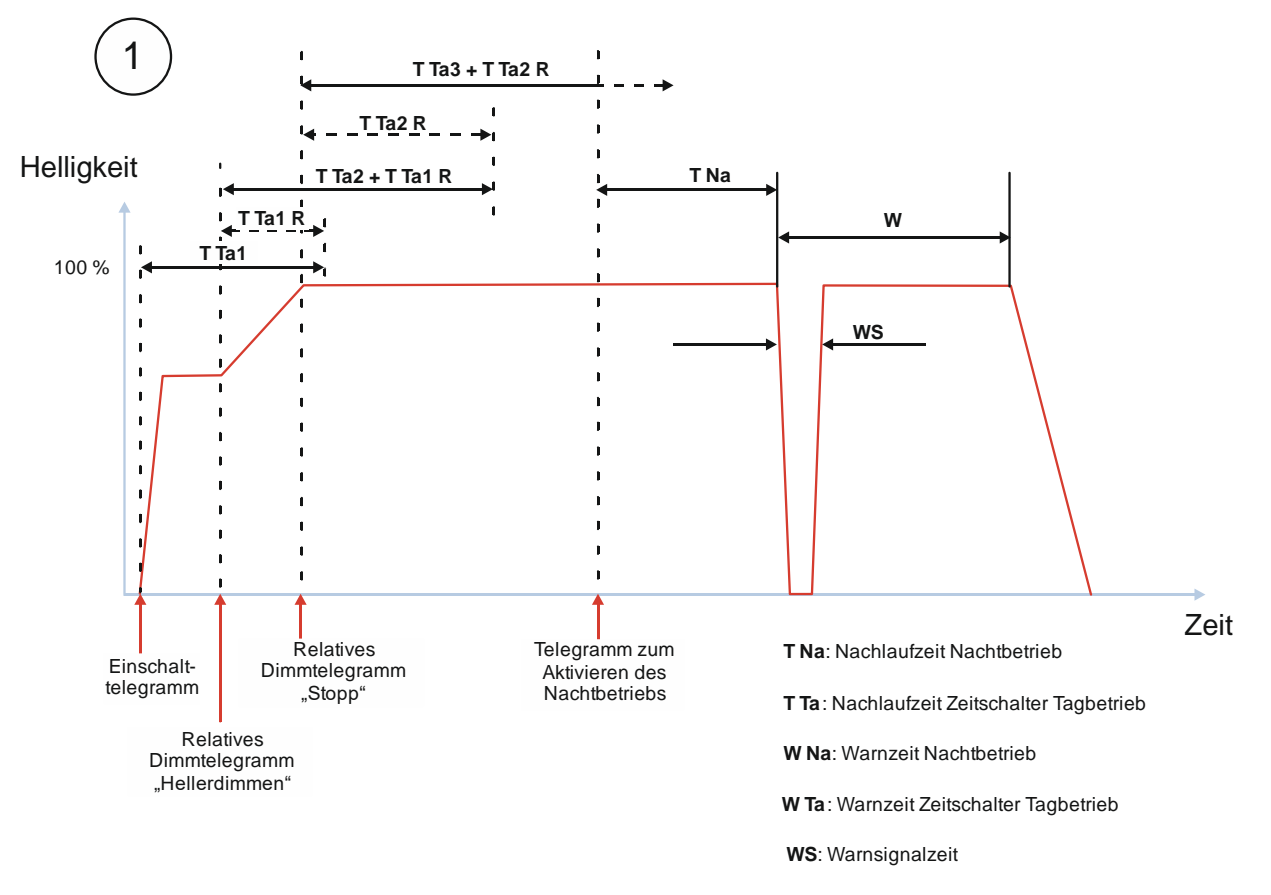

Abb. 48 Verhalten bei Aktivierung und Deaktivierung des Nachtbetriebs im Zeitschalterbetrieb (1-fach)

(1) Der Nachtbetrieb ist deaktiviert.

Nach dem Empfang des Einschalttelegramms wird der Zeitschalter (Tag) gestartet und die Zeitzählung (Nachlaufzeit) (T Ta1) beginnt. Der Kanal wird eingeschaltet und mit der parametrierten Dimmzeit für das Schalten heller gedimmt bis zum parametrierten Einschaltwert (z. B. 70 %).

Während der Nachlaufzeit (T Ta1) wird ein Telegramm zum relativen Dimmen (z. B. durch einen langen Tastendruck an einem Taster) empfangen und heller gedimmt. Da das Nachtriggern möglich ist, wird die neue Nachlaufzeit (T Ta2) zur Restzeit der ersten Nachlaufzeit (T Ta 1 R) addiert. Die Nachlaufzeit wird also verlängert.

Siemens Schweiz AG

Smart Infrastructure

Global Headquarters

RS-AC

© Siemens Schweiz AG 2019
September 2019

## 07 B0 A4 Schalt-/Dimmaktor 4-fach 9A0502 07 B0 A8 Schalt-/Dimmaktor 8-fach 9A0602

Mit dem Stoppen des relativen Dimmens (z. B. nach dem Loslassen des Tasters) wird ein Telegramm zum Stoppen des relativen Dimmens empfangen. Mit diesem Telegramm wird das Hellerdimmen gestoppt. Da das Nachtriggern möglich ist, wird die neue Nachlaufzeit (T Ta3) zur Restzeit der noch laufenden Nachlaufzeit (T Ta2 R) addiert. Die Nachlaufzeit wird also nochmals verlängert.

Während der Nachlaufzeit wird ein Telegramm zum Aktivieren des Nachtbetriebs empfangen. Daraufhin startet die Nachlaufzeit für den Nachtbetrieb (T Na). Die noch vorhandene Nachlaufzeit des Zeitschalters für den Tagbetrieb wird verworfen.

Am Ende der Nachlaufzeit des Nachtbetriebs (T Na) beginnt die Warnzeit (W). Zu Beginn der Warnzeit wird der Kanal mit der Dimmzeit für das Schalten aus- und wieder eingeschaltet (Warnsignalzeit) (Nachtbetrieb).

Nach Ablauf der Warnzeit wird der Kanal mit der Dimmzeit für das Schalten heruntergedimmt und ausgeschaltet. Der Nachtbetrieb bleibt aktiviert.

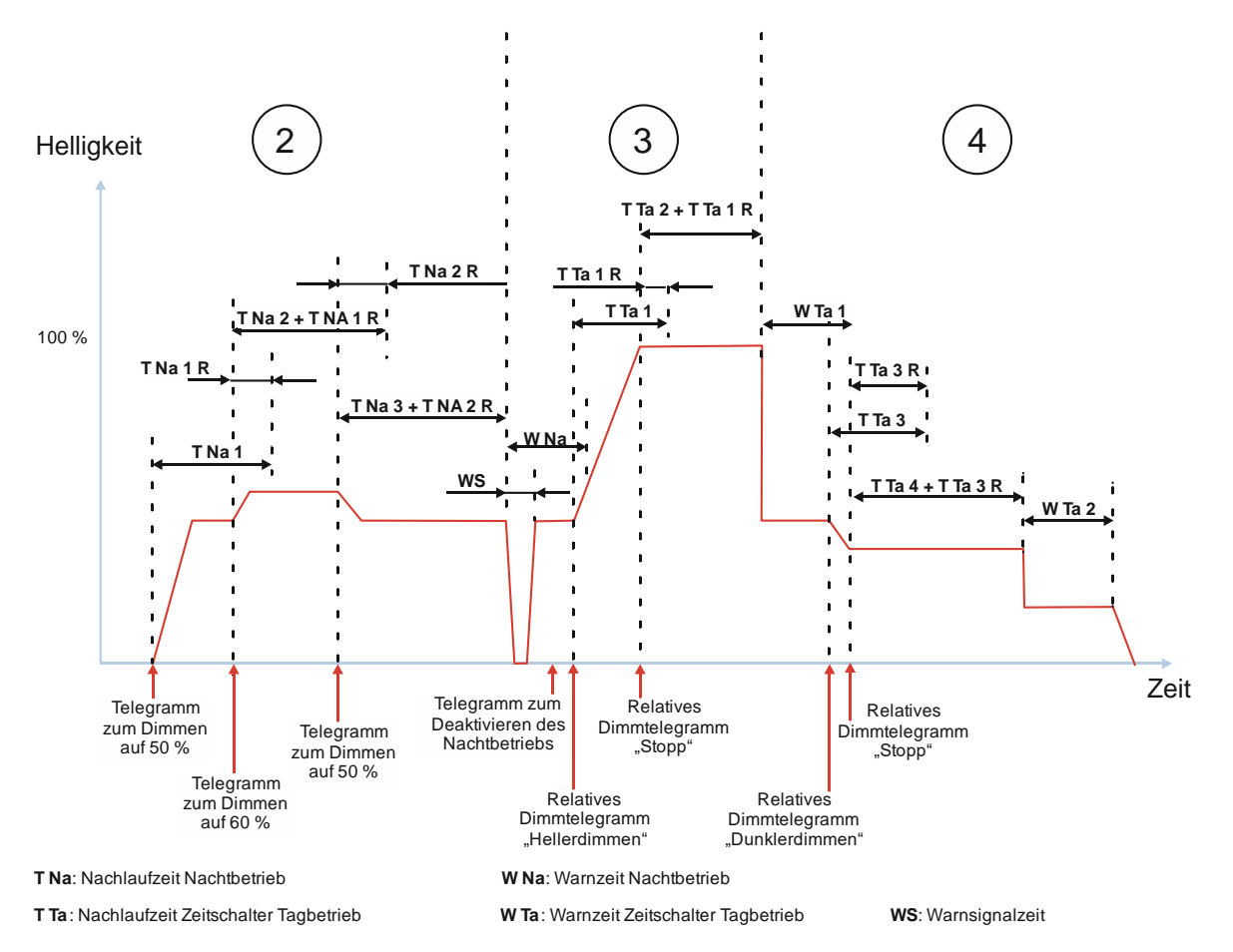

Abb. 49 Verhalten bei Aktivierung und Deaktivierung des Nachtbetriebs im Zeitschalterbetrieb (1-fach)

(2) Der Nachtbetrieb ist aktiviert.

September 2019

## 07 B0 A4 Schalt-/Dimmaktor 4-fach 9A0502 07 B0 A8 Schalt-/Dimmaktor 8-fach 9A0602

Nach dem Empfang des Telegramms zum Dimmen auf einen bestimmten Wert wird der Kanal eingeschaltet und mit der Dimmzeit von Dimmwert 1 auf den empfangenen Dimmwert gedimmt (z. B. 50 %). Die Nachlaufzeit für den Nachtbetrieb beginnt (T Na 1).

Während der Nachlaufzeit (T Na 1) wird ein Telegramm zum Dimmen auf einen bestimmten Dimmwert (z. B. 60 %) empfangen und auf diesen Wert gedimmt. Da das Nachtriggern möglich ist, wird die neue Nachlaufzeit (T Na 2) zur Restzeit der ersten Nachlaufzeit (T Na 1 R) addiert. Die Nachlaufzeit wird also verlängert.

Während der Nachlaufzeit (T Na 2) wird ein Telegramm zum Dimmen auf einen bestimmten Dimmwert (z. B. 50 %) empfangen und auf diesen Wert gedimmt. Da das Nachtriggern möglich ist, wird die neue Nachlaufzeit (T Na 3) zur Restzeit der zweiten Nachlaufzeit (T Na 2R) addiert. Die Nachlaufzeit wird also verlängert.

(3) Am Ende der Nachlaufzeit des Nachtbetriebs beginnt die Warnzeit (W Na). Zu Beginn der Warnzeit wird der Kanal mit der Dimmzeit für das Schalten aus- und wieder eingeschaltet (Warnsignalzeit) (Nachtbetrieb).

Vor Ablauf der Warnzeit wird der Nachtbetrieb deaktiviert. Dies hat zunächst keine Auswirkungen auf den Dimmwert oder den Zeitschalter. Die Warnzeit des Nachtbetriebs läuft weiter und würde nach Ablauf zu einem Abschalten des Kanals führen.

Während der Warnzeit wird ein Telegramm zum relativen Dimmen (z. B. durch einen langen Tastendruck an einem Taster) empfangen. Da der Nachtbetrieb deaktiviert wurde, wird daraufhin der Zeitschalter (Tagbetrieb) (T Ta 1) gestartet und heller gedimmt. Die restliche Warnzeit wird verworfen.

Mit dem Stoppen des relativen Dimmens (z. B. nach dem Loslassen des Tasters) bei der gewünschten Helligkeit (z. B. 100 %) wird ein Telegramm zum Stoppen des relativen Dimmens empfangen. Mit diesem Telegramm wird das Hellerdimmen gestoppt. Da das Nachtriggern möglich ist, wird die neue Nachlaufzeit (T Ta2) zur Restzeit der noch laufenden Nachlaufzeit (T Ta1 R) addiert. Die Nachlaufzeit wird also verlängert.

(4) Am Ende der Nachlaufzeit (T Ta 2) beginnt die Warnzeit (W Ta 1). Zu Beginn der Warnzeit wird der Kanal mit einer Dimmzeit von 0 Sekunden auf die Hälfte des aktuellen Dimmwerts gedimmt.

Während der Warnzeit wird ein Telegramm zum relativen Dimmen (z. B. durch einen langen Tastendruck an einem Taster) empfangen. Daraufhin startet der Zeitschalter (Tagbetrieb) (T Ta 3) gestartet und dunkler gedimmt. Die restliche Warnzeit wird verworfen.

Mit dem Stoppen des relativen Dimmens (z. B. nach dem Loslassen des Tasters) bei der gewünschten Helligkeit (z. B. 40 %) wird ein Telegramm zum Stoppen des relativen Dimmens empfangen. Mit diesem Telegramm wird das Dunklerdimmen gestoppt. Da das Nachtriggern möglich ist, wird die neue Nachlaufzeit (T Ta 4) zur Restzeit der noch laufenden Nachlaufzeit (T Ta 3 R) addiert. Die Nachlaufzeit wird also verlängert.

Am Ende der Nachlaufzeit (T Ta 4) beginnt die Warnzeit (W Ta 2). Zu Beginn der Warnzeit wird der Kanal mit der Dimmzeit für das Schalten auf die Hälfte des aktuellen Dimmwerts gedimmt. Nach Ablauf der Warnzeit wird der Kanal mit der Dimmzeit für das Schalten heruntergedimmt und ausgeschaltet. Der Nachtbetrieb bleibt deaktiviert.

© Siemens Schweiz AG 2019

September 2019

## 07 B0 A4 Schalt-/Dimmaktor 4-fach 9A0502 07 B0 A8 Schalt-/Dimmaktor 8-fach 9A0602

# 7.6.9 Verhalten bei parametrierter Einschaltverzögerung im Normalbetrieb und Nachtbetrieb

Die folgende Grafik zeigt das Verhalten des Schalt-/Dimmaktors bei parametrierter Einschaltverzögerung im Normal- und Nachtbetrieb.

Es werden die folgenden Parameter verwendet:

- Betriebsart (Einstellung: Normalbetrieb)
- Dimmzeit bei Schalten (Einstellung: 00:00:00.0)
- Einschaltverzögerung (Normalbetrieb) (Einstellung: > 00:00:00)
- Ausschaltverzögerung (Normalbetrieb) (Einstellung: 00:00:00)
- Nachtbetrieb (Einstellung: Freigegeben)
- Einschaltdauer im Nachtbetrieb
- Warnen vor Ausschalten (Nachtbetrieb) (Einstellung: Nein)

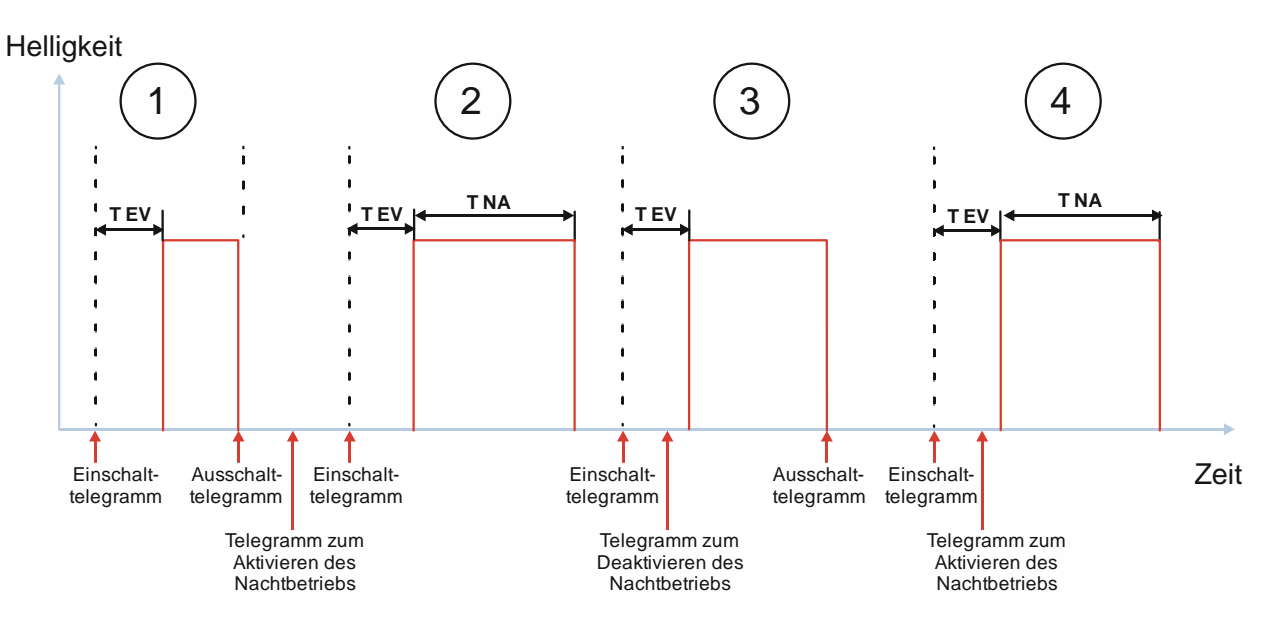

T Na: Nachlaufzeit Nachtbetrieb T EV: Einschaltverzögerung

Abb. 50 Verhalten bei parametrierter Einschaltverzögerung im Normalbetrieb und Nachtbetrieb

(1) Nach dem Empfang des Einschalttelegramms startet die Einschaltverzögerung mit der parametrierten Zeit. Nach Ablauf der Einschaltverzögerung wird der Kanal eingeschaltet.

Nach Empfang des Ausschalttelegramms wird der Kanal ausgeschaltet.

(2) Der Nachtbetrieb wird aktiviert. Dies führt zu keinen Schaltreaktionen.

Nach dem Empfang des Einschalttelegramms startet die Einschaltverzögerung mit der parametrierten Zeit. Nach Ablauf der Einschaltverzögerung wird der Kanal eingeschaltet. Da der Nachtbetrieb aktiv ist, startet die Nachlaufzeit des Nachtbetriebs (T Na).

Nach Ablauf der Nachlaufzeit wird der Kanal ausgeschaltet. Der Nachtbetrieb bleibt aktiviert.

Siemens Schweiz AG

Smart Infrastructure

Global Headquarters

Theilerstrasse 1a

RS-AC

© Siemens Schweiz AG 2019

September 2019

## 07 B0 A4 Schalt-/Dimmaktor 4-fach 9A0502 07 B0 A8 Schalt-/Dimmaktor 8-fach 9A0602

(3) Nach dem Empfang des Einschalttelegramms startet die Einschaltverzögerung mit der parametrierten Zeit.

Während der Einschaltverzögerung wird der Nachtbetrieb deaktiviert.

Nach Ablauf der Einschaltverzögerung wird der Kanal eingeschaltet. Da der Nachtbetrieb zu diesem Zeitpunkt bereits deaktiviert ist, startet keine Nachlaufzeit und der Kanal wird nicht automatisch ausgeschaltet.

Nach Empfang des Ausschalttelegramms wird der Kanal ausgeschaltet.

(4) Nach dem Empfang des Einschalttelegramms startet die Einschaltverzögerung mit der parametrierten Zeit.

Während der Einschaltverzögerung wird der Nachtbetrieb aktiviert.

Nach Ablauf der Einschaltverzögerung wird der Kanal eingeschaltet. Da der Nachtbetrieb aktiviert wurde, startet die Nachlaufzeit des Nachtbetriebs (T Na).

Nach Ablauf der Nachlaufzeit wird der Kanal ausgeschaltet. Der Nachtbetrieb bleibt aktiviert.

## 7.7 Schaltverhalten bei aktivierten Übersteuerungen

7.7.1 Verhalten der Übersteuerungen des Kanals beim "Ein/-Ausschalten" oder "Dimmen auf einen bestimmten Wert" (Beispiel mit Übersteuerung "Hand EIN")

Die folgende Grafik zeigt das Verhalten des Schalt-/Dimmaktors beim Ein-/Ausschalten und beim Dimmen auf einen bestimmten Wert bei parametrierter Übersteuerung "Hand EIN".

Es werden die folgenden Parameter verwendet:

- Einschalten auf (Einstellung: Einschaltwert gemäß Parameter)
- Einschaltwert (%) (Einstellung: 70 %)
- Minimaler Dimmwert (Einstellung: 1 %)
- Maximaler Dimmwert (Einstellung: 100 %)
- Dimmzeit bei Schalten (Einstellung: 00:00:00.0)
- Dimmzeit bei Dimmwert 1 (Einstellung: 00:00:05.0)

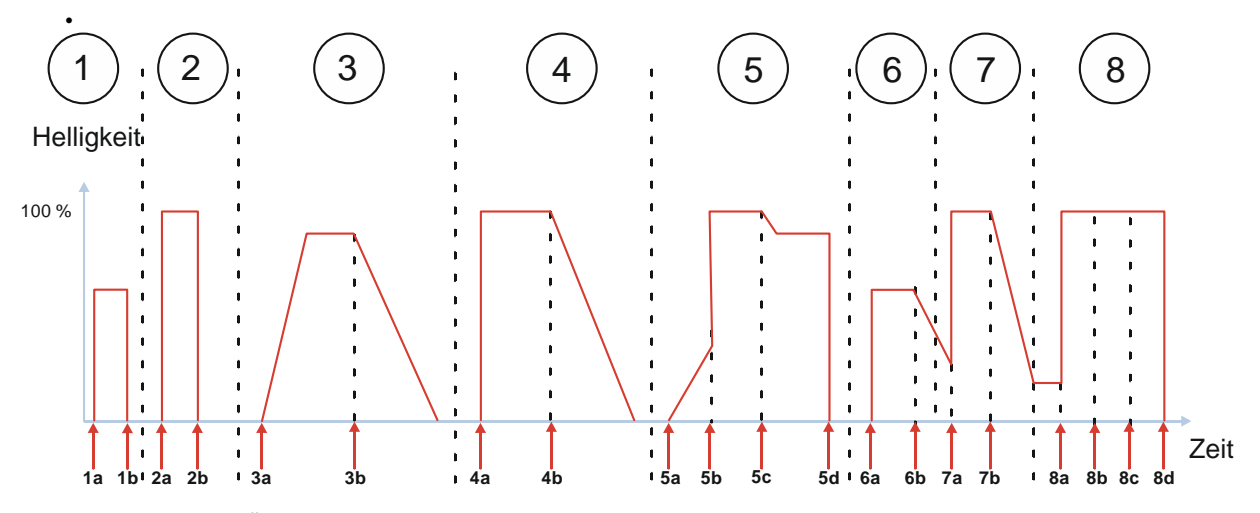

Abb. 51 Verhalten der Übersteuerungen des Kanals beim "Ein/-Ausschalten" oder "Dimmen auf einen bestimmten Wert" (Beispiel mit Übersteuerung "Hand EIN")

Siemens Schweiz AG Smart Infrastructure

Global Headquarters

Theilerstrasse 1a

© Siemens Schweiz AG 2019

RS-AC

Änderungen vorbehalten

Update: http://www.siemens.com/gamma-td

#### Applikationsprogrammbeschreibung

September 2019

## 07 B0 A4 Schalt-/Dimmaktor 4-fach 9A0502 07 B0 A8 Schalt-/Dimmaktor 8-fach 9A0602

| 1a: Einschalttelegramm                           | 5c: Telegramm zum Deaktivieren der Übersteuerung |
|--------------------------------------------------|--------------------------------------------------|
| 1b: Ausschalttelegramm                           | 5d: Ausschalttelegramm                           |
| 2a: Telegramm zum Aktivieren der Übersteuerung   | 6a: Einschalttelegramm                           |
| 2b: Telegramm zum Deaktivieren der Übersteuerung | 6b: Telegramm zum Dimmen auf 20 %                |
| 3a: Telegramm zum Dimmen auf 90 %                | 7a: Telegramm zum Aktivieren der Übersteuerung   |
| 3b: Telegramm zum Dimmen auf 0 %                 | 7b: Telegramm zum Deaktivieren der Übersteuerung |
| 4a: Telegramm zum Aktivieren der Übersteuerung   | 8a: Einschalttelegramm                           |
| 4b: Telegramm zum Deaktivieren der Übersteuerung | 8b: Telegramm zum Aktivieren der Übersteuerung   |
| 5a: Telegramm zum Dimmen auf 90 %                | 8c: Ausschalttelegramm                           |
| 5b: Telegramm zum Aktivieren der Übersteuerung   | 8d: Telegramm zum Deaktivieren der Übersteuerung |
|                                                  |                                                  |

(1) Nach dem Empfang des Einschalttelegramms wird der Kanal eingeschaltet und mit der Dimmzeit für das Schalten auf den parametrierten Einschaltwert gedimmt (z. B. 70 %).

Nach dem Empfang des Ausschalttelegramms wird der Kanal mit der Dimmzeit für das Schalten heruntergedimmt und ausgeschaltet.

(2) Nach dem Empfang des Telegramms zur Aktivierung der Übersteuerung wird der Kanal eingeschaltet und mit der Dimmzeit für das Schalten auf den maximalen Dimmwert gedimmt.

Nach dem Empfang des Telegramms zur Deaktivierung der Übersteuerung wird der Kanal mit der Dimmzeit heruntergedimmt, die zum letzten eingetroffenen Wert am Eingang des Übersteuerungsblocks (siehe (1)) gehört. In diesem Fall war der letzte Wert das Telegramm "Ausschalten". D. h. der Kanal wird mit der Dimmzeit für das Schalten heruntergedimmt und ausgeschaltet.

(3) Nach dem Empfang des Telegramms zum Hellerdimmen auf einen bestimmten Wert wird der Kanal eingeschaltet und mit der Dimmzeit von Dimmwert 1 heller gedimmt (z. B. 90 %).

Nach dem Empfang des Telegramms zum Dunklerdimmen und Ausschalten (0 %) wird der Kanal mit der Dimmzeit von Dimmwert 1 heruntergedimmt und ausgeschaltet.

(4) Nach dem Empfang des Telegramms zur Aktivierung der Übersteuerung wird der Kanal eingeschaltet und mit der Dimmzeit für das Schalten auf den maximalen Dimmwert gedimmt.

Nach dem Empfang des Telegramms zur Deaktivierung der Übersteuerung wird der Kanal mit der Dimmzeit heruntergedimmt, die zum letzten eingetroffenen Wert am Eingang des Übersteuerungsblocks (siehe (3)) gehört. In diesem Fall war der letzte Wert das Telegramm "Dimmen auf einen bestimmten Wert". D. h. der Kanal wird mit der Dimmzeit von Dimmwert 1 heruntergedimmt und ausgeschaltet.

(5) Nach dem Empfang des Telegramms zum Hellerdimmen auf einen bestimmten Wert wird der Kanal eingeschaltet und mit der Dimmzeit von Dimmwert 1 heller gedimmt (z. B. 90 %).

Während des Dimmens wird ein Telegramm zur Aktivierung der Übersteuerung empfangen. Daraufhin wird die Dimmzeit für das Schalten verwendet und bis zum maximalen Dimmwert gedimmt (100 %).

Nach dem Empfang des Telegramms zur Deaktivierung der Übersteuerung wird der Kanal mit der Dimmzeit auf den zuletzt aktiven Dimmwert heruntergedimmt (z. B. 90 %), die zum letzten eingetroffenen Wert am Eingang des Übersteuerungsblocks gehört. In diesem Fall war der letzte Wert das Telegramm "Dimmen auf einen bestimmten Wert". D. h. der Kanal wird mit der Dimmzeit von Dimmwert 1 heruntergedimmt.

Nach dem Empfang des Ausschalttelegramms wird der Kanal mit der Dimmzeit für das Schalten heruntergedimmt und ausgeschaltet.

Siemens Schweiz AG Smart Infrastructure

Global Headquarters

© Siemens Schweiz AG 2019

September 2019

## 07 B0 A4 Schalt-/Dimmaktor 4-fach 9A0502 07 B0 A8 Schalt-/Dimmaktor 8-fach 9A0602

(6) Nach dem Empfang des Einschalttelegramms wird der Kanal eingeschaltet und mit der Dimmzeit für das Schalten auf den parametrierten Einschaltwert gedimmt (z. B. 70 %).

Nach dem Empfang des Telegramms zum Dunklerdimmen auf einen bestimmten Wert wird der Kanal mit der Dimmzeit von Dimmwert 1 dunkler gedimmt (z. B. 20 %).

(7) Nach dem Empfang des Telegramms zur Aktivierung der Übersteuerung wird der Kanal ausgehend vom aktuellen Dimmwert mit der Dimmzeit für das Schalten auf den maximalen Dimmwert gedimmt.

Nach dem Empfang des Telegramms zur Deaktivierung der Übersteuerung wird der Kanal mit der Dimmzeit auf den zuletzt aktiven Dimmwert heruntergedimmt (z. B. 20 %), die zum letzten eingetroffenen Wert am Eingang des Übersteuerungsblocks (siehe (6)) gehört. In diesem Fall war der letzte Wert das Telegramm "Dimmen auf einen bestimmten Wert". D. h. der Kanal wird mit der Dimmzeit von Dimmwert 1 heruntergedimmt.

(8) Nach dem Empfang des Einschalttelegramms wird der Kanal mit der Dimmzeit für das Schalten auf den maximalen Dimmwert gedimmt (z. B. 100 %).

Der Empfang des Telegramms zur Aktivierung der Übersteuerung hat keinen Einfluss auf den Dimmwert, da bereits auf den maximalen Dimmwert gedimmt wurde.

Der Empfang des Ausschalttelegramms hat keinen Einfluss, da die Übersteuerung aktiv ist.

Nach dem Empfang des Telegramms zur Deaktivierung der Übersteuerung wird der Kanal mit der Dimmzeit heruntergedimmt, die zum letzten eingetroffenen Wert am Eingang des Übersteuerungsblocks gehört. In diesem Fall war der letzte Wert das Telegramm "Ausschalten". D. h. der Kanal wird mit der Dimmzeit für das Schalten heruntergedimmt und ausgeschaltet.

#### Hinweise:

- Beim Aktivieren der Übersteuerung "Hand EIN" wird immer die parametrierte Dimmzeit für das Schalten verwendet –unabhängig davon, ob der Kanal dazu eingeschaltet werden muss oder schon eingeschaltet ist und sich nur die Helligkeit ändert, und unabhängig vom zuletzt eingetroffenen Dimmtelegramm und der zugehörigen Dimmzeit.
- Beim Deaktivieren der Übersteuerung "Hand EIN" wird immer die Dimmzeit des zuletzt empfangenen Dimmtelegramms verwendet – unabhängig davon, ob der Kanal dazu ausgeschaltet wird oder sich nur die Helligkeit ändert.
- Wenn im eingeschalteten Zustand, egal ob dies durch ein vorheriges Schalt- oder Dimmtelegramm ausgelöst wurde, ein erneutes Schalttelegramm empfangen wird, so wird der maximale Dimmwert mit der Dimmzeit für das Schalten eingestellt.

# 7.7.2 Verhalten der Übersteuerungen des Kanals beim "Ein/-Ausschalten" oder "Dimmen auf einen bestimmten Wert" (Beispiel mit Übersteuerung "Nutzerdefiniert")

Die folgende Grafik zeigt das Verhalten des Schalt-/Dimmaktors bei parametrierter Übersteuerung "Nutzerdefiniert".

Es werden die folgenden Parameter verwendet:

- Betriebsart (Einstellung: Normalbetrieb)
- Übersteuerung (Einstellung: Nutzerdefiniert)
- Einschalten auf (Einstellung: Einschaltwert gemäß Parameter)
- Einschaltwert (%) (Einstellung: 50 %)
- Minimaler Dimmwert (Einstellung: 1 %)
- Maximaler Dimmwert (Einstellung: 100 %)
- Verhalten bei Aktivierung Übersteuerung (Einstellung: Dimmwert gemäß Parameter)
- Wert bei Aktivierung (Einstellung: 80 %)
- Verhalten bei Deaktivierung Übersteuerung (Einstellung: aktualisierter Wert)

RS-AC

Update: http://www.siemens.com/gamma-td

© Siemens Schweiz AG 2019

#### Applikationsprogrammbeschreibung

September 2019

## 07 B0 A4 Schalt-/Dimmaktor 4-fach 9A0502 07 B0 A8 Schalt-/Dimmaktor 8-fach 9A0602

- Dimmzeit bei Schalten (Einstellung: 00:00:00.0)
- Dimmzeit bei Dimmwert 1 (Einstellung: 00:00:05.0)

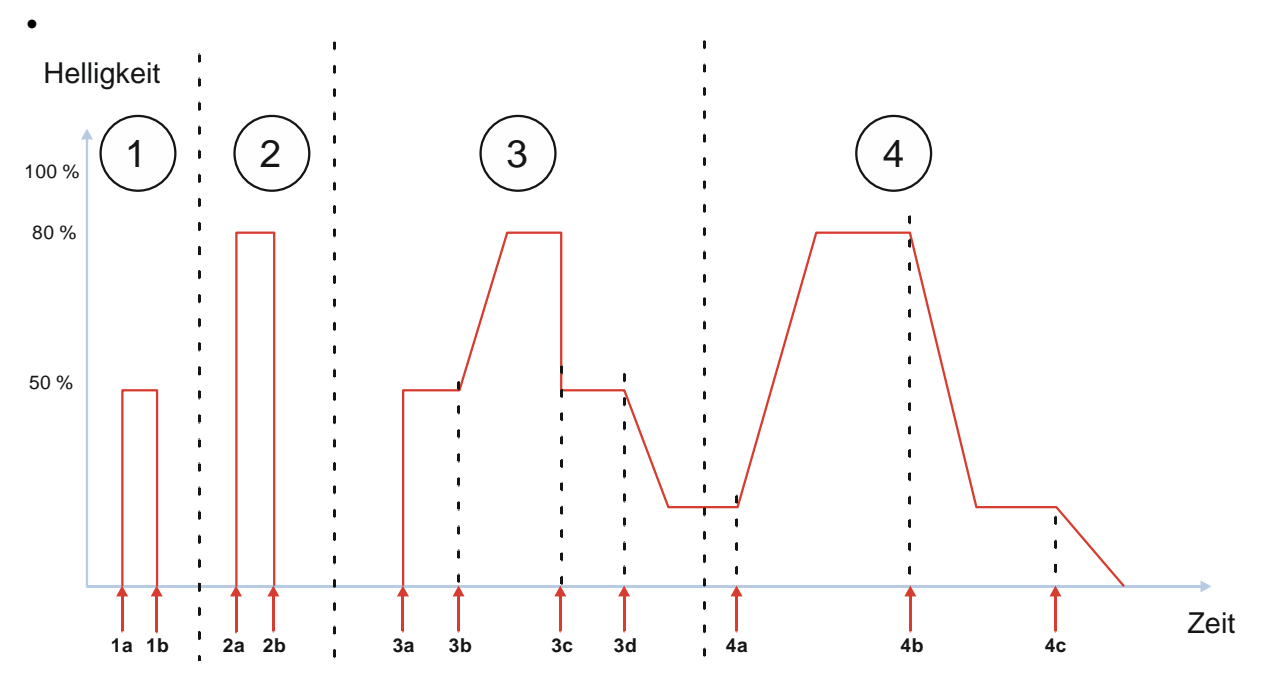

Abb. 52 Verhalten der Übersteuerungen des Kanals beim "Ein/-Ausschalten" oder "Dimmen auf einen bestimmten Wert" (Beispiel mit Übersteuerung "benutzerdefiniert")

- 1a: Einschalttelegramm
- 1b: Ausschalttelegramm
- 2a: Telegramm zum Aktivieren der Übersteuerung
- 2b: Telegramm zum Deaktivieren der Übersteuerung
- 3a: Einschalttelegramm
- 3b: Telegramm zum Aktivieren der Übersteuerung

- 3c: Telegramm zum Deaktivieren der Übersteuerung
- 3d: Telegramm zum Dimmen auf 20 %
- 4a: Telegramm zum Aktivieren der Übersteuerung
- 4b: Telegramm zum Deaktivieren der Übersteuerung
- 4c: Telegramm zum Dimmen auf 0 %
- (1) Nach dem Empfang des Einschalttelegramms wird der Kanal eingeschaltet und mit der Dimmzeit für das Schalten auf den parametrierten Einschaltwert gedimmt (z. B. 50 %).

Nach dem Empfang des Ausschalttelegramms wird der Kanal mit der Dimmzeit für das Schalten heruntergedimmt und ausgeschaltet.

(2) Nach dem Empfang des Telegramms zur Aktivierung der Übersteuerung wird der Kanal eingeschaltet und mit der Dimmzeit für das Schalten auf den Wert bei Aktivierung der Übersteuerung (z. B. 80 %) gedimmt.

Nach dem Empfang des Telegramms zur Deaktivierung der Übersteuerung wird der Kanal mit der Dimmzeit heruntergedimmt, die zum letzten eingetroffenen Wert am Eingang des Übersteuerungsblocks (siehe (1)) gehört. In diesem Fall war der letzte Wert das Telegramm "Ausschalten". D. h. der Kanal wird mit der Dimmzeit für das Schalten heruntergedimmt und ausgeschaltet.

Global Headquarters

Theilerstrasse 1a

September 2019

## 07 B0 A4 Schalt-/Dimmaktor 4-fach 9A0502 07 B0 A8 Schalt-/Dimmaktor 8-fach 9A0602

(3) Nach dem Empfang des Einschalttelegramms wird der Kanal eingeschaltet und mit der Dimmzeit für das Schalten auf den parametrierten Einschaltwert gedimmt (z. B. 50 %).

Nach dem Empfang des Telegramms zur Aktivierung der Übersteuerung wird der Kanal auf den Wert bei Aktivierung der Übersteuerung (z. B. 80 %) gedimmt. Da der Kanal bereits eingeschaltet ist (und somit nicht eingeschaltet wird), wird bei dieser Parametrierung (Verhalten bei Aktivierung Übersteuerung = "Dimmwert gemäß Parameter"), mit der Dimmzeit von Dimmwert 1 heller gedimmt (z. B. 80 %).

Nach dem Empfang des Telegramms zur Deaktivierung der Übersteuerung wird der Kanal mit der Dimmzeit auf den zuletzt aktiven Dimmwert heruntergedimmt (z. B. 50 %), die zum letzten eingetroffenen Wert am Eingang des Übersteuerungsblocks gehört. In diesem Fall war der letzte Wert das Telegramm "Einschalten". D. h. der Kanal wird mit der Dimmzeit für das Schalten heruntergedimmt.

Nach dem Empfang des Telegramms zum Dimmen auf einen bestimmten Wert wird der Kanal mit der Dimmzeit von Dimmwert 1 dunkler gedimmt (z. B. 20 %).

(4) Nach dem Empfang des Telegramms zur Aktivierung der Übersteuerung wird der Kanal auf den Wert bei der Aktivierung der Übersteuerung (z. B. 80 %) gedimmt. Da der Kanal bereits eingeschaltet ist (und somit nicht eingeschaltet wird), wird bei dieser Parametrierung (Verhalten bei Aktivierung Übersteuerung = "Dimmwert gemäß Parameter") mit der Dimmzeit von Dimmwert 1 heller gedimmt (z. B. 80 %).

Nach dem Empfang des Telegramms zur Deaktivierung der Übersteuerung wird der Kanal mit der Dimmzeit auf den zuletzt aktiven Dimmwert heruntergedimmt (z. B. 20 %), die zum letzten eingetroffenen Wert am Eingang des Übersteuerungsblocks (siehe (3)) gehört. In diesem Fall war der letzte Wert das Telegramm "Dimmen auf einen bestimmten Wert". D. h. der Kanal wird mit der Dimmzeit von Dimmwert 1 heruntergedimmt.

Nach dem Empfang des Telegramms zum Dimmen auf einen bestimmten Wert (0 %) wird der Kanal mit der Dimmzeit von Dimmwert 1 dunkler gedimmt und ausgeschaltet.

#### Applikationsprogrammbeschreibung

September 2019

## 07 B0 A4 Schalt-/Dimmaktor 4-fach 9A0502 07 B0 A8 Schalt-/Dimmaktor 8-fach 9A0602

7.7.3 Verhalten des Schalt-/Dimmaktors im Zeitschalterbetrieb bei parametrierter Übersteuerung (Zwangsführung) und Vorgabe zum Neustart des Zeitschalters bei Deaktivierung der Übersteuerung

Die folgende Grafik zeigt das Verhalten des Schalt-/Dimmaktors im Zeitschalterbetrieb bei parametrierter Übersteuerung (Zwangsführung) und Vorgabe zum Neustart des Zeitschalters bei Deaktivierung der Übersteuerung.

Es werden die folgenden Parameter verwendet:

- Betriebsart (Einstellung: Zeitschalterbetrieb)
- Übersteuerung (Einstellung: Zwangsführung)
- Einschalten auf (Einstellung: Einschaltwert gemäß Parameter)
- Einschaltwert (%) (Einstellung: 50 %)
- Minimaler Dimmwert (Einstellung: 1 %)
- Maximaler Dimmwert (Einstellung: 100 %)
- Nachtriggern möglich (Tagbetrieb) (Einstellung: 1)
- Warnen vor Ausschalten (Tagbetrieb) (Einstellung: durch Dimmen auf den halben Dimmwert)
- Wert bei Aktivierung (Einstellung: 80 %)
- Verhalten bei Deaktivierung Übersteuerung (Einstellung: keine Änderung)
- Neustart Zeitschalter bei Deaktivierung der Übersteuerung (Einstellung: Freigeben)
- Dimmzeit bei Schalten (Einstellung: 00:00:00.0)
- Dimmzeit bei Dimmwert 1 (Einstellung: 00:00:05.0)

September 2019

## 07 B0 A4 Schalt-/Dimmaktor 4-fach 9A0502 07 B0 A8 Schalt-/Dimmaktor 8-fach 9A0602

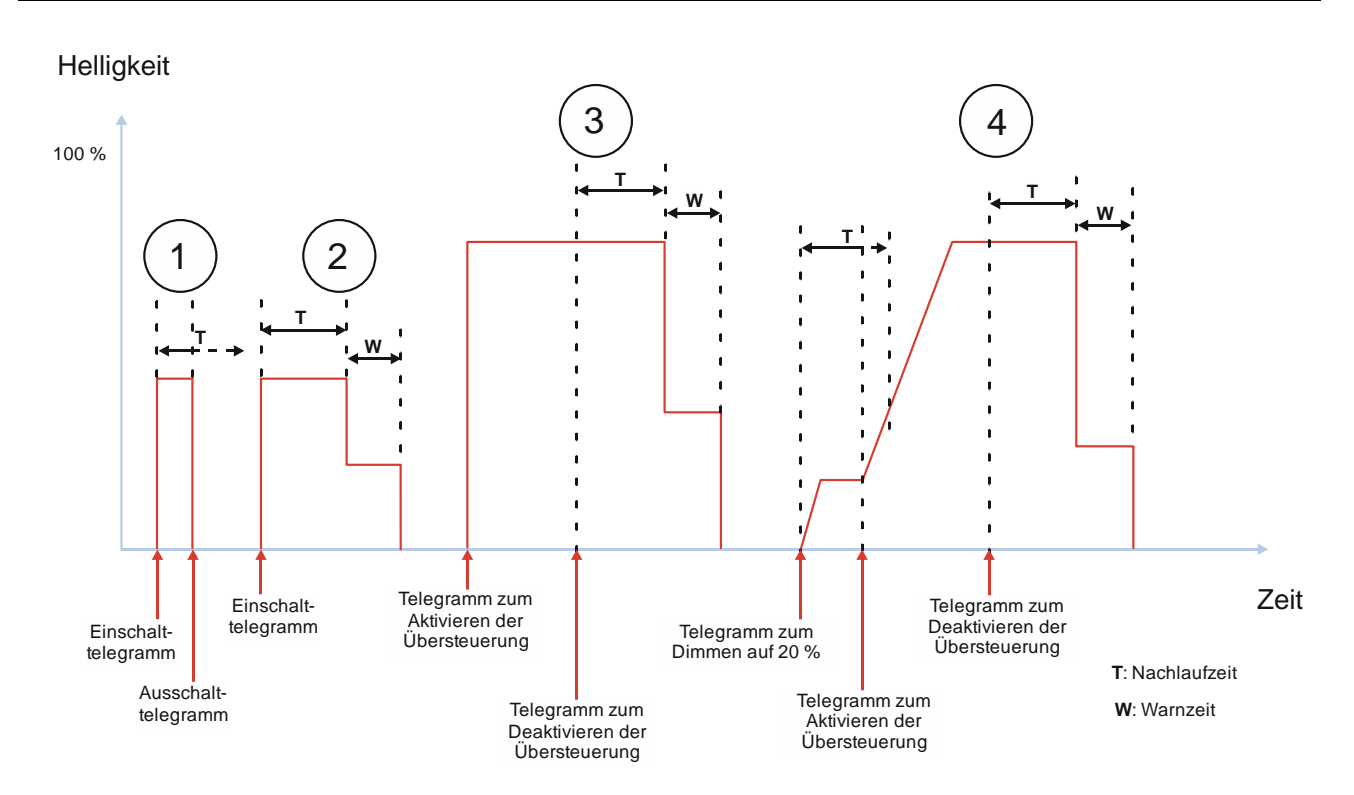

- Abb. 53 Verhalten des Schalt-/Dimmaktors im Zeitschalterbetrieb bei parametrierter Übersteuerung (Zwangsführung) und Vorgabe zum Neustart des Zeitschalters bei Deaktivierung der Übersteuerung
  - (1) Nach dem Empfang des Einschalttelegramms wird der Zeitschalter (Tag) gestartet und die Zeitzählung (Nachlaufzeit) (T) beginnt. Der Kanal wird eingeschaltet und mit der parametrierten Dimmzeit für das Schalten heller gedimmt bis zum parametrierten Einschaltwert (z. B. 50 %).

Nach dem Empfang des Ausschalttelegramms wird der Kanal mit der Dimmzeit für das Schalten heruntergedimmt und ausgeschaltet. Die restliche Nachlaufzeit des Zeitschalters wird verworfen.

(2) Nach dem Empfang des Einschalttelegramms wird der Zeitschalter gestartet und die Zeitzählung (Nachlaufzeit)
(T) beginnt. Der Kanal wird eingeschaltet und mit der parametrierten Dimmzeit für das Schalten heller gedimmt bis zum parametrierten Einschaltwert (z. B. 50 %).

Am Ende der Nachlaufzeit (T) beginnt die Warnzeit (W). Zu Beginn der Warnzeit wird der Kanal mit einer Dimmzeit von 0 Sekunden auf die Hälfte des aktuellen Dimmwerts gedimmt. Nach Ablauf der Warnzeit wird der Kanal mit der Dimmzeit für das Schalten heruntergedimmt und ausgeschaltet.

 (3) Nach dem Empfang des Telegramms zur Aktivierung der Übersteuerung wird der Kanal eingeschaltet und mit der Dimmzeit für das Schalten auf den für die Aktivierung der Übersteuerung parametrierten Dimmwert (z. B. 80 %) gedimmt.

Nach dem Empfang des Telegramms zur Deaktivierung der Übersteuerung liegt am Eingang der Übersteuerung kein Dimmwert mehr an, daher wird der Zeitschalter für den Tagbetrieb gestartet und die Zeitzählung (Nachlaufzeit) (T) beginnt. Der aktuelle Helligkeitswert bleibt erhalten.

Am Ende der Nachlaufzeit (T) beginnt die Warnzeit (W). Zu Beginn der Warnzeit wird der Kanal mit einer Dimmzeit von 0 Sekunden auf die Hälfte des aktuellen Dimmwerts gedimmt. Nach Ablauf der Warnzeit wird der Kanal mit der Dimmzeit für das Schalten heruntergedimmt und ausgeschaltet.

Global Headquarters

© Siemens Schweiz AG 2019

Änderungen vorbehalten

Theilerstrasse 1a

September 2019

## 07 B0 A4 Schalt-/Dimmaktor 4-fach 9A0502 07 B0 A8 Schalt-/Dimmaktor 8-fach 9A0602

(4) Nach dem Empfang des Telegramms Dimmen auf einen bestimmten Wert wird der Zeitschalter (Tag) gestartet und die Zeitzählung (Nachlaufzeit) (T) beginnt. Der Kanal wird eingeschaltet und mit der Dimmzeit von Dimmwert 1 heller gedimmt (z. B. 20 %).

Während der Nachlaufzeit wird ein Telegramm zur Aktivierung der Übersteuerung empfangen. Daraufhin wird der Kanal auf den für die Aktivierung der Übersteuerung parametrierten Dimmwert (z. B. 80 %) gedimmt. Da der Kanal bereits eingeschaltet ist (und somit nicht eingeschaltet wird), wird der Kanal mit der Dimmzeit von Dimmwert 1 heller gedimmt. Die Nachlaufzeit läuft im Hintergrund weiter. Da nach Ende der Nachlaufzeit die Übersteuerung aktiv ist, wird keine Warnzeit gestartet und der Kanal bleibt eingeschaltet.

Nach dem Empfang des Telegramms zur Deaktivierung der Übersteuerung liegt am Eingang der Übersteuerung kein Dimmwert mehr an, daher wird der Zeitschalter für den Tagbetrieb gestartet und die Zeitzählung (Nachlaufzeit) (T) beginnt. Der aktuelle Dimmwert bleibt erhalten.

Am Ende der Nachlaufzeit (T) beginnt die Warnzeit (W). Zu Beginn der Warnzeit wird der Kanal mit einer Dimmzeit von 0 Sekunden auf die Hälfte des aktuellen Dimmwerts gedimmt. Nach Ablauf der Warnzeit wird der Kanal mit der Dimmzeit für das Schalten heruntergedimmt und ausgeschaltet.

#### Beispiel 1

In selten frequentieren Räumen oder Fluren ist der reguläre Zeitschalter für die Beleuchtung in Betrieb. Bedarfsweise wird die Beleuchtung manuell eingeschaltet. Durch die Warnfunktion besteht die Möglichkeit, nach Ablauf des Zeitschalters und noch vor dem endgültigen Abschalten des Lichts das Licht wieder auf volle Helligkeit einzuschalten, um nicht im Dunkeln zu stehen.

#### Beispiel 2:

Bei einem Alarm (z. B. Rauchalarm) müssen alle Personen das Gebäude verlassen, deshalb wird über die Übersteuerungsfunktion bei den Kanälen das Licht im gesamten Gebäude eingeschaltet.

Wenn Entwarnung gegeben wird, so können die Personen wieder in das Gebäude zurückkehren. Wenn dabei der Alarm deaktiviert wird, so würden alle Personen in den Fluren oder entsprechenden Räumlichkeiten schlagartig im Dunkeln stehen. Deshalb wird bei der Deaktivierung des Alarms beim betreffenden Dimmkanal der Zeitschalter automatisch noch einmal ausgelöst. Somit wird gewährleistet, dass Personen nach dem Wegfall der Alarmmeldung nicht im Dunkeln stehen. Ebenso erfolgt nach Ablauf des automatisch ausgelösten Zeitschalters wieder die Warnfunktion, so dass Personen in den betreffenden Räumen darauf aufmerksam gemacht werden, manuell die Zeit zu verlängern.

#### Applikationsprogrammbeschreibung

September 2019

## 07 B0 A4 Schalt-/Dimmaktor 4-fach 9A0502 07 B0 A8 Schalt-/Dimmaktor 8-fach 9A0602

7.7.4 Verhalten des Schalt-/Dimmaktors im Zeitschalterbetrieb mit Nachtbetrieb, parametrierter Übersteuerung (Zwangsführung) und Vorgabe zum Neustart des Zeitschalters bei Deaktivierung der Übersteuerung

Die folgende Grafik zeigt das Verhalten des Schalt-/Dimmaktors im Zeitschalterbetrieb mit Nachtbetrieb bei parametrierter Übersteuerung (Zwangsführung) und Vorgabe zum Neustart des Zeitschalters bei Deaktivierung der Übersteuerung.

Es werden die folgenden Parameter verwendet:

- Betriebsart (Einstellung: Zeitschalterbetrieb)
- Übersteuerung (Einstellung: Zwangsführung)
- Einschalten auf (Einstellung: Einschaltwert gemäß Parameter)
- Einschaltwert (%) (Einstellung: 50 %)
- Minimaler Dimmwert (Einstellung: 1 %)
- Maximaler Dimmwert (Einstellung: 100 %)
- Einschaltdauer 1 im Tagbetrieb
- Nachtriggern möglich (Tagbetrieb) (Einstellung: 1)
- Warnen vor Ausschalten (Tagbetrieb) (Einstellung: durch Dimmen auf den halben Dimmwert)
- Warnzeit (Tagbetrieb)
- Nachtbetrieb (Einstellung: Freigegeben)
- Einschaltdauer im Nachtbetrieb
- Nachtriggern möglich (Nachtbetrieb) (Einstellung: 1)
- Warnen vor Ausschalten (Nachtbetrieb) (Einstellung: durch Dimmen auf den halben Dimmwert)
- Warnzeit (Nachtbetrieb)
- Wert bei Aktivierung (%) (Übersteuerung) (Einstellung: 80 %)
- Verhalten bei Deaktivierung Übersteuerung (Einstellung: keine Änderung)
- Neustart Zeitschalter bei Deaktivierung der Übersteuerung (Einstellung: Freigeben)
- Dimmzeit bei Schalten (Einstellung: 00:00:00.0)
- Dimmzeit bei Dimmwert 1 (Einstellung: 00:00:05.0)

September 2019

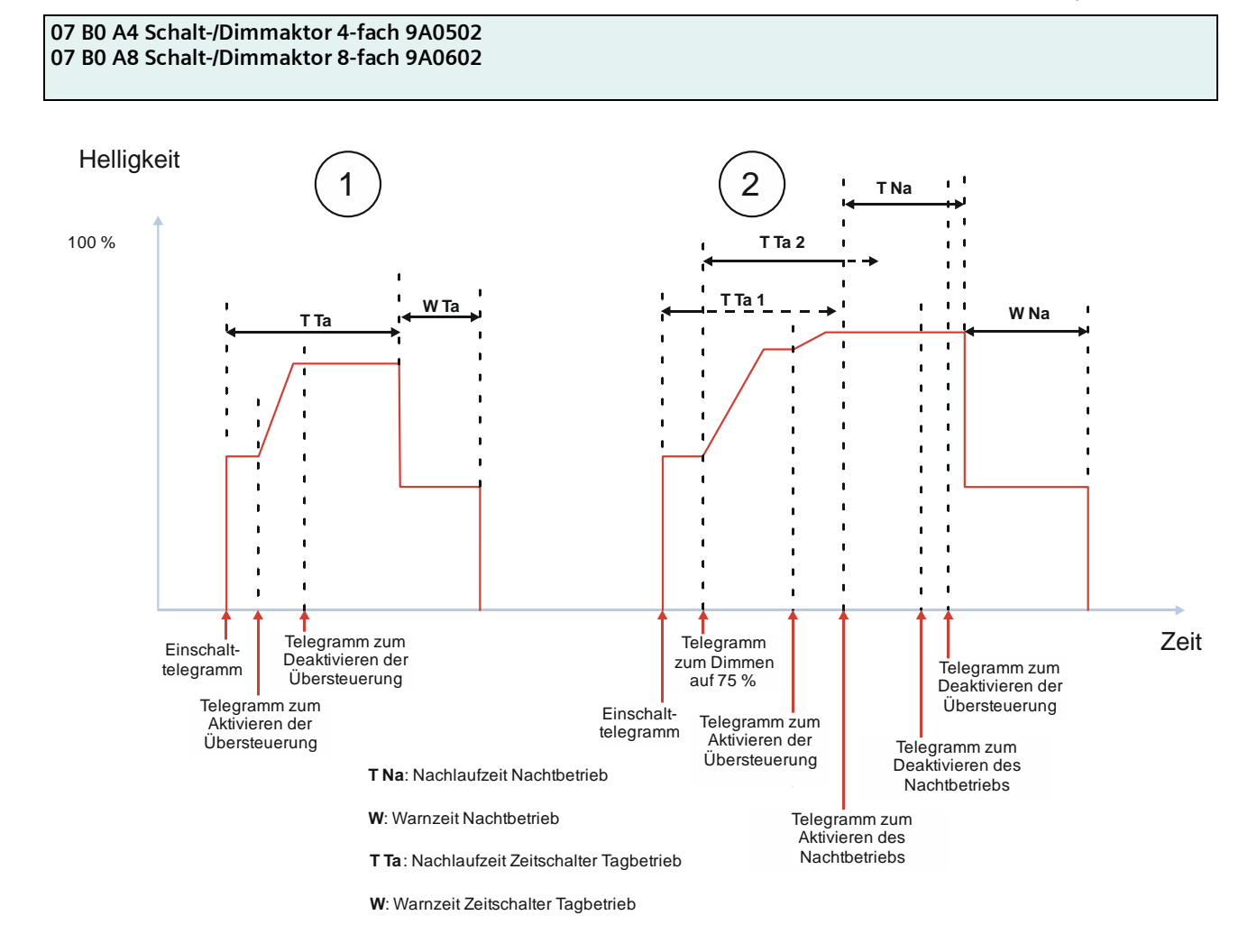

- Abb. 54 Verhalten des Schalt-/Dimmaktors im Zeitschalterbetrieb mit Nachtbetrieb, parametrierter Übersteuerung (Zwangsführung) und Vorgabe zum Neustart des Zeitschalters bei Deaktivierung der Übersteuerung
  - (1) Der Nachtbetrieb ist deaktiviert. Nach dem Empfang des Einschalttelegramms wird der Zeitschalter (Tag) gestartet und die Zeitzählung (Nachlaufzeit) (T Ta) beginnt. Der Kanal wird eingeschaltet und mit der parametrierten Dimmzeit für das Schalten heller gedimmt bis zum parametrierten Einschaltwert (z. B. 50 %).

Während der Nachlaufzeit wird ein Telegramm zur Aktivierung der Übersteuerung empfangen. Daraufhin wird der Kanal mit der Dimmzeit von Dimmwert 1 auf den für die Aktivierung der Übersteuerung parametrierten Dimmwert (z. B. 80 %) gedimmt. Da der Kanal bereits eingeschaltet ist (und somit nicht eingeschaltet wird), wird mit der Dimmzeit von Dimmwert 1 heller gedimmt. Die Nachlaufzeit läuft im Hintergrund weiter.

Nach dem Empfang des Telegramms zur Deaktivierung der Übersteuerung wird von der Übersteuerung kein Dimmwert mehr vorgegeben. Daher ist die Nachlaufzeit des Zeitschalters für den Tagbetrieb nun wieder aktiv. Der aktuelle Dimmwert bleibt erhalten.

Am Ende der Nachlaufzeit (T Ta) beginnt die Warnzeit (W Ta). Zu Beginn der Warnzeit wird der Kanal mit einer Dimmzeit von 0 Sekunden auf die Hälfte des aktuellen Dimmwerts gedimmt. Nach Ablauf der Warnzeit wird der Kanal mit der Dimmzeit für das Schalten heruntergedimmt und ausgeschaltet.

(2) Der Nachtbetrieb ist deaktiviert. Nach dem Empfang des Einschalttelegramms wird der Zeitschalter (Tag) gestartet und die Zeitzählung (Nachlaufzeit) (T Ta 1) beginnt. Der Kanal wird eingeschaltet und mit der parametrierten Dimmzeit für das Schalten heller gedimmt bis zum parametrierten Einschaltwert (z. B. 50 %).

Siemens Schweiz AG Smart Infrastructure

Global Headquarters

Theilerstrasse 1a

CH 6300 Zug

RS-AC

© Siemens Schweiz AG 2019

September 2019

## 07 B0 A4 Schalt-/Dimmaktor 4-fach 9A0502 07 B0 A8 Schalt-/Dimmaktor 8-fach 9A0602

Während der Nachlaufzeit (T Ta 1) wird ein Telegramm zum Dimmen auf einen bestimmten Wert empfangen. Da das Nachtriggern auf "1" eingestellt ist, wird daraufhin die restliche Nachlaufzeit verworfen und die Nachlaufzeit neu gestartet (T Ta 2). Gleichzeitig wird der Kanal mit der Dimmzeit von Dimmwert 1 heller gedimmt (z. B. 75 %).

Während der Nachlaufzeit (T Ta 2) wird ein Telegramm zur Aktivierung der Übersteuerung empfangen. Daraufhin wird der Kanal mit der Dimmzeit von Dimmwert 1 auf den für die Aktivierung der Übersteuerung parametrierten Dimmwert (z. B. 80 %) gedimmt. Da der Kanal bereits eingeschaltet ist (und somit nicht eingeschaltet wird), wird der Kanal mit der Dimmzeit von Dimmwert 1 heller gedimmt. Die Nachlaufzeit läuft im Hintergrund weiter.

Ebenfalls noch während der Nachlaufzeit (T Ta 2) wird ein Telegramm zur Aktivierung des Nachtbetriebs empfangen. Daraufhin wird die restliche Nachlaufzeit des Tagbetriebs verworfen und die Nachlaufzeit des Nachtbetriebs (T Na) gestartet.

Während der Nachlaufzeit (T Na) wird der Nachtbetrieb deaktiviert. Die Nachlaufzeit läuft normal weiter und wird nicht gestoppt.

Ebenfalls noch während der Nachlaufzeit (T Na) wird ein Telegramm zur Deaktivierung der Übersteuerung empfangen. Da die Nachlaufzeit des Nachtbetriebs noch läuft und somit am Eingang des Übersteuerungsblocks ein Signal für eine weitere Helligkeit am Kanal anliegt, besteht keine Notwendigkeit, den Zeitschalter automatisch nachzutriggern.

Am Ende der Nachlaufzeit (T Na) beginnt die Warnzeit (W Na). Zu Beginn der Warnzeit wird der Kanal mit einer Dimmzeit von 0 Sekunden auf die Hälfte des aktuellen Dimmwerts gedimmt. Nach Ablauf der Warnzeit wird der Kanal mit der Dimmzeit für das Schalten heruntergedimmt und ausgeschaltet.

Der Nachtbetrieb bleibt deaktiviert. Bei einem erneuten Einschalten würden der Zeitschalter und die Nachlaufzeit für den Tagbetrieb starten.